User Manual

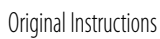

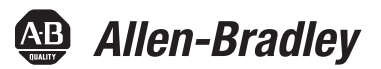

## **PowerFlex 755 Drive Embedded EtherNet/IP Adapter**

Bulletin Numbers 20G, 21G

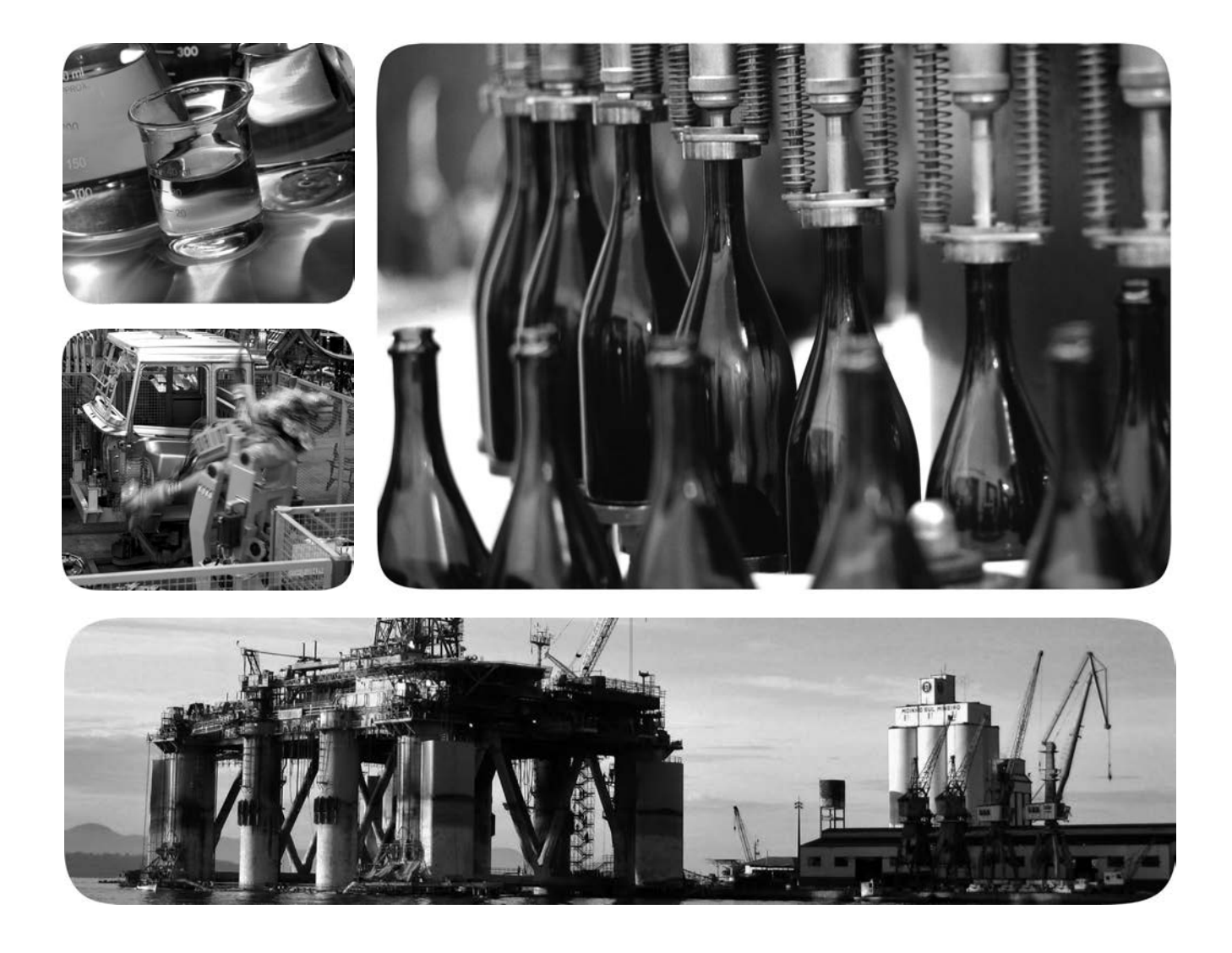

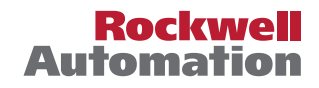

#### **Important User Information**

Read this document and the documents listed in the additional resources section about installation, configuration, and operation of this equipment before you install, configure, operate, or maintain this product. Users are required to familiarize themselves with installation and wiring instructions in addition to requirements of all applicable codes, laws, and standards.

Activities including installation, adjustments, putting into service, use, assembly, disassembly, and maintenance are required to be carried out by suitably trained personnel in accordance with applicable code of practice.

If this equipment is used in a manner not specified by the manufacturer, the protection provided by the equipment may be impaired.

In no event will Rockwell Automation, Inc. be responsible or liable for indirect or consequential damages resulting from the use or application of this equipment.

The examples and diagrams in this manual are included solely for illustrative purposes. Because of the many variables and requirements associated with any particular installation, Rockwell Automation, Inc. cannot assume responsibility or liability for actual use based on the examples and diagrams.

No patent liability is assumed by Rockwell Automation, Inc. with respect to use of information, circuits, equipment, or software described in this manual.

Reproduction of the contents of this manual, in whole or in part, without written permission of Rockwell Automation, Inc., is prohibited.

Throughout this manual, when necessary, we use notes to make you aware of safety considerations.

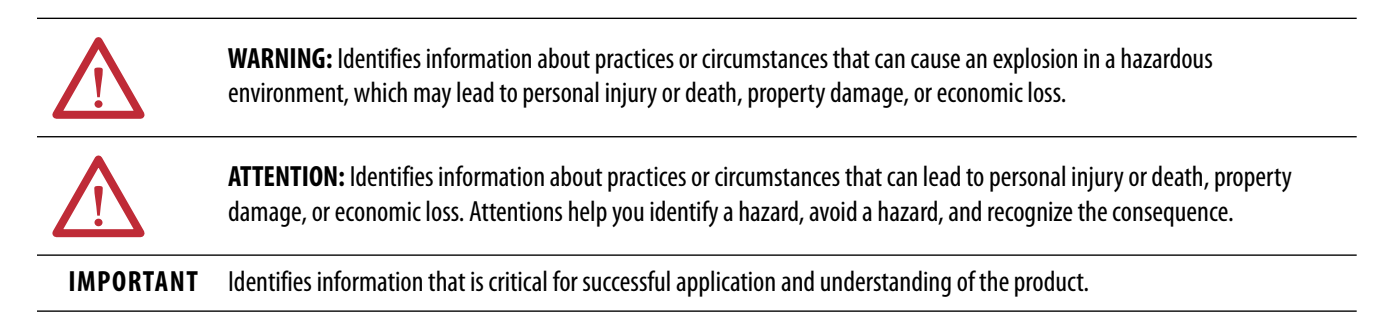

Labels may also be on or inside the equipment to provide specific precautions.

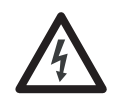

**SHOCK HAZARD:** Labels may be on or inside the equipment, for example, a drive or motor, to alert people that dangerous voltage may be present.

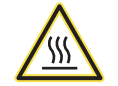

**BURN HAZARD:** Labels may be on or inside the equipment, for example, a drive or motor, to alert people that surfaces may reach dangerous temperatures.

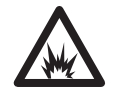

**ARC FLASH HAZARD:** Labels may be on or inside the equipment, for example, a motor control center, to alert people to potential Arc Flash. Arc Flash will cause severe injury or death. Wear proper Personal Protective Equipment (PPE). Follow ALL Regulatory requirements for safe work practices and for Personal Protective Equipment (PPE).

#### Table of Contents

| Preface9Conventions Used in This Manual9Rockwell Automation Support9Additional Resources10Getting StartedChapter 1Getting StartedComponentsCompatible Products13Required Equipment13Safety Precautions16Quick Start17Installing the AdapterPreparing for an InstallationPreparing the IP Address20Connecting the Adapter24Comfiguring the AdapterChapter 3Configuring the Adapter29Using the PowerFlex 20-HIM-A6 or 20-HIM-C6S HIM to                                                                                                    |
|----------------------------------------------------------------------------------------------------|
| Conventions Used in This Manual9Rockwell Automation Support9Additional Resources10Chapter 111Components11Features12Compatible Products13Required Equipment13Safety Precautions16Quick Start17Chapter 2Installing the AdapterPreparing for an InstallationPreparing the Adapter19Setting the IP Address20Connecting the Adapter to the Network23Apply Power24Commissioning the Adapter27Chapter 3Configuration Tools29Using the PowerFlex 20-HIM-A6 or 20-HIM-C6S HIM to11                                                                                                    |
| Rockwell Automation Support9Additional Resources10Chapter 111Getting StartedComponents.Components.11Features12Compatible Products13Required Equipment13Safety Precautions16Quick Start17Chapter 2Installing the AdapterPreparing for an InstallationPreparing the Adapter19Setting the IP Address20Connecting the Adapter to the Network23Apply Power24Commissioning the Adapter27Configuring the Adapter29Using the PowerFlex 20-HIM-A6 or 20-HIM-C6S HIM to                                                                                                    |
| Additional Resources       10         Getting Started       Chapter 1         Getting Started       Components.         Features       12         Compatible Products       13         Required Equipment       13         Safety Precautions       16         Quick Start       17         Installing the Adapter       Preparing for an Installation         Preparing for an Installation       19         Setting the IP Address       20         Connecting the Adapter       23         Apply Power       24         Commissioning the Adapter       27         Chapter 3       Configuration Tools       29         Using the PowerFlex 20-HIM-A6 or 20-HIM-C6S HIM to       10 |
| Getting StartedChapter 1Getting StartedComponents                                                                                                    |
| Getting StartedComponents.11Features12Compatible Products13Required Equipment13Safety Precautions16Quick Start17Installing the AdapterPreparing for an Installation19Setting the IP Address20Connecting the Adapter20Connecting the Adapter to the Network23Apply Power24Commissioning the Adapter27Configuring the AdapterConfiguration Tools29Using the PowerFlex 20-HIM-A6 or 20-HIM-C6S HIM to19                                                                                                    |
| Features12Compatible Products13Required Equipment13Safety Precautions16Quick Start17Chapter 2Installing the AdapterPreparing for an InstallationPreparing for an Installation19Setting the IP Address20Connecting the Adapter to the Network23Apply Power24Commissioning the Adapter27Chapter 3Configuration Tools29Using the PowerFlex 20-HIM-A6 or 20-HIM-C6S HIM to19                                                                                                    |
| Compatible Products13Required Equipment13Safety Precautions16Quick Start17Installing the AdapterPreparing for an InstallationPreparing the IP Address20Connecting the Adapter to the Network23Apply Power24Commissioning the Adapter27Configuring the AdapterConfiguration ToolsUsing the PowerFlex 20-HIM-A6 or 20-HIM-C6S HIM to                                                                                                    |
| Required Equipment13Safety Precautions16Quick Start17Installing the AdapterPreparing for an InstallationPreparing for an Installation19Setting the IP Address20Connecting the Adapter to the Network23Apply Power24Commissioning the Adapter27Configuring the Adapter29Using the PowerFlex 20-HIM-A6 or 20-HIM-C6S HIM to                                                                                                    |
| Safety Precautions16Quick Start17Installing the AdapterPreparing for an InstallationPreparing for an Installation19Setting the IP Address20Connecting the Adapter to the Network23Apply Power24Commissioning the Adapter27Configuring the Adapter29Using the PowerFlex 20-HIM-A6 or 20-HIM-C6S HIM to                                                                                                    |
| Quick Start17Installing the AdapterPreparing for an Installation.19Setting the IP Address20Connecting the Adapter to the Network23Apply Power24Commissioning the Adapter27Configuring the Adapter29Using the PowerFlex 20-HIM-A6 or 20-HIM-C6S HIM to19                                                                                                    |
| Installing the AdapterChapter 2Installing the AdapterPreparing for an Installation                                                                                                    |
| Installing the AdapterPreparing for an Installation19Setting the IP Address20Connecting the Adapter to the Network23Apply Power24Commissioning the Adapter27Configuring the AdapterChapter 3Configuration Tools29Using the PowerFlex 20-HIM-A6 or 20-HIM-C6S HIM to                                                                                                    |
| Setting the IP Address20Connecting the Adapter to the Network23Apply Power24Commissioning the Adapter27Chapter 3Configuration ToolsConfiguration Tools29Using the PowerFlex 20-HIM-A6 or 20-HIM-C6S HIM to                                                                                                    |
| Connecting the Adapter to the Network23Apply Power24Commissioning the Adapter27Configuring the AdapterChapter 3Configuration Tools29Using the PowerFlex 20-HIM-A6 or 20-HIM-C6S HIM to                                                                                                    |
| Apply Power24Commissioning the Adapter27Configuring the AdapterChapter 3Configuration Tools.29Using the PowerFlex 20-HIM-A6 or 20-HIM-C6S HIM to                                                                                                    |
| Configuring the Adapter       27         Configuring the Adapter       Chapter 3         Configuration Tools.       29         Using the PowerFlex 20-HIM-A6 or 20-HIM-C6S HIM to       29                                                                                                    |
| Configuring the AdapterChapter 3Configuration Tools.29Using the PowerFlex 20-HIM-A6 or 20-HIM-C6S HIM to                                                                                                    |
| Configuring the AdapterConfiguration Tools.29Using the PowerFlex 20-HIM-A6 or 20-HIM-C6S HIM to                                                                                                    |
| Using the PowerFlex 20-HIM-A6 or 20-HIM-C6S HIM to                                                                                                    |
|                                                                                                    |
| Access Parameters                                                                                                    |
| Setting the Adapter IP Address                                                                                                    |
| Setting the Data Rate                                                                                                    |
| Selecting Master-Slave or Peer-to-Peer Hierarchy                                                                                                    |
| Setting a Fault Action                                                                                                    |
| Setting Web Access Control                                                                                                    |
| Resetting the Adapter                                                                                                    |
| Restoring Adapter Parameters to Default Configurations                                                                                                    |
| Viewing the Adapter Status Using Parameters                                                                                                    |
| Updating the Adapter Firmware                                                                                                    |
| Chapter 4                                                                                                    |
| <b>Configuring the Drive in a Logix</b> Establish Communication                                                                                                    |
| System Uploading the Electronic Data Sheet (EDS) File                                                                                                    |
| Obtain Add-on Profiles                                                                                                    |
| Create Logix Designer Project                                                                                                    |
| Configuration to Aid in Field-failure Replacement                                                                                                    |
| Using Automatic Device Configuration (ADC)                                                                                                    |

|                               | Chapter 5                                                                                                    |
|-------------------------------|----------------------------------------------------------------------------------------------------|
| Using the I/O                 | About I/O Messaging.99Understanding the ControlLogix Controller I/O Image.100Using Logic Command/Status101Using Reference/Feedback101Using Datalinks102Example of Ladder Logic Program Information103ControlLogix Controller Example104 |
|                               | Chapter 6                                                                                                    |
| Using Message Instructions    | About Explicit Messaging111MSG Instruction Process113ControlLogix Controller Examples114                                                                                                    |
|                               | Chapter 7                                                                                                    |
| Troubleshooting               | Understanding the Status Indicators127ENET Status Indicator128LINK Status Indicator128Viewing Adapter Diagnostic Items129Viewing and Clearing Events131                                                                                 |
|                               | Chapter 8                                                                                                    |
| Viewing the Adapter Web Pages | Enabling the Adapter Web Pages133Viewing the Web Pages133Process Display Pop-up Dialog Box136TCP/IP Configuration Web Page137Configure Email Notification Web Page138Device Information Pages141                                        |
|                               | Appendix A                                                                                                    |
| Specifications                | Communication                                                                                                    |
|                               | Appendix B                                                                                                    |
| Adapter Parameters            | How Parameters Are Organized                                                                                                    |
|                               | Appendix C                                                                                                    |
| EtherNet/IP Objects           | Supported Data Types157Identity Object158Assembly Object160Register Object161PCCC Object162DPI Device Object166                                                                                                    |

| DPI Parameter Object 16    | 59 |
|----------------------------|----|
| DPI Fault Object           | 76 |
| DPI Alarm Object           | 78 |
| DPI Diagnostic Object      | 30 |
| DPI Time Object            | 32 |
| Host DPI Parameter Object  | 34 |
| TCP/IP Interface Object 19 | )1 |
| Ethernet Link Object       | )2 |
|                            |    |

#### **Appendix D**

## Logic Command Word 195 Logic Status Word 196 Glossary 199 Index 205

#### Logic Command/Status Words: PowerFlex 750-Series Drives

#### Notes:

This manual contains new and updated information as indicated in the following table.

| Торіс                                                                                                    | Page |
|----------------------------------------------------------------------------------------------------|------|
| Updated manual to include Logix Designer Version 30.00 screen shots.                                                                                                    | All  |
| Updated to current RA standards. Replaced: explicit messaging with MSG instruction, RSLinx with Linx-based software or controller (as applicable), removed most version and revision references, and updated RSLogix and RSLogix 5000 to Studio 5000 Logix Designer. | All  |
| Removed Parameter 36 - [Net Addr Sel].                                                                                                    | All  |
| Removed information and references for DHCP<br>(Dynamic Host Configuration Protocol).                                                                                                    | All  |
| Removed firmware versions and references as appropriate.                                                                                                    | All  |
| Added Ethernet Tools and Features compatibility table.                                                                                                    | 15   |
| Chapter 3: Updated section Using a BOOTP Server                                                                                                    | 30   |
| Chapter 3: Updated section Using Adapter Parameters                                                                                                    | 34   |
| Chapter 3: Updated section Setting a Fault Action                                                                                                    | 44   |
| Chapter 3: Updated section Setting the Fault Configuration Parameters                                                                                                    | 45   |
| Chapter 3: Updated IMPORTANT statement in Restoring Adapter Parameters to Default Configurations                                                                                                    | 47   |
| Chapter 3: Updated section Viewing the Adapter Status Using Parameters                                                                                                    | 48   |
| Chapter 4: changed title to Configuring the Drive in a Logix System                                                                                                    | 51   |
| Chapter 4: changed section name: Using RSLinx Classic to Establish Communication.                                                                                                    | 51   |
| Chapter 4: Added section Uploading the Electronic Data Sheet (EDS) File.                                                                                                    | 52   |
| Chapter 4: Added section Obtain Add-on Profiles.                                                                                                    | 53   |
| Chapter 4: changed section name: ControlLogix Example to Create Logix Designer Project                                                                                                    | 54   |
| Chapter 4: Updated section Using Add-on Profiles.                                                                                                    | 57   |
| Chapter 4: Added Stratix <sup>®</sup> 5700 as a BOOTP server support.                                                                                                    | 72   |
| Chapter 4: Updated section Using an Ethernet Switch with DHCP/BOOTP server.                                                                                                    | 72   |
| Chapter 4: Updated section Using Automatic Device Configuration (ADC).                                                                                                    | 76   |
| Chapter 4: Added IMPORTANT statements related to the ADC functions.                                                                                                    | 78   |
| Chapter 4: Updated section ADC and Logix Memory.                                                                                                    | 83   |
| Chapter 4: Updated section Testing ADC.                                                                                                    | 87   |
| Chapter 4: Updated section Using Generic Profile, All Versions.                                                                                                    | 93   |
| Chapter 7: Changed Code 59: Reserved to Code 59: Net Memory Mgmt, Internal memory error.                                                                                                    | 129  |
| Chapter 7: Table 13, changed description of Code 59.                                                                                                    | 132  |
| Appendix A: Communication - changed 'Integrate Motion on the EtherNet/IP network' course update rate to 3ms minimum.                                                                                                    | 145  |
| Appendix C: Instance Attributes - changed Attribute ID 3, bit value 2 to reserved.                                                                                                    | 191  |
| Appendix C: TCP/IP Interface Object - Instance Attributes, added (no supported) to DHCP items.                                                                                                    | 192  |

#### Notes:

|                                | This manual provides information about the EtherNet/IP adapter that is embedded on the main control board in PowerFlex® 755 drives, and how to u it for network communication.                                                                                                    |  |  |
|--------------------------------|----------------------------------------------------------------------------------------------------|--|--|
|                                | To order paper copies of documentation, contact your local Allen-Bradley® distributor or Rockwell Automation® sales representative.                                                                                                    |  |  |
|                                | To find your local Rockwell Automation distributor or sales representative, visit <u>http://www.rockwellautomation.com/locations</u> .                                                                                                    |  |  |
|                                | For information, such as firmware updates or answers to drive-related<br>questions, go to the Drives Service & Support website at<br><u>http://www.ab.com/support/abdrives</u> and click the Downloads or<br>Knowledgebase link.                                                                                         |  |  |
| Conventions Used in This       | These conventions are used throughout this manual:                                                                                                    |  |  |
| Manual                         | <ul> <li>Parameter names are shown in the format <i>Device</i> Parameter xx - [*] or<br/><i>Host</i> Parameter xx - [*]. The xx represents the parameter number. The *<br/>represents the parameter name—for example, <i>Device</i> Parameter 01 -<br/>[Operating Mode].</li> </ul>                                      |  |  |
|                                | • The firmware revision number (FRN) is displayed as FRN <i>X.xxx</i> , where ' <i>X</i> ' is the major revision number and ' <i>xxx</i> ' is the minor revision number.                                                                                                    |  |  |
|                                | • The dialog box images in this manual resulted from using this software:                                                                                                    |  |  |
|                                | <ul> <li>Studio5000° Logix Designer software, version 30.00 and, for<br/>Automatic Device Configuration (ADC) information, version 20.00</li> </ul>                                                                                                    |  |  |
|                                | Different versions of the software can have dialog boxes that vary in appearance, and differences in procedures.                                                                                                    |  |  |
| Rockwell Automation<br>Support | Rockwell Automation offers support services worldwide, with over 75 sales<br>and support offices, over 500 authorized distributors, and over 250 authorized<br>systems integrators located through the United States alone. In addition,<br>Rockwell Automation representatives are in every major country in the world. |  |  |
|                                | Local Product Support<br>Contact your local Rockwell Automation representative for:<br>Sales and order support<br>Product technical training<br>Warranty support                                                                                                    |  |  |

|                              | <ul> <li>Support service agreements</li> </ul>                                                                                                    |
|------------------------------|----------------------------------------------------------------------------------------------------|
| Technical Product Assistance | For technical assistance, please review the information in <u>Chapter 7</u> ,<br>Troubleshooting, first. If you still have problems, then access the Allen-Bradley<br>Technical Support website at <u>http://www.ab.com/support/abdrives</u> or contact<br>Rockwell Automation. |

#### **Additional Resources**

These documents contain additional information concerning related products from Rockwell Automation.

| Resource                                                                                                    | Description                                                                                                    |  |
|----------------------------------------------------------------------------------------------------|----------------------------------------------------------------------------------------------------|--|
| EtherNet/IP Media Planning and Installation Manual, ODVA publication 148 <sup>(1)</sup>                                                                                                    | The planning, installation, and techniques that are used to implement an EtherNet/IP network.                                                                                                    |  |
| EtherNet/IP Network Infrastructure Guidelines, ODVA publication 35 <sup>(1)</sup>                                                                                                    |                                                                                                    |  |
| Ethernet Design Considerations Reference Manual, <u>ENET-RM002</u>                                                                                                    |                                                                                                    |  |
| EtherNet/IP Embedded Switch Technology - Linear and Device Level Ring Topologies, <u>ENET-AP005</u>                                                                                                    | -                                                                                                    |  |
| PowerFlex 750-Series Drive Installation Instructions, 750-IN001                                                                                                    | The installation of programming, and technical data of PowerFlex 750-Series drives.                                                                                                    |  |
| PowerFlex 750-Series Drive Programming Manual, <u>750-PM001</u>                                                                                                    |                                                                                                    |  |
| PowerFlex 750-Series Drive Technical Data, 750-TD001                                                                                                    |                                                                                                    |  |
| PowerFlex 20-HIM-A6/-C6S HIM (Human Interface Module) User Manual, publication <u>20HIM-UM001</u>                                                                                                    | The installation and use of<br>PowerFlex 20-HIM-A6 or 20-HIM-C6S HIMs.                                                                                                    |  |
| Controller Examples for EtherNet/IP Network Communications with PowerFlex 750-Series Drives, publication <u>750COM-AT001</u>                                                                                               | The use of PLC-5 <sup>∞</sup> , SLC <sup>™</sup> 500, and<br>MicroLogix <sup>™</sup> 1100/1400 controllers with<br>PowerFlex 750-Series drives that are equipped<br>with a 20-750-ENETR Dual-port EtherNet/IP<br>option module. Or embedded EtherNet/IP<br>adapter (PowerFlex 755 drive only). |  |
| Industrial Automation Wiring and Grounding Guidelines, <u>1770-</u><br><u>4.1</u>                                                                                                    | Provides general guidelines for installing a Rockwell Automation industrial system.                                                                                                    |  |
| Product Certifications website, <u>rok.auto/certifications</u>                                                                                                    | Provides declarations of conformity, certificates, and other certification details.                                                                                                    |  |
| Product Compatibility and Download Center website <a href="https://compatibility.rockwellautomation.com/Pages/home.aspx">https://compatibility.rockwellautomation.com/Pages/home.aspx</a> , and online help <sup>(2)</sup> | <ul> <li>The Connected Components Workbench<sup>™</sup><br/>software tool. Includes a link for <b>free</b><br/>software download.</li> <li>How to use the DriveExplorer software tool.</li> <li>How to use the DriveExecutive software<br/>tool.</li> </ul>                                    |  |

 Use this link to the ODVA EtherNet/IP library: <u>http://odva.org/Home/ODVATECHNOLOGIES/EtherNetIP/EtherNetIPLibrary/tabid/</u> 76/Default.aspx.

(2) The online help is installed with the software.

#### To view or download publications

Go to <u>http://www.rockwellautomation.com/global/literature-library/</u>overview.page

## **Getting Started**

The EtherNet/IP adapter, which is embedded on the main control board in PowerFlex<sup>®</sup> 755 drives, is used for network communication.

| Торіс               | Page |
|---------------------|------|
| Status Indicators   | 11   |
| Features            | 12   |
| Compatible Products | 13   |
| Required Equipment  | 13   |
| Safety Precautions  | 16   |
| Quick Start         | 17   |

#### **Status Indicators**

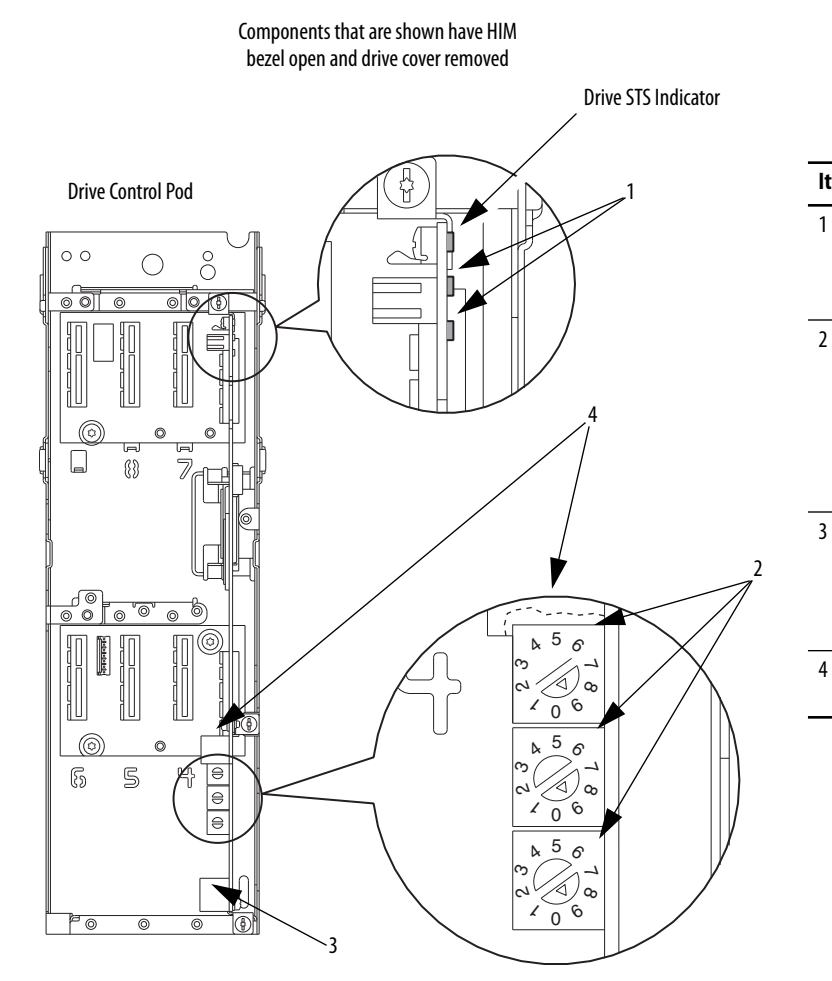

| ltem | Part                   | Description                                                                                                    |
|------|------------------------|----------------------------------------------------------------------------------------------------|
| 1    | Status<br>Indicator    | Two status indicators that indicate<br>the status of the adapter and<br>network communication. See<br><u>Chapter 7</u> , Troubleshooting.                                                                            |
| 2    | IP Address<br>Switches | Sets the IP address of the<br>embedded adapter when <b>not</b><br>using any of these other methods:<br>• Adapter parameters<br>• BOOTP server<br>See <u>Setting the IP Address on</u><br><u>page 20</u> for details. |
| 3    | Ethernet<br>Connector  | An RJ45 connector for the<br>Ethernet cable. The connector is<br>CAT-5 compliant to deliver data<br>transfer on 100Base-TX Ethernet<br>connections.                                                                  |
| 4    | DPI Port 2             | Cable connection for handheld and remote options.                                                                                                    |

#### Features

The features of the embedded EtherNet/IP adapter include the following:

- Switches to set an IP address before power is applied to the drive. Or you can disable the switches and use one of these other methods to configure the IP address:
  - Adapter parameters
  - BOOTP (Bootstrap Protocol) server
- Compatibility with the following configuration tools to configure the embedded EtherNet/IP adapter and host drive:
  - PowerFlex 20-HIM-A6 or 20-HIM-C6S HIM (Human Interface Module) on the drive, if available
  - Connected Components Workbench™ software, version1.02 or later
  - DriveExplorer<sup>™</sup> software, version 6.01 or later
  - DriveExecutive<sup>™</sup> software, version 5.01 or later.
- Status indicators that report the status of the embedded EtherNet/IP adapter and network communications. They are visible when the drive cover is open or closed.
- Parameter-configured 32 bit Datalinks in the I/O to meet application requirements. 16 Datalinks to write data from the network to the drive, and 16 Datalinks to read data to the network from the drive.
- MSG instruction (Explicit message) support.
- Master-Slave or Peer-to-Peer hierarchy that can be configured to transmit data to and from either a controller or another PowerFlex 750-Series drive on the network.
- Supports 'Integrated Motion on the EtherNet/IP network' operation for the PowerFlex 755 drive, firmware revision 2.003 or later. For details to configure 'Integrated Motion on the EtherNet/IP network' operation, see Integrated Motion on the EtherNet/IP network User Manual, publication <u>MOTION-UM003</u>.
  - **TIP** Rockwell Automation recommends that Rockwell Automation<sup>®</sup> Cat5e shielded Ethernet cable is used in 'Integrated Motion on the EtherNet/IP network' applications.
- User-defined fault actions to determine how the embedded EtherNet/IP adapter and its host PowerFlex 755 drive respond to the following:
  - I/O messaging communication disruptions (Comm Flt Action)
  - Controllers in Idle mode (Idle Flt Action)
  - Peer device communication disruptions (Peer Flt Action)
  - Explicit Messaging disruptions for drive control via PCCC, the CIP Register Object, or the CIP Assembly Object (Msg Flt Action)
- Automatic Device Configuration (ADC), an RSLogix 5000<sup>\*</sup> software feature, version 20.00 or later, which supports the automatic download of configuration data. The download occurs after the Logix controller establishes an EtherNet/IP network connection to a PowerFlex 755 drive (firmware revision 4.001 or later) and its associated peripherals.

|                     | <ul> <li>Web pages, which are viewed by using a web browser, which shows<br/>information about the embedded EtherNet/IP adapter, its host drive,<br/>and DPI<sup>™</sup> devices connected to the drive.</li> </ul> |
|---------------------|----------------------------------------------------------------------------------------------------|
|                     | • Configured email messaging to desired addresses when selected drive faults occur and/or are cleared, and/or when the embedded EtherNet/IP adapter takes a communication or idle fault action.                     |
|                     | • Access to any PowerFlex drive and its connected peripherals on the network to which the embedded EtherNet/IP adapter is connected.                                                                                |
| Compatible Products | At the time of publication, the embedded EtherNet/IP adapter is compatible with Allen-Bradley <sup>®</sup> PowerFlex 755 drives.                                                                                    |
| Required Equipment  | Some of the equipment that is required for use with the embedded<br>EtherNet/IP adapter is shipped with the drive, but some you must supply<br>yourself.                                                            |
|                     | Equipment Shipped with the Drive                                                                                                    |
|                     | Since the EtherNet/IP adapter is embedded on the main control board in the<br>PowerFlex 755 drive, it is always a part of the drive. Installation instructions for                                                  |

#### **User-supplied Equipment**

the adapter are not required.

To configure the embedded EtherNet/IP adapter, you must supply the following:

- A small screwdriver
- Ethernet cable (for details, see the EtherNet/IP Media Planning and Installation Manual, ODVA publication 148 available on the ODVA website at <u>http://odva.org/Home/ODVATECHNOLOGIES/</u> <u>EtherNetIP/EtherNetIPLibrary/tabid/76/Default.aspx</u>)
- Ethernet switch (for details, see the Ethernet Design Considerations Reference Manual, publication <u>ENET-RM002</u>)
- Drive and embedded adapter configuration tool, such as the following:
  - PowerFlex 20-HIM-A6 or 20-HIM-C6S HIM
  - Connected Components Workbench software, version 1.02 or later.
     Connected Components Workbench software cannot be used to configure SCANport-based drives or Bulletin 160 drives.
    - TIP Connected Components Workbench is the recommended standalone software tool for use with PowerFlex drives. You can obtain a **free copy** by internet download at the Product Compatibility and Download Center <u>http:/</u> /compatibility.rockwellautomation.com/Pages/home.aspx.

- DriveExplorer software, version 6.01 or later
  - TIP This software tool has been discontinued and is now available as **freeware** at <u>https://compatibility.rockwellautomation.com/Pages/home.aspx</u>. There are no plans to provide future updates to this tool. The download is being provided 'as-is' for users that lost their DriveExplorer CD, or who must configure legacy products that not supported by Connected Components Workbench software.
- DriveExecutive software, version 5.01 or later

A Lite version of DriveExecutive software ships with the Studio5000 environment, RSNetWorx<sup>™</sup> MD, FactoryTalk<sup>®</sup> AssetCentre, and IntelliCENTER<sup>®</sup> software. All other versions are purchasable items:

- 9303-4DTE01ENE Drive Executive software
- 9303-4DTS01ENE DriveTools SP Suite (includes DriveExecutive and DriveObserver<sup>™</sup> software)
- 9303-4DTE2S01ENE DriveExecutive software upgrade to DriveTools SP Suite (adds DriveObserver software)

DriveExecutive software updates (patches, and so forth) can be obtained at <u>https://compatibility.rockwellautomation.com/Pages/home.aspx</u>. It is highly recommended that you periodically check for and install the latest update.

- BOOTP, version 2.1 or later for network install only
- Controller configuration software, such as RSLogix 5000 software, version 20.00 and earlier, or Studio 5000<sup>™</sup> Logix Designer application, version 21.00 and later
- A computer connection to the EtherNet/IP network

The table that follows shows the minimum software versions for configuring the respective drives:

| Drive         | Firmware                    | Connected<br>Components<br>Workbench Software <sup>(1)</sup> | DriveTools SP <sup>(1)</sup> | DriveExplorer Software |
|---------------|-----------------------------|--------------------------------------------------------------|------------------------------|------------------------|
| PowerFlex 755 | v1.009<br>v2.003 Frames 810 | version 1.02                                                 | version 5.06                 | version 6.04           |

#### Table 1 - Software Compatibility Matrix

| Drive         | Firmware                 | Studio 5000 Logix<br>Designer Application | RSLogix 5000 Software |
|---------------|--------------------------|-------------------------------------------|-----------------------|
| PowerFlex 755 | version 1.009            | version 21                                | version 16            |
|               | version 2.003 Frames 810 |                                           |                       |

(1) Rockwell Automation recommendation the use of the latest available AOP for the drive being used.

#### **Safety Precautions**

Read the following safety precautions carefully.

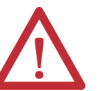

ATTENTION: Risk of injury or equipment damage exists.

- Only personnel familiar with drive and power products and the associated machinery can plan or implement the installation, start up, or configuration. Only qualified personal can perform subsequent maintenance of the drive by using this embedded adapter. Failure to comply can result in injury and/ or equipment damage.
- The embedded adapter contains electrostatic discharge (ESD) sensitive parts that can be damaged if you do not follow ESD control procedures. Static control precautions are required when handling the adapter. If you are unfamiliar with static control procedures, see Guarding Against Electrostatic Damage, publication <u>8000-4.5.2</u>.
- If the adapter is transmitting control I/O to the drive, the drive can fault when you reset the adapter. Determine how your drive responds before resetting the adapter.
- Embedded adapter Parameters 54 [Comm Flt Action], 55 [Idle Flt Action], 56 - [Peer Flt Action], and 57 - [Msg Flt Action] let you determine the action of the adapter and drive when any of the following occurs:
  - an I/O communication is disrupted
  - the controller is idle
  - peer I/O is disrupted
  - a MSG instruction for drive control is disrupted

By default, these parameters fault the drive. You can configure these parameters so that the drive continues to run; however, verify that the settings of these parameters do not create a risk of injury or equipment damage. When commissioning the drive, verify that your system responds correctly to various situations (for example, a disconnected cable or a controller in idle state).

• When a system is configured for the first time, there can be unintended or incorrect machine motion. Disconnect the motor from the machine or process during initial system testing.

#### **Quick Start**

This section is provided to help experienced personnel quickly start using the embedded EtherNet/IP adapter. If you are unsure how to complete a step, refer to the referenced chapter.

| Step | Action                                                                                                    | See                                                                                   |
|------|----------------------------------------------------------------------------------------------------|---------------------------------------------------------------------------------------|
| 1    | Review the safety precautions for the adapter.                                                                                                    | Throughout this manual                                                                |
| 2    | Verify that the PowerFlex drive is properly installed.                                                                                                    | PowerFlex 750-Series AC Drive<br>Installation Instructions, publication<br>750-IN001  |
| 3    | <ul> <li>Set the adapter IP address.</li> <li>a. When using the adapter switches, set the IP address now and proceed with step 4.</li> <li>When using a BOOTP or adapter parameters to set the IP address, perform step 3b, 3c, and all of step 4. Then proceed with step 5.</li> <li>b. Verify that the PowerFlex drive is not powered.</li> <li>c. Connect the embedded EtherNet/IP adapter to the network with an Ethernet cable.</li> </ul> | <u>Chapter 2,</u><br>Installing the Adapter                                           |
| 4    | <ul> <li>Apply power to the drive.</li> <li>a. Replace the drive cover or close the drive door.</li> <li>b. Apply power to the drive.<br/>The embedded EtherNet/IP adapter receives power from<br/>the drive. The status indicators must be green. If they flash<br/>red, there is a problem. See <u>Chapter 7</u>, Troubleshooting.</li> <li>c. Configure and verify key drive parameters.</li> </ul>                                          | <u>Chapter 2,</u><br>Installing the Adapter                                           |
| 5    | <ul> <li>Configure the adapter for your application.</li> <li>Set embedded EtherNet/IP adapter parameters for the following functions as required by your application:</li> <li>IP address, subnet mask, and gateway address (only when not using adapter switches)</li> <li>Data rate</li> <li>I/O configuration</li> <li>Master-Slave or Peer-to-Peer hierarchy</li> <li>Fault actions</li> <li>Web enable and features</li> </ul>            | <u>Chapter 3,</u><br>Configuring the Adapter                                          |
| 6    | Configure the controller to communicate with the adapter.<br>Use controller programming software to configure the master<br>controller on the network to recognize the embedded EtherNet/IP<br>adapter and drive.                                                                                                    | <u>Chapter 4,</u><br>Configuring the Drive in a Logix<br>System                       |
| 7    | <ul> <li>Create a ladder logic program.</li> <li>Use controller programming software to create a ladder logic program that enables you to do the following:</li> <li>Control the drive, via the embedded EtherNet/IP adapter, by using I/O</li> <li>Monitor or configure the drive by using MSG instructions</li> </ul>                                                                                                    | <u>Chapter 5,</u><br>Using the I/O<br><u>Chapter 6,</u><br>Using Message Instructions |

#### Notes:

### **Installing the Adapter**

The EtherNet/IP adapter is embedded on the main control board in the PowerFlex<sup>®</sup> 755 drive. The only required adapter installation is setting its IP address and its connection to the network.

| Торіс                                 | Page |
|---------------------------------------|------|
| Preparing for an Installation         | 19   |
| Setting the IP Address                | 20   |
| Connecting the Adapter to the Network | 23   |
| Apply Power                           | 24   |
| Commissioning the Adapter             | 27   |

#### **Preparing for an Installation**

Before installing the embedded EtherNet/IP adapter, do the following:

- Make sure that the Ethernet switch is the correct type. A managed switch that supports IGMP snooping is recommended. An unmanaged switch can be used instead if RSLogix 5000° software, version 18.00 or later, is used and all devices on the network are configured for 'unicast' I/O. For more details, see the following documents:
  - EtherNet/IP Media Planning and Installation Manual, ODVA publication 148
  - EtherNet/IP Network Infrastructure Guidelines, ODVA publication 35
  - Ethernet Design Considerations Reference Manual, publication <u>ENET-RM002</u>
- Understand IGMP Snooping/Ethernet Switches.

The embedded EtherNet/IP adapter is a multicast device. In most situations, an IGMP snooping (managed) switch is required. If multiple embedded EtherNet/IP adapters are connected to the switch, a managed switch is required—otherwise the drive can fault on a Net I/O Timeout network loss. The embedded EtherNet/IP adapter, RSLogix 5000 software version 18 or later, and a ControlLogix<sup>®</sup> or CompactLogix<sup>™</sup> controller supports unicast. Unicast setup is required when adding the drive to the I/O. When all embedded EtherNet/IP adapters are configured as unicast devices, then an IGMP snooping (managed) switch is not needed. Much of EtherNet/IP implicit (I/O) messaging uses IP multicast to distribute I/O control data, which is consistent with the CIP Producer/Consumer model. Historically, most switches have treated multicast packets the same as broadcast packets. That is, all multicast packets are retransmitted to all ports.

IGMP snooping constrains the flooding of multicast traffic by dynamically configuring the switch ports so that multicast traffic is forwarded only to ports associated with a particular IP multicast group.

Switches that support IGMP snooping (managed switches) 'learn' which ports have devices that are part of a particular multicast group. Only the multicast packets are forwarded to the ports that are part of the multicast group.

Be careful as to what level of support a switch has of IGMP snooping. Some layer 2 switches that support IGMP snooping require a router (which could be a layer 3 switch) to send out IGMP polls. The pools are sent to learn what devices are part of the multicast group. Some layer 2 switches can use IGMP snooping without a router having to send polls. If your control system is a standalone network or is required to continue performing if the router is out of service. Make sure that the switch supports IGMP snooping without a router being present.

- See <u>Appendix A</u> for the number of integrated motion connections that are supported by the embedded EtherNet/IP adapter.
- Verify that you have all required equipment. See <u>Required Equipment</u> on page 13.

**Setting the IP Address** 

There are four ways to configure the embedded EtherNet/IP adapter IP address:

- Adapter Rotary Switches Use the switches when working on a simple, isolated network (for example, 192.168.1.xx). And you prefer a simplified node addressing method that:
  - Has other products with switches to set their IP addresses.
  - Does not need to be accessed from outside the network.

The three adapter switches are read when the drive powers up, and represent three decimal digits from top to bottom. If set to a valid address (001...254), the adapter uses that value as the lower octet of its IP address (192.168.1.xx. Where xxx = rotary switch settings), along with a subnet mask of 255.255.255.0 and there is no configured gateway. Also, the setting for adapter **Parameter 36 - [BOOTP]** (with drive firmware 1.xxx-7xx) or **Parameter 36 - [Net Addr Sel]** (with drive firmware 8.xxx or later) is automatically ignored.

See <u>Figure 1 on page 22</u> and its accompanying table for switch settings and their related descriptions.

**IMPORTANT** When using the adapter rotary switches, set the IP address before power is applied because the adapter uses the IP address it detects when it first receives power.

- Adapter Parameters Use adapter parameters for more flexibility when configuring the IP address, or to communicate outside the control network by using a gateway. To use parameters as the source for the IP address, set the rotary switches to a value other than 001...254 or 888. Set Parameter 36 - [BOOTP] (with drive firmware 1.xxx-7.xx) to '0' (disabled). Or set Parameter 36 - [Net Addr Sel] (with drive firmware 8.xxx or later) to '0' (Parameters). The IP address, subnet mask, and gateway addresses come from the values set using the associated adapter parameters.
- **BOOTP** Use BOOTP, the default, when you want to configure a **temporary** IP addresses, subnet mask, and gateway address for the adapter by using a BOOTP server. To use BOOTP as the source for the IP address, set the rotary switches to a value other than 001...254 or 888. Set **Parameter 36 [BOOTP]** (with drive firmware 1.xxx ...7.xxx) to '1' (enabled) or set **Parameter 36 [Net Addr Sel]** (with drive firmware 8.xxx or later) to '1' (BOOTP).

Record the adapter hardware Ethernet Address (MAC) on the main control board of the drive. This address is used in <u>step 7</u> when configuring the BOOTP server (see <u>Using a BOOTP Server on page 30</u> for details).

- **TIP** If the PowerFlex 750-Series drive is connected to a Stratix<sup>®</sup> 5700, Stratix 6000, or Stratix 8000 managed Ethernet switch, the drive is set for BOOTP mode, the 'dynamic IP address assignment by port' (Stratix 6000) or 'DHCP persistence' (Stratix 8000) feature sets the IP address for the drive. For more details, see the Stratix Managed Switches User Manual, publication <u>1783-UM007</u>.
- **IMPORTANT** Regardless of the method that is used to set the adapter IP address, each node on the EtherNet/IP network must have a unique IP address. To change an IP address, you must set the new value and then remove and reapply power to (or reset) the adapter.

#### Figure 1 - Setting the IP Address Switches

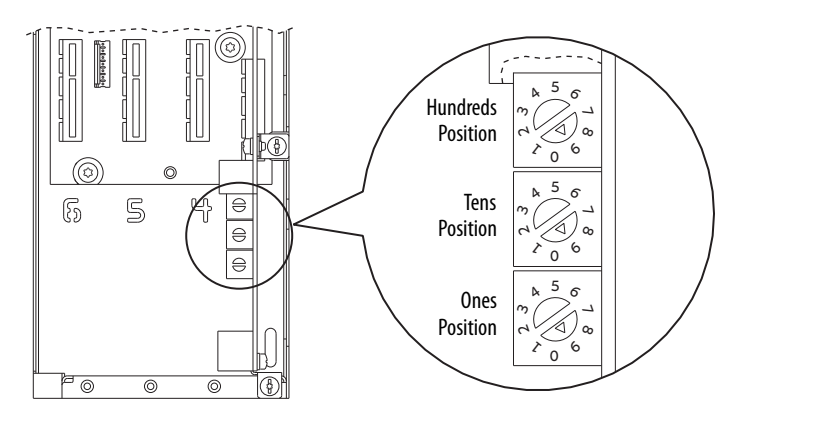

| Settings             | Description                                                                                                    |
|----------------------|----------------------------------------------------------------------------------------------------|
| 001254               | The adapter uses the rotary switch settings for the IP address (192.168.1.xxx, where xxx = rotary switch settings). The value stored in <b>Parameter 36 - [BOOTP]</b> (with drive firmware 1.xxx7.xxx) or <b>Parameter 36 - [Net Addr Sel]</b> (with drive firmware 8.xxx or later) is automatically ignored.                                                                                                    |
| 888                  | Resets the adapter IP address function to factory defaults. Thereafter, the drive must be powered down, the switches set to a correct value (001254), and then the drive must be powered up again to accept the new address.                                                                                                    |
| Any other<br>setting | <ul> <li>Disables the rotary switches, and requires using one of the following:</li> <li>Parameter 36 - [BOOTP] (with drive firmware 1.xxx7.xxx), if enabled, selects the BOOTP server as the source for the IP address, or if disabled, selects the adapter parameters as the source.</li> <li>Parameter 36 - [Net Addr Sel] (with drive firmware 8.xxx or later) selects the source for the adapter IP address, which is one of the following: <ul> <li>Parameters of the adapter</li> <li>Parameters of the adapter</li> <li>BOOTP server (default)</li> </ul> </li> </ul> |

The switch settings can be verified by viewing Diagnostic Device Item number 68 (page 131) with any of the following drive configuration tools:

- PowerFlex 20-HIM-A6 or 20-HIM-C6S HIM
- Connected Components Workbench<sup>™</sup> software, version 1.02 or later
- DriveExplorer<sup>™</sup> software, version 6.01 or later
- DriveExecutive<sup>™</sup> software, version 5.01 or later

Also, you can use **Parameter 37** - [**Net Addr Src**], a read-only parameter, to verify the selected setting for **Parameter 36** - [**BOOTP**] (with drive firmware 1.xxx ...7.xxx) or **Parameter 36** - [**Net Addr Sel**] (with drive firmware 8.xxx or later).

## Connecting the Adapter to the Network

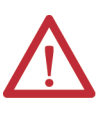

**ATTENTION:** Risk of injury or death exists. The PowerFlex drive can contain high voltages that can cause injury or death. Remove power from the drive, and then verify that power has been discharged before connecting the embedded EtherNet/IP adapter to the network.

- 1. Remove power from the drive.
- 2. To access the drive control pod, remove the drive cover and lift the drive HIM bezel to its open position.
- 3. Use static control precautions.
- 4. Connect one end of an Ethernet cable to the network.

See Figure 2 for an example of wiring to an EtherNet/IP network.

#### Figure 2 - Connecting the Ethernet Cable to the Network

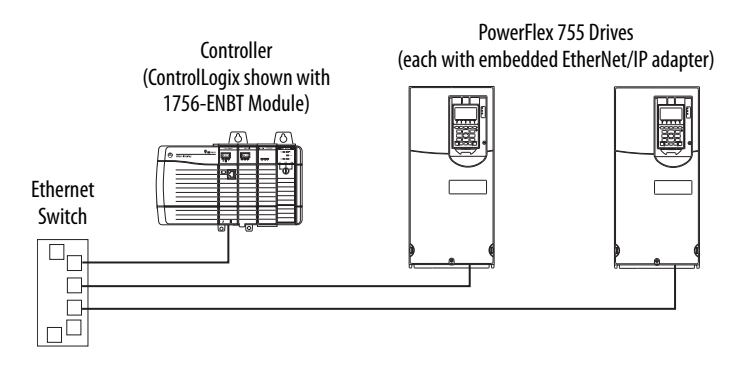

- 5. Route the other end of the Ethernet cable through the bottom of the PowerFlex 755 drive.
- 6. Insert the cable plug into the embedded EtherNet/IP adapter matingsocket. See item 3 in <u>Status Indicators on page 11</u>.

#### **Apply Power**

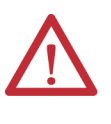

**ATTENTION:** Risk of equipment damage, injury, or death exists. Unpredictable operation can occur if you fail to verify that parameter settings are compatible with your application. Verify that settings are compatible with your application before power is applied to the drive.

Install the drive cover, and apply power to the drive. The embedded EtherNet/ IP adapter receives its power from the drive. When you apply power to the embedded EtherNet/IP adapter for the first time, its ENET status indicator is steady green or flashes green after an initialization. If it is red, there is a problem. See <u>Chapter 7</u>, Troubleshooting.

#### **Start-up Status Indications**

After power is applied, the drive STS (status) indicator and the embedded EtherNet/IP adapter ENET and LINK status indicators can be viewed on the front of the drive (Figure 3). Possible start-up status indications are shown in Table 2.

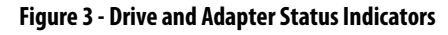

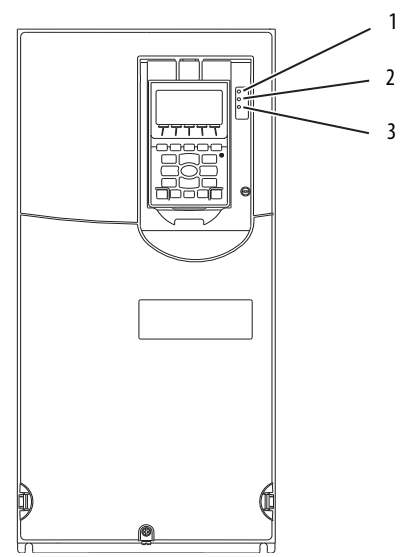

| ltem | Name         | Color            | State                   | Description                                                                                                    |
|------|--------------|------------------|-------------------------|----------------------------------------------------------------------------------------------------|
|      | -            | ·                |                         | Drive STS Indicator                                                                                                    |
| 1    | STS (Status) | Green            | Flashing                | Drive ready but is not running, and no faults are present.                                                                                                    |
|      |              |                  | Steady                  | Drive running, no faults are present.                                                                                                    |
|      |              | Yellow           | Flashing                | When running, a type 2 (non-configurable) alarm condition exists – drive continues to run. When stopped, a start inhibit condition exists and the drive cannot be started (see drive <b>parameter 933 - [Start Inhibit]</b> ).                                                  |
|      |              |                  | Steady                  | A type 1 (configurable) alarm condition exists, but the drive continues to run.                                                                                                    |
|      |              | Red              | Flashing                | A major fault has occurred. Drive stops. Drive cannot be started until fault condition is cleared.                                                                                                    |
|      |              |                  | Steady                  | A non-resettable fault has occurred.                                                                                                    |
|      |              | Red/Yellow       | Flashing<br>Alternately | A minor fault has occurred. Use drive <b>parameter 950 - [Minor Flt Config]</b> to<br>enable. If not enabled, acts like a major fault. When running, the drive continues<br>to run. System is brought to a stop under system control. The fault must be<br>cleared to continue. |
|      |              | Yellow/<br>Green | Flashing<br>Alternately | When running, a type 1 alarm exists.                                                                                                    |
|      |              | Green/Red        | Flashing<br>Alternately | Drive is updating firmware.                                                                                                    |
|      |              |                  | Embedded Et             | herNet/IP Adapter Status Indicators                                                                                                    |
| 2    | ENET         | Unlit            | Off                     | Adapter and/or network is not powered, adapter is not properly connected to the network, or adapter needs an IP address.                                                                                                    |
|      |              | Red              | Flashing                | An EtherNet/IP connection has timed out.                                                                                                    |
|      |              |                  | Steady                  | Adapter failed the duplicate IP address detection test.                                                                                                    |
|      |              | Red/Green        | Flashing<br>Alternately | Adapter is performing a self-test.                                                                                                    |
|      |              | Green            | Flashing                | Adapter is properly connected, but is not communicating with any devices on the network.                                                                                                    |
|      |              |                  | Steady                  | Adapter is properly connected and is communicating on the network.                                                                                                    |
| 3    | LINK         | Unlit            | Off                     | Adapter is not powered or is not transmitting on the network.                                                                                                    |
|      |              | Green            | Flashing                | Adapter is properly connected and is transmitting data packets on the network.                                                                                                    |
|      |              |                  | Steady                  | Adapter is properly connected, but is not transmitting on the network.                                                                                                    |
|      |              |                  |                         |                                                                                                    |

|--|

After verifying correct operation, place the drive HIM bezel to its closed position and install the drive cover. For more details on status indicator operation, see page 128.

#### **Configuring and Verifying Key Drive Parameters**

The PowerFlex 755 drive can be separately configured for the control and Reference functions in various combinations. For example, you could set the drive to have its control come from a peripheral or terminal block with the Reference that comes from the network. Or you could set the drive to have its control come from the network with the Reference that comes from another peripheral or terminal block. Or you could set the drive to have both its control and Reference come from the network. The following steps in this section assume that the drive receives the Logic Command and Reference from the network.

- 1. To access the required parameters in this procedure, verify that drive **Parameter 301 [Access Level]** is set to '1' (Advanced) or '2' (Expert).
- 2. To set the drive speed Reference, use drive **Parameter 545** [Speed Ref A Sel].
  - a. Set the Port field to '0 PowerFlex 755' as shown.

|                               |      | Spd Ref A Sel                                                         | x                              |
|-------------------------------|------|-----------------------------------------------------------------------|--------------------------------|
|                               |      | Value                                                                 | 0                              |
| opd Ref A Sel                 | ×    | Port 0: Port 4 Refe<br>(Zero Speed - Port 15: 9999)<br>Internal Value | erence                         |
| Value                         | 0    | 874                                                                   |                                |
| Part 0: Part 4 Pafaranaa      |      | ● Dec ○ Hex ○ Bin                                                     |                                |
| (Zero Speed - Port 15: 9999.) |      | Default                                                               |                                |
| Internal Value                |      | Default Value: Port 0: Port 1 Re                                      | ference Set to default         |
| 874                           |      |                                                                       |                                |
| Dec Hay Rin                   |      | Attributes                                                            |                                |
| S Dec O Hex O bin             |      | Data Type: Unsigned 32-Bit Inter                                      | ger                            |
| More Details                  |      | Access Level: Basic                                                   |                                |
|                               | Пеір | Not a Link Source                                                     | Not Writable while IO Active   |
|                               | _    | Vot a Link Sink                                                       | Uses Rating Table Object       |
|                               |      | Not NVS Recallable                                                    | Datalink Out                   |
|                               |      | ENUM Text                                                             | Datalink In                    |
|                               |      | ✓ Writable                                                            | Digital Indirect Selector      |
|                               |      | Vot Writable in Run Mode                                              | Parameter References           |
|                               |      |                                                                       |                                |
|                               |      | ✓ Offline Edit                                                        | Writable Referenced Parameters |

 b. Set the Parameter field to point to the port in which the embedded EtherNet/IP adapter is located (always 'Port 13 Reference' – the drive port dedicated to the embedded EtherNet/IP adapter).

The number '877' in the Parameter field of the example dialog box is the parameter in the drive that points to the port.

3. Verify that drive **Parameter 930** - **[Speed Ref Source]** is reporting the source of the Reference to the drive (Port 0). The source is the port in which the embedded EtherNet/IP adapter resides (always 'Port 13 Reference').

Any Reference that is commanded from the network can be monitored by using drive **Parameter 002 - [Commanded SpdRef]**. If a problem occurs, this verification step provides the diagnostic capability to determine whether the drive/embedded adapter or the network is the cause.

4. If hard-wired discrete digital inputs are not used to control the drive, verify that all unused digital input drive parameters are set to '0' (Not Used).

#### **Commissioning the Adapter**

To commission the embedded EtherNet/IP adapter, you must set a unique IP address. See the <u>Glossary</u> for details about IP addresses. When using the adapter switches, see <u>Setting the IP Address on page 20</u> for details. When not using these switches, a BOOTP server, or adapter parameters can be used to set the IP address. But only after connecting the adapter to the network and power is applied the drive.

By default, the adapter is configured so that you must set the IP address by using a BOOTP server. For details, see <u>Using a BOOTP Server on page 30</u>. To set the IP address using adapter parameters, see <u>Using Adapter Parameters on page 34</u>.

| IMPORTANT | New settings for some adapter parameters are recognized only when power           |
|-----------|-----------------------------------------------------------------------------------|
|           | is applied to the adapter or it is reset. For example, <b>Parameters 38 - [IP</b> |
|           | Addr Cfg 1] 41 - [IP Addr Cfg 4]. After you change parameter settings,            |
|           | cycle power or reset the adapter.                                                 |

#### Notes:

## **Configuring the Adapter**

This chapter provides instructions and information for setting the parameters to configure the embedded EtherNet/IP adapter.

| Торіс                                                                | Page |
|----------------------------------------------------------------------|------|
| Configuration Tools                                                  | 29   |
| Using the PowerFlex 20-HIM-A6 or 20-HIM-C6S HIM to Access Parameters | 30   |
| Setting the Adapter IP Address                                       | 30   |
| Setting the Data Rate                                                | 36   |
| Selecting Master-Slave or Peer-to-Peer Hierarchy                     | 37   |
| Setting a Fault Action                                               | 44   |
| Setting Web Access Control                                           | 46   |
| Resetting the Adapter                                                | 47   |
| Restoring Adapter Parameters to Default Configurations               | 47   |
| Viewing the Adapter Status Using Parameters                          | 48   |
| Updating the Adapter Firmware                                        | 49   |

For a list of parameters, see <u>Appendix B</u>, Adapter Parameters. For definitions of terms in this chapter, see the <u>Glossary</u>.

#### **Configuration Tools**

The embedded EtherNet/IP adapter stores parameters and other information in its own nonvolatile storage (NVS) memory. You must, therefore, access the adapter to view and edit its parameters. The following tools can be used to access the adapter parameters.

| Tool                                                               | See                                                                                                    |
|--------------------------------------------------------------------|----------------------------------------------------------------------------------------------------|
| PowerFlex® 20-HIM-A6 or 20-HIM-C6S HIM                             | page 30                                                                                                    |
| BOOTP server                                                       | page 30                                                                                                    |
| Connected Components Workbench™<br>software, version 1.02 or later | http://compatibility.rockwellautomation.com/Pages/<br>home.aspx, or online help (installed with the software) |
| DriveExplorer <sup>™</sup> software, version 6.01 or later         | http://compatibility.rockwellautomation.com/Pages/<br>home.aspx, or online help (installed with the software) |
| DriveExecutive <sup>™</sup> software, version 5.01 or later        | http://compatibility.rockwellautomation.com/Pages/<br>home.aspx, or online help (installed with the software) |

**Setting the Adapter IP** 

Address

# Using the PowerFlex 20-HIM-A6 or 20-HIM-C6S HIM to A6 or 20-HIM-C6S HIM to Access Parameters If your drive has an enhanced PowerFlex 20-HIM-A6 or 20-HIM-C6S HIM, it can be used to access parameters in the adapter. Display the Status screen, which is shown on HIM power up. Use the definition of the Port in which the embedded EtherNet/IP adapter resides (always Port 13). To display the Jump to Parameter # entry pop-up box, press the PAR#

- soft key.4. Use the numeric keys to enter the desired parameter number, or use the
  - ▲ or **▼** *soft key* to scroll to the desired parameter number.

For details on how to view and edit parameters, see the PowerFlex 20-HIM-A6/-C6S HIM (Human Interface Module) User Manual, publication <u>20HIM-UM001</u>.

When the adapter IP address switches (Figure 1 on page 22) are set to a value other than 001...254 or 888, **Parameter 36 - [BOOTP]** determines the source for the adapter node address. By default, the embedded EtherNet/IP adapter is configured to set its IP address, subnet mask, and gateway address by using a BOOTP server. To use a BOOTP server to set the node address, see the procedure in <u>Using a BOOTP Server</u>. To use adapter parameters, see <u>Using</u> Adapter Parameters on page 34.

#### **Using a BOOTP Server**

TIP If the PowerFlex 755 drive is connected to a Stratix<sup>®</sup> 5700, Stratix 6000, or Stratix 8000 managed Ethernet switch, and the drive is set for BOOTP mode, the 'dynamic IP address assignment by port' (Stratix 6000) or 'DHCP persistence' (Stratix 8000) feature sets the IP address for the drive. For more details, see the Stratix Managed Switches User Manual, publication <u>1783-UM007</u>.

There are various BOOTP servers available. The following instructions use Rockwell Automation<sup>®</sup> BOOTP Server, version 2.3 or later, a **free** standalone program that incorporates the functionality of standard BOOTP utilities with a graphical interface.

It is available from <u>https://compatibility.rockwellautomation.com/Pages/</u><u>home.aspx</u>. See the Readme file and online Help for more information.

TIP If you prefer to configure the IP address, subnet mask, and gateway address by using adapter parameters, set adapter Parameter 36 - [BOOTP] to '0' (disabled). For details, see <u>Using Adapter Parameters on page 34</u>.  Depending on the type of server (BOOTP) being used, set Parameter 36 - [BOOTP] is set to '1' (Enabled).

| Ę | Allen-Bradley                   |    |
|---|---------------------------------|----|
|   | Stopped AU                      | ТО |
|   | 0.00 Hz                         | F℃ |
|   | Edit BOOTP<br>Enabled 1         |    |
|   | 0 << 1                          |    |
|   | ESC ? ? ENTE                    | R  |
|   | $\top \top \top \top \top \top$ |    |

2. Make note of the Ethernet Address (MAC) of the adapter hardware, which is used in step 7.

There are two ways to find the MAC:

• Remove the PowerFlex 755 drive cover and locate the hardware Ethernet Address (MAC) of the adapter label on the main control board of the drive(Figure 4).

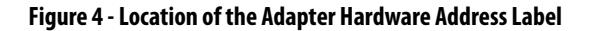

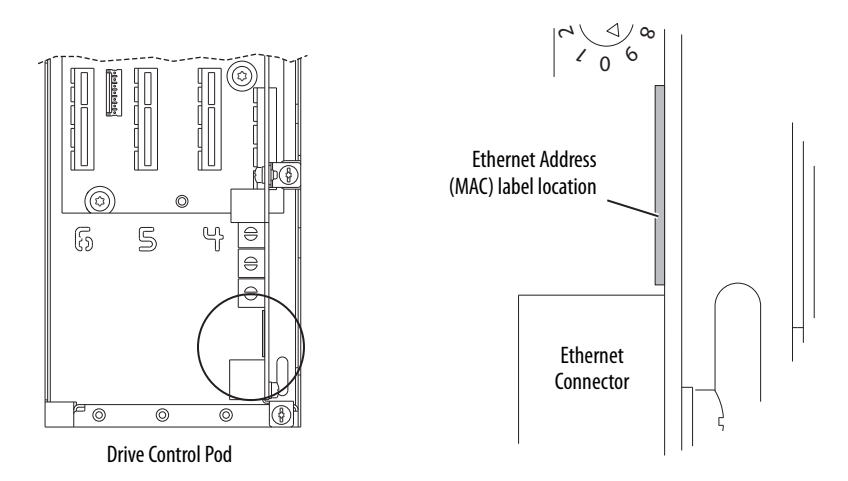

• Use the HIM to scroll to drive Port 13 and access the embedded EtherNet/IP adapter DIAGNOSTIC folder screen. Then scroll to Diagnostic Items 43...48 (HW Addr 1...6) to view the hardware Ethernet Address (MAC) of the adapter. Finally, convert these decimal values to a hex values. 3. On a computer that is connected to the EtherNet/IP network, start the BOOTP software.

SootP DHCP EtherNet/IP Commissioning Tool File Tools Help Add Relation Clear History Discovery History Ethernet Address (MAC) Type (hr:min:sec) # IP Address Hostname 00:50:B6:14:5B:20 DHCP 13:56:26 4 34:E6:D7:21:19:93 DHCP 13:56:13 F0:1F:AF:25:68:4D DHCP 13:56:02 2 Entered Relations Ethernet Address (MAC) | Type | IP Address Hostname Description - Errors and warnings Belation Unable to service DHCP request from 00:50:B6:14:5B:20. 0 of 256

The BOOTP Server dialog box appears.

To configure devices on your EtherNet/IP network, you must configure settings in the BOOTP software to match the network.

4. From the Tools menu, choose Network Settings.

The Network Settings dialog box opens.

| Add Relation        | D                | iscovery History    | Clear Histor  |
|---------------------|------------------|---------------------|---------------|
| Ethernet Address (M | N.L. LOW         |                     | Hostname      |
| C:F4:BB:4E:97:D2    | Network Settings | l                   | 23            |
| 4:4C:C8:1D:5D:03    | Defaults         |                     |               |
| 34:E6:D7:21:19:93   | Subnet           | 255 . 255 . 248 . 0 |               |
| 8:CA:B8:06:34:6F    | Gateway:         | 10 . 91 . 96 . 1    |               |
|                     | Primary          | 131 . 200 . 78 . 4  | •             |
| Ethernet Address (M | Secondary        | 131 . 200 . 78 . 12 | ription       |
| 0:00:BC:B5:5F:37    | Domain           | plant.example.com   | 1 Facility 5C |
|                     | Reset Defaults   | OK Cancel           |               |
|                     |                  |                     |               |

5. Edit the following:

| Box                        | Туре                                                                                                    |
|----------------------------|----------------------------------------------------------------------------------------------------|
| Subnet Mask <sup>(1)</sup> | The subnet mask for the embedded EtherNet/IP of the adapter network.                                                                                                    |
| Gateway <sup>(1)</sup>     | The IP address of the gateway device on the network of the adapter.                                                                                                    |
| Primary                    | The address of the primary DNS server to be used on the local end of the link for negotiating with remote devices.                                                       |
| Secondary                  | Optional—the address of the secondary DNS server to be used on the local end of the link for negotiating with remote devices when the primary DNS server is unavailable. |
| Domain                     | The text name that corresponds to the numeric IP address that was assigned to the server that controls the network.                                                      |

(1) For definitions of these terms, see the Glossary.

6. Click OK to apply the settings.

Devices on the network that issue BOOTP requests appear in the BOOTP Request History list.

7. In the BOOTP Request History list, either double-click the Ethernet Address (MAC) of the adapter noted in step 2, or click New in the Relation List.

The New Entry dialog box appears. In the first instance, the Ethernet Address (MAC) is automatically entered. In the latter instance, it must be manually entered.

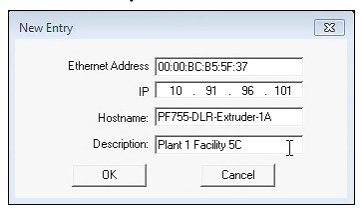

8. Edit the following:

| Box               | Туре                                |
|-------------------|-------------------------------------|
| IP <sup>(1)</sup> | A unique IP address for the adapter |
| Host name         | Optional                            |
| Description       | Optional                            |

(1) For definition of this term, see the Glossary.

9. Click OK to apply the settings.

The adapter appears in the Entered Relations list with the new settings.

| Add Relation           |      | Discovery H  | listory |            |       | Clear         | Histor |
|------------------------|------|--------------|---------|------------|-------|---------------|--------|
| Ethernet Address (MAC) | Туре | (hr:min:sec) | #       | IP Address |       | Hostname      |        |
| 00:50:86:14:58:20      | DHCP | 14:03:28     | 11      |            |       |               |        |
| 34:E6:D7:21:19:93      | DHCP | 14:03:17     | 7       |            |       |               |        |
| EC:F4:BB:4E:97:D2      | DHCP | 14:02:38     | 1       |            |       |               |        |
| A4:4C:C8:1D:5D:03      | DHCP | 14:02:34     | 1       |            |       |               |        |
| •                      |      | III          |         |            |       |               | P.     |
|                        |      | Entered Re   | lations |            |       |               |        |
| Ethernet Address (MAC) | Туре | IP Address   |         | Hostname   | Desc  | ription       |        |
| 00:00:BC:B5:5F:37      |      | 10.91.96.101 |         | PF755      | Plant | 1 Facility 5C |        |
|                        |      |              |         |            |       |               |        |

10. To assign this configuration permanently to the adapter, select the device in the Entered Relations list and click Disable BOOTP.

When power is cycled on the adapter, it uses the configuration that you assigned it and not issue new BOOTP requests.

- **TIP** To enable BOOTP for an embedded adapter that has had BOOTP disabled, right click on the adapter in the Entered Relations list. Then, depending on the type of server, click Enable BOOTP, and lastly, reset the adapter or power cycle the drive.
- 11. From the File menu, choose Save to save the Entered Relations list.

#### **Using Adapter Parameters**

By default, the adapter is configured to use a BOOTP server as the source for the adapter IP address, subnet mask, and gateway address. To use adapter parameters instead, you must first disable BOOTP by using **Parameter 36 - [BOOTP]**. Then set the associated adapter parameters as described in the following subsections.

Disable the BOOTP Feature or Change the Source for the Node Address

- 1. Verify that the IP Address switches (<u>Figure 1 on page 22</u>) are set to any value other than 001...254 or 888. The default setting is 999.
- 2. Set the value of Parameter 36 [BOOTP] to '0' (Disabled).

| Æ |      | n-Bradi                 | ley               |              |                   |   |
|---|------|-------------------------|-------------------|--------------|-------------------|---|
| ſ | St   | opped                   |                   |              | AUTO              |   |
|   | 0.   | 00 Hz                   |                   |              | ۹                 | Ù |
|   | Edit | : B001<br><b>Disa</b> l | rP<br>bled        |              | Θ                 |   |
|   |      | Θ                       | << 1              |              |                   |   |
|   | ESC  |                         |                   | $\leftarrow$ | ENTER             |   |
|   | Τ    | T                       | $\overline{\top}$ | T            | $\overline{\top}$ | 1 |

- 3. Cycle power to the drive to reset the adapter or by using the HIM Reset Device function located in the DIAGNOSTIC folder of the drive.
- 4. Set the IP address, subnet mask, and gateway address by using adapter parameters. Perform the steps in the following subsections.

Set the IP Address

- 1. Verify Parameter 36 [BOOTP] is set to '0' (Disabled).
- 2. Set the value of **Parameters 38** [**IP** Addr Cfg 1] through 41 [**IP** Addr Cfg 4] to a unique IP address.

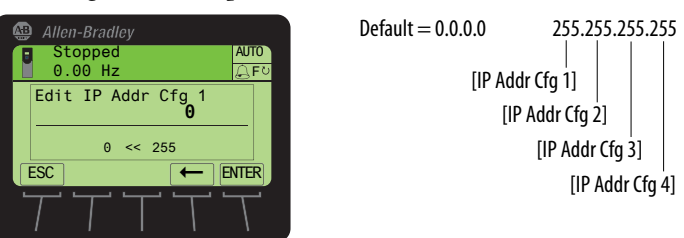

3. Cycle power to the drive to reset the adapter or by using the Reset Device function of the HIM, located in the DIAGNOSTIC folder for the drive.

The ENET status indicator is steady green or flashes green if the IP address is correctly configured.

#### Set the Subnet Mask

- 1. Verify Parameter 36 [BOOTP] is set to '0' (Disabled).
- 2. Set the value of **Parameters 42** [Subnet Cfg 1] ... Parameter 45 [Subnet Cfg 4] to the desired value for the subnet mask.

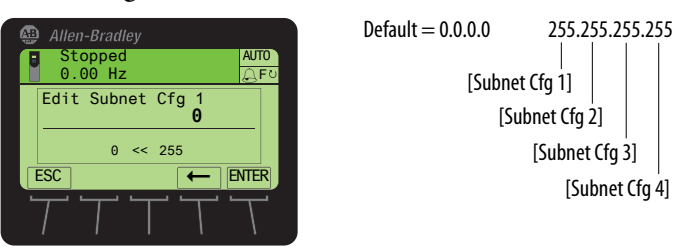

3. Cycle power to the drive to reset the adapter or by using the Reset Device function of the HIM located in the DIAGNOSTIC folder for the drive.

#### Set the Gateway Address

- 1. Verify Parameter 36 [BOOTP] is set to '0' (Disabled).
- 2. Set the value of **Parameters 46 [Gateway Cfg 1]** ... **Parameter 49 - [Gateway Cfg 4]** to the IP address of the gateway device.

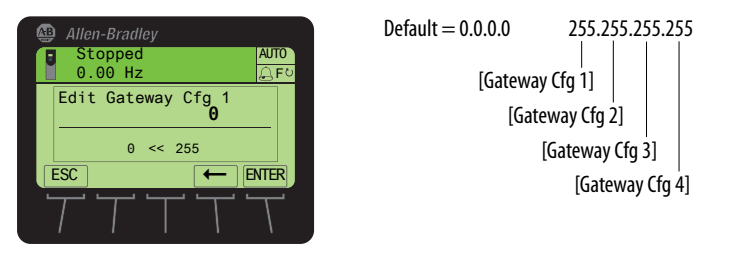

3. Cycle power to the drive to reset the adapter or by using the HIM Reset Device function located in the DIAGNOSTIC folder of the drive.

#### Setting the Data Rate

By default, the adapter is set to autodetect, so it automatically detects the data rate and duplex setting used on the network. If you must set a specific data rate and duplex setting use the **Parameter 50** - [Net Rate Cfg] value. This value determines the Ethernet data rate and duplex setting that the adapter uses to communicate. For definitions of data rate and duplex, see the <u>Glossary</u>.

1. Set the value of **Parameter 50 - [Net Rate Cfg]** to the data rate at which your network is operating.

| 🚇 Allen-Bradley                 |              |
|---------------------------------|--------------|
| Stopped<br>0.00 Hz              | AUTO<br>AUTO |
| Edit Net Rate Cfg<br>Autodetect | Θ            |
| 0 << 4                          | INTER        |
|                                 | Т            |

| Value | Data Rate            |
|-------|----------------------|
| 0     | Autodetect (default) |
| 1     | 10 Mbps Full         |
| 2     | 10 Mbps Half         |
| 3     | 100 Mbps Full        |
| 4     | 100 Mbps Half        |

- **TIP** Auto detection of communication rate and duplex works only if the device (usually a switch) on the other end of the cable is also set to detect the baud rate/duplex. If one device has the baud rate/duplex hard-coded, the other device must be hard-coded to the same settings.
- 2. Cycle power to the drive to reset the adapter or by using the Reset Device function of the HMI located in the DIAGNOSTIC folder for the drive.
# Selecting Master-Slave or Peer-to-Peer Hierarchy

A hierarchy determines the type of device with which the adapter exchanges data. In a Master-Slave hierarchy, the adapter exchanges data with a master, such as a scanner or bridge. In a peer-to-peer hierarchy, the adapter exchanges data with embedded EtherNet/IP adapters in other PowerFlex 755 drives.

For both Master-Slave and Peer-to-Peer hierarchies, the devices exchanging data must be on the same IP subnet. See 'IP Addresses' in the <u>Glossary</u> for information about IP subnets.

# **Setting a Master-Slave Hierarchy**

### Enable Datalinks To Write Data

The controller output image (controller outputs-to-drive) can have 1...16 additional 32 bit parameters (Datalinks). They are configured using **Parameters 01 - [DL From Net 01]** ... **Parameter 16 - [DL From Net 16]**. The connection size in the controller determines the number of Datalinks that are actively used. See the respective controller example sections in <u>Chapter 4</u> for more information on setting the connection size.

| IMPORTANT | Always use the Datalink parameters in consecutive numerical order. Start   |
|-----------|----------------------------------------------------------------------------|
|           | with the first parameter. For example, use Parameters 01, 02, and 03 to    |
|           | configure three Datalinks to write data. Otherwise, the network I/O        |
|           | connection is larger than necessary, which needlessly increases controller |
|           | response time and memory usage.                                            |

**TIP** When using a ControlLogix controller, firmware revision 16 or greater, install the AOP for the drive so you can configure the Datalink parameters within the controller project. They are assigned when configuring the RSLogix 5000 drive Add-on Profile (see <u>Add the PowerFlex Drive to the I/O Configuration on page 58</u>).

When using a ControlLogix<sup>®</sup> controller and the Generic Profile, configure the Datalink parameters now as described in this section.

**Parameters 01 - [DL From Net 01]** ...16 - [DL From Net 16] controls which parameters receive the values from the network. These parameters apply to the drive, option module, or any other connected peripheral. You can use the PowerFlex 20-HIM-A6 or 20-HIM-C6S HIM, or another drive configuration tool. For example Connected Components Workbench, DriveExplorer, or DriveExecutive software to select the drive or peripheral by port number and the parameter by name. As an alternate method, set the parameter value manually by number by using this formula:

#### From Net Parameter Value = (10000 \* Port Number) + (Destination Parameter Number)

For example, if you want to use **Parameter 01 - [DL From Net 01]** to write to Parameter 03 of an optional encoder card plugged into drive Port 5. By using

the formula, the value for **Parameter 01** - [**DL From Net 01**] would be (10000 \* 5) + (3) = 50003.

Follow these steps to enable Datalinks to write data.

- 1. Set the values of only the required number of contiguous controller-todrive Datalinks that write data to the drive and that added in the network I/O connection.
- 2. Cycle power to the drive to reset the adapter or by using the Reset Device function of the HIM located in the DIAGNOSTIC folder for the drive.
- 3. Since the Logic Command and Reference are always used in the adapter, configure the parameters in the drive to accept the Logic Command and Reference from the adapter.

When using the controller for speed reference via the adapter, set two fields in drive **Parameter 545 - [Speed Ref A Sel]**.

- a. Set the Port field for the drive (for example, 0 PowerFlex 755).
- b. Set the Parameter field to point to the drive port in which the embedded EtherNet/IP adapter is installed (always 'Port 13 Reference', the drive port dedicated to the embedded adapter).

Also, verify that the mask parameters in the drive (for example, **Parameter 324 - [Logic Mask]**) are configured to receive the desired logic from the adapter. See the drive documentation for details.

The adapter is ready to receive input data and transfer status data to the master (controller).

Next, configure the controller to recognize and transmit I/O to the adapter. See <u>Chapter 4</u>, Configuring the Drive in a Logix System.

#### Enable Datalinks To Read Data

The controller input image (drive-to-controller inputs) can have 1...16 additional 32 bit parameters (Datalinks). They are configured using **Parameters 17 - [DL To Net 01]** ... **Parameter 32 - [DL To Net 16]**. The connection size in the controller determines the number of Datalinks that are actively used. See the respective controller example sections in <u>Chapter 4</u> for more information on setting the connection size.

**IMPORTANT** Always use the Datalink parameters in consecutive numerical order. Start with the first parameter. For example, use **Parameters 17, 18, 19, 20**, and **21** to configure five Datalinks to read data. Otherwise, the network I/O connection is larger than necessary, which needlessly increases controller response time and memory usage.

**TIP** When using a ControlLogix controller, firmware revision 16 or greater, install the AOP for the drive so you can configure the Datalink parameters within the controller project. They are assigned when configuring the drive Add-on Profile (see Add the PowerFlex Drive to the I/O Configuration on page 58).

When using a ControlLogix controller and the Generic Profile, configure the Datalink parameters now as described in this section.

**Parameters 17 - [DL To Net 01]** ... **Parameter 32 - [DL To Net 16]** configure which parameters in the drive, adapter, or any other connected peripheral send the values to the network. Select the drive or peripheral by port number and the parameter by name. Use the PowerFlex 20-HIM-A6 or 20-HIM-C6S HIM, or another drive configuration tool such as Connected Components Workbench, DriveExplorer, or DriveExecutive software. As an alternate method, set the parameter value manually by number using this formula:

#### To Net Parameter Value = (10000 \* Port Number) + (Origination Parameter Number)

For example, suppose that you want to use **Parameter 17** - [**DL To Net 01**] to read **Parameter 2** of an optional I/O card plugged into drive Port 6. By using the formula, the value for **Parameter 17** - [**DL To Net 01**] would be (10000 \* 6) + (2) = 60002.

Follow these steps to enable Datalinks to read data.

- 1. Set the values of only the required number of contiguous drive-tocontroller Datalinks that are to read data from the drive and that are included in the network I/O connection.
- 2. Cycle power to the drive to reset the adapter or by using the Reset Device function of the HIM located in the DIAGNOSTIC folder for the drive.

The adapter is configured to send output data to the master (controller). You must now configure the controller to recognize and transmit I/O to the adapter. See <u>Chapter 4</u>, Configuring the Drive in a Logix System.

### Setting the Adapter to Transmit Peer-to-Peer Data

Peer-to-peer communication can be configured as a simple peer I/O configuration or a custom peer I/O configuration.

#### Simple Peer I/O Configuration

The most common use of peer I/O is to take the Logic Command and Reference from one drive and repeat it over Ethernet to one or more other drives. If scaling of the Reference is required to enable drives to run at different but related speeds, use drive **Parameter 609 - [TrmPct RefA Stpt]**. The embedded EtherNet/IP adapter provides a simplified configuration method for simple peer I/O. IMPORTANT Because of the 32 bit REAL (floating point) Reference, the following method works only if the drives that transmit and receive are PowerFlex 750-Series drives. Peer-to-peer communication only works between drives with a 20-750-ENETR option module or PowerFlex 755 drives with the embedded EtherNet/IP adapter.

Follow these steps to configure the master (broadcast) side of simple peer I/O.

1. Set **Parameters 89 - [To Peer Period]** and **90 - [To Peer Skip]** as desired for your application.

**Parameter 89** controls how frequently the adapter transmits data when it is changing. **Parameter 90** controls how frequently the adapter transmits data when it is **not** changing.

2. Set Parameter 91 - [To Peer Enable] to a value of '1' (Cmd/Ref).

|   | Allen-Bradley                     |      |       |            |
|---|-----------------------------------|------|-------|------------|
| ſ | Stopped<br>0.00 Hz                | AUTO | Value | Setting    |
|   | Edit To Peer Enable<br><b>Off</b> | Θ    | 0     | Off (Defau |
|   | 0 << 2                            |      | 1     | Cmd/Ref    |
| ļ |                                   | NTER | 2     | Custom     |
|   |                                   |      |       | •          |

Follow these steps to configure the slave (receiver) side of simple peer I/O.

1. Set **Parameter 80 - [Fr Peer Timeout]** to a suitable timeout value for your application.

This value must be greater than the product of **Parameter 89 - [To Peer Period]** and **Parameter 90 - [To Peer Skip]** in the transmitting drive.

- Set Parameters 81 [Fr Peer Addr 1] ... Parameter 84 [Fr Peer Addr 4] to the IP address of the drive that is transmitting peer I/O.
- 3. In each PowerFlex 750-Series slave drive, set drive **Parameter 308** [**Direction Mode**] to '0' (Unipolar). This setting makes sure that it follows the speed reference and commanded direction for the master drive.
- 4. Set Parameter 85 [Fr Peer Enable] to a value of '1' (Cmd/Ref).

#### Custom Peer I/O Configuration

Peer I/O also allows more flexibility when custom data is sent over the network, but requires more configuration.

**IMPORTANT** Because of the 32 bit REAL (floating point) Reference, the following method works only if the drives the transmit and receive are PowerFlex 750-Series drives.

Follow these steps to configure the master (broadcast) side of custom peer I/O.

- 1. Decide how many Datalink parameters you want to transmit. Set **Parameter 87 [DLs To Peer Cfg]** to that value.
- 2. Determine how the Datalinks are allocated.

The highest numbered of the 16 Datalinks are allocated to peer I/O. For example, if **Parameter 87 - [DLs To Peer Cfg]** is set to '3', then Datalinks 14, 15, and 16 are allocated to peer I/O. Make sure that **Parameter 35 - [DLs To Net Act]** plus **Parameter 87 - [DLs To Peer Cfg]** do not total more than 16. This setting avoids an overlap between Master-Slave and peer I/O.

- 3. Set **Parameters 17...32** [**DL To Net 01...16**] to the parameters you want to transmit, based on the allocation in step 2.
- 4. Power cycle the drive to reset the adapter. Or by using the Reset Device function of the HIM located in the DIAGNOSTIC folder of the drive so that changes to **Parameter 87** [**DLs To Peer Cfg**] take effect.
- 5. Set **Parameters 89 [To Peer Period]** and **90 [To Peer Skip]** as required for your application.

**Parameter 89** controls how frequently the adapter transmits data when it is changing. **Parameter 90** controls how frequently the adapter transmits data when it is **not** changing.

6. Set **Parameter 91** - [**To Peer Enable**] to a value of '2' (Custom).

Follow these steps to configure the slave (receiver) side of custom peer I/O.

 Decide how many pieces of data (Logic Command, Reference, and Datalink parameters) you want to receive and set Parameter 76 - [DLs Fr Peer Cfg] to that value.

This setting must match the number of parameters transmitted by the master.

2. Determine how the Datalinks are allocated.

The highest numbered of the 16 Datalinks are allocated to peer I/O. For example, if **Parameter 76 - [DLs Fr Peer Cfg]** is set to '3', Datalinks 14, 15, and 16 are allocated to peer I/O. Make sure that **Parameter 34 -**[**DLs From Net Act]** plus **Parameter 76 - [DLs Fr Peer Cfg]** does not total more than 16. This parameter total avoids an overlap between Master-Slave and peer I/O.

- 3. Set **Parameters 1...16 [DL From Net 01...16]** to the parameters you want to receive, based on the allocation in step 2.
- 4. Set **Parameter 80 [Fr Peer Timeout]** to a timeout value for your application.

This value must be greater than the product of **Parameter 89 - [To Peer Period]** and **Parameter 90 - [To Peer Skip]** in the transmitting drive.

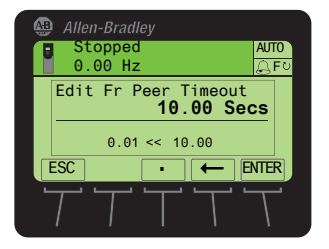

5. Set **Parameter 56 - [Peer Flt Action**] to the desired action when peer I/O data is not received before the timeout is reached.

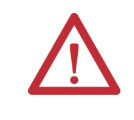

**ATTENTION:** Risk of injury or equipment damage exists. **Parameter 56 - [Peer Flt Action]** lets you determine the action of the adapter and connected drive when the adapter is unable to communicate with the designated peer. By default, this parameter faults the drive. You can configure this parameter so that the drive continues to run. However, precautions must be taken to verify that the setting of this parameter does not create a hazard of injury or equipment damage. When commissioning the drive, verify that your system responds correctly to various situations (for example, a disconnected cable).

| 🚇 Allen-Bradley                 |   |
|---------------------------------|---|
| Stopped AUTO                    | 2 |
| Edit Peer Flt Action<br>Fault 0 |   |
|                                 |   |
|                                 |   |

|  | Value | Description     |
|--|-------|-----------------|
|  | 0     | Fault (Default) |
|  | 1     | Stop            |
|  | 2     | Zero Data       |
|  | 3     | Hold Last       |
|  | 4     | Send Flt Cfg    |

For more details about fault action, see <u>Setting a Fault Action on page 44</u>.

6. Set **Parameters 81 - [Fr Peer Addr 1]** ... **84 - [Fr Peer Addr 4]** to the IP address of the drive that transmits the custom peer I/O.

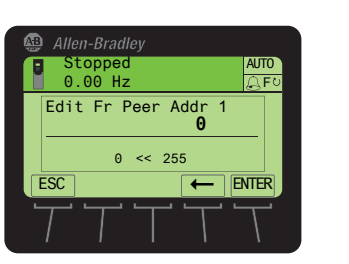

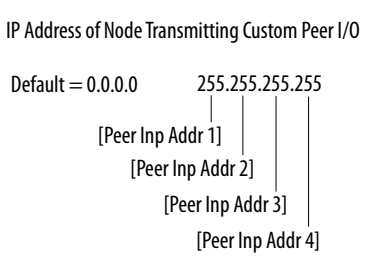

7. If a Logic Command is being sent, use **Parameter 78** - [Logic Src Cfg]. To set the number of the Datalink that contains the Logic Command within the range defined by **Parameter 76** - [DLs Fr Peer Cfg]. For example, if **Parameter 76 - [DLs Fr Peer Cfg**] is set to receive five Datalinks (Datalinks 12...16). And the first of those five Datalinks (Datalink 12) contain the Logic Command. Set **Parameter 78 - [Logic Src Cfg**] to a value of '1'. Otherwise, set **Parameter 78** to a value of '0'. For Logic Command bit definitions, see <u>Appendix D</u> or the drive documentation.

8. If a Reference is being sent, use **Parameter 79** - [**Ref Src Cfg**] to set the number of the Datalink that contains the Reference within the range defined by **Parameter 76** - [**DLs Fr Peer Cfg**].

For example, if **Parameter 76 - [DLs Fr Peer Cfg]** is set to receive five Datalinks (Datalinks 12...16). And the second of those five Datalinks (Datalink 13) contain the Reference. Set **Parameter 79 - [Ref Src Cfg]** to a value of '2'. Otherwise, set **Parameter 79** to a value of '0'.

- 9. In each PowerFlex 750-Series slave drive, set drive **Parameter 308** [**Direction Mode**] to '0' (Unipolar). This setting makes sure that it follows the speed reference and commanded direction for the master drive.
- Cycle power to the drive to reset the adapter. Or by using the Reset Device function of the HIM, located in the DIAGNOSTIC folder for the drive, so that changes to Parameter 76 - [DLs Fr Peer Cfg] take effect.
  - Allen-Bradley Stopped 0.00 Hz Edit Fr Peer Enable 0 << 2 ESC 
    FC ENTER

| Value | Setting       |
|-------|---------------|
| 0     | Off (Default) |
| 1     | Cmd/Ref       |
| 2     | Custom        |

### 11. Set Parameter 85 - [Fr Peer Enable] to a value of '2' (Custom).

# **Setting a Fault Action**

The drive responds by faulting if it is using I/O from the network. You can configure another response to these faults:

- Disrupted I/O communication by using Parameter 54 - [Comm Flt Action]
- An idle controller by using Parameter 55 [Idle Flt Action]
- Disrupted peer I/O by using Parameter 56 [Peer Flt Action]
- Disrupted MSG instruction for drive control via PCCC, the CIP Register Object, or the CIP Assembly Object by using Parameter 57 - [Msg Flt Action]

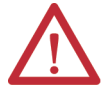

**ATTENTION:** Risk of injury or equipment damage exists. If communication is disrupted, the controller is idle, peer I/O is disrupted, or MSG instruction for drive control is disrupted. To determine the action of the adapter and drive use the embedded adapter parameters:

- 54 [Comm Flt Action]
- 55 [Idle Flt Action]
- 56 [Peer Flt Action]
- 57 [Msg Flt Action]

By default, these parameters fault the drive. You can configure these parameters so that the drive continues to run, however verify that the settings of these parameters do not create a risk of injury or equipment damage. When commissioning the drive, verify that your system responds correctly.

## **Changing the Fault Action**

Set the values of **Parameters 54** - **[Comm Flt Action]**, **55** - **[Idle Flt Action]**, **56** - **[Peer Flt Action]**, and **57** - **[Msg Flt Action]** to an action that meets your application requirements.

| Value | Action       | Description                                                                                                    |
|-------|--------------|----------------------------------------------------------------------------------------------------|
| 0     | Fault        | The drive faults and stops. (Default)                                                                                                    |
| 1     | Stop         | The drive stops but does not fault.                                                                                                    |
| 2     | Zero Data    | The adapter sends '0's to the drive.                                                                                                    |
| 3     | Hold Last    | The adapter continues to send the data present at the time of the action.                                                                                                    |
| 4     | Send Flt Cfg | The adapter sends the logic command reference and data that is configured in these parameters to the drive: ( <i>Host</i> <b>Parameters 37 - [Flt Cfg Logic]</b> , <b>38 - [Flt Cfg Ref]</b> , and <b>39 - [Flt Cfg DL 01] 54 - [Flt Cfg DL 16]</b> ). |

#### Figure 5 - Edit Fault Action HIM Screens

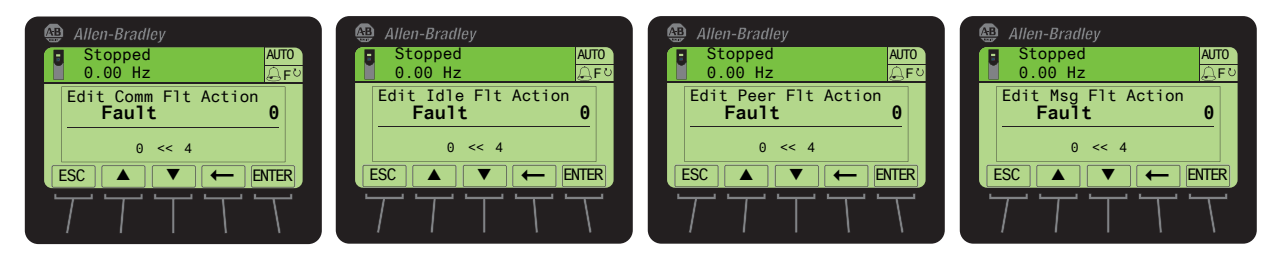

Changes to these parameters take effect immediately. A reset is not required.

If communication is disrupted and then re-established, the drive automatically receives commands over the network again.

## **Setting the Fault Configuration Parameters**

When any of these parameters are set to 'Send Flt Cfg' the values in <u>Table 3</u> are sent to the drive:

- 54 [Comm Flt Action]
- 55 [Idle Flt Action]
- 56 [Peer Flt Action]
- 57 [Msg Flt Action]
  - **TIP** Only one fault can register at a time. If several faults occur, they are processed in the order in which the system receives them.

The values are sent after a communication fault, idle fault, peer I/O fault, and/ or MSG instructions for drive control fault occurs. You must set these parameters to values required by your application.

**Table 3 - Fault Configuration Parameter Values** 

| Adapter Parameter                                                | Description                                                                                                    |
|------------------------------------------------------------------|----------------------------------------------------------------------------------------------------|
| Parameter 58 - [Flt Cfg Logic]                                   | A 32 bit value sent to the drive for Logic Command.                                                                                                    |
| Parameter 59 - [Flt Cfg Ref]                                     | A 32 bit REAL (floating point) value sent to the drive for Reference.                                                                                                    |
| Parameter 60 - [Flt Cfg DL 01]<br>Parameter 75 - [Flt Cfg DL 16] | A 32 bit integer value sent to the drive for a Datalink. If the destination<br>of the Datalink is a REAL (floating point) parameter, you must convert<br>the desired value to the binary representation of the REAL value. An<br>internet search of 'hex to float' provides a link to a tool to do this<br>conversion. |

Changes to these parameters take effect immediately. A reset is not required.

# **Setting Web Access Control**

By using a web browser to access the IP address set for the adapter, you can view the adapter web pages for information about the adapter. You can also view information about the drive, and other DPI devices connected to the drive, such as HIMs or converters.

By default, the adapter web pages are disabled. To enable the adapter web pages, set **Parameter 52** - [Web Enable] to '1' (Enabled) and then reset the adapter for the change to take effect.

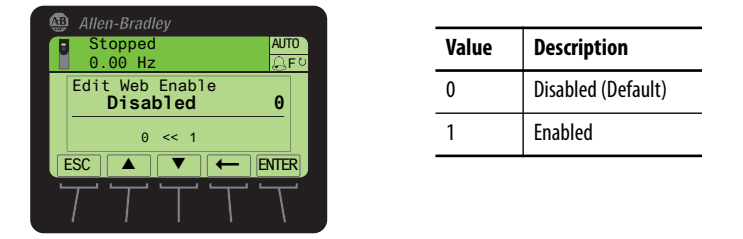

For more details on the web pages for the adapter, see <u>Chapter 8</u>, Viewing the Adapter Web Pages.

The adapter can be configured to send email messages automatically to desired addresses when:

- Selected drive faults occur and/or are cleared
- The adapter takes a communication or idle fault action

Bit 0 of **Parameter 53** - [Web Features] is used to protect the configured settings for e-mail messaging. By default, settings are not protected and changes can be made.

- To protect configured settings, set the value of Email Cfg Bit 0 to '0' (Disabled).
- To remove protection from the configuration, change Bit 0 back to '1' (Enabled).

Email messaging always remains active regardless of whether its settings are protected—unless e-mail messaging was **never** configured. For more information about the configuration of adapter email messaging or to stop email messages, see <u>Configure Email Notification Web Page on page 138</u>.

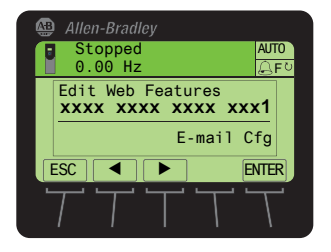

| Bit | Description                        |
|-----|------------------------------------|
| 0   | E-mail Cfg (Default = 1 = Enabled) |
| 115 | Not Used                           |

Bit 0 is the right-most bit. In the example above, it equals '1' (Enabled).

Changes to this parameter take effect immediately. A reset is not required.

## **Resetting the Adapter**

**Restoring Adapter** 

Configurations

Parameters to Default

Changes to switch settings and some adapter parameters require that you reset the adapter before the new settings take effect. You can reset the adapter by cycling power to the drive or by using the Reset Device function of the HIM located in the DIAGNOSTIC folder for the drive.

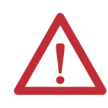

**ATTENTION:** Risk of injury or equipment damage exists. If the adapter is transmitting control I/O to the drive, the drive can fault when you reset the adapter. Determine how your drive responds before resetting the adapter.

Adapter parameters can be restored in two ways:

- ALL—restores ALL adapter parameters to their default configuration values.
- MOST—restores MOST adapter parameters—except the following, which are used for network setup:
  - Parameter 36 [BOOTP]
  - Parameters 38...41 [IP Addr Cfg 1...4]
  - Parameters 42...45 [Subnet Cfg 1...4]
  - Parameters 46...49 [Gateway Cfg 1...4]
  - Parameter 50 [Net Rate Cfg]

Follow these steps to restore adapter parameters to their default configuration values.

1. Access the Status screen, which is displayed on HIM power up

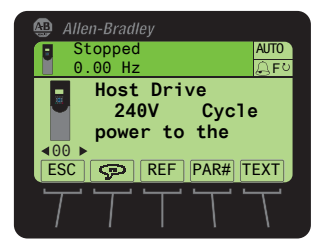

- 2. Use the definition of the embedded EtherNet/IP adapter.
- 3. Press the 🗁 key displays its last-viewed folder.
- 4. Use the definition or b is key to scroll to the MEMORY folder.
- 5. Use the 🗾 or 💏 key to select Set Defaults.
- 6. Press the 5 (Enter) key.

The Set Defaults pop-up box appears.

7. Press the **5** (Enter) key again.

The warning pop-up box appears.

- 8. Reset parameters to their default configuration values by selecting the appropriate option:
  - To restore MOST *Device* and *Host* parameters to default configurations, press the MOST *soft key*.
  - To restore ALL parameters, press the ALL *soft key*.
  - To cancel, press the ESC *soft key*.

**IMPORTANT** When performing Set Defaults, the drive can detect a conflict and then not allow this function to occur. If a conflict happens, first resolve the conflict and then repeat the Set Defaults procedure. The common reasons for a conflict include: a drive that is running or a controller in Run mode.

9. Reset the adapter by cycling power to the drive or by using the Reset Device function of the HIM, located in the DIAGNOSTIC folder for the drive.

Viewing the Adapter Status Using Parameters The following parameters provide information about the status of the adapter. You can view these parameters at any time.

| Adapter Parameter          | Description                                                                                                    |
|----------------------------|----------------------------------------------------------------------------------------------------|
| 34 - [DLs From Net<br>Act] | The number of controller-to-drive Datalinks that are included in the network I/O connection (controller outputs).                                       |
| 35 - [DLs To Net Act]      | The number of drive-to-controller Datalinks that are included in the network I/O connection (controller inputs).                                        |
| 36 - [BOOTP]               | Displays the source from which the adapter IP address is taken. The source can be either of the following:                                              |
|                            | <ul> <li>The IP address switch settings shown in <u>Figure 1</u>, and whether <b>Parameter 36</b> -<br/>[BOOTP]</li> </ul>                              |
|                            | 0= Parameters—uses the address from <b>Parameters 3841 [IP Addr Cfg x]</b><br>1=BOOTP—the default                                                       |
| 50 - [Net Rate Act]        | The data rate used by the adapter.                                                                                                    |
| 86 - [Fr Peer Status]      | The status of the consumed peer I/O input connection, which can be one of the following values:<br>0 = Off<br>1 = Waiting<br>2 = Running<br>3 = Faulted |
| 77 - [DLs Fr Peer Act]     | The number of peer-to-drive Datalinks that the drive is expecting.                                                                                      |
| 88 - [DLs To Peer Act]     | The number of drive-to-peer Datalinks that the drive is expecting.                                                                                      |

# Updating the Adapter Firmware

The adapter firmware is contained within the PowerFlex 755 drive firmware. The adapter firmware can be updated over the network or serially through a direct connection from a computer to the drive by using a 1203-USB or 1203-SSS serial converter.

When updating firmware over the network, you can use:

- The Allen-Bradley<sup>®</sup> ControlFLASH<sup>™</sup> software tool
- The built-in update capability of DriveExplorer Lite
- Full software, or the built-in update capability DriveExecutive software

When updating firmware through a direct serial connection from a computer to a drive, you can use the same Allen-Bradley software tools that were previously described. Or you can use HyperTerminal software set to the Xmodem protocol.

To obtain a firmware update for the PowerFlex 755 drives, go to the Product Compatibility and Downloads Center (PCDC) <u>http://compatibility.rockwellautomation.com/Pages/home.aspx</u>. This website contains all firmware update files and associated Release Notes that describe the following items:

- Firmware update enhancements and anomalies
- How to determine the existing firmware revision

How to update the firmware using ControlFLASH, DriveExplorer, DriveExecutive, or HyperTerminal software.

# Notes:

# Configuring the Drive in a Logix System

This chapter provides instructions on how to configure an Allen-Bradley<sup>®</sup> ControlLogix<sup>®</sup> controller to communicate with a connected PowerFlex<sup>®</sup> 755 drive.

For information on how to use a PLC-5<sup>®</sup>, SLC<sup>™</sup> 500, or MicroLogix<sup>™</sup> 1100/ 1400 controller, see Controller Examples for EtherNet/IP Network Communications with PowerFlex 750-Series Drives, publication <u>750COM-AT001</u>.

| Торіс                                             | Page |
|---------------------------------------------------|------|
| Establish Communication                           | 51   |
| Uploading the Electronic Data Sheet (EDS) File    | 52   |
| Obtain Add-on Profiles                            | 53   |
| Create Logix Designer Project                     | 54   |
| Configuration to Aid in Field-failure Replacement | 72   |
| Using Automatic Device Configuration (ADC)        | 76   |

# **Establish Communication**

Linx-based software, in all its variations (Lite, Gateway, OEM, and so forth), is used to provide a communication link between the computer, network, and controller. Linx-based software requires its network-specific driver to be configured before communication is established with network devices. To configure the driver, follow this procedure.

- 1. Start Linx-based software.
- 2. From the Communications menu, choose Configure Drivers to display the Configure Drivers dialog box.
- 3. From the Available Driver Types pull-down menu, choose EtherNet/IP Driver.
- 4. Click Add New to display the Add New Driver dialog box.
- 5. Use the default name or type a name.
- 6. Click OK.

The 'Configure driver:' dialog box appears.

- 7. Depending on your application, select either the browse local or remote subnet option.
- 8. Click OK.

| figure Drivers                  |         | ?         |
|---------------------------------|---------|-----------|
| Vallable Driver Types:          | Add New | Close     |
| Jenemeon biver                  |         | Help      |
| onfigured Drivers:              |         | 7         |
| Name and Description            | Status  |           |
| AB_ETHIP-1 A-B Ethernet RUNNING | Running | Configure |
|                                 |         | Startup   |
|                                 |         | Start     |
|                                 |         | Stop      |
|                                 |         | Delete    |
|                                 |         |           |
| J                               |         |           |

The Configure Drivers dialog box reappears with the new driver in the Configured Drivers list.

- 9. Click Close to close the Configure Drivers dialog box.
- 10. Keep running software to verify that the drive recognizes the computer.
  - a. From the Communications menu, choose RSWho.
  - b. In the menu tree, click the '+' next to the Ethernet driver.

If the 'EtherNet/IP Driver' cannot see your drive, as an alternative, use either the 'Ethernet devices' or 'Remote Devices via Linx Gateway' driver.

PowerFlex 755 Series drives have built-in EDS files for the Linx-based software to upload and register.

- 1. Right-click the EtherNet/IP drive that is shown as a yellow question mark or 'Unrecognized Device' in the RSWho dialog box.
- 2. Choose 'Upload EDS file from device' as shown in the following example.

By uploading the EDS file, it also uploads the icon files for the device. The question mark changes to a drive icon.

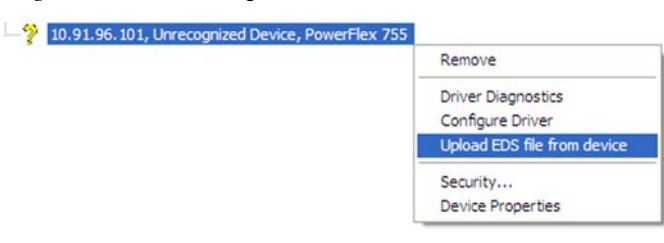

# Uploading the Electronic Data Sheet (EDS) File

## **Obtain Add-on Profiles**

When a new drive is used, or to benefit from new updates for Add-on Profiles (AOP), you need the newest Add-on Profile update. Drive Add-on Profiles can be updated anytime, and contain the latest database files available at the time of release.

Go to the Product Compatibility and Downloads Center (PCDC) <u>http://compatibility.rockwellautomation.com/Pages/home.aspx</u> to download the latest drive Add-on Profile for the PowerFlex 755 drive. The Logix Designer application drive Add-on Profiles provide these advantages:

- Profiles for specific drives that provide descriptive controller tags for basic control I/O words (logic command/status and reference/ feedback) **and** datalinks. Additionally, datalinks automatically take the name of the drive parameter to which they are assigned. All Tags are of the proper data type so there is no need for manual conversion in the user program. These profiles substantially reduce I/O mismatch errors and drive configuration time.
- The drive tab removes the need for a separate drive-softwareconfiguration tool. All drive configuration can be done within the Logix Designer Application.
- Drive configuration settings are saved as part of the controller project file (.ACD) and also downloaded to the controller.
- Automatic Device Configuration controller software version 20 or later).

# Create Logix Designer Project

Before you can add your drive, you must create a Logix Designer project that includes a controller with an Ethernet connection to the network. See the product documentation for your controller and Ethernet module. For details to configure 'Integrated Motion on the EtherNet/IP network' operation, see Integrated Motion on the EtherNet/IP network, publication <u>MOTION-</u> <u>UM003</u>.

## **Example Network**

After the drive is configured, it will be a node on the network. This section provides the steps to configure a simple EtherNet/IP network (see Figure 6). In our example, we configure a 1756-ENBT (Series A) bridge to communicate with a drive. By using, Logic Command/Status, Reference/Feedback, and 32 Datalinks (16 to read and 16 to write) over the network.

### Figure 6 - Example ControlLogix Controller EtherNet/IP Network

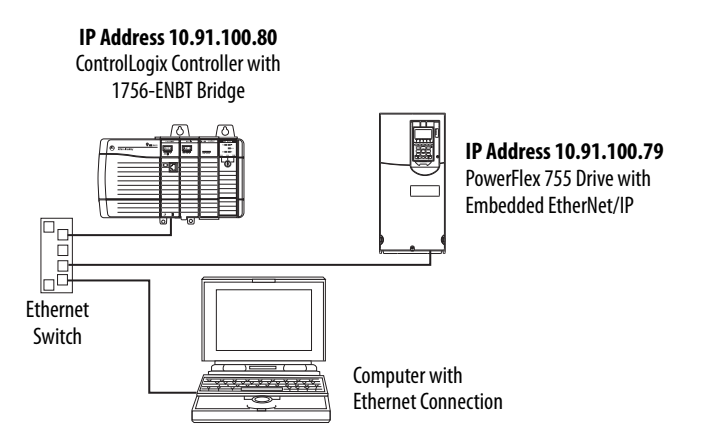

## Adding a Controller and Ethernet Bridge to the Project

To establish communications between the controller and drive over the network, you must first add the ControlLogix controller and its bridge to the I/O configuration.

- 1. Start the controller programming software.
- 2. From the splash screen, choose New Project to display the New Project dialog box.

| 💰 New Project                           | - 25 5 BN 18 1 1 1                                                                                                    | · • ? × |
|-----------------------------------------|----------------------------------------------------------------------------------------------------|---------|
| Project Types                           | Search                                                                                                    | ×       |
| ر Logix                                 | <ul> <li>Compact GuardLogix® 5370 Safety Controller</li> <li>CompactLogix™ 5370 Controller</li> <li>CompactLogix™ 5380 Controller</li> <li>CompactLogix™ 5480 Controller</li> <li>ControlLogix® 5570 Controller</li> <li>1756-L71 ControlLogix® 5570 Controller</li> <li>1756-L72 ControlLogix® 5570 Controller</li> <li>1756-L73 ControlLogix® 5570 Controller</li> <li>1756-L74 ControlLogix® 5570 Controller</li> <li>1756-L75 ControlLogix® 5570 Controller</li> <li>1756-L75 ControlLogix® 5570 Controller</li> <li>ControlLogix® 5580 Controller</li> <li>Name:</li> </ul> | •       |
|                                         | Location: C:\Users\srdennis\Documents\Studio 5000\Pro                                                                                                    | Browse  |
|                                         | Cancel Back Next                                                                                                    | Finish  |
| 💰 New Project                           | · 254 25 181 181 101 100                                                                                                    | 2 X     |
| 1756-L73 Contro<br>ControllerPowerFlext | olLogix® 5570 Controller<br>Example                                                                                                    |         |
| Revision:                               | 30 •                                                                                                    |         |
| Chassis:                                | 1756-A10 10-Slot ControlLogix Chassis                                                                                                    | •       |
| Slot:                                   | 0 •                                                                                                    |         |
| Security Authority:                     | No Protection                                                                                                    | •       |
|                                         | $\hfill\square$ Use only the selected Security Authority for authentication and authorization                                                                                                    |         |
| Secure With:                            | Logical Name <controller name="">     Deminister Cet</controller>                                                                                                    |         |
| 5                                       | O Permission Set                                                                                                    | •       |
| Description:                            |                                                                                                    |         |
| Redundancy:                             | Enable                                                                                                    |         |
|                                         | Cancel Back Next                                                                                                    | Finish  |

- a. Choose the appropriate choices for the fields in the dialog box to match your application.
- b. Click OK.

The dialog box reappears with the Controller Organizer in the left pane.

3. In the Controller Organizer, right-click the I/O Configuration folder and choose New Module.

The Select Module dialog box appears.

4. Check the Communication group to display all available communication modules.

| Ento    | r Sourch Tout for A | Adula Turan                               |   |                 |                        | Lide Eiltere A   |
|---------|---------------------|-------------------------------------------|---|-----------------|------------------------|------------------|
|         | i bearon rexcion i  | Clear Filters                             |   |                 |                        | Hide Filters ×   |
|         | Module Type Cates   | gory Filters                              |   | Module Type V   | endor Filters          | -                |
|         | Analog              | E                                         | 1 | Allen-Bradley   |                        | E                |
| < I     | Communication       |                                           |   | Advanced Micr   | o Controls Inc. (AMCI) |                  |
|         | Controller          |                                           |   | Hardy Process   | Solutions              |                  |
|         | Digital             |                                           |   | Molex Incorpora | ated                   |                  |
| •       | Catalog Number      | Description                               |   | Vendor          | Category               | *                |
| 1       | 756-CN2             | 1756 ControlNet Bridge                    |   | Allen-Bradley   | Communication          |                  |
| 10      | 756-CN2R            | 1756 ControlNet Bridge                    |   | Allen-Bradley   | Communication          |                  |
| 1       | 756-CNB             | 1756 ControlNet Bridge                    |   | Allen-Bradley   | Communication          |                  |
| 10      | 756-CNBR            | 1756 ControlNet Bridge Redundant Media    | 9 | Allen-Bradley   | Communication          | E                |
| 1       | 756-DHRIO           | 1756 DH+ Bridge/RIO Scanner               |   | Allen-Bradley   | Communication          |                  |
| 1       | 756-DNB             | 1756 DeviceNet Scanner                    |   | Allen-Bradley   | Communication          |                  |
| 1       | 756-EN2F            | 1756 10/100 Mbps Ethernet Bridge, Fiber N | M | Allen-Bradley   | Communication          |                  |
| 1       | 756-EN2T            | 1756 10/100 Mbps Ethernet Bridge, Twiste  | d | Allen-Bradley   | Communication          |                  |
| 10      | 756-EN2TR           | 1756 10/100 Mbps Ethernet Bridge, 2-Port, | Τ | Allen-Bradley   | Communication          |                  |
| 10      | 756-EN2TSC          | 1756 10/100 Mbps Ethernet Bridge, Twiste  | d | Allen-Bradley   | Communication          |                  |
| 17      | 756-EN3TR           | 1756 10/100 Mbps Ethemet Bridge, 2-Port,  | T | Allen-Bradley   | Communication          | ~                |
| 7 - 6 - | 152 Madula Turan Fr | sund                                      |   |                 |                        | Add to Favorites |

5. In the list, select the EtherNet/IP bridge used by your controller.

In this example, we use the 1756-EN2TR option and it is selected.

- 6. Click OK.
- 7. In the Select Major Revision pop-up dialog box, select the major revision of its firmware.
- 8. Click OK.

The New Module dialog box for the bridge appears.

| /endor:                                                    | Allen-Bradley                                                     | Change Type                    | ÷ |
|------------------------------------------------------------|-------------------------------------------------------------------|--------------------------------|---|
| arent                                                      | Local                                                             | Ethernet Address               |   |
| lame:                                                      | My_EtherNet_IP_DLR_Bridge                                         | Private Network: 192.168.1. 22 |   |
| Description:                                               | *                                                                 | ○ IP Address:                  |   |
|                                                            | <b>-</b>                                                          | O Host Name:                   |   |
| Revision:<br>Electronic Ker<br>Connection:<br>Time Sync Co | 10.001<br>Ving: Compatible Module<br>None<br>None<br>None<br>None |                                |   |

9. Edit the following:

| Box                              | Setting                                                                                                    |
|----------------------------------|----------------------------------------------------------------------------------------------------|
| Name                             | A name to identify the bridge.                                                                                                    |
| Description                      | Optional – description of the bridge.                                                                                                    |
| Revision                         | The minor revision of the firmware in the bridge. You already set the major revision by selecting the bridge series in step 7.                                                                                                    |
| Electronic Keying                | <b>Compatible Keying</b> . The 'Compatible Keying' setting for Electronic Keying verifies that the physical module is consistent with the software configuration before the controller and bridge make a connection. Therefore, be sure that you have set the correct revision in this dialog box. See the online Help for additional information on this and other Electronic Keying settings. If keying is not required, select 'Disable Keying'. |
| Private Network<br>or IP Address | The IP address of the EtherNet/IP bridge.                                                                                                    |
| Host Name                        | Not used.                                                                                                    |
| Slot                             | The slot of the EtherNet/IP bridge in the rack.                                                                                                    |
| Open Module<br>Properties        | When this box is checked, click OK to open additional module properties dialog boxes to configure the bridge. When unchecked, click OK to close the New Module dialog box for the bridge. For this example, uncheck this box.                                                                                                    |

### 10. Click OK.

The bridge is now configured for the EtherNet/IP network, added to the controller project, and appears in the I/O Configuration folder.

🖻 😂 I/O Configuration

| 🖨 🖅 17:     | 56 Backplane, 1756-A10                   |
|-------------|------------------------------------------|
| <b>1</b>    | [0] 1756-L73 ControllerPowerFlexExample  |
| ġ- <b>1</b> | [1] 1756-EN2TR My_EtherNet_IP_DLR_Bridge |
|             | 器 Ethernet                               |

In our example, a 1756-EN2TR bridge appears under the I/O Configuration folder with its assigned name.

There are two ways to add the PowerFlex drive into the I/O configuration:

- Drive Add-on Profiles (RSLogix 5000° or Studio 5000° software, version 16.00 or later)
- Generic Profile (RSLogix 5000 or Studio 5000 software, all versions)

### Using the Drive Add-on Profiles

When compared to the Generic Profile, the drive Add-on Profiles provide these advantages:

• Profiles for specific drives that automatically provide descriptive controller tags for basic control I/O words (Logic Command/Status and Reference/Feedback) **and** Datalinks. Additionally, Datalinks automatically take the name of the drive parameter to which they are assigned. All Tags are of the proper data type so there is no need for conversion in the user program. These profiles substantially reduce I/O mismatch errors and drive configuration time.

- A built-in drive configuration tool removes the need for a separate, drive software configuration tool.
- Drive configuration settings are saved as part of the controller project file (.ACD) and also downloaded to the controller.
- Automatic device configuration (drive add-on profiles version 4.03 or later, RSLogix 5000 or Studio 5000 software version 20 or later).
- Drive Add-on Profiles, version 2.01 or later enable I/O to be added online while the controller is in Run mode. To determine your drive Add-on Profile version, see <u>Updating the Add-on Profiles and Database</u> <u>Files on page 69</u>.
- Drive Add-on Profiles can be updated anytime. When a new drive is used or to benefit from new updates for Add-on Profiles, you need the newest Add-on Profile update. Go to <a href="http://compatibility.rockwellautomation.com/Pages/home.aspx">http://compatibility.rockwellautomation.com/Pages/home.aspx</a> to download the latest drive Add-on Profile.

## Add the PowerFlex Drive to the I/O Configuration

To transmit data between the bridge and the drive, you must add the drive as a child device to the parent bridge.

1. In the Controller Organizer, right-click the Ethernet network and choose New Module to display the Select Module dialog box.

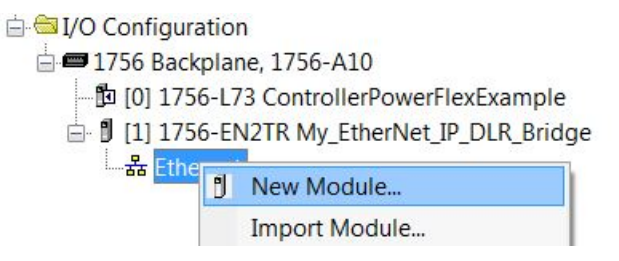

Check the Drives group to display all available drives with their communication option modules.

| Enter S               | Search Text for Module Type                                                      | Clear Filters |          |                                                                                 |                   | Hide Filte      | ers * |
|-----------------------|----------------------------------------------------------------------------------|---------------|----------|---------------------------------------------------------------------------------|-------------------|-----------------|-------|
| M                     | odule Type Category Filters                                                      |               |          | Module Type Vendor F                                                            | ilters            |                 |       |
| Dri<br>DS<br>En<br>Ge | ve<br>31 to EtherNet/IP<br>ergyManagementProducts<br>eneral Purpose Discrete I/O |               | •        | Allen-Bradley     Advanced Energy Indu:     Endress+Hauser     FANUC CORPORATIO | stries, Inc.<br>N |                 | Ŧ     |
| ▼ Ca                  | atalog Number                                                                    | Descriptio    | n        |                                                                                 | Vendor            | Category        |       |
| Pow                   | erFlex 755 HiPwr PMM-EENET                                                       | High Powe     | er AC D  | rive, Permanent Magnet M                                                        | Allen-Bradley     | Drive           |       |
| Pow                   | erFlex 755 HiPwr-EENET                                                           | AC Drive      |          | •                                                                               | Allen-Bradley     | Drive           |       |
| Pow                   | erFlex 755 HiPwr-ENETR                                                           | AC Drive      |          |                                                                                 | Allen-Bradley     | Drive           |       |
| Pow                   | erFlex 755 HiPwr-NET-E                                                           | AC Drive v    | ria 20-C | OMM-E                                                                           | Allen-Bradley     | Drive           |       |
| Pow                   | erFlex 755 PMM-EENET                                                             | AC Drive, I   | Permar   | ent Magnet Motor, Deep                                                          | Allen-Bradley     | Drive           |       |
| Pow                   | erFlex 755-EENET                                                                 | AC Drive      |          |                                                                                 | Allen-Bradley     | Drive           |       |
| Pow                   | erFlex 755-EENET-CM                                                              | PowerFlex     | 755 A    | Drive via Embedded Eth                                                          | Allen-Bradley     | Drive,Motion    |       |
| Pow                   | erFlex 755-EENET-CM-S                                                            | PowerFlex     | 755 A    | Drive via Embedded Eth                                                          | Allen-Bradley     | Drive,Motion    | =     |
| Pow                   | erFlex 755-EENET-CM-S1                                                           | PowerFlex     | 755 A    | Drive via Embedded Eth                                                          | Allen-Bradley     | Safety.Drive.Me | otic  |
| Pow                   | verFlex 755-ENETR                                                                | AC Drive      |          |                                                                                 | Allen-Bradley     | Drive           | *     |
| •                     |                                                                                  | 11            |          |                                                                                 |                   |                 | Þ.    |

- **TIP** If the PowerFlex drive is not shown, go to <u>http://</u> <u>compatibility.rockwellautomation.com/Pages/home.aspx</u> and download the latest drive Add-on Profile.
- 2. From the list, select the desired drive and its connected option module.
- 3. Click OK.

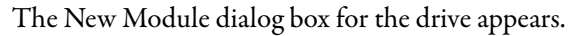

| General* Con                | nection Module Info Port Configuration Driv                                | e                                           |
|-----------------------------|----------------------------------------------------------------------------|---------------------------------------------|
| Type:<br>Vendor:<br>Parent: | PowerFlex 755-EENET AC Drive<br>Allen-Bradley<br>My_EtherNet_IP_DLR_Bridge | Ethernet Address                            |
| Na <u>m</u> e:              | My_PowerFlex_Drive                                                         | Private Network: 192.168.1.                 |
| Description:                | ×                                                                          | P Address:     0 . 0 . 0 . 0     Host Name: |
| Module Defin                | ition Change                                                               |                                             |
| Revision:                   | 13.002                                                                     |                                             |
| Connection:<br>Safety Type  | ying: Compatible Module<br>Standard<br>: None                              |                                             |
| Data Format                 | : Parameters                                                               |                                             |
|                             |                                                                            |                                             |

4. On the General tab, edit the following data about the drive/option module.

| Box         | Setting                                            |
|-------------|----------------------------------------------------|
| Name        | A name to identify the drive.                      |
| Description | Optional – description of the drive/option module. |
| IP Address  | The IP Address of the option module.               |

5. On the New Module dialog box in the Module Definition section, click Change to launch the Module Definition dialog box and begin the drive/option module configuration process.

| Revision:                                                                                                    | 13 • 2                                                                                                    | •        | 1                                                                                                    | Input Data                                                                                                    |                                                                                                    | Output Date                                                                                                    | - 1                           |
|----------------------------------------------------------------------------------------------------|----------------------------------------------------------------------------------------------------|----------|----------------------------------------------------------------------------------------------------|----------------------------------------------------------------------------------------------------|----------------------------------------------------------------------------------------------------|----------------------------------------------------------------------------------------------------|-------------------------------|
|                                                                                                    |                                                                                                    |          | DriveStatus                                                                                                    |                                                                                                    | LogicCommand                                                                                                    |                                                                                                    | Г                             |
| Electronic Keying:                                                                                                    | Compatible Module                                                                                                    | -        | Feedback                                                                                                    |                                                                                                    | Reference                                                                                                    |                                                                                                    | 1                             |
|                                                                                                    |                                                                                                    |          |                                                                                                    |                                                                                                    | Use Network Ro                                                                                                    | eference                                                                                                    |                               |
| Drive Rating:                                                                                                    | 200V 4.8 (ND) 4.8 (HD)                                                                                                    | •        | OutputCurrent                                                                                                    |                                                                                                    | AccelTime1                                                                                                    |                                                                                                    |                               |
| Refina Dotions'                                                                                                    | Normal Duty                                                                                                    | -        | DCBusVolts                                                                                                    |                                                                                                    | DecelTime1                                                                                                    |                                                                                                    | 1-                            |
| ioning options.                                                                                                    | [Toma Day                                                                                                    |          | AccelTime1                                                                                                    |                                                                                                    | PresetSpeed1                                                                                                    |                                                                                                    | 4                             |
| pecial Types:                                                                                                    | Compact                                                                                                    | -        | Decellime1                                                                                                    |                                                                                                    |                                                                                                    |                                                                                                    | 4                             |
|                                                                                                    |                                                                                                    |          |                                                                                                    | <u> </u>                                                                                                    |                                                                                                    |                                                                                                    | н.                            |
| - In the ID of the                                                                                                    | 2000//00                                                                                                    |          |                                                                                                    |                                                                                                    | -                                                                                                    |                                                                                                    | H                             |
| elected Hating:                                                                                                    | A0.5 VUUS                                                                                                    |          |                                                                                                    |                                                                                                    |                                                                                                    | (                                                                                                    | H                             |
| elected Catalog: 2                                                                                                    | 0.0                                                                                                    |          |                                                                                                    |                                                                                                    |                                                                                                    |                                                                                                    | i i                           |
|                                                                                                    |                                                                                                    |          |                                                                                                    |                                                                                                    |                                                                                                    |                                                                                                    | il -                          |
|                                                                                                    |                                                                                                    |          | DANGER: Unexp<br>improperty using                                                                                                    | ected, hazi<br>software to                                                                                             | ardous motion of m<br>configure a drive.                                                                                                    | achinery may occi                                                                                                    | arwf                          |
| Connection:                                                                                                    | Standard                                                                                                    |          | DANGER: Unexp<br>improperty using<br>Parameter name<br>member names                                                                                                    | ected, hazi<br>software to<br>s selected i<br>n the drive i                                                            | ardous motion of m<br>configure a drive.<br>for the Input and Ou<br>Module-Defined Dr                                                                                               | achinery may occi<br>tput Data appear o                                                                                                    | arwf<br>25                    |
| Connection:<br>Safety Type:                                                                                                    | Standard<br>None                                                                                                    | V        | DANGER: Unexp<br>improperly using<br>Parameter names<br>necessary Datali                                                                                                    | ected, haz<br>software to<br>s selected i<br>n the drive I<br>nk parame                                                | erdous motion of m<br>configure a drive.<br>for the Input and Ou<br>Module-Defined Dr<br>ters in the RSLogix                                                                        | achinery may occi<br>tput Data appear o<br>sta Types and defi<br>5000 project. Actu:                                                                  | urwf<br>nes<br>al de          |
| Connection:<br>Safety Type:<br>Data Format:                                                                                                    | Standard<br>None<br>Parameters                                                                                                    | <b>x</b> | DANGER: Unexp<br>improperty using<br>Parameter name<br>member names<br>naccssary Datali<br>transfer between<br>parameters                                                   | ected, hazi<br>software to<br>s selected i<br>n the drive I<br>nk parame<br>controller a                               | ardous motion of m<br>configure a drive.<br>for the Input and Ou<br>Module-Defined Dr<br>ters in the RSLogix<br>and drive is determi                                                | achinery may occi<br>tput Data appear o<br>ta Types and defi<br>5000 project. Actur<br>ned by Datalink                                                | arwf<br>nes<br>al de          |
| Connection:<br>Safety Type:<br>Data Format:<br>11the revision of your<br>- click Web Update<br>- click Web Update<br>the web if drive is c                                                | Standard<br>None<br>Parameters<br>drive is not listed:<br>asse. button below if drive is online.<br>to download the database from<br>the.                                               | ¥ ¥      | DANGER: Unexp<br>improperly using<br>Parameter name:<br>member name;<br>necessary Datali<br>transfer between<br>parameters.<br>You must downlo<br>drive and commu<br>other. | ected, hazi<br>software to<br>s selected<br>n the drive I<br>nk paramet<br>controller a<br>ad configur<br>inication mo | erdous motion of m<br>configure a drive.<br>for the Input and Ou<br>Module-Defined Dr<br>Module-Defined Dr<br>Module-Defined Or<br>Module-Defined and Or<br>Module configuration    | achinery may occi<br>tput Data appear of<br>the Types and defi<br>5000 project. Achu-<br>ned by Datalink<br>ensure that the co<br>s are consistent wi | urwf<br>nes<br>al de<br>ntroi |
| Connection:<br>Safety Type:<br>Data Format:<br>Hithe revision of your<br>- click: Create Data<br>the web if drive is o<br>To match revision a<br>- click Medich Drive.<br>Create Databass | Standard<br>None<br>Parameters<br>drive is not listed:<br>assebutch below if drive is online.<br>to download the database from<br>tifine<br>d upload the configuration of an onlis<br>a | v<br>v   | DANGER: Unexp<br>improperly using<br>Personeter name:<br>necessory Data<br>transfer between<br>peramoters.<br>You must downlo<br>drive and commu<br>other.                  | ected, haz<br>software to<br>s selected in the drive in<br>nk parame<br>controller a<br>ad configur<br>inication mo    | erdous motion of m<br>configure a drive.<br>for the Input and Ow<br>Module-Defined Dr.<br>Vadue-Defined Dr.<br>Vadue Configuration<br>ration to the drive to<br>odule configuration | achinery may occu<br>teut Data appear of<br>tat Types and def<br>5000 project. Actu<br>and by Datalink<br>ensure that the co<br>s are consistent wi   | urwf<br>nes<br>al de<br>ntroi |

6. In the Module Definition dialog box, edit the following information:

| Box                      | Setting                                                                                                    |
|--------------------------|----------------------------------------------------------------------------------------------------|
| Revision                 | The major and minor revision of the firmware (database) in the drive. If the major and minor revision for the drive is not available, the drive database is not installed on your computer. To get the correct database revision, see section <u>Updating the Add-on</u> <u>Profiles and Database Files on page 69</u> .                                                                                                    |
| Electronic<br>Keying     | <b>Compatible Module.</b> The 'Compatible Module' setting for Electronic Keying verifies that the physical module is consistent with the software configuration before the controller and bridge make a connection. Make sure to set the correct revision in this dialog box. See the online Help for additional information on this and other Electronic Keying settings.<br>When using Firmware Supervisor to store firmware for the drive, always choose 'Exact Match'. When using ADC, see the table on page 78 for more details. |
| Drive Rating             | The voltage and current rating of the drive. If the drive rating is not listed, the drive database is not installed on your computer. To get the drive rating, use the <b>Create Database</b> , <b>Web Update</b> , or <b>Match Drive</b> button described in the Revision section of this table.                                                                                                    |
| Rating Options           | Selects the drive power output required for the application. Drive power must match the actual rating of the drive.                                                                                                    |
| Special Types            | Special Types can be Standard or Compact. Compact removes slots 7-9. Standard has slots 7-9.                                                                                                    |
| Connection               | <b>Parameters via Datalinks.</b> When selecting 'Parameters via Datalinks' (default), the controller tags for the Datalinks use the drive parameter names to which they are assigned. When selecting 'Datalinks', the controller tags for the Datalinks are non-descriptive UserDefinedData[n].                                                                                                    |
| Data Format              | <b>Parameters.</b> When the Connection field is set to 'Parameters via Datalinks', 'Parameters' is automatically selected. When the Connection field is set to 'Datalinks', you must select the number of Datalinks required for your application in the 'Data Format' field.                                                                                                    |
| Input Data               | Assigns selected drive or connected peripheral parameters to be READ by the controller.                                                                                                    |
| Output Data              | Assigns selected drive or connected peripheral parameters to be WRITTEN by the controller.                                                                                                    |
| Use Network<br>Reference | Conveniently selects the speed reference for the drive to come from the network. This box is checked by default.                                                                                                    |

On the Module Definition dialog box, notice that the automatically assigned controller tags DriveStatus, Feedback, LogicCommand, and Reference are always used.

When using Datalinks, you must still assign them to point to the appropriate drive or connected peripheral parameters. The procedure to configure the Datalinks on the Module Definition dialog box for the Input Data and Output Data is the same.

a. Click the \_\_\_\_ button in the topmost blank row.

The Parameter Properties dialog box for the corresponding Datalink appears.

| Module Definition                                                                                                    |                                         | X                                                                                 |
|----------------------------------------------------------------------------------------------------|-----------------------------------------|-----------------------------------------------------------------------------------|
| Revision: 13 (                                                                                                    |                                         | Output Data                                                                       |
| Electronic Keying: Compatible                                                                                                    | Parameter Properties - 1 DL From Net 01 | ommand<br>ce                                                                      |
| Drive Rating: 200V 4.8 (N                                                                                                    | Value                                   | Network Reference                                                                 |
| Rating Options: Normal Dut                                                                                                    |                                         | ····                                                                              |
| Special Types: Compact                                                                                                    | Port                                    |                                                                                   |
| Selected Rating: 200V 4.8.<br>Selected Catalog: 20GB4P8                                                                                                 | Disabled                                |                                                                                   |
|                                                                                                    | Value<br>Disabled                       | notion of machinery may occur when<br>re a drive.                                 |
| Connection: Standard                                                                                                    | Internal Value                          | Defined Data Types and defines                                                    |
| Safety Type: None                                                                                                    | 0                                       | e RSLogix 5000 project. Actual data                                               |
| Data Format: Parameters                                                                                                    | Dec Hex Bin                             | is determined by Datalink                                                         |
| If the revision of your drive is not lister<br>- click Create Database button belo<br>- click Web Update to download th<br>the web if drive is offline. | Range                                   | the drive to ensure that the controller,<br>nfigurations are consistent with each |
| To match revision and upload the co<br>- click Match Drive.                                                                                             | Minimum: 0 0<br>Maximum: 159999 159999  |                                                                                   |
| Create Database Web U                                                                                                    |                                         |                                                                                   |
| Match Drive                                                                                                    | OK Cancel Help                          | Cancel Help                                                                       |

**IMPORTANT** Always use the Datalink parameters in consecutive numerical order by starting with the first parameter. Otherwise, the network I/O connection is larger than necessary, which needlessly increases response time and memory usage.

- b. From the Port field pull-down menu, choose the port of the device to which Datalink is assigned.
- c. From the Parameter field pull-down menu for the selected device, choose the parameter to which the Datalink points.
- d. Click OK to complete configuration of the Datalink.

The name of the parameter that this Datalink points to is now shown in the row on the Module Definition dialog box.

e. Repeat <u>step 6a</u> ... <u>step d</u> for each Datalink being configured on both the Input and Output tabs.

7. To save the drive and option module configuration, and close the dialog box, click OK on the Module Definition dialog box.

The New Module dialog box for the drive reappears.

8. Click the Connection tab.

| Module Properties: My_EtherNet_IP_DLR_Bridge:0 (PowerFlex 755-EENET 13.002) |
|-----------------------------------------------------------------------------|
| General Connection Module Info Port Configuration Drive                     |
| Requested Packet Interval (RPI): 20.0 ms (2.0 - 512.0)                      |
| Inhibit Module                                                              |
| Major Fault On Controller If Connection Fails While in Run Mode             |
| ✓ Use Unicast Connection over EtherNet/IP                                   |
| Module Fault                                                                |
| Status: Offine OK Cancel Apply Help                                         |

9. In the Requested Packet Interval (RPI) box, set the value to the desired rate (default is 20.0 milliseconds).

This value determines the maximum interval that a controller must use to move data to and from the option module. To conserve bandwidth, use higher values for communicating with low priority devices.

The 'Inhibit Module' box, when checked, inhibits the module from communicating with the controller project. While the controller is in Run Mode, a connection failure will trigger a major controller fault when the 'Major Fault On' box is checked.

Unicast support is added to RSLogix 5000 software, version 18.00 or later. Unicast is recommended whenever possible. For the benefits of unicast operation, see <u>Preparing for an Installation on page 19</u>.

10. Click the Port Configuration tab.

| eneral Connection Mod  | dule Info Port Configuration Drive                                   |
|------------------------|----------------------------------------------------------------------|
| Drive Parameters 🝝     |                                                                      |
| IP Address:            | 10 . 91 . 96 . 101                                                   |
| Subnet Mask:           | 0.0.0.0                                                              |
| Gateway Address:       | 0.0.0.0                                                              |
| Monuellu configure     | - Doottingo                                                          |
| Ohtain IP settings a   | automatically using BOOTP                                            |
| Obtain IP settings a   | automatically using DHCP                                             |
| 0.110.110.110.110      |                                                                      |
| Module and Controlle   | er communicate through Network Address Translation (NAT) devices 🛛 🖌 |
| Module Address used b  | by controller 10.91.96.101                                           |
| module, indicos dood b |                                                                      |
|                        |                                                                      |
|                        |                                                                      |
|                        |                                                                      |

11. In the dialog box for the Port Configuration tab, edit the following information.

| Box                                                | Setting                                                                                                    |
|----------------------------------------------------|----------------------------------------------------------------------------------------------------|
| IP Address                                         | The IP address of the option module that was already set in the General tab. This field is not configurable (appears dimmed).                                                                                                    |
| Subnet Mask                                        | The Subnet Mask configuration setting of the network. This setting must match the setting of other devices on the network (for example, 255.255.255.255.0).                                                                                                |
| Gateway Address                                    | The Gateway Address configuration setting of the network. This setting must match the setting of other devices on the network (for example, 10.91.100.1).                                                                                                  |
| Obtain IP settings<br>automatically<br>using BootP | When this box is checked, BOOTP is enabled in the option module and ignores the IP address set in the General tab. When unchecked, the controller uses the set IP address. This method is an alternative way to enable/disable BOOTP in the option module. |

- 12. Click Apply to save the Port Configuration information, which sets the corresponding offline Subnet Cfg x and Gateway Cfg x parameters in the option module.
- 13. Click OK on the New Module dialog box.

The new node now appears under the bridge in the I/O Configuration folder. If you double-click the Controller Tags, you see that module-defined data types and tags have been automatically created (Figure 7 and Figure 8).

All tag names are defined and Datalinks include the assigned drive parameter name. After you save and download the configuration, these tags allow you to access the Input and Output data of the drive via the ladder logic of the controller.

Figure 7 - Controller Input Tags Example

| Name =                                        | 🛯 🛆 Value 🔸 | Force Mask 🔶                          | Style   | Data Type   |
|-----------------------------------------------|-------------|---------------------------------------|---------|-------------|
| My_PowerFlex_Drive:I                          | {}          | {}                                    |         | AB:PowerFle |
| My_PowerFlex_Drive:I.DriveStatus              | 2#0000      |                                       | Binary  | DINT        |
| My_PowerFlex_Drive:I.DriveStatus_Ready        | 0           |                                       | Decimal | BOOL        |
| My_PowerFlex_Drive:I.DriveStatus_Active       | 0           |                                       | Decimal | BOOL        |
| My_PowerFlex_Drive:I.DriveStatus_CommandDir   | . 0         |                                       | Decimal | BOOL        |
| My_PowerFlex_Drive:I.DriveStatus_ActualDir    | 0           |                                       | Decimal | BOOL        |
| My_PowerFlex_Drive:I.DriveStatus_Accelerating | 0           |                                       | Decimal | BOOL        |
| My_PowerFlex_Drive:I.DriveStatus_Decelerating | 0           |                                       | Decimal | BOOL        |
| My_PowerFlex_Drive:I.DriveStatus_Alarm        | 0           |                                       | Decimal | BOOL        |
| My_PowerFlex_Drive:I.DriveStatus_Faulted      | 0           |                                       | Decimal | BOOL        |
| My_PowerFlex_Drive:I.DriveStatus_AtSpeed      | 0           |                                       | Decimal | BOOL        |
| My_PowerFlex_Drive:I.DriveStatus_Manual       | 0           |                                       | Decimal | BOOL        |
| My_PowerFlex_Drive:I.DriveStatus_SpdRefBit0   | 0           | -                                     | Decimal | BOOL        |
| My_PowerFlex_Drive:I.DriveStatus_SpdRefBit1   | 0           |                                       | Decimal | BOOL        |
| My_PowerFlex_Drive:I.DriveStatus_SpdRefBit2   | 0           |                                       | Decimal | BOOL        |
| My_PowerFlex_Drive:I.DriveStatus_SpdRefBit3   | 0           | · · · · · · · · · · · · · · · · · · · | Decimal | BOOL        |
| My_PowerFlex_Drive:I.DriveStatus_SpdRefBit4   | 0           |                                       | Decimal | BOOL        |
| My_PowerFlex_Drive:I.DriveStatus_Running      | 0           |                                       | Decimal | BOOL        |
| My_PowerFlex_Drive:I.DriveStatus_Jogging      | 0           |                                       | Decimal | BOOL        |
| My_PowerFlex_Drive:I.DriveStatus_Stopping     | 0           |                                       | Decimal | BOOL        |
| My_PowerFlex_Drive:I.DriveStatus_DCBraking    | 0           |                                       | Decimal | BOOL        |
| My_PowerFlex_Drive:I.DriveStatus_DBActive     | 0           |                                       | Decimal | BOOL        |
| My_PowerFlex_Drive:I.DriveStatus_SpeedMode    | 0           |                                       | Decimal | BOOL        |
| My_PowerFlex_Drive:I.DriveStatus_PositionMode | e 0         |                                       | Decimal | BOOL        |
| My_PowerFlex_Drive:I.DriveStatus_TorqueMode   | 0           |                                       | Decimal | BOOL        |
| My_PowerFlex_Drive:I.DriveStatus_AtZeroSpeed  | 1 0         |                                       | Decimal | BOOL        |
| My_PowerFlex_Drive:I.DriveStatus_AtHome       | 0           |                                       | Decimal | BOOL        |
| My_PowerFlex_Drive:I.DriveStatus_AtLimit      | 0           |                                       | Decimal | BOOL        |

### Figure 8 - Controller Output Tags Example

| Name                                  | =∎ △ Value | +   | Force Mask 🔹 | Style   | Data Type    |
|---------------------------------------|------------|-----|--------------|---------|--------------|
| My_PowerFlex_Drive:I                  |            | {}  | {}           |         | AB:PowerFlex |
| My_PowerFlex_Drive:0                  |            | {}  | {}           |         | AB:PowerFlex |
| + My_PowerFlex_Drive:O.LogicCommand   | 2#000      | 0   |              | Binary  | DINT         |
| My_PowerFlex_Drive:O.LogicCommand_Sto | P          | 0   |              | Decimal | BOOL         |
| My_PowerFlex_Drive:0.LogicCommand_Sta | ırt        | 0   |              | Decimal | BOOL         |
| My_PowerFlex_Drive:O.LogicCommand_Jo  | g1         | 0   |              | Decimal | BOOL         |
| My_PowerFlex_Drive:O.LogicCommand_Cle | arFaults   | 0   |              | Decimal | BOOL         |
| My_PowerFlex_Drive:O.LogicCommand_Fo  | ward       | 0   |              | Decimal | BOOL         |
| My_PowerFlex_Drive:0.LogicCommand_Re  | verse      | 0   |              | Decimal | BOOL         |
| My_PowerFlex_Drive:O.LogicCommand_Ma  | nual       | 0   |              | Decimal | BOOL         |
| My_PowerFlex_Drive:O.LogicCommand_Ac  | celTim     | 0   |              | Decimal | BOOL         |
| My_PowerFlex_Drive:O.LogicCommand_Ac  | celTim     | 0   |              | Decimal | BOOL         |
| My_PowerFlex_Drive:0.LogicCommand_De  | celTim     | 0   |              | Decimal | BOOL         |
| My_PowerFlex_Drive:0.LogicCommand_De  | celTim     | 0   |              | Decimal | BOOL         |
| My_PowerFlex_Drive:O.LogicCommand_Sp  | dRefS      | 0   |              | Decimal | BOOL         |
| My_PowerFlex_Drive:0.LogicCommand_Sp  | dRefS      | 0   |              | Decimal | BOOL         |
| My_PowerFlex_Drive:0.LogicCommand_Sp  | dRefS      | 0   |              | Decimal | BOOL         |
| My_PowerFlex_Drive:0.LogicCommand_Co  | astStop    | 0   |              | Decimal | BOOL         |
| My_PowerFlex_Drive:O.LogicCommand_CL  | mitStop    | 0   |              | Decimal | BOOL         |
| My_PowerFlex_Drive:O.LogicCommand_Ru  | n          | 0   |              | Decimal | BOOL         |
| My_PowerFlex_Drive:O.LogicCommand_Jo  | 32         | 0   | 1            | Decimal | BOOL         |
| My PowerFlex Drive:O.Reference        |            | 0.0 |              | Float   | REAL         |

### Download and Save the Project to the Controller

To download the configuration to the controller and save the project, follow these steps.

1. From the Communications menu, choose Download.

| <u> </u> | Download offline pro<br>v30_Example_using                                             | oject<br>_Embd_ENet_for_PF755' to the controller.                                                                                                    |
|----------|---------------------------------------------------------------------------------------|----------------------------------------------------------------------------------------------------|
|          | Connected Controlle                                                                   | r:                                                                                                    |
|          | Name:                                                                                 | L73                                                                                                    |
|          | Type:                                                                                 | 1756-L75/B ControlLogix® 5570 Controller                                                                                                    |
|          | Path:                                                                                 | AB_ETHIP-1\10.91.161.201\Backplane\0                                                                                                    |
|          | Serial Number:                                                                        | 008EC1B3                                                                                                    |
|          | Security:                                                                             | No Protection                                                                                                    |
|          | Some devices ma<br>not loaded to the<br>Verify these devi<br>have been prope<br>mode. | intain independent configuration settings that are<br>device during the download of the controller.<br>ices (drives, network devices, 3rd party products)<br>rly loaded before placing the controller into run |
|          | Failure to load pr<br>and unexpected                                                  | oper configuration could result in misaligned data<br>equipment operation.                                                                                                    |
|          |                                                                                       |                                                                                                    |

- 2. If there are no connection messages, continue to <u>step 3</u>. If a message box reports that the programming software is unable to go online use these steps:
  - a. Find your controller in the Who Active dialog box.
  - b. From the Communications menu, choose Who Active.
  - c. Find and select the controller.
  - d. Click Set Project Path to establish the path.

If your controller does not appear, add or configure the EtherNet/IP driver. See <u>Establish Communication on page 51</u> and online help for details.

3. Click Download to download the configuration to the controller.

When the download is successfully completed, the software is online with the controller.

If the controller was in Run mode before Download was clicked, the software prompts you to change the Controller mode back to Remote Run. In this case, choose the appropriate mode for your application.

If the controller was in Program mode before Download was click, this prompt does not appear.

4. From the File menu, choose Save.

To verify that present project configuration values are saved, the software prompts you to upload them.

5. Click Yes to upload and save the values.

## Correlate the Drive with the Controller

When online with the controller, you must correlate the drive settings to the controller project I/O settings so that they match, and to load the project I/O settings into the drive.

- 1. In the Controller Organizer under I/O Configuration, right-click the drive and choose Properties.
- 2. Click the Drive tab.

| Module Properties: My_Local_Network_Bridge:0 (PowerFlex 755-EENET 11.1) |                 |      |
|-------------------------------------------------------------------------|-----------------|------|
| General Connection Module Info Port Configuration Drive                 |                 |      |
|                                                                         |                 |      |
|                                                                         |                 |      |
|                                                                         |                 |      |
|                                                                         |                 |      |
|                                                                         |                 |      |
|                                                                         |                 |      |
|                                                                         |                 |      |
|                                                                         |                 |      |
| Correlating With Online Drive                                           |                 |      |
| Tains to Connect                                                        | Cancel          |      |
| Trying to Connect                                                       |                 |      |
|                                                                         |                 |      |
|                                                                         |                 |      |
|                                                                         |                 |      |
| Status: Running                                                         | OK Cancel Apply | Help |
| J                                                                       |                 |      |

When the drive configuration data is verified, a pop-up dialog box appears. This dialog synchronizes ports from the online drive to the project, to make sure that the correct Datalinks are assigned.

**TIP** On subsequent connections to the drive (after the initial download), click Upload.

3. Click OK.

If the Differences Found dialog box appears (which is typical), click Download. The project settings are downloaded from the controller to the drive and its connected option module.

If Upload is clicked, the drive and option module settings are uploaded to the controller.

| Module Properties: My_Local_Network_Bridge0 (PowerFlex 755-EENET 11.1)                      |      |
|---------------------------------------------------------------------------------------------|------|
| General Connection Module Info Port Configuration Drive                                     |      |
| Differences were found between the project and the drive.<br>How would you like to proceed? |      |
| Upload Download Show Differences                                                            |      |
| Correlating With Online Drive                                                               |      |
| Cancel                                                                                      |      |
| Checking Differences                                                                        |      |
| Status: Running OK Cancel Apply                                                             | Help |

|     | Name                              | Value       | Units | Internal Val | Source | Min    | Ma    | x |
|-----|-----------------------------------|-------------|-------|--------------|--------|--------|-------|---|
| 674 | Preset Speed 4                    | 30.10       |       | 30.100000    |        | -60.00 | 60.00 |   |
| 574 | Preset Speed 4                    | 1.00        |       | 1.000000     |        | -60.00 | 60.00 |   |
| 676 | Preset Speed 5                    | 40.10       |       | 40.099998    |        | -60.00 | 60.00 |   |
| 575 | Preset Speed 5                    | 2.00        |       | 2.000000     |        | -60.00 | 60.00 |   |
| 576 | Preset Speed 6                    | 50.10       |       | 50.099998    |        | -60.00 | 60.00 |   |
| 570 | Preset Speed 6                    | 3.00        |       | 3.000000     |        | -60.00 | 60.00 |   |
| 577 | Preset Speed 7                    | 59.10       |       | 59.099998    |        | -60.00 | 60.00 |   |
| 511 | Preset Speed 7                    | 4.00        |       | 4.000000     |        | -60.00 | 60.00 |   |
| ID  | User Text                         |             |       |              |        |        |       |   |
| 10  | Inere are no differences to snow. |             |       |              |        |        |       |   |
| ID  | There are no differences to show. |             |       |              |        |        |       |   |
|     | Incre are no unerences            | s to allow. |       |              |        |        |       |   |
|     |                                   |             |       |              |        |        |       |   |
|     |                                   |             |       |              |        |        |       |   |
|     |                                   |             |       |              |        |        |       |   |
|     |                                   |             |       |              |        |        |       |   |
|     |                                   |             |       |              |        |        |       |   |

4. To match the Datalinks in the drive to the project I/O configuration, click Use Project.

After the Datalinks have been matched, the Input Data and Output Data columns appear dimmed.

5. Click Continue.

A series of download dialog boxes appear. After dialog boxes have stopped appearing, the I/O OK box in the upper left of the dialog box

must be steady green. There must not be a yellow warning symbol in the Controller Organizer under the I/O Configuration folder next to the drive.

After a few moments, the Module Properties dialog box will indicate that it is connected to the online drive.

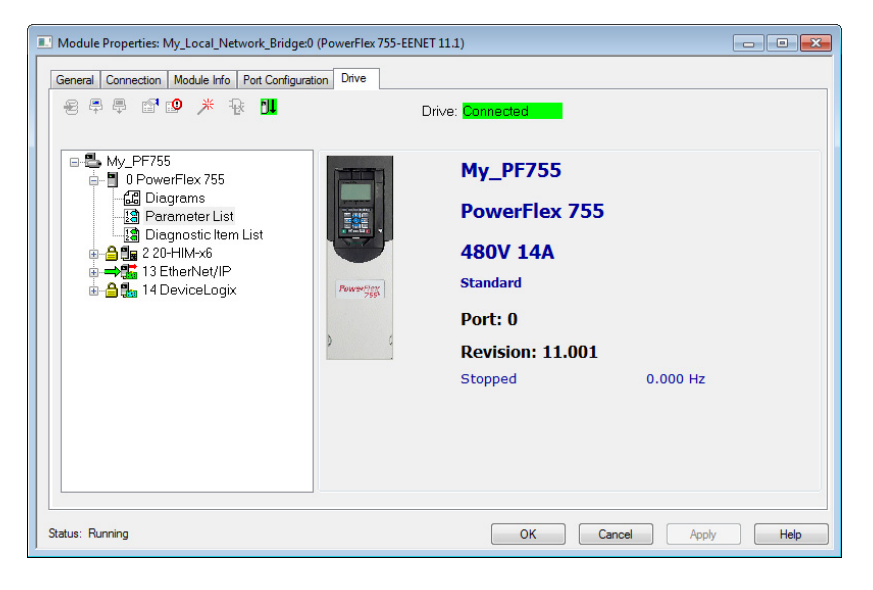

6. Click OK to close the Module Properties dialog box for the drive.

### Updating the Add-on Profiles and Database Files

Each version of the controller ships with the latest versions of available AOPs. However, new drives (new AOPs), updates (software enhancements and anomaly fixes), and device database files that are required for new firmware releases can occur at any time. If you are missing any of the following, you can obtain AOP and database updates via free download at the Product Compatibility and Download Center (PCDC):

- An AOP for a drive
- A specific feature such as ADC
- A desired firmware revision in an existing AOP

http://compatibility.rockwellautomation.com/Pages/home.aspx

To determine your AOP version:

1. Left-click on the Module Properties icon in the upper left-hand corner of the Module Properties dialog box.

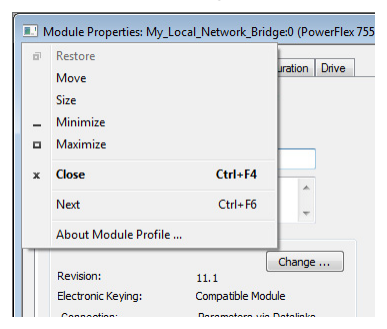

2. Select About Module Profile.

| owerFlex 755-EENET AC Drive                                  |                          |
|--------------------------------------------------------------|--------------------------|
| Details:                                                     |                          |
| Group:                                                       |                          |
| Rockwell Automation Drives Power                             | Flex 7 2 Module Profiles |
| Software Version Installed                                   | 4.08.12.0                |
| Compatible with RSLogix 5000 vers                            | ions                     |
| Supported Firmware Series                                    | A                        |
| Supported Firmware Major Revision                            | s 1-6                    |
| Core:                                                        |                          |
| RSLogix 5000 Module Profile Core                             |                          |
| Software Version Installed                                   | 10.00.3664.0             |
| Module Vendor:<br>Rockwell Automation Inc.<br>Business Phone |                          |
| Support Phone                                                |                          |
| Web URL Address                                              |                          |
| Profile Vendor:                                              |                          |
| Rockwell Automation, Inc.                                    |                          |
| Business Phone                                               |                          |
| Support Phone                                                |                          |
| Web URL Address                                              |                          |
| _                                                            |                          |

All available firmware revisions for a drive are displayed in the Revision field in the Module Definition window. If the desired firmware version is not listed, check the Create Database (generate from actual drive) or Web Update (get from website) button to retrieve the desired firmware version.

| 1 | Nodule Definition                                                                                                    | 1-1-1                 |     |                                                                                                    |                                                                                |                                                                                                    |                                        | X   |
|---|----------------------------------------------------------------------------------------------------|-----------------------|-----|----------------------------------------------------------------------------------------------------|--------------------------------------------------------------------------------|----------------------------------------------------------------------------------------------------|----------------------------------------|-----|
|   | Revision:                                                                                                    | [13 ▼]                | 2   | •                                                                                                    | In                                                                             | put Data                                                                                                    | Output Dat                             | •   |
|   |                                                                                                    |                       |     | _                                                                                                    | DriveStatus                                                                    | -                                                                                                    | LogicCommand                           |     |
|   | Electronic Keying:                                                                                                    | Compatible Module     |     | •                                                                                                    | Feedback                                                                       |                                                                                                    | Reference                              |     |
|   | Drive Reting:                                                                                                    | 2001/ 48 (ND) 48 (H   | 10) | -                                                                                                    | 0.1.10                                                                         |                                                                                                    | Use Network Reference                  | -   |
|   | Drive Flating.                                                                                                    | 2007 4.0 (140) 4.0 (1 | 10) | •                                                                                                    | OutputCurrent<br>DCBucValta                                                    |                                                                                                    | Accellime1                             | 1 = |
|   | Rating Options:                                                                                                    | Normal Duty           |     | -                                                                                                    | AccelTime1                                                                     |                                                                                                    | PresetSneed1                           | 1   |
|   |                                                                                                    |                       |     | _                                                                                                    | DecelTime1                                                                     |                                                                                                    |                                        | i   |
|   | Special Types:                                                                                                    | Compact               |     | •                                                                                                    |                                                                                |                                                                                                    |                                        | 1   |
|   |                                                                                                    |                       |     |                                                                                                    |                                                                                | •••                                                                                                    |                                        | 1   |
|   | Selected Rating:                                                                                                    | 200V 4.8A             |     |                                                                                                    |                                                                                | •••                                                                                                    |                                        | 1   |
|   | Selected Catalog: 20G.                                                                                                    | .B4P8                 |     |                                                                                                    |                                                                                |                                                                                                    |                                        | 1   |
|   |                                                                                                    |                       |     |                                                                                                    |                                                                                |                                                                                                    |                                        | 1   |
|   |                                                                                                    |                       |     |                                                                                                    |                                                                                |                                                                                                    |                                        | 1   |
|   | Connection:       Standard         Safety Type:       None         Data Format:       Parameters         If the revision of your drive is not listed:          - click Create Databases button below if drive is online.          - click Keb Update to dawnload the database from the web if drive is offline.          To match revision and upload the configuration of an online drive: |                       |     | Parameter names<br>member names in<br>necessary Datalin<br>transfer between o<br>parameters.<br>You must downloa<br>drive and commun<br>other. | selected<br>the drive I<br>k parame<br>ontroller a<br>d configur<br>ication mo | to the linput and output Data appear<br>for the linput and output Data appear<br>doulle-Defined Data Types and def<br>ters in the RSLogix 5000 project. Actu<br>nd drive is determined by Datalink<br>ation to the drive to ensure that the oc<br>doul configurations are consistent w | as<br>al data<br>introller,<br>th each |     |
|   | Create Database                                                                                                    | Web Update            |     |                                                                                                    |                                                                                | ОК                                                                                                    | Cancel He                              | p   |

#### Figure 9 - Module Definition

### In version 14.001 and greater

| I Upload 🖌 Import \Upsilon                                                     | ) Export                                             |                                                                                                    |                               |
|--------------------------------------------------------------------------------|------------------------------------------------------|----------------------------------------------------------------------------------------------------|-------------------------------|
| Identity<br>Peripherals<br>Connection Format<br>Automatic Device Configuration | Identity<br>Description:                             |                                                                                                    |                               |
|                                                                                | Ethernet Address:<br>Revision:<br>Electronic Keying: | IP Address         •         10         91         . 162         6           13         •         •         •         •         •         •         •         •         •         •         •         •         •         •         •         •         •         •         •         •         •         •         •         •         •         •         •         •         •         •         •         •         •         •         •         •         •         •         •         •         •         •         •         •         •         •         •         •         •         •         •         •         •         •         •         •         •         •         •         •         •         •         •         •         •         •         •         •         •         •         •         •         •         •         •         •         •         •         •         •         •         •         •         •         •         •         •         •         •         •         •         •         •         •         •         •         •         • | Advanced<br>Need more options |
|                                                                                | Drive Rating:<br>Rating Options:                     | 480V 77 (ND) 65 (HD) •<br>Normal Duty •                                                                                                    |                               |
|                                                                                | Special Types:                                       | Standard                                                                                                    |                               |

Three methods, two online and one offline, are provided:

**Create Database** – Opens the Connect to Drive window to navigate to any drive on the network, including a drive type that is different than the AOP that you are using. The AOP automatically creates a database for it (must be a supported device).

**Match Drive** – Opens the Connect to Drive window and automatically creates a database if one does not exist. And matches the revision and uploads the configuration.

**Web Update** – Opens a web browser for offline downloads. Use the PCDC Product Search to either search for 'database' or search for drive (for example 'PowerFlex 755') and select the desired firmware revision refer to Figure 10.

### Figure 10 - Example of All Available Database Files

| Available Down    | loads                                             | Tom Download Cart        |
|-------------------|---------------------------------------------------|--------------------------|
| Product Selected: | -AB Drives DriveTools SP Database Files           | 0 items                  |
| Product Version:  | All                                               |                          |
| Database Files    |                                                   |                          |
| All Debut         |                                                   |                          |
| All Drive I d     | bois SP Database Files - Opdated 12/21/15         |                          |
| Miscellane        | ous DPI Hosts - DriveTools SP Database Files Up   | dated 7/23/15 🛛 🔁        |
| PowerFlex         | 4-Class AC Drives - DriveTools SP Database Files  | s - Updated 12/16/14     |
| PowerFlex         | 4-Class Peripherals -DriveTools SP Database File  | s - Updated 9/15/14      |
| PowerFlex         | 520 Series - DriveTools SP Database Files - Upda  | ated 02/02/15 🔁          |
| PowerFlex         | 7000 AC Drives - DriveTools SP Database Files -   | Updated 9/15/14          |
| PowerFlex         | 750-Series - DriveTools SP Database Files - Upda  | ated 12/21/15 🔁          |
| PowerFlex         | 7-Class AC Drives - DriveTools SP Database Files  | s - Updated 7/23/15 🛛 🔁  |
| PowerFlex         | 7-Class Peripherals - DriveTools SP Database File | es - Updated 7/23/15 🛛 🔁 |
| PowerFlex         | DC Drives - DriveTools SP Database Files - Upda   | ted 7/23/15 🔁            |
| SCANport          | Hosts - DriveTools SP Database Files - Updated 9  | /15/14                   |
| SCANport          | Peripherals - DriveTools SP Database Files - Upda | ated 9/15/14             |

CLOSE

## Configuration to Aid in Field-failure Replacement

Historically field-failure replacement has been a manually intensive process, from the removal and replacement, to the configuration of the replacement. Downtime can be minimized by automating some of the steps in the replacement process:

| Step | Manual Process                                                                                                    | Automatic Process                                                                                                    |  |  |  |
|------|----------------------------------------------------------------------------------------------------|----------------------------------------------------------------------------------------------------|--|--|--|
| 1    | Remove failed drive.                                                                                                    |                                                                                                    |  |  |  |
| 2    | Mount and wire replacement drive.                                                                                                    |                                                                                                    |  |  |  |
| 3    | Manually set IP address setting on drive so it appears on network.                                                                                                | BOOTP server in Ethernet switch automatically assigns the IP address. Drive is BOOTP enabled by default and accepts assigned IP address. |  |  |  |
| 4    | Manually update drive with<br>ControlFLASH™ if necessary.                                                                                                    | Electronic Keying between Logix controller and drive must resolve successfully.                                                          |  |  |  |
| 5    | Manually connect with Connected<br>Components Workbench™ or<br>DriveExecutive™ software, locate correct<br>saved configuration file and download<br>to the drive. | ADC in the Logix controller automatically downloads the configuration when there is a 'configuration signature' mismatch.                |  |  |  |

Automatic IP address assignment in the Ethernet switch, Firmware Supervisor, and ADC are independent features and can be used with or without each other. The drive must have an IP address before Firmware Supervisor or ADC will execute. If Firmware Supervisor and ADC are both enabled, Firmware Supervisor executes first and must successfully complete before ADC executes.

## Using an Ethernet Switch with DHCP/BOOTP server

To determine if a BOOTP server feature is supported, see the respective Stratix<sup>\*</sup> switch or third-party switch user manual (Note: Switches with DHCP servers typically provide BOOTP server function too). The following Stratix switches also provide BOOTP server support:
Stratix 5700 (1783-EMS...)

The Stratix 5700 performs Dynamic IP address Assignment by Port per the DHCP Address Assignment page.

| Module Properties: MyEN2T_to                                                                                                    | 2_Inside (1783-BMS10CGN 4.1)                                                                                                    | - • •    |
|----------------------------------------------------------------------------------------------------|----------------------------------------------------------------------------------------------------|----------|
| General<br>- Connecton<br>- Model rife<br>- Switch Configuration<br>- Switch Status<br>- Pret Configuration<br>- Switch Status<br>- Pret Scatty<br>- Pret Scatty<br>- Pret Swatty<br>- Pret Swatty<br>- Drift Porto Level Reg DLP)<br>- Drift Porto Level Reg<br>- Drift Porto Level Reg<br>- Time Sync: Promation<br>- Time Sync: Promation<br>- Time Sync: P | Reserve and preasing an IP address to a specific suith port, so that a device connected is that and the other reserves the same IP address (Main reference is and the other reserves). |          |
| Status: Running                                                                                                    | OK Cancel Ap                                                                                                    | oly Help |

## Stratix 6000 (1783-EMS...)

The Stratix 6000 performs 'Dynamic IP address Assignment by Port' per the settings on the DHCP Configuration tab:

| Expand Minimize               | SNMP Configuration IGM | AP Configuration DHCP Configuration         | DHCP Addres  | ss Table MAC Address Labels |
|-------------------------------|------------------------|---------------------------------------------|--------------|-----------------------------|
| Home<br>Login                 | DHCP Configuration Set | tings                                       | _            |                             |
| Basic Configuration           | DHCP Server            | On - Assigned By Port                       | Port Bas     | ed Address Assignment       |
| Network Services Setup        | DHCP Pool From         | 192.168.1.70                                | Port 1       | 192.168.1.70                |
| IGMP Configuration            | DHCP Pool To           | 192.168.1.101                               | Port 2       | 192.168.1.71                |
| DHCP Address Table            | Subnet Mask            | 255.255.255.0                               | Port 3       | 192.168.1.72                |
| Email Configuration           | Default Gateway        | 192.168.1.1                                 | Port 4       | 192.168.1.73                |
| SMS Configuration Diagnostics | DNS Primary            | 192.168.1.1                                 | Port 5       | 192.168.1.74                |
| Switch Configuration          | DNS Secondary          | 192.168.1.1                                 | Port 6       | 192.168.1.75                |
| Send an Email                 | Domain Name            | ra.rockwell.com                             | Port 7       | 192.168.1.76                |
|                               | Dynamic Bootp          | Enabled 😽                                   | Port 8       | 192.168.1.77                |
|                               | Default Lease Time     | 7 days, Range: 0-49710                      | $\sim$       |                             |
|                               | Note: If using DHCP As | signment by port, use 0.0.0.0 to disable DH | CP on a port |                             |
|                               | Apply Changes          |                                             |              |                             |

*Stratix 8000 (1783-MS...) / 8300 (1783-RMS...)* 

The Stratix 8000/8300 sets the IP Address per the 'DHCP Persistence' tab:

| 🔇 Network   I      | ЭНСР             |             |
|--------------------|------------------|-------------|
| Global Settings    | DHCP Persistence |             |
| Interface<br>Fa1/1 | Pool Name        | IP Address  |
| Fa1/2              | None             | Save Cancel |
| Fa1/3              | None             |             |
| Fa1/4              | None             |             |
| Fa1/5              | None             |             |
| Fa1/6              | None             |             |
|                    |                  |             |

One IP Address is configured for each port on the switch (star topology - one drive per port). If you have a ring topology, the IP Address for the drive must be set via other means, such as the HIM or last octet rotary switches on the drive/ communication Firmware Supervisor and/or ADC can still be used and will execute after the drive gets its IP Address and 'appears' on the network to the Logix controller.

### Using Firmware Supervisor

The Logix Firmware Supervisor function has been extended to provide firmware updates for the peripherals connected to the drive. You must be online and in Program mode with the controller to load/store the firmware supervisor settings. To configure the controller to check and refresh the correct firmware for the drive and peripherals, perform the following steps:

- Verify that 'Exact Match' keying is selected in the drive and peripherals' properties dialog boxes.
  - a. View the drive keying by clicking the General tab.
  - b. Right-click each peripheral on the Drive tab.
  - c. View the keying of the peripheral by choosing Properties.
- 2. Verify that ControlFLASH firmware kits for each revision of firmware for each device that must be stored in the controller is installed on the computer running the programming software.
- 3. Verify that a CompactFlash or other storage card is installed in the controller.
- 4. Use the programming software to go online with the controller in Program mode.
- 5. Download your program if you have not done so already.
- 6. In the tree view, right-click the controller folder at the top of the Controller Organizer.
- 7. Choose Properties.

| General         | Major Faults         | Minor Faults    | Date/Time    | Advanced     | SFC Execution |
|-----------------|----------------------|-----------------|--------------|--------------|---------------|
| Project         | Redundancy           | Nonvolatile Mem | ory Capacity | / Security   | Alarm Log     |
| Image in Nony   | volatile Memory      |                 |              |              |               |
| Name:           |                      |                 | ( U          | .oad / Store | )             |
| Type:           |                      |                 |              | $\sim$       |               |
| Revision:       |                      |                 |              |              |               |
| Load Image:     |                      |                 |              |              |               |
| Load Mode:      |                      |                 |              |              |               |
| Image Note:     |                      |                 | ~            |              |               |
|                 |                      |                 | -            |              |               |
| Shored          |                      |                 |              |              |               |
| 0101042         |                      |                 |              |              |               |
|                 |                      |                 |              |              |               |
|                 |                      |                 |              |              |               |
|                 |                      |                 |              |              |               |
|                 |                      |                 |              |              |               |
| Inhibit Autom   | natic Himware Update |                 |              |              |               |
| (i) No image in | the nonvolatile memo | ity.            |              |              |               |
|                 |                      | ·               |              |              |               |
|                 |                      |                 |              |              |               |
|                 |                      |                 |              |              |               |

8. On the Controller Properties dialog box, click the Nonvolatile Memory tab.

9. Click Load/Store.

The Nonvolatile Memory Load/Store dialog box appears.

| Nonvolatile Men                                                                             | nory Load / Store                                                                                                    |               |                                                                                       |                                                                                                    | $\mathbf{X}$ |
|---------------------------------------------------------------------------------------------|----------------------------------------------------------------------------------------------------|---------------|---------------------------------------------------------------------------------------|----------------------------------------------------------------------------------------------------|--------------|
| Image in Norvoli<br>Name:<br>Type:<br>Revision:<br>Load Image:<br>Load Mode:<br>Image Note: | stile Merrory<br>v30_ADC<br>17564.73 ControlLogid5570 Controller<br>30.11<br>User Initiated<br>Program (Remote Only) | < <u>&gt;</u> | Controller<br>Name:<br>Type:<br>Revision:<br>Load Image:<br>Load Mode:<br>Image Note: | v30_Example_Using_20750ENETR_for_FF753<br>1754-1738 Control Logic@ 3570 Controller<br>30.11<br>IBser Initiated<br>Program (Remote Only) |              |
| Automatic<br>Firmware Update:<br>Stored: 9/14/20                                            | Disabled<br>11 10:59:45 AM                                                                                           | _oad>         | Automatic<br>Firmware Update:                                                         | Enable and Store Files to Image                                                                                                    | ~            |
|                                                                                             |                                                                                                    |               |                                                                                       | Clase Help                                                                                                    |              |

- 10. From the Automatic Firmware Update pull-down menu, choose Enable and Store Files to Image.
- 11. Click <-- Store.

Two confirmation dialog boxes open that relate to communication disruptions and erasure of the current contents of the storage card.

12. If okay, click Yes on either dialog box.

The programming software goes to the Offline state, and this dialog box appears.

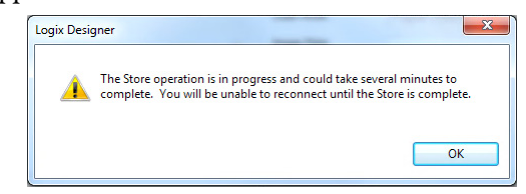

13. Wait for the store operation to complete, and then attempt to go online with the controller again.

# Using Automatic Device Configuration (ADC)

Automatic Device Configuration (ADC) is a feature that supports the automatic download of drive configuration data. When the Logix controller establishes an I/O connection with a drive and its associated peripherals, it checks a configuration signature for each port to determine if an ADC download is needed. The purpose is to reduce downtime in a field replacement situation by automatically downloading the configuration rather than manually with a separate tool.

ADC is available with the following software:

- RSLogix 5000 software
  - Version 20
- Studio 5000 environment
  - Version 21 and higher
- Drive AOPs
  - Version 4.01 and higher for PowerFlex 755 (version 4.08 and higher recommended)
    - **TIP** To identify the Drive AOP version you are using, open the drives Module Properties dialog box, click the icon in the upper left corner of the window and choose 'About Module Profile'.

ADC works with the following PowerFlex 750 Series hardware:

- PowerFlex 755 revision 4.001 and higher (revision 10.003 and higher recommended)
- 20-750-ENETR revision 1.001 and higher (revision 1.002 and higher recommended)

Firmware updates are available for free download at:

http://compatibility.rockwellautomation.com/Pages/home.aspx

If you do not have the minimum levels of software and hardware, the ADC feature is not available (ADC icon is missing or appears dimmed).

Drive configuration settings are stored inside the ACD project file. With ADC enabled, the Controller Organizer automatically downloads the configuration settings for a particular drive port if it detects that there is a 'configuration signature' mismatch with the port.

A configuration signature is a globally unique ID number. The Logix controller uses the number to perform a quick compare to determine that a download is needed. If the signatures match, no download is needed. If an option module or entire drive is replaced, the configuration signature for the respective port does not match and a download occurs to the port.

| IMPORTANT | ADC will always execute the first time the Logix controller connects to the drive after ADC has been enabled. The configuration signatures in the controller and drive synchronize, and helps prevent future ADC downloads from occurring unless a configuration change is made or the drive / peripheral is replaced. |
|-----------|----------------------------------------------------------------------------------------------------|
|           | Typically at least two drive resets occur during the ADC download process. If<br>a port, such as the drive Port 0 or Embedded EtherNet/IP Port 13, has<br>configuration parameters that require a reset to become 'active'. The drive<br>will reset after the respective port parameters are downloaded.               |
|           | See <u>page 79</u> for a representation of the ADC icon.                                                                                                    |

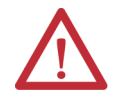

**ATTENTION: Logix holds the Master copy of the drive configuration.** When ADC is enabled, ADC is triggered any time the Logix controller detects a configuration signature mismatch when establishing an EtherNet/IP network I/ 0 connection.

- The use of other configuration tools: a HIM, Connected Components Workbench software, or DriveTools<sup>™</sup> SP software, must be minimized and restricted to monitor-only operation. Any configuration changes made by these tools will cause a configuration signature mismatch the next time the controller connects to the device. ADC writes over any configuration changes made by the other tools. The Write Mask function (drive Parameter 888 - [Write Mask Cfg]) helps prevent tools that are connected to ports other than the embedded EtherNet/IP port in a PowerFlex 755 drive from writing to the drive. Any drive configuration changes must be made with the Add-on Profile (AOP).
- The use of MSG Instruction to perform parameter writes in the Logix program must be limited to RAM memory by setting the proper attribute in the MSG instruction. Any writes to parameter nonvolatile storage (EEPROM) memory will clear the configuration signature and cause a mismatch the next time the Logix controller connects to the device. This triggers ADC, which writes over any configuration changes that were previously made.

| IMPORTANT | When ADC is enabled, it can be activated if the controller is in Run or<br>Program mode. Select 'Inhibit Module' when changes are made to the drive<br>to limit ADC from writing over your changes. 'Inhibit Module' is on the<br>Connection tab in the drive module profile.      |
|-----------|----------------------------------------------------------------------------------------------------|
| IMPORTANT | Use select Stratix switches to provide the dynamic IP address assignment by port. This removes the need to manually enter the IP address, subnet mask, and Gateway address before connecting a replacement drive to the Ethernet network.                                          |
| IMPORTANT | ADC can work in tandem with the Firmware Supervisor. If the Firmware<br>Supervisor is configured and enabled for a drive ('Exact Match' keying must<br>be used), the drive/ peripheral firmware is automatically updated (if<br>necessary) before any ADC operation for that port. |

Configure a PowerFlex 750-Series Drive for ADC

Follow these steps to configure ADC for your drive.

1. Open the Module Properties dialog box for the drive.

| -               | iccoor m | are ru     | Ton Consignation     | Dive |                  |                    |
|-----------------|----------|------------|----------------------|------|------------------|--------------------|
| lype:           | Allen Ru | ex /53-ENi | ETRAC Drive via Ef   | NETH |                  |                    |
| Parent          | Mu Ethe  | wNet IP D  | ILR. Bridge          |      | Ethernet Address |                    |
| Name:           | My_Por   | verFlex_75 | 3_Drive              | 1    | O Private Netwo  | ık: 192.168.1.     |
| Description:    | -        | 10         | 0                    | 1    | IP Address:      | 10 . 91 . 96 . 101 |
|                 |          |            | 0                    |      | O Host Name:     |                    |
| Module Del      | inition  |            |                      |      | 1 and 1          | L                  |
| Series:         |          |            | Chang                | e    |                  |                    |
| <b>Revision</b> |          | 6.1        |                      |      |                  |                    |
| Electronic M    | leying:  | Com        | patible Module       |      |                  |                    |
| Connection      |          | Para       | meters via Datalinks | i    |                  |                    |
| Data Forma      | t        | Para       | meters               |      |                  |                    |
|                 |          |            |                      |      |                  |                    |

- 2. Click Change to open the Module Definition dialog box.
- 3. Select the appropriate Electronic Keying for your application.

| Revision:                                                                                                    | 13 • 2                                                                                                    | -           |                                                                                                    | Input Data                                                                                                    |                                                                                                    | Output Data                                                                                                    |                               |
|----------------------------------------------------------------------------------------------------|----------------------------------------------------------------------------------------------------|-------------|----------------------------------------------------------------------------------------------------|----------------------------------------------------------------------------------------------------|----------------------------------------------------------------------------------------------------|----------------------------------------------------------------------------------------------------|-------------------------------|
|                                                                                                    |                                                                                                    |             | DriveStatus                                                                                                    |                                                                                                    | LogicCommand                                                                                                    |                                                                                                    |                               |
| Electronic Keying:                                                                                                    | Compatible Module                                                                                                    |             | Feedback                                                                                                    |                                                                                                    | Reference                                                                                                    |                                                                                                    |                               |
| 10000000                                                                                                    | [and the second second                                                                                                    |             | 1922 1926                                                                                                    |                                                                                                    | Use Network Refere                                                                                                    | ince                                                                                                    |                               |
| Drive Rating:                                                                                                    | 200V 4.8 (ND) 4.8 (HD)                                                                                                    |             | OutputCurrent                                                                                                    |                                                                                                    | AccelTime1                                                                                                    |                                                                                                    | -                             |
| Dation Options:                                                                                                    | Normal Dub :                                                                                                    |             | DCBusVolts                                                                                                    |                                                                                                    | DecelTime1                                                                                                    |                                                                                                    | -                             |
| meang options.                                                                                                    | [repimal Duty                                                                                                    | P           | AccelTime1                                                                                                    |                                                                                                    | PresetSpeed1                                                                                                    | <u></u>                                                                                                    |                               |
| Special Types:                                                                                                    | Compact                                                                                                    | -           | DecelTime1                                                                                                    |                                                                                                    | 2. 806.<br>T                                                                                                    |                                                                                                    |                               |
| person officer                                                                                                    |                                                                                                    |             |                                                                                                    |                                                                                                    |                                                                                                    |                                                                                                    |                               |
|                                                                                                    |                                                                                                    | -           |                                                                                                    |                                                                                                    |                                                                                                    |                                                                                                    |                               |
| Selected Rating:                                                                                                    | 2007 4.84                                                                                                    | -           |                                                                                                    |                                                                                                    | -                                                                                                    |                                                                                                    |                               |
| Selected Catalog: 2                                                                                                    | 0GB4P8                                                                                                    |             |                                                                                                    |                                                                                                    |                                                                                                    |                                                                                                    |                               |
|                                                                                                    |                                                                                                    | -           |                                                                                                    |                                                                                                    |                                                                                                    |                                                                                                    | 2                             |
|                                                                                                    |                                                                                                    |             | DANGER: Une<br>improperty usin                                                                                                    | opected, hazi<br>g software to                                                                                                    | ardous motion of mach<br>configure a drive.                                                                                                    | inery may occur                                                                                                    | wh                            |
| Connection:                                                                                                    | Standard                                                                                                    |             | DANGER: Unev<br>improperty usin<br>Parameter name                                                                                                  | opected, hazi<br>g software to<br>es selected t                                                                                       | ardous motion of mach<br>configure a drive.<br>or the Input and Output                                                                                                    | inery may occur<br>Data appear as                                                                                                  | wh<br>s                       |
| Connection:<br>Safety Type:                                                                                                    | Standard<br>None                                                                                                    |             | DANGER: Unev<br>improperty usin<br>Parameter name<br>nember names<br>necessary Date                                                                | opected, haze<br>g software to<br>es selected t<br>in the drive t<br>dink paramet                                                     | ardous motion of mach<br>configure a drive.<br>for the Input and Output<br>Addule-Defined Data 1<br>ers in the RSLoqix 500                                                                                                | inery may occur<br>Data appear as<br>Types and defin<br>0 project. Actual                                                          | s<br>es<br>I de               |
| Connection:<br>Safety Type:<br>Data Format:                                                                                                    | Standard<br>None<br>Parameters                                                                                                    | 111         | DANGER: Uney<br>improperly usin<br>Parameter name<br>member names<br>necessary Data<br>transfer betwee<br>parameters.                              | spected, haze<br>g software to<br>es selected t<br>in the drive t<br>slink paramet<br>n controller a                                  | ardous motion of mach<br>configure a drive.<br>or the Input and Output<br>Addule-Defined Data 1<br>ers in the RSLogix 500<br>nd drive is determined                                                                       | inery may occur<br>Data appear as<br>Types and defin<br>0 project. Actual<br>by Datalink                                           | s<br>es<br>I de               |
| Connection:<br>Safety Type:<br>Data Format:<br>If the revision of you<br>- click (Freete Date)<br>- click Web Update<br>- click Web Update                                                                    | Standard<br>None<br>Paramèters<br>Paramèters<br>esc., button below: if drive is online<br>soc., button below: if drive is online<br>to download the database from                        | •<br>•<br>• | DANGER: Unex<br>improperly usin<br>Parameter name<br>necessary Data<br>transfer betwee<br>parameters.<br>You must down<br>drive and comm<br>other. | spected, haze<br>g software to<br>es selected t<br>in the drive t<br>alink paramet<br>block configur<br>hunication mo                 | ardous motion of mach<br>configure a drive.<br>or the Input and Output<br>Adule-Defined Data 1<br>ers in the RSLogix 500<br>nd drive is determined<br>ation to the drive to ensi<br>dule configurations an                | inery may occur<br>Data appear as<br>Types and defin<br>0 project. Actual<br>by Datalink<br>sure that the con<br>e consistent with | wh<br>es<br>I de<br>troll     |
| Connection:<br>Safety Type:<br>Data Format:<br>If the revision of you<br>- click. Croate Datata<br>- click. Web Update<br>- click web if drive is<br>To match revision a                                      | Standard<br>None<br>Parameters<br>etwo is not linked:<br>asse, butto below i drivo is online.<br>to download the database from<br>affine.<br>and upload the configuration of an o        | 2.          | DANGER: Uney<br>improperty usin<br>Parameter name<br>necessary Data<br>transfer betwee<br>parameters.<br>You must down<br>drive and comm<br>other. | spected, haze<br>g software to<br>es selected t<br>in the drive t<br>link paramet<br>n controller a<br>load configur<br>nunication mo | ardous motion of mach<br>configure a drive.<br>or the Input and Output<br>Adule-Defined Data 1<br>ars in the RSLogix 500<br>nd drive is determined<br>ation to the drive to ensidue<br>configurations and                 | inery may occur<br>Data oppear ai<br>Types and defin<br>O project. Actual<br>by Datalink<br>sure that the con<br>e consistent with | wh<br>es<br>I de<br>troll     |
| Connection:<br>Safety Type:<br>Data Format:<br>If the revision of you<br>- drick Koreate Detail<br>the web if drive is if<br>To match revision a<br>- drick Metich Drive.                                     | Standard<br>None<br>Parameters<br>rdrws is not linked:<br>see_botton below it drive is online<br>to download the database from<br>diffee.<br>and upload the configuration of an o        | 2.          | DANGER: Unex<br>improperty usin<br>Parameter name<br>necessary Dat<br>transfer betwee<br>parameters.<br>You must down<br>drive and comm<br>other.  | spected, haze<br>g software to<br>es selected f<br>in the drive h<br>link paramet<br>n controller a<br>load configur<br>unication mo  | ardous motion of macho<br>configure a drive.<br>or the Input and Output<br>Addule-Defined Data 1<br>ers in the RSLogix 500<br>ad drive is determined<br>ation to the drive to ensi<br>dule configurations an              | inery may occur<br>Data appear as<br>Yopes and defin<br>0 project. Actual<br>by Datalink<br>sure that the con<br>e consistent with | wh<br>s<br>Ida<br>troll       |
| Connection:<br>Safety Type:<br>Oata Format:<br>If the revision of you<br>- click Croefe Delate<br>the web if drive is<br>- click Web Update<br>the web if drive is<br>- click Metch Drive.<br>Create Databasi | Standard<br>None<br>Parameters<br>rdrwe is notlinited.<br>see John below if drive is onlinite.<br>be download the database from<br>stillne.<br>and upload the configuration of an o<br>e | 2.          | DANGER: Unex<br>improperly usin<br>Parameter name<br>necessary Dat<br>transfer betwee<br>parameters.<br>You must down<br>drive and comp<br>other.  | spected, haze<br>g software to<br>es selected t<br>in the drive h<br>link paramet<br>n controller a<br>load configur<br>unication mo  | ardous motion of mach<br>configure a drive.<br>or the Input and Output<br>Addule-Defined Data I<br>would be a drive in the RSLougk 500<br>ad drive is determined<br>ation to the drive to east<br>adule configurations an | inery may occur<br>Types and defin<br>0 project. Actual<br>by Datalink<br>sure that the con<br>e consistent with                   | wh<br>s<br>s<br>l da<br>troll |

There are three Electronic Keying choices available in the Module Definition dialog box, but only two are recommended with ADC.

| Electronic Keying<br>Selection | Recommendation                                                                                                    |
|--------------------------------|----------------------------------------------------------------------------------------------------|
| Exact Match                    | This selection can only be used if:                                                                                                    |
|                                | • Your system design specification requires that a replacement drive/peripheral is identical—down to the Minor revision of firmware ( <i>x.xxx</i> ).                                                                                                    |
|                                | <ul> <li>You are implementing Firmware Supervisor upgrade support and ADC.<br/>ControlFLASH firmware kits for the revision of firmware that is used for each<br/>drive/peripheral must be installed on the computer running the programming<br/>software. Upgrade files can be downloaded from:<br/>http://compatibility.rockwellautomation.com/Pages/home.aspx</li> </ul> |

| Electronic Keying<br>Selection | Recommendation                                                                                                    |
|--------------------------------|----------------------------------------------------------------------------------------------------|
| Compatible Module              | <ul> <li>This selection is typically used with ADC when Firmware Supervisor is not needed. The compatibility of the replacement PowerFlex 750 Series drive varies depending on the firmware version:</li> <li>PowerFlex 755 <ul> <li>Version 10.00 and higher – the replacement is compatible if the Major/Minor revision is greater than or equal to the original (RECOMMENDED).</li> <li>Version 9.00 and lower – the replacement is compatible if the Major revision (X.xxx) matches the original and the Minor revision (X.xxx) is greater than or equal.</li> </ul> </li> </ul>                                                                                                    |
| Disable Keying                 | This selection allows a replacement device to have any product identification, Major (X.xxx) and/or Minor (X.xxx) firmware revision, or rating.<br>This selection is not recommended because the PLC and replacement device will not confirm that the replacement device is the intended type, revision, or rating of device. This confirmation is especially important when using ADC, because the PLC will attempt to configure the replacement device, even if it is not the correct type of device.<br>If selected, it is up to the user to provide a replacement device that has a firmware revision greater than or equal to the original and has the appropriate rating. If a replacement with older firmware or a different rating is used, the ADC download may fail or the replacement device may not operate following the original device's configuration. |

# **IMPORTANT** To be a 'compatible module', the replacement drive must be the same rating. Replacing a drive with a higher rating is NOT compatible and no network I/O connection is established. ADC does not execute in this scenario.

Keying for peripherals is managed via the respective Port Properties dialog box for each peripheral.

Electronic Keying for the embedded EtherNet/IP adapter (Port 13 on PowerFlex 755 drives) and DeviceLogix (Port 14) ports are 'Disabled' by default. Both ports do not have individual firmware. The drive firmware (Port 0) manages both ports.

If either port is set to 'Exact Match', Firmware Supervisor is unable to locate the upgrade files during setup.

If the 'Fault Drive Connection on Peripheral Error' checkbox is selected and mismatch or failure occurs while connecting or configuring. The overall ADC process fails and the I/O connection is not made to the drive.

Electronic Keying for HIMs and serial converters (1203-SSS and 1203-USB) are disabled by default. Typically these devices are temporary or are only used for monitoring, therefore their presence does not matter. You can select these devices to other Keying selections if desired.

- 4. Click OK when finished and return to the Module Properties dialog box.
- 5. Click the Drive tab.
- 6. Open the ADC Settings dialog box by Click the ADC icon (As and alternative, you may need to choose the ADC setting on the left pane of the dialog box.)

 Icon
 Meaning

 Image: Status of the drive have ADC enabled.

 Image: Status of the drive have ADC enabled.

 Image: Status of the drive have ADC enabled.

Version 4.02 (or later) Drive AOPs have an ADC icon on the Drive tab to show general ADC enable/disable status for the drive.

### 7. Click the ADC icon.

61

Launch for the Automatic Device Configuration Settings, dialog box appears. This dialog box provides a convenient location to enable or disable ADC for any of the ports on the drive.

Figure 11 - Automatic Device Configuration Settings

ADC is not supported.

|                                               | Enable Automatic Device Configuration                                                         | Fail Drive Connection on Peripheral Error                                  |  |
|-----------------------------------------------|-----------------------------------------------------------------------------------------------|----------------------------------------------------------------------------|--|
| ) - PowerFlex 755                             |                                                                                               |                                                                            |  |
| - 20-HM-x6                                    |                                                                                               |                                                                            |  |
| - Safe Speed Mor                              |                                                                                               |                                                                            |  |
| - I/O Module 24V                              |                                                                                               | Ī                                                                          |  |
| - Aux PwrSply 24                              |                                                                                               |                                                                            |  |
| 3 - EtherNet/IP                               |                                                                                               |                                                                            |  |
| 4 - DeviceLogix                               |                                                                                               |                                                                            |  |
|                                               | <u>v</u> .                                                                                    |                                                                            |  |
| Safety<br>Safety devices m                    | st be unlocked and in program mode before A                                                   | utomatic Device Configuration can                                          |  |
| Safety<br>Safety devices m<br>configure them. | et be unlocked and in program mode before A<br>ifter a configuration process has completed, a | utomatic Device Configuration can<br>idditional manual steps are required. |  |

- The global checkbox at the top of each column checks or unchecks the devices in the entire column. ADC is typically enabled for the entire drive.
- Ports can be checked or unchecked individually.
- The 'Enable Automatic Device Configuration' column is used to enable or disable ADC for individual ports.
- The 'Fail Drive Connection on Peripheral Error' is used to fail the network I/O connection process when an error occurs during ADC download to the corresponding port.
- If ADC is used, the general rule is to check all boxes with the following exceptions:
  - Any 'temporary' peripherals that are not critical for drive operation, such as a 20-HIM-x6 or 1203-USB, is typically unchecked.
  - DeviceLogix is an embedded feature. If DeviceLogix is not used in the application, it is typically unchecked.

<u>Figure 11</u> shows a typical ADC configuration setup for a PowerFlex 755 that has two optional peripherals and does not use DeviceLogix.

The Safety section that is shown in Figure 11 is only present if a 20-750-S1 Safe Speed Monitor option module is present. Safety systems have a mandatory requirement for manual steps in the configuration process. See <u>Special</u> <u>Considerations When Using a 20-750-S1 Safe Speed Monitor Module on</u> <u>page 85</u> for more information. This section allows the Safety password to be conveniently set directly from the ADC Settings window.

The Allow Writes on Port section provides access to **Parameter 888** [Write **Mask Cfg**]. This parameter helps prevent tools that are connected to ports other than the Ethernet port from writing to the drive. When ADC is enabled, Logix owns the configuration in the drive. Changes can only be made by using the drive Module Properties dialog box settings. Changes that are made by using other tools clear the configuration signature. An ADC download is triggered to overwrite the changes the next time a network I/O connection is established with the drive. Figure 11 shows the typical **Parameter 888** [Write Mask Cfg] settings when ADC is enabled.

When a port has writes disabled, an HIM and other software tools can still be used to monitor the drive. Writes are not allowed and an error message indicates that the port is write protected.

- 8. If you have network access to the drive being configured for ADC:
  - a. Verify the ADC and drive configuration setup by clicking the ADC Auditor.
  - b. Check for possible errors.
  - c. If you do not have network access to the actual drive now, proceed to <u>step</u>. Remember to run the ADC Auditor later when you have network access to the actual drive. See <u>ADC Auditor v4.xx AOP's on page 82</u> more information.

| IMPORTANT | Some parameters can affect the minimum/maximum of other parameters<br>and can cause the settings of these parameters to be 'out of range'. This<br>effect causes ADC to fail with a module fault code 16#0110: mode or state of<br>module does not allow object to perform requested service. |
|-----------|----------------------------------------------------------------------------------------------------|
|           | For example, drive <b>Parameters 520 - [Max Fwd Speed]</b> and <b>521 - [Max Rev Speed]</b> affect the minimum/maximum of the following drive parameters:                                                                                                    |
|           | 329 - [Alternate Manual Reference Analog High]                                                                                                    |
|           | 547 - [Speed Reference A Analog High]                                                                                                    |
|           | 552 - [Speed Reference B Analog High]                                                                                                    |
|           | <ul> <li>564 - [Digital Input Manual Reference Analog High]</li> </ul>                                                                                                    |
|           | <ul> <li>571577 - [Preset Speed 17]</li> </ul>                                                                                                    |
|           | 602 - [Trim Reference A Analog High]                                                                                                    |
|           | 606 - [Trim Reference B Analog High]                                                                                                    |
|           | By setting drive <b>Parameter 520</b> or <b>521</b> to a lower value, you can cause the settings in the listed parameters to become 'out of range'. If you adjust <b>Parameter 520</b> or <b>521</b> , check the listed parameters and make any                                               |
|           | and make any                                                                                                    |

necessary updates to verify that they are 'in range'.

- **TIP** Review all parameters that are needed for your application to verify that they are 'in range'. A yellow highlight and text notification in the Parameters Linear List editor appears to identify out of range parameters. The ADC Auditor also shows these errors.
- 9. Click OK when finished.
- 10. Perform all previous steps for each additional PowerFlex 750-Series drive.
- 11. Save the project and download it to the Logix controller.

### ADC Auditor v4.xx AOP's

The ADC Auditor is used to verify the correctness of the ADC setup and check for possible errors.

1. Click the ADC Auditor icon after configuring the drive for ADC and when you can connect to the actual drive over the network.

The Connect to Drive window opens to select the correct drive on the network.

The ADC Auditor checks the ADC configuration for errors and warnings by downloading the configuration to the drive.

Only proceed with the use of the ADC Auditor if:

- Drive configuration in the project is complete
- Drive is not running
- DeviceLogix is disabled
- Connection to the drive is inhibited
- 2. Click the Start ADC Auditor Analysis button when the previously mentioned conditions are met.

The ADC Auditor downloads the configuration data to the drive and reports back any warnings and errors.

Figure 12 - {ADC Auditor Issues Found}

| Port 0 - PowerFlex 755                                                                                                    | Changes will be written<br>written to the project wh                                                                                                    | sible solutions a<br>to the drive when "Rech<br>en OK is clicked on the                                                                                             | re provided below<br>eck ADC" is clicked. Changes will be<br>Settings Screen.                                                                                                    |
|----------------------------------------------------------------------------------------------------|----------------------------------------------------------------------------------------------------|----------------------------------------------------------------------------------------------------|----------------------------------------------------------------------------------------------------|
| Arameter     Parameter     Parameter     Parameter     Parameter     Parameter     Parameter     Parameter     Parameter     Parameter     Parameter     Farameter     Parameter     Parameter | S47         Change value           552         Value         60.00           576         Project           577         Name         Alt Man F           606         Default         45           Checked         Minimum -45         Maximum 45 | of this paramete<br>Online<br>ef AnHi Alt Man Ref An<br>Hz<br>45.00<br>-45.00<br>45.00                                                                              | r<br>Change the Value of Parameter "Alt<br>Man Ref AnH" to be in the legal<br>online range between -45.00 and<br>45.00.                                                                                        |
|                                                                                                    | Adjust Limiting<br>Edit<br>Parameter 520                                                                                                    | Parameter<br>Edit Parameter 520 to fi<br>AnHi <sup>7</sup> . Change it to 60<br>range.<br>The maximum value of<br>tied to Parameter 520."<br>value of "Max Fwd Spec | x the limits of parameter "Alt Man Ref<br>or higher to bring this parameter into<br>this parameter, "Alt Man Ref AnHi", is<br>Max Fwd Speed. "You can change the<br>d" to adjust the limits of this parameter. |

3. Click each issue in the Issues list for more information and corrective actions.

An Error icon **U** indicates an issue that causes ADC to fail when the Logic controller downloads the configuration. These issues must be resolved for ADC to work.

A Warning icon (1) indicates a potential issue that could affect the ADC download from the Logix controller in the future. These issues do not have to be resolved for ADC to work.

Both types of issues come with corrective actions.

- 4. Perform any corrective actions.
- 5. Click Recheck ADC for the ADC Auditor to run again.

Corrected issues disappear from the Issues list.

6. Click Finish when finished.

If ADC was successfully configured, a final summary with a green check mark is shown. If there are any remaining warnings or errors, they are shown. An audit log of what was performed is included.

### Figure 13 - ADC Auditor\_Summary Success

| DC Auditor                                                                                                    | ×          |
|----------------------------------------------------------------------------------------------------|------------|
| The ADC Auditor has downloaded all parameters successfully.                                                                                                    |            |
| Download Failed for Port 0<br>Download Completed for Port 2<br>Download Completed for Port 13<br>Download Completed for Port 14<br>Set port 0 parameter 520 (Max Fwd Speed) to "60".<br>Set port 2 Fail Drive Connection on Peripheral Error to Unchecked<br>Download Completed for Port 0 |            |
|                                                                                                    | Close Help |

- 7. Click Close when finished with the ADC Auditor.
- 8. Click OK to save any changes and close the ADC Settings window.

### ADC and Logix Memory

Drive configuration settings are stored in the project ACD file that is downloaded and stored in the controller. Note these examples of memory usage:

- A PowerFlex 755 drive with no option modules, minimal parameters that are changed from defaults, and no DeviceLogix program consumes approximately 8.5 kilobytes of Logix memory per drive.
- A PowerFlex 755 drive with four option modules, approximately 50 changed parameters, and a 32-block DeviceLogix program consumes approximately 25 kilobytes of Logix memory per drive.

Most Logix controllers have megabytes of memory available, so memory typically is not an issue.

To monitor Logix memory usage in the programming software, from the Controller Properties dialog box, click the Memory tab.

### Special Considerations When Using a DeviceLogix Program

There are special considerations when a PowerFlex 750-Series drive has ADC enabled and is running a DeviceLogix program. ADC will download the DeviceLogix program after the drive is replaced. By default, the program is disabled (not functional). The factory default setting is 'Logic disabled' for a new replacement drive.

To enable (run) the DeviceLogix program after ADC, you must configure the drive in your project by performing the following steps.

- 1. Select the PowerFlex 750-Series drive and click the Drive tab.
- 2. Select the DeviceLogix Port in the device tree.
- 3. Click the DeviceLogix icon.

The DeviceLogix Editor appears.

- 4. From the Edit menu, choose Recovery mode.
- 5. Click Enabled to enable DeviceLogix after ADC.

| Dialog                                                                                                    |  |
|----------------------------------------------------------------------------------------------------|--|
| When this device has its configuration<br>automatically restored by a master, Logic<br>Execution will be: |  |
| Disabled                                                                                                  |  |
| Enabled                                                                                                   |  |
| OK Cancel                                                                                                 |  |

If you do not configure the automatic method that is previously described to enable DeviceLogix after ADC, you can still do so manually. To enable the DeviceLogix program:

Set DeviceLogix **Parameter 53** - [**DLX Operation**] to '0' (Enable Logic) by using one of these methods:

- A MSG instruction in the controller program to write to the parameters.
- A HIM or drive software tool to set the parameter

After setting DeviceLogix **Parameter 53** to '0' (Enable Logic), the drive changes the value to '6' (Logic Enabled) to indicate operation status.

IMPORTANTDo not set DeviceLogix Parameter 53 - [DLX Operation] to '0' (Enable<br/>Logic) in the Add-on Profile configuration before saving the configuration to<br/>the controller. This setting would lock the module, prevent writing the<br/>higher numbered parameters, and cause the ADC download to fail.

### Special Considerations When Using a 20-750-S1 Safe Speed Monitor Module

There are special considerations when using ADC with the 20-750-S1 Safe Speed Monitor Module. Safety requires manual user intervention before the drive can become operational. Although a manual step is required, ADC can still be used.

| IMPORTANT | Firmware Supervisor cannot be used to update the 20-750-S1 Safe Speed   |
|-----------|-------------------------------------------------------------------------|
|           | Monitor Module firmware. Due to unique upgrade components with its      |
|           | safety core. It can be manually upgraded using ControlFLASH, a 1203-USB |
|           | Serial Converter, and the appropriate upgrade file.                     |

Along with the configuration of the Safe Speed Monitor Module, the password for the Module is stored in the configuration script in the controller. The password is used as part of the connection process to allow the configuration that is stored in the controller to be downloaded to the Module. This password must be entered into the profile for the Safe Speed Monitor Module in the Module Properties dialog box of the drive, in the controller programming software. This password value is entered in **Parameter 13** of the Safe Speed Monitor Module on controller download to the Module. Record the parameter value for future use when interacting with the Module. Enter the password into **Parameter 1** for the Safe Speed Monitor Module to allow either locking via **Parameter 5** or by changing the password via **Parameters 13** and **Parameter 17**.

| IMPORTANT | Before you save the configuration to the controller, do not set the Safe Speed<br>Monitor Module parameters in the Add-on Profile configuration:                                                                                          |
|-----------|----------------------------------------------------------------------------------------------------|
|           | Parameter 5 [Lock State] to '1' (Lock)                                                                                                    |
|           | Parameter 6 [Operating Mode] to '1' (Run)                                                                                                    |
|           | By setting these parameters, you lock the Module, prevent writing the higher numbered parameters, and cause the ADC download to fail. These two parameters must be changed manually after performing an upload or after the ADC download. |

The following manual steps take an existing configured Safe Speed Monitor Module out of Run mode to allow the controller to download the configuration to the Safe Speed Monitor Module. For example, during replacement of the drive and reuse of the existing Module.

| IMPORTANT | Perform these manual steps with the Ethernet cable disconnected from the drive. The controller, while attempting to configure the Safe Speed Monitor Module locks out writes from other sources, such as the HIM. |
|-----------|----------------------------------------------------------------------------------------------------|
|           |                                                                                                    |

 Inhibit the drive connection—or disconnect the communication card through which the controller is trying to configure the Safe Speed Monitor Module by using ADC.

- 2. Set Safe Speed Monitor Module **parameter 1** [**Password**] to the current password of the module.
- Set Safe Speed Monitor Module parameter 5 [Lock State] to '0' (Unlock).
- Set Safe Speed Monitor Module parameter 6 [Operating Mode] to '0' (Program).
- 5. If the Safe Speed Monitor Module password is not '0', change the password of the Module to '0'.
- 6. Set Safe Speed Monitor Module **parameter 1** [**Password**] to the current password of the module.
- 7. Set Safe Speed Monitor Module parameter 13 [New Password] to '0'.
- 8. Set Safe Speed Monitor Module parameter 17 [Password Command] to '1' (Change PW).
- 9. Uninhibit the connection or reconnect the cable.

The controller can download the new configuration, including the new password.

The following manual steps are required to put the Safe Speed Monitor Module into Run mode, generate a configuration signature, and lock the configuration. To replace the Safe Speed Monitor Module with a new, 'out-ofthe-box' unit.

 Set Safe Speed Monitor Module parameter 6 [Operating Mode] to '1' (Run).

A configuration signature is generated.

- 2. Access Safe Speed Monitor Module **parameter 10** [Signature ID] and record the configuration signature value stored in this parameter.
- 3. Enter the current password for the Safe Speed Monitor Module into parameter 1 [Password].
- Set Safe Speed Monitor Module parameter 5 [Lock State] to '1' (Lock).

These steps can be performed with a HIM, drive software configuration tool, or via an HMI that can trigger MSG instructions writes from the controller program. To meet SIL 3, PLe, or Cat 4 requirements, verify that the correct configuration is locked in the Safe Speed Monitor Module. See the drive and Safe Speed Monitor Module documentation for more information.

### Testing ADC

ADC can be tested by clearing the Configuration Signature in a drive port and then either cycling power or by resetting the drive. Possible methods are:

### Method 1

- 1. Connect via the Ethernet by using a second configuration tool, such as Connected Components Workbench or DriveExecutive.
- Change any unused parameter in the drive, such as an unused Preset Speed (Parameters 571...577), and/or peripheral ports. Note the parameter value before and after your change. It is the initial parameter write that causes the Configuration Signature to clear for a particular port.
- 3. Reset the drive from the tool. Any parameter changed in <u>step 2</u> should now be back at the original setting.

ADC triggers and executes.

### Method 2

- If a HIM is present and the port it resides in (typically Port 1) is not write protected, use the HIM to change any unused parameter in drive / peripheral.
- 2. Reset the drive from the HIM.

ADC triggers and executes. Any parameter changed in <u>step 1</u> should now be back at the original setting.

### Monitoring ADC Progress

The time that it takes for the connection process to complete varies from seconds to several minutes depending on several factors.

- Whether Firmware Supervisor is enabled and needs to upgrade the drive and/or any peripherals before ADC occurs. Updating drives or peripherals add significantly to the connection process time and is similar to the time it takes to update manually using ControlFLASH software.
- The number of peripherals enabled for ADC.
- If a configuration signature for the drive/peripheral indicates a configuration download must be performed for a given port.
- If a 20-750-S1 Safe Speed Monitor option module, which requires a manual step in its configuration process, is used.
- The number of drive resets required for ports with configuration parameters require a reset to become 'active'.
- If a DeviceLogix program (Port 14) is present and needs to be downloaded.

See the PowerFlex 750-Series AC Drive Programming Manual, publication <u>750-PM001</u> (or <u>Chapter 7</u> of this manual for ENETR) for information about the status indicators. An operational drive in a running Logix system has the following status indicator states.

| Status Indicator             | Color | State   | Description                                                          |
|------------------------------|-------|---------|----------------------------------------------------------------------|
| STS (Drive)                  | Green | Flashes | Drive ready but is not running, and no faults are present.           |
|                              |       | Steady  | Drive is running, no faults are present.                             |
| NETA (NETR)<br>ENET (Drive)  | Green | Steady  | COMMS is operating and has at least one CIP connection (I/O or MSG). |
| NETB (ENETR)<br>LINK (DRIVE) | Green | Flashes | Transmitting on the network.                                         |

If the HIM is present, it may display additional information.

If ADC is unsuccessful, the ENET/NET A status indicator continues to flash green or be off, and the programming software can display additional information. When online with the controller, if the drive is unsuccessful it will

have a yellow triangle

next to it in the project I/O Configuration folder.

To open the drive Module Properties dialog box, double-click the drive. The Connection tab shows a Module Fault code and the Drive tab identifies issues to the Port level.

| Connection<br>Status Field | Description                                                                                                    |
|----------------------------|----------------------------------------------------------------------------------------------------|
| Running                    | Any desired configuration is complete, and the I/O connection is running.                                                                                                    |
| Configuring                | ADC is updating the configuration of the drive or one of its peripherals. To show which device is being updated, click the Connection tab.                                                                                                    |
| Firmware<br>Updating       | ADC is updating the firmware of the drive or one of its peripherals. To show which device is being updated click the Drive tab.                                                                                                    |
| Inhibited                  | The program has the connection inhibited. You can uninhibit the connection on the Connection tab.                                                                                                    |
| Faulted                    | A problem is preventing the controller from connecting to the drive (for example, the device<br>at the IP address that is provided is not a PowerFlex 750-Series drive). To show the cause<br>Module Fault, click the Connection tab. Click the Drive tab to also show the faulted ports. |

| Sconario/Error                                                                                                    | Probable Colution                                                                                            | Potential Solution                                                                                                    |
|----------------------------------------------------------------------------------------------------|----------------------------------------------------------------------------------------------------|----------------------------------------------------------------------------------------------------|
| Scenario/Error                                                                                                    | FIODADIE SOLUCION                                                                                            |                                                                                                    |
| Unable to replace<br>with a higher rating<br>drive.                                                                   | Not an 'Exact Match' or<br>'Compatible Module' for<br>Electronic Keying.                                     | <ul> <li>Use the same rating for the replacement drive.</li> <li>Change Electronic Keying to 'Disabled Keying'. Manually<br/>review the parameter settings and any overload<br/>protection. Tuning and other manual adjustments can<br/>be required.</li> </ul>                                                                                                    |
| Unable to replace<br>with a lower<br>firmware version.                                                                | Not an 'Exact Match' or<br>'Compatible Module' for<br>Electronic Keying                                      | Use ControlFLASH to update the replacement drive to a greater than or equal to firmware revision. Firmware can be downloaded at:<br>http://compatibility.rockwellautomation.com/Pages/<br>home.aspx.                                                                                                    |
| Unable to replace<br>with a higher<br>firmware version.                                                               | Not an 'Exact Match' or<br>'Compatible Module' for<br>Electronic Keying.                                     | <ul> <li>If 'Exact Match' keying is used:         <ul> <li>Use ControlFLASH to update the replacement drive to the same firmware revision. Firmware can be downloaded at:             <ul></ul></li></ul></li></ul>                                                                                                    |
|                                                                                                    |                                                                                                    | <ul> <li>Change Electronic Reying to Disabled Reying. Manually<br/>review the new features, and so forth, in the higher<br/>firmware revision. Tuning and other manual<br/>adjustments can be required.</li> </ul>                                                                                                    |
| ADC is failing<br>because the HIM,<br>1203-UDSB and/or<br>1203-SSS are<br>missing.                                    | Port in drive the peripheral is<br>connected to is set to 'Fail<br>Drive Connection on<br>Peripheral Error'. | <ul> <li>Add the missing peripheral.</li> <li>Open ADC Settings window in the corresponding drive<br/>Module Properties dialog box and uncheck the 'Fail<br/>Drive Connection on Peripheral Error' box for the<br/>peripheral at issue.</li> <li>To avoid having to put the controller in Program mode<br/>to download the updated project. Perform this while<br/>online with the drive/controller.</li> </ul> |
| ADC doesn't<br>complete when 20-<br>750-S1 Safe Speed<br>Monitor option<br>module is used.                            | Required manual steps to<br>unlock/lock and set the<br>password that is not<br>performed.                    | ADC is not fully automatic when used with a 20-750-S1<br>Safe Speed Monitor module. Safety systems have a<br>mandatory requirement for manual steps in the<br>configuration process. See <u>Special Considerations When</u><br><u>Using a 20-750-S1 Safe Speed Monitor Module on page 85</u><br>for more information.                                                                                           |
| ADC fails due to<br>parameter 'out of<br>range' error.                                                                | The Min/Max on a parameter<br>was affected when another<br>parameter was adjusted.                           | Run ADC Auditor (Drive AOP version 4.06 and later) and<br>correct any issues found. Out of range parameters have a<br>yellow highlight and text notification in the Linear List<br>parameter editor.                                                                                                    |
| Drive is at default<br>configuration<br>settings after ADC is<br>performed<br>(equivalent to a<br>Reset to Defaults). | Drive configuration did not<br>upload and save to the Logix<br>Designer project.                             | Can occur when a second software tool, such as<br>DriveExecutive, is being used to configure the drive. A<br>second tool is not necessary and not recommended.<br>Upload the configuration from the drive and save it in the<br>project. Run ADC Auditor and correct any issues found.<br>Download the project to controller.                                                                                   |

The following are examples of Logix controller ADC 'failures' with identified potential issues and associated solutions.

# Programmatically Monitoring Connection Status / ADC Configuration Signature

The Ethernet connection status between the Logix controller and PowerFlex drive can be monitored using a GSV instruction.

- Class: Module
- Instance: {name of drive in project}
- Attribute: EntryStatus (returns a value that indicates status)

Refer to the online help in the controller programming software for more information on the GSV Instruction, GSV/SSV Objects, and the Module Object.

The Configuration Signature for a given Port in the PowerFlex drive can be monitored using an MSG instruction. The following MSG instruction reads the Configuration Signature from Port 0 in a PowerFlex drive.

| Message                   | on* Con<br>Type:      | mmunication Ta       | ic       |       | •               |                 |  |
|---------------------------|-----------------------|----------------------|----------|-------|-----------------|-----------------|--|
| Service<br>Type:          | Get Att               | tribute Single       |          | •     | Source Element: |                 |  |
| Ser <u>v</u> ice<br>Code: | e                     | (Hex) <u>C</u> lass: | 92       | (Hex) | Source Length:  | 0 (Bytes)       |  |
| Instance:                 | 0 Attri <u>b</u> ute: |                      | 26 (Hex) |       | Element:        | Ne <u>w</u> Tag |  |
| ) Enable                  | OB                    | nable Waiting        | O Sta    | art   | ◯ Done   □      | Done Length: 4  |  |

The MSG instruction Get Attribute Single uses the DPI Device Object (Class 92) to access Port 0 in drive (Instance 0). It then reads the Configuration Signature (Attribute 26 Hex = 38 Dec). See <u>DPI Device Object on page 166</u> for additional information.

<u>Figure 14</u> is an example of a Logix program that monitors the Ethernet connection status to the PowerFlex drive and checks for a Configuration Signature in Port 0 in the drive. If the connection is 'Running' (4000 Hex = 16384 Dec), a timer is used to read the Configuration Signature periodically in Port 0 in the drive. If no Configuration Signature is present, all read data are zero's.

Figure 14 - Example of the Logix Program

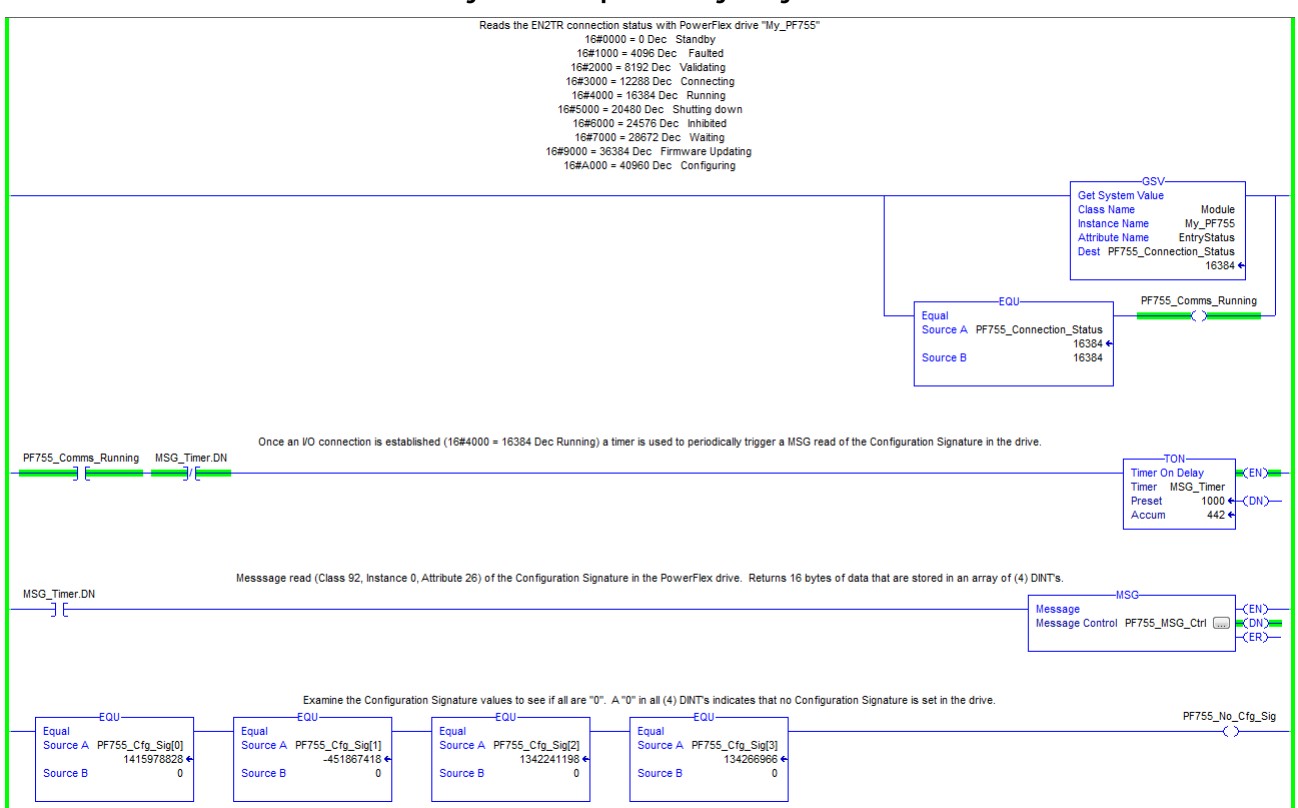

Additional. MSG's would be required to read the Configuration Signatures in the other Ports.

Figure 14 is an example, and is optional. The GSV is good way to check Ethernet connection status for program use and to display status on an HMI. A 'Running' connection to control the drive is required. If ADC is enabled, the 'Running' status confirms a successful ADC download. The status information that is displayed is the same as when online with the AOP.

Reading the Configuration Signature is not typical, but could be used to detect and annunciate that a configuration change was made. ADC will trigger and download on the next I/O connection. There can be a requirement for the application to detect that a change was made before an ADC download. A considerable time can pass before a drive will power cycle or reset, and it could be days or months before an I/O connection is dropped and re-established for ADC to occur. When ADC does occur, it overwrites any changes that were made outside of the drive Module Properties dialog box.

## **Best Practices**

When using ADC in your control system, adhere to the following recommendations:

- To configure a drive, make sure to install the AOP file for the drive.
- Enable ADC as the last step in the commissioning process, after all drive configuration has been completed. By enabling ADC as the last step, it eliminates ADC downloads being triggered after any parameter adjustments are made during the commissioning process.
- Upload the configuration from the actual drive before ADC is enabled. This action makes sure that rating, peripherals, firmware revisions, and parameter configuration settings in the ACD project matches the actual drive.
- Use the ADC Auditor to check for any warnings or errors. Fix any errors (required or the Logix ADC download fails).
- Enable and test ADC with one drive before enabling it for the entire control system. Apply any lessons learned to the configuration settings of the other drives in the project. Verify that ADC is successfully working before proceeding to enable it on other drives. Depending on your success with the ADC Auditor, the running of the Auditor on every drive is optional.
- After testing ADC with an initial drive, enable ADC in small groups of drives at a time (for example, five drives). Make sure all drives successfully come up on the network and are operational before proceeding to the next 'group'.

## Using the Generic Profile, All Versions

We recommend that you only use the basic software Generic Profile for any of the following reasons:

- A specific drive profile is unavailable.
- You are already familiar with a Generic Profile and do not want to convert an existing project to a drive Add-on Profile.

### Add the Drive/Adapter to the I/O Configuration

To transmit data between the bridge and the drive, you must add the drive as a child device to the parent bridge.

1. In the Controller Organizer, right-click on the bridge and choose New Module to display the Select Module dialog box.

In our example, we right-click on the 1756-ENBT/A bridge.

2. Check the Communication group to display all available communication modules.

| Ente | er Search Text for Module                       | Type                                                                                  | Clear | Filter  | 5                                                  |                                                                                    | Hide Filters                                    | * |
|------|-------------------------------------------------|---------------------------------------------------------------------------------------|-------|---------|----------------------------------------------------|------------------------------------------------------------------------------------|-------------------------------------------------|---|
|      | Module Type Category I                          | Filters                                                                               | -     |         | Module Type V                                      | endor Filters                                                                      |                                                 | * |
|      | Analog<br>CIP Motion Converter<br>Communication |                                                                                       |       |         | Prosoft Techno<br>Rockwell Auton<br>Rockwell Auton | logy<br>nation/Allen-Bradley<br>nation/Reliance Electric<br>nation/Sorechart Schul |                                                 |   |
| •    | Communications +                                |                                                                                       |       |         |                                                    |                                                                                    |                                                 |   |
| •    | Catalog Number                                  | Description                                                                           |       |         |                                                    | Vendor                                                                             | Category                                        | * |
|      | E1 Plus<br>EtherNet/IP<br>ETHERNET-BRIDGE       | Electronic Overload Relay (<br>SoftLogix5800 EtherNet/IP<br>Generic EtherNet/IP CIP B | Comm  | unicati | ons Interface                                      | Rockwell Autom<br>Rockwell Autom<br>Rockwell Autom                                 | Communication<br>Communication<br>Communication |   |
|      | ETHERNET-MODULE                                 | Generic Ethernet Module                                                               |       |         |                                                    | Rockwell Autom                                                                     | Communication                                   |   |
| •    | Stratix 8000                                    | 6 Port Managed Switch                                                                 |       |         |                                                    | Rockwell Autom                                                                     | Communication                                   | - |

- 3. Select 'ETHERNET-MODULE' from the list to configure the drive and its embedded EtherNet/IP adapter.
- 4. Click OK.

The New Module dialog box of the drive appears.

| Type:                 | ETHERNET-MODULE Generic        | Etherne | t Module        |                       |       |            |
|-----------------------|--------------------------------|---------|-----------------|-----------------------|-------|------------|
| Vendor:               | Rockwell Automation/Allen-Brad | lley    |                 |                       |       |            |
| Parent:               | My_EtherNet_IP_Bridge          |         | Connection Par  | motom                 |       |            |
| Name:<br>Description: | My_PowerFlex_755_Drive1        |         | Connection rais | Assembly<br>Instance: | Size: |            |
|                       |                                | <u></u> | Input:          | 1                     | 19    | 🗘 (32-bit) |
|                       |                                | -       | Output:         | 2                     | 18    | 🗘 (32-bit) |
| Comm Format           | : Data - DINT                  | -       | Configuration:  | 6                     | 0     | A (8,5,#)  |
| Address / H           | lost Name                      |         | coningulation.  |                       |       | - (00ii)   |
| IP Addre              | ss: 10 . 91 . 100 . 7          | 3       | Status Input:   |                       |       |            |
| O Host Na             | me:                            |         | Status Output:  |                       |       |            |

5. Edit the following information about the drive and adapter.

| Box                       | Setting                                                                                                    |
|---------------------------|----------------------------------------------------------------------------------------------------|
| Name                      | A name to identify the drive and adapter.                                                                                                    |
| Description               | Optional – description of the drive/adapter.                                                                                                    |
| Comm Format               | Data - DINT- This setting formats the data in 32 bit words.                                                                                                    |
| IP Address                | The IP address of the adapter.                                                                                                    |
| Open Module<br>Properties | When this box is checked, click OK to open additional module properties dialog boxes to configure the drive/adapter. When unchecked, click OK to close the New Module dialog box of the drive. For this example, check this box. |

6. Under Connection Parameters, edit the following information.

| Box           | Assembly<br>Instance              | Size                                                                                                    |
|---------------|-----------------------------------|----------------------------------------------------------------------------------------------------|
| Input         | <b>1</b> -This value is required. | The value varies based on the number of <b>[DL From Net xx]</b> parameters that are used for your application (see details in the following paragraph). |
| Output        | <b>2</b> -This value is required. | The value varies based on the number of <b>[DL To Net xx]</b> parameters that are used for your application (see details in the following paragraph).   |
| Configuration | <b>6</b> -This value is required. | <b>0</b> - This value is required.                                                                                                    |

Enter the number of 32 bit words that are required for your I/O in the Input Size and Output Size boxes. At least three 32 bit words must be set for the Input Size. The adapter always uses the 32 bit Logic Status, 32 bit Feedback, and a 32 bit word that is dedicated for memory allocation of the Generic Ethernet module profile. The adapter also uses the 32 bit Logic Command and 32 bit Reference, which requires at least two 32 bit words for the Output Size. If any or all sixteen 32 bit Datalinks for the drive are used, the Input and Output Size settings must be increased accordingly. See <u>Setting a Master-Slave Hierarchy on page 37</u> or <u>Custom</u> <u>Peer I/O Configuration on page 40</u>.

- Input Size: Start with three words and add one word for each
  Datalink that is used to read data. For example, if three Datalinks—
  [DL To Net xx] parameters—is used to read drive or peripheral
  parameters. Add three words to the required three words for a total of
  six words. You can use adapter Parameter 35 [DLs To Net Act] to
  check the total number of Datalinks being used. Word 0 is a pad word,
  Word 1 is Logic Status, Word 2 is Speed Feedback, Word 3 is DL To
  Net 01, and so forth (see Figure 15).
- Output Size: Start with two words and add one word for each Datalink that is used to write data. For example, if seven Datalinks— [DL From Net xx] parameters—is used to write to drive or peripheral parameters. Add seven words to the required two words. For a total of nine words. You can use adapter Parameter 34 - [DLs From Net Act] to check the total number of Datalinks being used. Word 0 is Logic Command, Word 1 is Speed Reference, Word 2 is DL From Net 01, and so forth (see Figure 16).

For the example in this manual, all 16 [**DL From Net xx**] and all 16 [**DL To Net xx**] are used. The result is an Input Size of '19' and an Output Size of '18'.

7. After setting the information in the New Module dialog box of the drive, click OK.

The Module Properties dialog box appears.

8. Click the Connection tab.

| Ceneral    | e Properties F<br>Connection                    | Report: My_Eth   | erNet_IP_Brid | ge (ETHERNI                | ET-MODUL | .E 1.001) | ×    |
|------------|-------------------------------------------------|------------------|---------------|----------------------------|----------|-----------|------|
| Reques     | ted Packet Int<br>bit Module<br>br Fault On Cor | erval (RPI):     | 10.0 ⊋ms      | (1.0 - 3200<br>in Run Mode | .0 ms)   |           |      |
| Modu       | Unicast <u>C</u> onn<br>le Fault                | ection over Ethe | rNet/IP       |                            |          |           |      |
| Status: Of | fline                                           |                  | ОК            | Can                        | cel      | Apply     | Help |

9. In the 'Requested Packet Interval (RPI)' box, set the value to 2.0 milliseconds or greater (default is 20.0 milliseconds).

This value determines the maximum interval that a controller can use to move data to and from the adapter. To conserve bandwidth, use higher values for communicating with low priority devices.

The 'Inhibit Module' box, when checked, inhibits the adapter from communicating with the controller project. When the 'Major Fault On' box is checked, a major controller fault occurs when the adapter's connection fails while the controller is in the Run mode. For this example, leave the 'Inhibit Module' and 'Major Fault On' boxes unchecked. Unicast support has been added to RSLogix 5000 software, version 18.00 (or later). Unicast is recommended whenever possible. For the benefits of unicast operation, see <u>Preparing for an Installation on page 19</u>.

10. Click OK.

The new node ('My\_PowerFlex\_755\_Drive' in this example) now appears under the bridge ('My\_EtherNet\_IP\_Bridge' in this example) in the I/O Configuration folder. If you double-click the Input and Output Controller Tags (Figure 15 and Figure 16), you see that module-defined data types and tags have been automatically created. After you save and download the configuration, these tags allow you to access the Input and Output data of the drive via the ladder logic of the controller.

### Figure 15 - Input Image Controller Tags

| Name               | =≘ ∆ Data Type | Description   |
|--------------------|----------------|---------------|
| - ENETR:I.Data     | DINT[19]       |               |
| + ENETR:I.Data[0]  | DINT           | Pad Word      |
| + ENETR:I.Data[1]  | DINT           | Logic Status  |
| + ENETR:I.Data[2]  | DINT           | Speed Feedbac |
| + ENETR:I.Data[3]  | DINT           | DL To Net 01  |
| + ENETR:I.Data[4]  | DINT           | DL To Net 02  |
| + ENETR:I.Data[5]  | DINT           | DL To Net 03  |
| + ENETR:I.Data[6]  | DINT           | DL To Net 04  |
| + ENETR:I.Data[7]  | DINT           | DL To Net 05  |
| +-ENETR:I.Data[8]  | DINT           | DL To Net 06  |
| + ENETR:I.Data[9]  | DINT           | DL To Net 07  |
| + ENETR:I.Data[10] | DINT           | DL To Net 08  |
| + ENETR:I.Data[11] | DINT           | DL To Net 09  |
| +-ENETR:I.Data[12] | DINT           | DL To Net 10  |
| + ENETR:I.Data[13] | DINT           | DL To Net 11  |
| + ENETR:I.Data[14] | DINT           | DL To Net 12  |
| + ENETR:I.Data[15] | DINT           | DL To Net 13  |
| +-ENETR:I.Data[16] | DINT           | DL To Net 14  |
| + ENETR:I.Data[17] | DINT           | DL To Net 15  |
| + ENETR:I.Data[18] | DINT           | DL To Net 16  |

### Figure 16 - Output Image Controller Tags

| Scope: 🚺 v30_Example_us 🗸 Show: All Tags |                        |                 |
|------------------------------------------|------------------------|-----------------|
| Name                                     | <u>=</u> ≘ △ Data Type | Description     |
| - ENETR:O.Data                           | DINT[18]               |                 |
| + ENETR:O.Data[0]                        | DINT                   | Logic Command   |
| + -ENETR:O.Data[1]                       | DINT                   | Speed Reference |
| + ENETR:O.Data[2]                        | DINT                   | DL From Net 01  |
| + ENETR:O.Data[3]                        | DINT                   | DL From Net 02  |
| + ENETR:O.Data[4]                        | DINT                   | DL From Net 03  |
| + ENETR:O.Data[5]                        | DINT                   | DL From Net 04  |
| + -ENETR:O.Data[6]                       | DINT                   | DL From Net 05  |
| +-ENETR:O.Data[7]                        | DINT                   | DL From Net 06  |
| + ENETR:O.Data[8]                        | DINT                   | DL From Net 07  |
| + -ENETR:O.Data[9]                       | DINT                   | DL From Net 08  |
| + ENETR:O.Data[10]                       | DINT                   | DL From Net 09  |
| + ENETR:O.Data[11]                       | DINT                   | DL From Net 10  |
| + ENETR:O.Data[12]                       | DINT                   | DL From Net 11  |
| + -ENETR:O.Data[13]                      | DINT                   | DL From Net 12  |
| + ENETR:O.Data[14]                       | DINT                   | DL From Net 13  |
| + ENETR:O.Data[15]                       | DINT                   | DL From Net 14  |
| + ENETR:O.Data[16]                       | DINT                   | DL From Net 15  |
| + ENETR:O.Data[17]                       | DINT                   | DL From Net 16  |

Save the I/O Configuration to the Controller

After adding the bridge and drive/adapter to the I/O configuration, you must download the configuration to the controller. Save the configuration to a file on your computer.

- **TIP** When using RSLogix 5000 software, version 16.00 or later, you can add the I/O configuration of a Generic Profile while the controller is online and in the Run mode.
- 1. From the Communications menu, choose Download.

The Download dialog box appears.

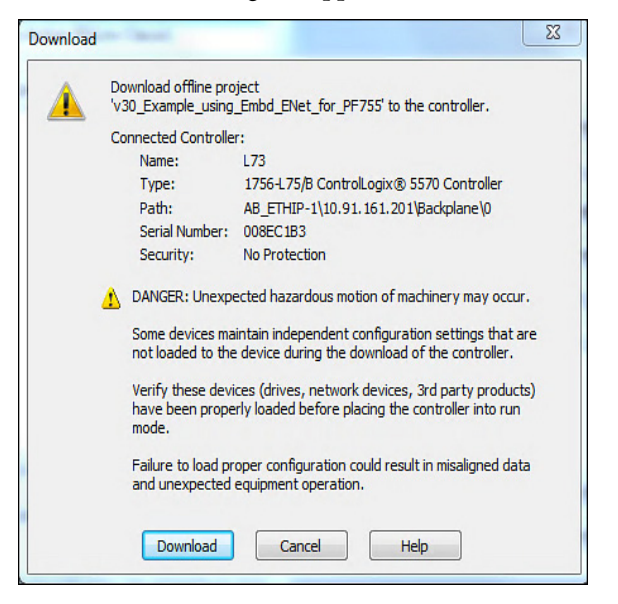

- TIP If a message box reports that the software is unable to go online, find your controller in the Who Active dialog box. From the Communications menu, choose Who Active. After finding and selecting the controller, click Set Project Path to establish the path. If your controller does not appear, you must add or configure the EtherNet/IP driver with Linx-based software. See Establish Communication on page 51 and online help for details.
- 2. Click Download to download the configuration to the controller.

When the download is successfully completed, the software goes into the Online mode. The I/O OK box in the upper left of the dialog box must be steady green.

3. From the File menu, choose Save.

The first time that you save the project, the Save As dialog box appears.

- a. Navigate to a folder.
- b. Type a file name.
- c. Click Save to save the configuration as a file on your computer.

4. Configure any Datalinks in the drive that were enabled in the controller and adapter during I/O configuration.

Each Datalink being used must be assigned to a specific parameter in the drive or connected peripheral. See <u>Setting a Master-Slave Hierarchy on page 37</u> or <u>Custom Peer I/O Configuration on page 40</u>). If this process is not done, the controller receives or sends placeholder data instead of actual drive or peripheral parameter values.

5. Place the controller in Remote Run or Run mode.

# Using the I/O

This chapter provides information and examples that explain how to control, configure, and monitor a PowerFlex<sup>®</sup> 755 drive by using the configured I/O.

| Торіс                                               | Page |
|-----------------------------------------------------|------|
| About I/O Messaging                                 | 99   |
| Understanding the ControlLogix Controller I/O Image | 100  |
| Using Logic Command/Status                          | 101  |
| Using Reference/Feedback                            | 101  |
| Using Datalinks                                     | 102  |
| Example of Ladder Logic Program Information         | 103  |
| ControlLogix Controller Example                     | 104  |

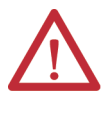

**ATTENTION:** Risk of injury or equipment damage exists. The examples in this publication are intended solely for purposes of example. There are many variables and requirements with any application. Rockwell Automation<sup>®</sup> does not assume responsibility or liability (to include intellectual property liability) for actual use of the examples shown in this publication.

# About I/O Messaging

On CIP-based networks, including EtherNet/IP, I/O connections are used to transfer the data that controls the PowerFlex drive and sets its Reference. I/O can also be used to transfer data to and from Datalinks in PowerFlex 750-Series drives.

The adapter includes the Logic Command, Logic Status, Reference, Feedback, and memory allocation for the Generic Ethernet or the PowerFlex 755-EENET module profile (all as 32 bit words) in the I/O image of the controller. This basic I/O must always be configured in the Ethernet bridge using the Logix Designer application. Additional I/O, if needed, can be set using up to 16 Datalinks to write data and/or up to 16 Datalinks to read data. When using any combination of these Datalinks, add one 32 bit word for **each** Datalink to the basic I/O Input Size and/or Output Size.

<u>Chapter 3</u>, Configuring the Adapter, and <u>Chapter 4</u>, Configuring the Drive in a Logix System, discuss how to configure the adapter and controller on the network for the required I/O. The Glossary defines the different options. This chapter discusses how to use I/O after you have configured the adapter and controller.

# Understanding the ControlLogix Controller I/O Image

The terms 'input' and 'output' are defined from the point of view of the controller. Therefore, output I/O is controller produced data consumed by the option module. Input I/O is option module produced status data consumed as input by the controller. The I/O image varies based on the following:

- How many of the 32 bit Datalinks (**DL From Net 01...16** and **DL To Net 01...16**) for the drive are used.
- **ControlLogix**<sup>®</sup> /**CompactLogix**<sup>™</sup> **Controllers only**—The drive profile that is used for programming software (drive Add-on Profile in version 16.00 or later, or Generic Profile in all versions).

The drive Add-on Profile provides descriptive controller tags. The I/O image (tag size and location) is automatically configured based on the drive being used. When using the Generic Profile, however, controller tags are not descriptive or defined.

<u>Table 4</u> shows the I/O image when using all 32 bit Datalinks.

| DINT | Output 1/0     | Input I/O Using |                      |      |                 |
|------|----------------|-----------------|----------------------|------|-----------------|
| DINI | output i/o     | DINT            | Drive Add-on Profile | DINT | Generic Profile |
| 0    | Logic Command  | 0               | Logic Status         | 0    | Padword         |
| 1    | Reference      | 1               | Feedback             | 1    | Logic Status    |
| 2    | DL From Net 01 | 2               | DL To Net 01         | 2    | Feedback        |
| 3    | DL From Net 02 | 3               | DL To Net 02         | 3    | DL To Net 01    |
| 4    | DL From Net 03 | 4               | DL To Net 03         | 4    | DL To Net 02    |
| 5    | DL From Net 04 | 5               | DL To Net 04         | 5    | DL To Net 03    |
| 6    | DL From Net 05 | 6               | DL To Net 05         | 6    | DL To Net 04    |
| 7    | DL From Net 06 | 7               | DL To Net 06         | 7    | DL To Net 05    |
| 8    | DL From Net 07 | 8               | DL To Net 07         | 8    | DL To Net 06    |
| 9    | DL From Net 08 | 9               | DL To Net 08         | 9    | DL To Net 07    |
| 10   | DL From Net 09 | 10              | DL To Net 09         | 10   | DL To Net 08    |
| 11   | DL From Net 10 | 11              | DL To Net 10         | 11   | DL To Net 09    |
| 12   | DL From Net 11 | 12              | DL To Net 11         | 12   | DL To Net 10    |
| 13   | DL From Net 12 | 13              | DL To Net 12         | 13   | DL To Net 11    |
| 14   | DL From Net 13 | 14              | DL To Net 13         | 14   | DL To Net 12    |
| 15   | DL From Net 14 | 15              | DL To Net 14         | 15   | DL To Net 13    |
| 16   | DL From Net 15 | 16              | DL To Net 15         | 16   | DL To Net 14    |
| 17   | DL From Net 16 | 17              | DL To Net 16         | 17   | DL To Net 15    |
|      |                |                 |                      | 18   | DL To Net 16    |

#### Table 4 - ControlLogix I/O Image for PowerFlex 750-Series Drives (32 bit Logic Command/Status, Reference/Feedback, and Datalinks)

| Using Logic Command/Status | The Logic Command is a 32 bit word of control data produced by the controller and consumed by the adapter. The Logic Status is a 32 bit word of status data produced by the adapter and consumed by the controller.                                                                                                    |
|----------------------------|----------------------------------------------------------------------------------------------------|
|                            | <ul> <li>When using a ControlLogix controller, the Logic Command word is always DINT 0 in the output image and the Logic Status word is always:</li> <li>DINT 0 in the input image when using the drive Add-on Profile.</li> <li>DINT 1 in the input image when using the Generic Profile.</li> </ul>                                                                                                    |
|                            | This manual contains the bit definitions for compatible products available at<br>the time of publication in <u>Appendix D</u> , Logic Command/Status Words:<br>PowerFlex 750-Series Drives.                                                                                                    |
| Using Reference/Feedback   | The Reference is a 32 bit REAL (floating point) word of control data produced<br>by the controller and consumed by the adapter. The Feedback is a 32 bit REAL<br>(floating point) word of status data produced by the adapter and consumed by<br>the controller.                                                                                                    |
|                            | When using a ControlLogix controller, the 32 bit REAL Reference word is always DINT 1 in the output image (see <u>Table 4</u> ) and the 32 bit REAL Feedback word is always:                                                                                                    |
|                            | <ul><li>DINT 1 in the input image when using the drive Add-on Profile.</li><li>DINT 2 in the input image when using the Generic Profile.</li></ul>                                                                                                    |
|                            | When using a drive Add-on Profile, the Reference and Feedback are<br>automatically formatted properly and displayed as a controller tag. When using<br>the Generic Profile, the I/O image is integer-based and the Reference and<br>Feedback are floating point. A COP (Copy) instruction or User Defined Data<br>Type (UDDT) is required to write values to the Reference and read values<br>from the Feedback. See the ladder logic program examples in <u>Figure 22</u> and<br><u>Figure 23</u> .                                                                                                    |
|                            | The Reference and Feedback 32 bit REAL values represent drive speed. The scaling for the speed Reference and Feedback is dependent on drive <b>Parameter 300</b> - [ <b>Speed Units</b> ]. For example, if <b>Parameter 300</b> is set to Hz, a 32 bit REAL Reference value of '30.0' would equal a Reference of 30.0 Hz. If <b>Parameter 300</b> is set to RPM, a 32 bit REAL Reference value of '1020.5' would equal a Reference of 1020.5 RPM. The commanded maximum speed can never exceed the value of drive <b>Parameter 520</b> - [ <b>Max Fwd Speed</b> ]. Table 5 shows example References and their results for a PowerFlex 750-Series drive that has its: |
|                            | • Parameter 300 - [Speed Units] set to Hz.                                                                                                    |
|                            | • Parameter 37 - [Maximum Freq] set to 130 Hz.                                                                                                    |
|                            | • Parameter 520 - [Max Fwd Speed] set to 60 Hz.                                                                                                    |
|                            | When <b>Parameter 300 - [Speed Units]</b> is set to RPM, the other parameters are also in RPM.                                                                                                    |

| Network Reference Value | Speed Command Value <sup>(2)</sup> | Output Speed         | Network Feedback Value |
|-------------------------|------------------------------------|----------------------|------------------------|
| 130.0                   | 130 Hz                             | 60 Hz <sup>(3)</sup> | 60.0                   |
| 65.0                    | 65 Hz                              | 60 Hz <sup>(3)</sup> | 60.0                   |
| 32.5                    | 32.5 Hz                            | 32.5 Hz              | 32.5                   |
| 0.0                     | 0 Hz                               | 0 Hz                 | 0.0                    |
| -32.5 <sup>(1)</sup>    | 32.5 Hz                            | 32.5 Hz              | 32.5                   |

#### Table 5 - PowerFlex 750-Series Drive Example Speed Reference/Feedback Scaling

 The effects of values less than 0.0 depend on whether the PowerFlex 750-Series drive uses a bipolar or unipolar direction mode. See the drive documentation for details.

(2) For this example, drive Parameter 300 - [Speed Units] is set to Hz.

(3) The drive runs at 60 Hz instead of 130 Hz or 65 Hz because drive Parameter 520 - [Max Fwd Speed] sets 60 Hz as the maximum speed.

# **Using Datalinks**

A Datalink is a mechanism that is used by PowerFlex drives to transfer data to and from the controller. Datalinks allow a drive parameter value to be read or written to without using a MSG instruction. When enabled, each Datalink occupies one 32 bit word in a ControlLogix controller.

The following rules apply when using PowerFlex 750-Series drive Datalinks:

- The target of a Datalink can be any Host parameter, including parameters of a peripheral. For example, drive **parameter 535** [Accel **Time 1**] can be the target of the embedded EtherNet/IP adapter and any or all option modules installed in the drive.
- The settings of **Parameters 01...16** [**DL From Net 01...16**] and **Parameters 17...32** - [**DL To Net 01...16**] determine the data that is passed through the Datalink mechanism of the drive.

**IMPORTANT** A reset is always required after Datalinks are configured so that the changes take effect.

- When an I/O connection that includes Datalinks is active, those Datalinks being used are locked and cannot be changed until that I/O connection becomes idle or inactive.
- When you use a Datalink to change a value, the value is **not** written to the Nonvolatile Storage (NVS) memory. The value is stored in volatile memory and lost when the drive loses power. Use Datalinks to change a value of a parameter frequently.

Datalinks for PowerFlex 750-Series drive peripherals are locked when the peripheral has an I/O connection with a controller. This is true for the embedded EtherNet/IP adapter on PowerFlex 755 drives, and option modules such as an encoder or a communication module. When a controller has an I/O connection to the drive, the drive does not allow anything that could change the makeup of the I/O connection in a running system. For example, a reset to

defaults and configuration download. The I/O connection with the controller must first be disabled to allow changes to the respective Datalinks.

Depending on the controller being used, the I/O connection can be disabled by doing the following:

- Inhibiting the module in the programming software
- Putting the controller in Program mode
- Placing the scanner in Idle mode
- Disconnecting the drive from the network

DeviceLogix Datalinks are also locked while the DeviceLogix program is running. The DeviceLogix program must first be disabled to allow changes to the Datalinks. Set DeviceLogix **parameter 53** - [**DLX Operation**] to 'DisableLogic' to disable the logic (the parameter value then changes to 'LogicDisabld').

> TIP When using the drive Add-on Profile, the controller tags for Reference and Feedback to Datalinks are automatically and properly formatted. If a Generic Profile is used, a COP (Copy) instruction or a UDDT is needed. The COP or UDDT is used for REAL parameters, speed Reference, and speed Feedback only to copy the DINT data into a REAL word for input data conversion. For output data conversion, a COP (Copy) instruction or UDDT is needed—for REAL parameters, speed Reference, and speed Feedback only—to copy the REAL data into a DINT word. To determine whether a parameter is a 32 bit integer (DINT) or a REAL data type, see the PowerFlex 750-Series AC Drives Programming Manual, publication <u>750-PM001</u>. Go to the Data Type column in the chapter that contains the parameters.

# Example of Ladder Logic Program Information

The example ladder logic programs in the sections of this chapter are intended for and operate PowerFlex 750-Series drives.

## **Functions of the Example Programs**

The following can be done by using the example programs.

- Receive Logic Status information from the drive.
- Send a Logic Command to control the drive (for example, start, stop).
- Send a Reference to the drive and receive Feedback from the drive.
- Send/receive Datalink data to/from the drive.

## Logic Command/Status Words

These examples use the Logic Command word and Logic Status word for PowerFlex 750-Series drives. See <u>Appendix D</u>, Logic Command/Status Words: PowerFlex 750-Series Drives to view details.

# ControlLogix Controller Example

This section includes information when using a ControlLogix controller and a Studio 5000 Drive Add-on Profile or a Generic Profile.

For information on how to use a PLC<sup>\*</sup>-5, SLC<sup>™</sup> 500, or MicroLogix<sup>™</sup> 1100/ 1400 controller, see Controller Examples for EtherNet/IP Network Communications with PowerFlex 750-Series Drives, publication 750COM-AT001.

## Automatically Define Tags with the Drive Add-on Profile

The drive Add-on Profile automatically creates descriptive controller tags (Figure 7) for the entire I/O image in <u>Chapter 4</u>. Use these tags to control and monitor the drive without creating any ladder logic program. However, if HMI devices (for example, a PanelView graphic terminal) are used to operate the drive and view its status. Create descriptive user-defined Program tags (Figure 17) and a ladder logic program that passes the Controller tag data to the Program tags.

### Figure 17 - ControlLogix Program Tags for Drive Add-on Profile Ladder Logic Program Example

| Name                            | Value 🔶 | Data Type ===1△ | Description |
|---------------------------------|---------|-----------------|-------------|
| Command_Clear_Faults            | C       | BOOL            |             |
| Command_Forward_Reverse         | 0       | BOOL            |             |
| Command_Jog                     | 0       | BOOL            |             |
| Command_Start                   | C       | BOOL            |             |
| Command_Stop                    | a       | BOOL            |             |
| Execute_Scattered_Read_Message  | 1       | BOOL            |             |
| Execute_Scattered_Write_Message | 1       | BOOL            |             |
| Execute_Single_Read_Message     | 0       | BOOL            |             |
| Execute_Single_Write_Message    | 0       | BOOL            |             |
| Status_Active                   | 0       | BOOL            |             |
| Status_At_Speed                 | 0       | BOOL            |             |
| Status_Faulted                  | 0       | BOOL            |             |
| Status_Forward                  | 0       | BOOL            |             |
| Status_Ready                    | 0       | BOOL            |             |
| Status Reverse                  | 1       | BOOL            |             |

An example ladder logic program that uses the automatically created descriptive Controller tags and passes their data to the user-defined Program tags is shown in <u>Figure 18</u> and <u>Figure 19</u>. The name that is assigned when configuring the I/O (<u>Chapter 4</u>) determines the prefix for the drive Controller tags.

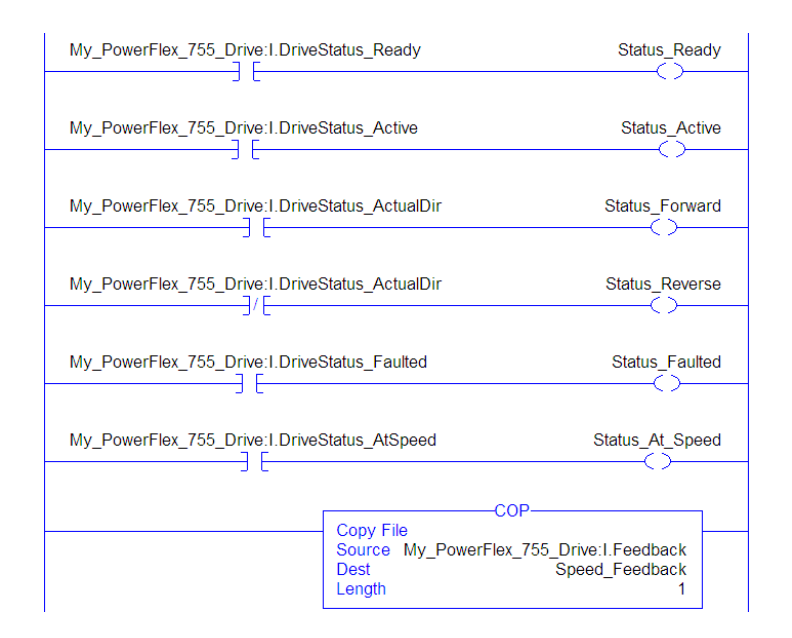

### Figure 18 - ControlLogix Controller Example Ladder Logic Program for Logic Status/Feedback

### Figure 19 - ControlLogix Controller Example Ladder Logic Program for Logic Command/ Reference

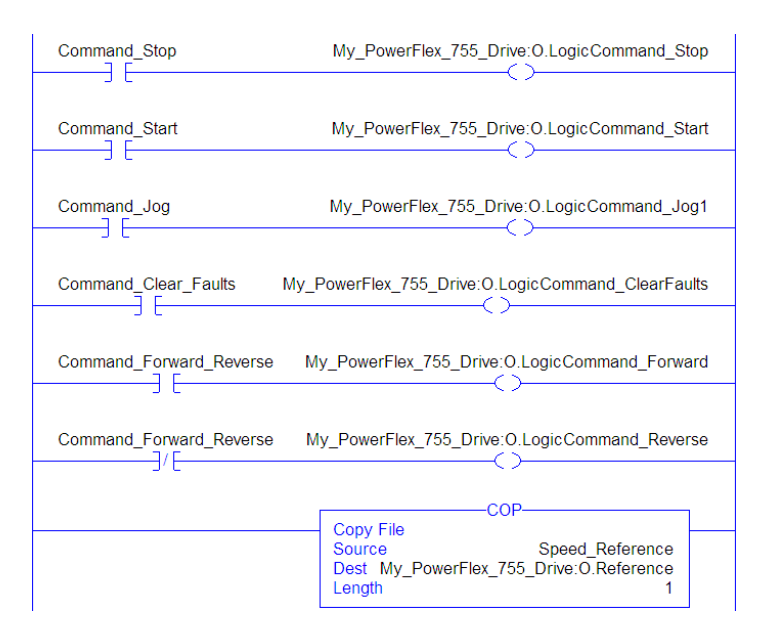

# Manually Define Tags with the Generic Profile

Adapter Parameter Settings for ControlLogix Controller Example

These adapter settings were used for the example ladder logic program in this section.

| Adapter Parameter     | Value | Description                                        |
|-----------------------|-------|----------------------------------------------------|
| 01 - [DL From Net 01] | 370   | Points to drive Parameter 370 - [Stop Mode A]      |
| 02 - [DL From Net 02] | 371   | Points to drive Parameter 371 - [Stop Mode B]      |
| 03 - [DL From Net 03] | 535   | Points to drive Parameter 535 - [Accel Time 1]     |
| 04 - [DL From Net 04] | 536   | Points to drive Parameter 536 - [Accel Time 2]     |
| 05 - [DL From Net 05] | 537   | Points to drive Parameter 537 - [Decel Time 1]     |
| 06 - [DL From Net 06] | 538   | Points to drive Parameter 538 - [Decel Time 2]     |
| 07 - [DL From Net 07] | 539   | Points to drive Parameter 539 - [Jog Acc Dec Time] |
| 08 - [DL From Net 08] | 556   | Points to drive Parameter 556 - [Jog Speed 1]      |
| 09 - [DL From Net 09] | 557   | Points to drive Parameter 557 - [Jog Speed 2]      |
| 10 - [DL From Net 10] | 571   | Points to drive Parameter 571 - [Preset Speed 1]   |
| 11 - [DL From Net 11] | 572   | Points to drive Parameter 572 - [Preset Speed 2]   |
| 12 - [DL From Net 12] | 573   | Points to drive Parameter 573 - [Preset Speed 3]   |
| 13 - [DL From Net 13] | 574   | Points to drive Parameter 574 - [Preset Speed 4]   |
| 14 - [DL From Net 14] | 575   | Points to drive Parameter 575 - [Preset Speed 5]   |
| 15 - [DL From Net 15] | 576   | Points to drive Parameter 576 - [Preset Speed 6]   |
| 16 - [DL From Net 16] | 577   | Points to drive Parameter 577 - [Preset Speed 7]   |
| 17 - [DL To Net 01]   | 370   | Points to drive Parameter 370 - [Stop Mode A]      |
| 18 - [DL To Net 02]   | 371   | Points to drive Parameter 371 - [Stop Mode B]      |
| 19 - [DL To Net 03]   | 535   | Points to drive Parameter 535 - [Accel Time 1]     |
| 20 - [DL To Net 04]   | 536   | Points to drive Parameter 536 - [Accel Time 2]     |
| 21 - [DL To Net 05]   | 537   | Points to drive Parameter 537 - [Decel Time 1]     |
| 22 - [DL To Net 06]   | 538   | Points to drive Parameter 538 - [Decel Time 2]     |
| 23 - [DL To Net 07]   | 539   | Points to drive Parameter 539 - [Jog Acc Dec Time] |
| 24 - [DL To Net 08]   | 556   | Points to drive Parameter 556 - [Jog Speed 1]      |
| 25 - [DL To Net 09]   | 557   | Points to drive Parameter 557 - [Jog Speed 2]      |
| 26 - [DL To Net 10]   | 571   | Points to drive Parameter 571 - [Preset Speed 1]   |
| 27 - [DL To Net 11]   | 572   | Points to drive Parameter 572 - [Preset Speed 2]   |
| 28 - [DL To Net 12]   | 573   | Points to drive Parameter 573 - [Preset Speed 3]   |
| 29 - [DL To Net 13]   | 574   | Points to drive Parameter 574 - [Preset Speed 4]   |
| 30 - [DL To Net 14]   | 575   | Points to drive Parameter 575 - [Preset Speed 5]   |
| 31 - [DL To Net 15]   | 576   | Points to drive Parameter 576 - [Preset Speed 6]   |
| 32 - [DL To Net 16]   | 577   | Points to drive Parameter 577 - [Preset Speed 7]   |

TIP The [DL From Net xx] parameters are inputs into the drive that come from controller outputs (for example, data to write to a drive parameter). The [DL To Net xx] parameters are outputs from the drive that go to controller inputs (for example, data to read a drive parameter).

### Controller Tags

When you add the adapter and drive to the I/O configuration (<u>Chapter 4</u>), the software automatically creates generic (non-descriptive) controller tags. In this example program, the following controller tags are used.

| H-My_PowerFlex_755_Drive:I | {} | AB:PowerFlex755 |
|----------------------------|----|-----------------|
| My_PowerFlex_755_Drive:O   | {} | AB:PowerFlex755 |

You can expand the Input and Output tags to reveal the input and output configuration. The Input tag for this example program requires nineteen 32 bit words of data (<u>Figure 20</u>). The Output tag for this example program requires eighteen 32 bit words of data (<u>Figure 21</u>).

Figure 20 - ControlLogix Controller Input Image for Drive Generic Profile (example ladder logic program)

| Name               | <u>=</u> ∎ ∆ Data | Туре | Description   |
|--------------------|-------------------|------|---------------|
| - ENETR:I.Data     | DINT              | [19] |               |
| + ENETR:I.Data[0]  | DINT              |      | Pad Word      |
| + ENETR:I.Data[1]  | DINT              |      | Logic Status  |
| + ENETR:I.Data[2]  | DINT              |      | Speed Feedbac |
| + ENETR:I.Data[3]  | DINT              |      | DL To Net 01  |
| + ENETR:I.Data[4]  | DINT              |      | DL To Net 02  |
| + ENETR:I.Data[5]  | DINT              |      | DL To Net 03  |
| + ENETR:I.Data[6]  | DINT              |      | DL To Net 04  |
| + ENETR:I.Data[7]  | DINT              |      | DL To Net 05  |
| +-ENETR:I.Data[8]  | DINT              |      | DL To Net 06  |
| + ENETR:I.Data[9]  | DINT              |      | DL To Net 07  |
| + ENETR:I.Data[10] | DINT              |      | DL To Net 08  |
| + ENETR:I.Data[11] | DINT              |      | DL To Net 09  |
| + ENETR:I.Data[12] | DINT              |      | DL To Net 10  |
| + ENETR:I.Data[13] | DINT              |      | DL To Net 11  |
| +-ENETR:I.Data[14] | DINT              |      | DL To Net 12  |
| + ENETR:I.Data[15] | DINT              |      | DL To Net 13  |
| +-ENETR:I.Data[16] | DINT              |      | DL To Net 14  |
| + ENETR:I.Data[17] | DINT              |      | DL To Net 15  |
| + ENETR:I.Data[18] | DINT              |      | DL To Net 16  |

| Figure 21 - ControlLog | ix Controlle  | r Output | lmage for | Drive G | ieneric l | Profile |
|------------------------|---------------|----------|-----------|---------|-----------|---------|
| (example)              | adder logic p | program) |           |         |           |         |

| Scope: 🗓 v30_Example_us 🗸 Show: All Tags |                       |                 |  |
|------------------------------------------|-----------------------|-----------------|--|
| Name                                     | <u>_</u> ≘∆ Data Type | Description     |  |
| - ENETR:O.Data                           | DINT[18]              |                 |  |
| + ENETR:O.Data[0]                        | DINT                  | Logic Command   |  |
| + ENETR:O.Data[1]                        | DINT                  | Speed Reference |  |
| + ENETR:O.Data[2]                        | DINT                  | DL From Net 01  |  |
| + ENETR:O.Data[3]                        | DINT                  | DL From Net 02  |  |
| + ENETR:O.Data[4]                        | DINT                  | DL From Net 03  |  |
| + ENETR:O.Data[5]                        | DINT                  | DL From Net 04  |  |
| + ENETR:O.Data[6]                        | DINT                  | DL From Net 05  |  |
| + ENETR:O.Data[7]                        | DINT                  | DL From Net 06  |  |
| + ENETR:O.Data[8]                        | DINT                  | DL From Net 07  |  |
| + ENETR:O.Data[9]                        | DINT                  | DL From Net 08  |  |
| + ENETR:O.Data[10]                       | DINT                  | DL From Net 09  |  |
| + ENETR:O.Data[11]                       | DINT                  | DL From Net 10  |  |
| + ENETR:O.Data[12]                       | DINT                  | DL From Net 11  |  |
| + ENETR:O.Data[13]                       | DINT                  | DL From Net 12  |  |
| + ENETR:O.Data[14]                       | DINT                  | DL From Net 13  |  |
| + ENETR:O.Data[15]                       | DINT                  | DL From Net 14  |  |
| + ENETR:O.Data[16]                       | DINT                  | DL From Net 1   |  |
| + ENETR:O.Data[17]                       | DINT                  | DL From Net 1   |  |

## Program Tags

To use the Controller tags that are automatically created. Create the following Program tags for this example program.

| Scope: Dv30_Example_us - Show: All Tags |         |                 | ▼ T. Ente   | r Name Riter |  |
|-----------------------------------------|---------|-----------------|-------------|--------------|--|
| Name A                                  | Value 🔶 | Data Type       | Description | Constant     |  |
| Command_Clear_Faults                    | 0       | BOOL            |             |              |  |
| Command_Forward_Reverse                 | 0       | BOOL            |             |              |  |
| Command_Jog                             | 0       | BOOL            |             |              |  |
| Command_Start                           | 0       | BOOL            |             |              |  |
| Command_Stop                            | 0       | BOOL            |             |              |  |
| +-My_PowerFlex_755_Drive:I              | {}      | AB:PowerFlex755 |             |              |  |
| +-My_PowerFlex_755_Drive:0              | {}      | AB:PowerFlex755 |             |              |  |
| Speed_Feedback                          | 0.0     | REAL            |             |              |  |
| Speed_Reference                         | 0.0     | REAL            |             |              |  |
| Status_Active                           | 0       | BOOL            |             |              |  |
| Status_At_Speed                         | 0       | BOOL            |             |              |  |
| Status_Faulted                          | 0       | BOOL            |             |              |  |
| Status_Forward                          | 0       | BOOL            |             |              |  |
| Status_Ready                            | 0       | BOOL            |             |              |  |
| Status_Reverse                          | 1       | BOOL            |             |              |  |

### Figure 22 - ControlLogix Controller Example Ladder Logic Program Using a Drive Generic Profile for Logic Status/Feedback

| My_PowerFlex_755_Drive:I.Data[1].0                   | Status_Ready                              |
|------------------------------------------------------|-------------------------------------------|
|                                                      |                                           |
|                                                      |                                           |
| My_PowerFlex_755_Drive:I.Data[1].3                   | Status_Forward                            |
| My_PowerFlex_755_Drive:I.Data[1].3                   | Status_Reverse                            |
| My PowerEley 755 Drive   Data[1]7                    | Status Faulted                            |
|                                                      |                                           |
| My_PowerFlex_755_Drive:I.Data[1].8                   | Status_At_Speed                           |
| COP-                                                 |                                           |
| Copy File<br>Source My_PowerFlex_7<br>Dest<br>Length | 55_Drive:I.Data[2]<br>Speed_Feedback<br>1 |
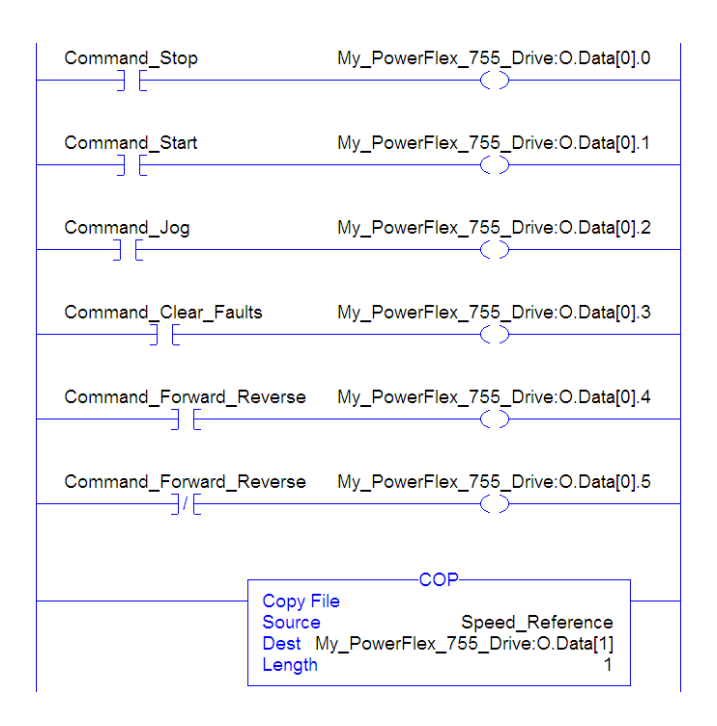

#### Figure 23 - ControlLogix Controller Example Ladder Logic Program Using a Drive Generic Profile for Logic Command/Reference

### Example Datalink Data

The Datalink data that is used in the example program is shown in <u>Figure 24</u>. To describe the parameters to which the Datalinks are assigned, add descriptions to the automatically created generic controller tags or create a UDDT. For this example, the DL\_From\_Net tags were created to describe the drive parameters to which these Datalinks are assigned. For example, DL\_From\_Net\_01\_Stop\_Mode\_A indicates that adapter **Parameter 01** -[**DL From Net 01**] is assigned to drive **Parameter 370** - [**Stop Mode A**]. This same method applies to the DL\_To\_Net tags.

| Name 📰 🛆                       | Value 🗧 | Data Type   | Description | Constan |
|--------------------------------|---------|-------------|-------------|---------|
| DL_From_Net                    | {}      | DL_From_Net |             |         |
| + DL_From_Net01_Stop_Mode_A    | 0       | DINT        |             |         |
| + DL_From_Net02_Stop_Mode_B    | 0       | DINT        |             |         |
| -DL_From_Net03_Accel_Time_1    | 0.0     | REAL        |             |         |
| -DL_From_Net04_Accel_Time_2    | 0.0     | REAL        |             |         |
| DL_From_Net05_Decel_Time_1     | 0.0     | REAL        |             |         |
| DL_From_Net06_Decel_Time_2     | 0.0     | REAL        |             |         |
| DL_From_Net07_Jog_Acc_Dec_Time | 0.0     | REAL        |             | 1       |
| DL_From_Net08_Jog_Speed_1      | 0.0     | REAL        |             |         |
| -DL_From_Net09_Jog_Speed_2     | 0.0     | REAL        |             |         |
| DL_From_Net10_Preset_Speed_1   | 0.0     | REAL        |             |         |
| -DL_From_Net11_Preset_Speed_2  | 0.0     | REAL        |             |         |
| DL_From_Net12_Preset_Speed_3   | 0.0     | REAL        |             |         |
| DL_From_Net13_Preset_Speed_4   | 0.0     | REAL        |             |         |
| DL_From_Net14_Preset_Speed_5   | 0.0     | REAL        |             |         |
| DL_From_Net15_Preset_Speed_6   | 0.0     | REAL        |             | 100     |
| DL_From_Net16_Preset_Speed_7   | 0.0     | REAL        |             |         |
| + DL_To_Net01_Stop_Mode_A      | 0       | DINT        |             |         |
| + DL_To_Net02_Stop_Mode_B      | 0       | DINT        |             |         |
| DL_To_Net03_Accel_Time_1       | 0.0     | REAL        |             |         |
| DL_To_Net04_Accel_Time_2       | 0.0     | REAL        |             |         |
| DL_To_Net05_Decel_Time_1       | 0.0     | REAL        |             |         |
| DL_To_Net06_Decel_Time_2       | 0.0     | REAL        |             |         |
| DL_To_Net07_Jog_Acc_Dec_Time   | 0.0     | REAL        |             |         |
| DL_To_Net08_Jog_Speed_1        | 0.0     | REAL        |             |         |
| -DL_To_Net09_Jog_Speed_2       | 0.0     | REAL        |             |         |
| -DL_To_Net10_Preset_Speed_1    | 0.0     | REAL        |             |         |
| -DL_To_Net11_Preset_Speed_2    | 0.0     | REAL        |             |         |
| -DL_To_Net12_Preset_Speed_3    | 0.0     | REAL        |             |         |
| -DL_To_Net13_Preset_Speed_4    | 0.0     | REAL        |             |         |
| DL_To_Net14_Preset_Speed_5     | 0.0     | REAL        |             |         |
| DL_To_Net15_Preset_Speed_6     | 0.0     | REAL        |             |         |
| DL_To_Net16_Preset_Speed_7     | 0.0     | REAL        |             |         |

#### Figure 24 - ControlLogix Controller Example Datalinks for Ladder Logic Program Using a Drive Generic Profile

**TIP** Determine whether a parameter is a 32 bit integer (DINT) or a REAL data type. See the Data Type column in the chapter that contains parameters in the PowerFlex 750-Series AC Drives Programming Manual, publication <u>750-PM001</u>. If a parameter is a REAL, a COP (Copy) instruction or UDDT is required to copy the DINT to a REAL (inputs) or copy the REAL to a DINT (outputs).

# **Using Message Instructions**

This chapter provides information and examples that explain how to use a Message instruction with a ControlLogix<sup>®</sup> controller to configure and monitor the adapter and connected PowerFlex<sup>®</sup> 755 drive.

For information on how to use a PLC-5<sup>®</sup>, SLC<sup>™</sup> 500, or MicroLogix<sup>™</sup> 1100/ 1400 controller, see Controller Examples for EtherNet/IP Network Communications with PowerFlex 750-Series Drives, publication 750COM-AT001.

| Торіс                            | Page |
|----------------------------------|------|
| About Explicit Messaging         | 111  |
| MSG Instruction Process          | 113  |
| ControlLogix Controller Examples | 114  |

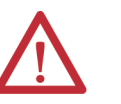

### ATTENTION:

- Risk of injury or equipment damage exists. The examples in this publication
  are intended solely for purposes of example. There are many variables and
  requirements with any application. Rockwell Automation<sup>®</sup> does not assume
  responsibility or liability (to include intellectual property liability) for actual
  use of the examples shown in this publication.
- Risk of equipment damage exists. If MSG instructions write parameter data to Nonvolatile Storage (NVS) frequently, the NVS can quickly exceed its lifecycle and causes the drive to malfunction. Do not create a program that frequently uses MSG instructions to write parameter data to NVS. Datalinks do not write to NVS and must be used for frequently changed parameters.

See <u>Chapter 5</u> for information about the I/O Image, the use of Logic Command/Status, Reference/Feedback, and Datalinks.

### **About Explicit Messaging**

Use a MSG instruction to transfer data that does not require continuous updates. With a MSG instruction, you can configure and monitor the parameters of a slave device on the network.

**IMPORTANT** By default, a MSG instruction is 'unconnected' and does not use a connection between the controller and drive. When timing of the message is important, check the 'Connected' box in the Message configuration dialog box to create a dedicated message connection. As you increase the number of connected MSG instructions, network performance decreases.

- **TIP** To message to another device in another drive port, see the Instance table in <u>Appendix C</u>:
  - DPI<sup>™</sup> Parameter Object section on <u>page 169</u> for *Device* parameters.
  - Host DPI Parameter Object section on page 184 for Host parameters.

In the Message Configuration dialog box, set the Instance field to an appropriate value within the range that is listed for the port in which the device resides.

**IMPORTANT** PowerFlex 750-Series drives have messaging limitations. <u>Table 6</u> shows the EtherNet/IP Object Class code compatibilities for these drives.

#### Table 6 - Message Class Code Compatibility with PowerFlex 750-Series Drives

| EtherNet/IP Object Class Code  | Compatibility                       | Message Function                            |
|--------------------------------|-------------------------------------|---------------------------------------------|
| Parameter Object 0x0F          | No                                  | Single parameter reads/writes               |
| DPI Parameter Object 0x93      | Yes with limitations <sup>(1)</sup> | Single and scattered parameter reads/writes |
| Host DPI Parameter Object 0x9F | Yes with limitations <sup>(2)</sup> | Single and scattered parameter reads/writes |

(1) Enables access to drive parameters (Port 0), DPI device parameters (Ports 1...6 only), and Host parameters (Ports 7...14 only). For example, DPI Parameter Object Class code 0x93 can access a Safe Speed Monitor Option Module in Port 6. However, Class code 0x93 cannot access, for example, the Host parameters in a 24V I/O Option Module in Port 5. See <u>DPI Parameter Object on page 169</u> for instance (parameter) numbering.

(2) Enables access to drive parameters (Port 0) and Host parameters for all ports (1...14). Host DPI Parameter Object Class code 0x9F cannot access DPI (device) parameters. For example, if a 20-750-DNET option module is in Port 4, its Host parameters can be accessed, but not its DPI (device) parameters. See <u>Host DPI Parameter Object on page 184</u> for instance (parameter) numbering.

### **MSG Instruction Process**

There are five basic events in the process of a MSG instruction. The details of each step vary depending on the type of controller being used. See the documentation for your controller.

#### Figure 25 - MSG Instruction Process

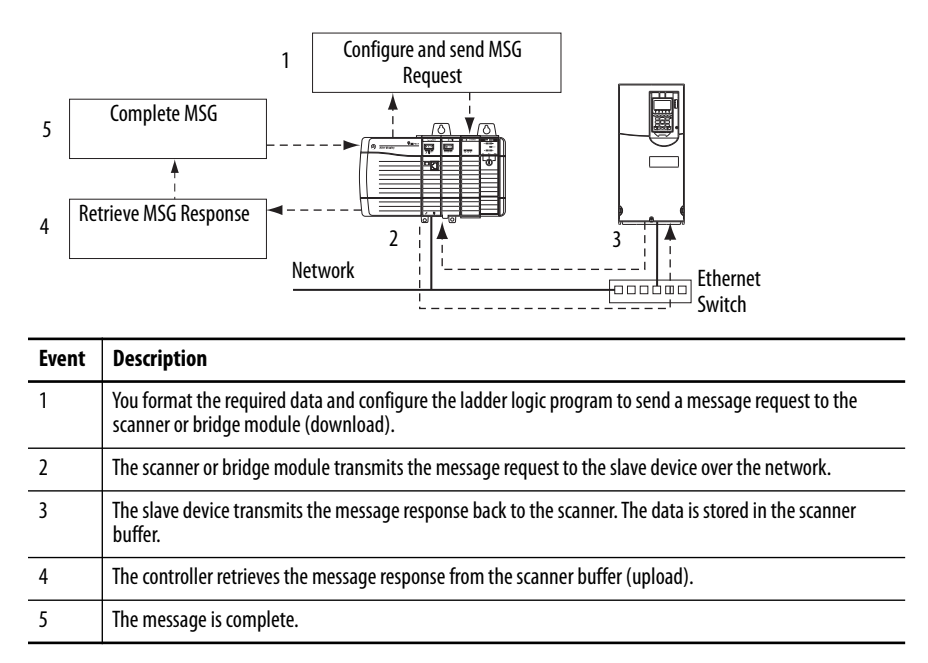

For information on the maximum number of MSG instructions that can be executed at a time, see the documentation for the bridge or scanner and/or controller that is being used.

# ControlLogix Controller Examples

For supported classes, instances, and attributes for the ControlLogix<sup>®</sup> controller, see <u>Appendix C</u>, EtherNet/IP Objects.

**TIP** To display the Message Configuration dialog box, add a message instruction (MSG), create a tag for the message (Properties: Base tag type, MESSAGE data type, controller scope), and click the \_\_\_\_\_ button in the message instruction.

**IMPORTANT**The read and write messaging examples in this section are for *Device*<br/>parameters, which use Class Code 0x93. For *Host* parameters, use Class Code<br/>0x9F and format the rest of the message in the same way as these examples.<br/>The Message Configuration has a Service Type of 'Parameter Read' which is<br/>Class code 0x0F, Parameter Object. Parameter Object is not supported in<br/>PowerFlex 750-series drives.

# ControlLogix Controller Example Ladder Logic Program to Read a Single Parameter

A Get Attribute Single message is used to read a parameter. This read message example reads the value of the 32 bit REAL (floating point) **Parameter 007** - **[Output Current]** in a PowerFlex 750-Series drive.

 Table 7 - Example Controller Tags to Read a Single Parameter

| Instruction | Controller Tags for Single Read Message | Data Type |
|-------------|-----------------------------------------|-----------|
| XIC         | Execute_Single_Read_Message             | BOOL      |
| MSG         | Single_Read_Message                     | MESSAGE   |

Figure 26 - Example Ladder Logic to Read a Single Parameter

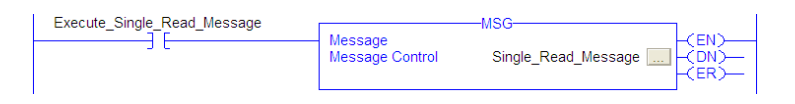

### ControlLogix – Formatting a Message to Read a Single Parameter

| Figure 27 | <ul> <li>Get Attribute Sir</li> </ul> | nale Messaae | . Configuratio | n Dialog-boxes |
|-----------|---------------------------------------|--------------|----------------|----------------|
|           |                                       |              | ,              |                |

|                               | Me            | essage Configura           | ation - | Single_R       | ead_Message                               | offers, Sail, Sons                 |        | X            |      |
|-------------------------------|---------------|----------------------------|---------|----------------|-------------------------------------------|------------------------------------|--------|--------------|------|
|                               |               | Path: My                   | Power   | Flex_755       | Drive                                     |                                    | Browse |              |      |
| Configuratio                  | n Co<br>Type: | mmunication   Ta           | g<br>ic |                | Source Element:                           |                                    |        | 추<br>(Octal) |      |
| Service<br>Code:<br>Instance: | e<br>7        | (Hex) Class:<br>Attribute: | 93<br>9 | (Hex)<br>(Hex) | Source Length:<br>Destination<br>Element: | 0 (B)<br>Output_Current<br>New Tag | vtes)  | onnection    | Help |
|                               |               |                            |         |                |                                           |                                    |        | Help         |      |

The following table identifies the data that is required in each box to configure a message to read a parameter.

| Configuration Tab           | Example Value                         | Description                                                |
|-----------------------------|---------------------------------------|------------------------------------------------------------|
| Message Type                | CIP Generic                           | Used to access the DPI Parameter Object in the adapter.    |
| Service Type <sup>(1)</sup> | Get Attribute Single                  | This service is used to read a parameter value.            |
| Service Code <sup>(1)</sup> | e (hexadecimal)                       | Code for the requested service.                            |
| Class                       | 93 or 9F (hexadecimal) <sup>(4)</sup> | Class ID for the DPI Parameter Object.                     |
| Instance <sup>(2)</sup>     | 7 (Dec.)                              | Instance number is the same as parameter number.           |
| Attribute                   | 9 (hexadecimal)                       | Attribute number for the Parameter Value attribute.        |
| Source Element              | —                                     | Leave blank (not applicable).                              |
| Source Length               | 0 bytes                               | Number of bytes of service data to be sent in the message. |
| Destination                 | Output_Current <sup>(5)</sup>         | The tag where the data that is read is stored.             |
| Communication Tab           | Example Value                         | Description                                                |
| Path <sup>(3)</sup>         | My_PowerFlex_755_Drive                | The path is the route that the message follows.            |
| Tag Tab                     | Example Value                         | Description                                                |
| Name                        | Single_Read_Message                   | The name for the message.                                  |

(1) The default setting for Service Type is 'Custom', which enable the entry of a Service Code not available from the Service Type pull-down menu. When choosing a Service Type other than 'Custom' from the pull-down menu, an appropriate hexadecimal value is automatically assigned to the Service Code box, which is dimmed (unavailable).

(2) The instance is the parameter number in the drive (Port 0). For example, to read **Parameter 4** of a peripheral in Port 5 of a PowerFlex 755 drive, the instance would be 21504 + 4 = 21508. See <u>DPI Parameter Object on page 169</u> (Class code 0x93) or <u>Host DPI Parameter Object on page 184</u> (Class code 0x9F) to determine the instance number.

(3) Click Browse to find the path, or type in the name of the device listed in the I/O Configuration folder (for this example, My\_PowerFlex\_755\_Drive).

(4) See <u>Table 6 on page 112</u> for limitations of PowerFlex 750-Series drives when using DPI Parameter Object Class code 0x93. Or Host DPI Parameter Object Class code 0x9F for explicit messaging.

(5) In this example, Output Current is a 32 bit REAL (floating point) parameter that requires the Data Type field to be set to 'REAL' when creating the controller tag. To read a 32 bit integer parameter, set the tag Data Type field to 'DINT'. For a 16 bit parameter, set the Data Type field to 'INT'. See the drive documentation to determine the size of the parameter and its data type.

# ControlLogix Controller Example Ladder Logic Program to Write a Single Parameter

A Set Attribute Single message is used to write to a parameter. This write message example writes a value to the 32 bit REAL (floating point) **Parameter 535** - [Accel Time 1] in a PowerFlex 750-Series drive.

Table 8 - Example Controller Tags to Write a Single Parameter

| Instruction | Controller Tags for Single Write Message | Data Type |
|-------------|------------------------------------------|-----------|
| XIC         | Execute_Single_Write_Message             | BOOL      |
| MSG         | Single_Write_Message                     | MESSAGE   |

### Figure 28 - Example Ladder Logic to Write a Single Parameter

| Execute Single Write Message |                 | -MSG                      | L |
|------------------------------|-----------------|---------------------------|---|
|                              | Message         | -(EN)                     |   |
|                              | Message Control | Single_Write_Message (DN) |   |
|                              |                 |                           |   |
|                              |                 |                           | L |

### ControlLogix – Formatting a Message to Write a Single Parameter

|                                                                                        |                                                                                                    | Name: Single_Writ                                                                              | e_Message                        |                                   |                      |
|----------------------------------------------------------------------------------------|----------------------------------------------------------------------------------------------------|------------------------------------------------------------------------------------------------|----------------------------------|-----------------------------------|----------------------|
| essage Configu                                                                         | Message Configuration -<br>Configuration Communi<br>Path: <u>My_Powe</u><br>M_Power<br>M_Power<br>M_ | Single_Write_Message<br>cation Tag<br>rflex_755_Drive<br>Daw_755_Drive<br>Daw_755_Drive<br>age |                                  | Browse                            |                      |
| Configuration (<br>Message Type<br>Service Set<br>Type:<br>Service 10<br>Instance: 535 | Communication Tag : CIP Generic Attribute Single (Hex.) Class: 93 ( Attribute: 9 (                                                                                                    | Source Element:     Source Length: Hex)     Destination Element:                               | Accel_Time_1                     | ▲       ▲       ▲       ●       • | h: 0<br>at ←<br>Help |
| Enable     Error Code: Error Path: My_P Error Text:                                    | Enable Waiting O Start<br>Extended Error Cor<br>owerRex_755_Drive                                                                                                    | O Done I<br>le: [                                                                              | Done Length: 0<br>]] Timed Out ← | Help                              |                      |

Figure 29 - Set Attribute Single Message, Configuration Dialog-boxes

The following table identifies the data that is required in each box to configure a message to write a parameter.

| Configuration Tab           | Example Value                         | Description                                                                                      |
|-----------------------------|---------------------------------------|--------------------------------------------------------------------------------------------------|
| Message Type                | CIP Generic                           | Used to access the DPI Parameter Object in the adapter.                                          |
| Service Type <sup>(1)</sup> | Set Attribute Single                  | This service is used to write a parameter value.                                                 |
| Service Code <sup>(1)</sup> | 10 (hexadecimal)                      | Code for the requested service.                                                                  |
| Class                       | 93 or 9F (hexadecimal) <sup>(5)</sup> | Class ID for the DPI Parameter Object.                                                           |
| Instance <sup>(2)</sup>     | 535 (Dec.)                            | Instance number is the same as parameter number.                                                 |
| Attribute <sup>(3)</sup>    | 9 or A (hexadecimal)                  | Attribute number for the Parameter Value attribute.                                              |
| Source Element              | Accel_Time_1 <sup>(6)</sup>           | Name of the tag for any service data to be sent from the scanner or bridge to the adapter/drive. |
| Source Length               | 4 bytes <sup>(6)</sup>                | Number of bytes of service data to be sent in the message.                                       |
| Destination                 | —                                     | Leave blank (not applicable).                                                                    |
| Communication Tab           | Example Value                         | Description                                                                                      |
| Path <sup>(4)</sup>         | My_PowerFlex_755_Drive                | The path is the route that the message follows.                                                  |
| Tag Tab                     | Example Value                         | Description                                                                                      |
| Name                        | Single_Write_Message                  | The name for the message.                                                                        |

(1) The default setting for Service Type is 'Custom', which enables the entry of a Service Code not available from the Service Type pull-down menu. When choosing a Service Type other than 'Custom' from the pull-down menu, an appropriate hexadecimal value is automatically assigned to the Service Code box, which is dimmed (unavailable).

(2) The instance is the parameter number in the drive (Port 0). For example, to write to **Parameter 4** of a peripheral in Port 5 of a PowerFlex 755 drive, the instance would be 21504 + 4 = 21508. See <u>DPI Parameter Object on page 169</u> (Class code 0x93) or <u>Host DPI Parameter Object on page 184</u> (Class code 0x9F) to determine the instance number.

(3) When the Attribute value is set to '9', the parameter value is written to the Non-Volatile Storage (EEPROM) memory of the drive. The drive retains the parameter value even after the drive power is cycled. **Important:** When set to '9', the EEPROM can quickly exceed its lifecycle and cause the drive to malfunction. By setting the Attribute value to 'A' it writes s the parameter value to temporary memory, which deletes the parameter value after the drive power is cycled. When frequent write messages are required, we recommended using the 'A' setting.

(4) Click Browse to find the path, or type in the name of the device listed in the I/O Configuration folder (for this example, My\_PowerFlex\_755\_Drive).

(5) See <u>Table 6 on page 112</u> for limitations of PowerFlex 750-Series drives.

(6) In this example, Accel Time 1 is a 32 bit REAL (floating point) parameter that requires the Data Type field to be set to 'REAL' when creating the controller tag. To write to a 32 bit integer parameter, set the tag Data Type field to 'DINT'. For a 16 bit parameter, set the Data Type field to 'INT'. Also, the Source Length field on the Message Configuration dialog box must correspond to the selected Data Type in bytes. For example, 4 bytes for a REAL or DINT, or 2 bytes for an INT. See the drive documentation to determine the size of the parameter and its data type.

### ControlLogix Controller Example Ladder Logic Program to Read Multiple Parameters

A Scattered Read message is used to read the values of multiple parameters. This read message example reads the values of these floating point parameters (five 32 bit REAL) in a PowerFlex 750-Series drive:

- Parameter 001 [Output Frequency]
- Parameter 007 [Output Current]
- Parameter 008 [Output Voltage]
- Parameter 009 [Output Power]
- Parameter 011 [DC Bus Volts]

See <u>DPI Parameter Object on page 169</u> (Class code 0x93) or <u>Host DPI</u> <u>Parameter Object on page 184</u> (Class code 0x9F) for parameter numbering.

Table 9 - Example Controller Tags to Read Multiple Parameters

| Instruction | Controller Tags for Scattered Read Message | Data Type |
|-------------|--------------------------------------------|-----------|
| XIC         | Execute_Scattered_Read_Message             | BOOL      |
| MSG         | Scattered_Read_Message                     | MESSAGE   |

#### Figure 30 - Example Ladder Logic to Read Multiple Parameters

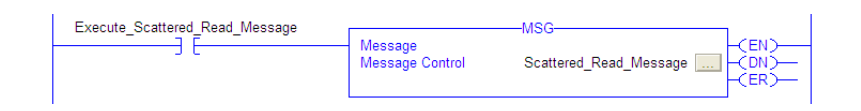

### ControlLogix – Formatting a Message to Read Multiple Parameters

|                                                                                | Message Configu                                                           | ration - Scatte     | red_Read_Messag                                              | e _wessage                                                              | <b>×</b>   | Л       |
|--------------------------------------------------------------------------------|---------------------------------------------------------------------------|---------------------|--------------------------------------------------------------|-------------------------------------------------------------------------|------------|---------|
|                                                                                | Configuration                                                             | Communication       | Tag                                                          | B                                                                       | rowse      |         |
| Configuration<br>Message Typ<br>Service Cu<br>Type:<br>Code: 4d<br>Instance: 0 | Communication Tag<br>e: CIP Generit<br>stom<br>(Hex) Class:<br>Attribute: | 93 (Hex)<br>0 (Hex) | Source Element:<br>Source Length:<br>Destination<br>Element: | Scattered_Read_Rec +<br>40 🚖 (Sytes)<br>Scattered_Read_Res +<br>New Tag | Connection | 40<br>¢ |
| ) Enable (                                                                     | ) Enable Waiting<br>Extende                                               | O Start             | O Done D                                                     | one Length: 40<br>∃Timed Out ←                                          |            | J       |

Figure 31 - Scattered Read Message Configuration Dialog-boxes

The following table identifies the data that is required in each box to configure a message to read multiple parameters.

| Configuration Tab           | Example Value                          | Description                                                                                  |
|-----------------------------|----------------------------------------|----------------------------------------------------------------------------------------------|
| Message Type                | CIP Generic                            | Used to access the DPI Parameter Object in the adapter.                                      |
| Service Type <sup>(1)</sup> | Custom                                 | Required for scattered messages.                                                             |
| Service Code <sup>(1)</sup> | 4d (hexadecimal)                       | Code for the requested service.                                                              |
| Class                       | 93 or 9F (hexadecimal) <sup>(3)</sup>  | Class ID for the DPI Parameter Object.                                                       |
| Instance                    | 0 (Dec.)                               | Required for scattered messages.                                                             |
| Attribute                   | 0 (hexadecimal)                        | Required for scattered messages.                                                             |
| Source Element              | Scattered_Read_Request <sup>(4)</sup>  | Name of the tag for any service data to be sent from scanner or bridge to the adapter/drive. |
| Source Length               | 40 bytes <sup>(4)</sup>                | Number of bytes of service data to be sent in the message.                                   |
| Destination                 | Scattered_Read_Response <sup>(5)</sup> | The tag where the data that is read is stored.                                               |
| Communication Tab           | Example Value                          | Description                                                                                  |
| Path <sup>(2)</sup>         | My_PowerFlex_755_Drive                 | The path is the route that the message follows.                                              |
| Tag Tab                     | Example Value                          | Description                                                                                  |
| Name                        | Scattered_Read_Message                 | The name for the message.                                                                    |

(1) The default setting for Service Type is 'Custom', which enables the entry of a Service Code not available from the Service Type pull-down menu. When choosing a Service Type other than 'Custom' from the pull-down menu, an appropriate hexadecimal value is automatically assigned to the Service Code box, which is dimmed (unavailable). When reading 32 bit REAL (floating point) parameters, as in this example, data conversion by using COP (Copy) instructions or UDDTs is required to show the parameter values.

(2) Click Browse to find the path, or type in the name of the device listed in the I/O Configuration folder (for this example, My\_PowerFlex\_755\_Drive).

- (3) See <u>Table 6 on page 112</u> for limitations of PowerFlex 750-Series drives.
- (4) In this example, we are reading five 32 bit REAL (floating point) parameters. Each parameter being read requires two contiguous DINT registers. Therefore, a controller tag was created with its Data Type field set to 'DINT[10]'. Also, the Source Length field on the Message Configuration dialog box must correspond to the selected Data Type in bytes (for this example, 40 bytes for a DINT[10] array). Scattered read messages always assume that every parameter being read is a 32 bit parameter, regardless of its actual size. Maximum message length is 256 bytes, which can read up to 32 parameters, regardless of their size. For parameter numbers, see <u>DPI Parameter Object on page 169</u> (Class code 0x93) or <u>Host DPI Parameter Object on page 184</u> (Class code 0x9F).

(5) The controller tag for 'Scattered\_Read\_Response' must be the same size as the controller tag for 'Scattered\_Read\_Request'. For this example, 40 bytes. But can be another data type (for this example, a UDDT to handle conversions to parameter values that are a REAL data type).

### ControlLogix Controller Example Scattered Read Request Data

In this message example, the source tag Scattered Read Request is used to read the following five floating point parameters (32 bit REAL) in a PowerFlex 750-Series drive. See the data structure in Figure 32.

- Parameter 001 [Output Frequency]
- Parameter 007 [Output Current]
- Parameter 008 [Output Voltage]
- Parameter 009 [Output Power]
- Parameter 011 [DC Bus Volts]

See <u>DPI Parameter Object on page 169</u> (Class code 0x93) or <u>Host DPI</u> <u>Parameter Object on page 184</u> (Class code 0x9F) for parameter numbering.

#### Figure 32 - Example Scattered Read Request Data

| cope: 🚺 v30_Example_us 🗸 Show: All Tags 🗸 🖓 |         |               | 7. Enter Name Filter |  |
|---------------------------------------------|---------|---------------|----------------------|--|
| Name                                        | Value 🔶 | Data Type 🔡 🗅 | Description          |  |
| Status_Forward                              | 0       | BOOL          |                      |  |
| Status_Ready                                | 0       | BOOL          |                      |  |
| Status_Reverse                              | 1       | BOOL          |                      |  |
| <ul> <li>Scattered_Read_Request</li> </ul>  | {}      | DINT[10]      |                      |  |
| + Scattered_Read_Request[0]                 | 1       | DINT          | Parameter Nu         |  |
| + Scattered_Read_Request[1]                 | 0       | DINT          | Pad Word             |  |
| + Scattered_Read_Request[2]                 | 7       | DINT          | Parameter Nu         |  |
| + Scattered_Read_Request[3]                 | 0       | DINT          | Pad Word             |  |
| + Scattered_Read_Request[4]                 | 8       | DINT          | Parameter Nu         |  |
| + Scattered_Read_Request[5]                 | 0       | DINT          | Pad Word             |  |
| + Scattered_Read_Request[6]                 | 9       | DINT          | Parameter Nu         |  |
| + Scattered_Read_Request[7]                 | 0       | DINT          | Pad Word             |  |
| + Scattered_Read_Request[8]                 | 11      | DINT          | Parameter Nu         |  |
| + Scattered Read Request[9]                 | 0       | DINT          | Pad Word             |  |

ControlLogix Controller Example Scattered Read Response Data

The Scattered Read Request message reads the multiple parameters and returns their values to the destination tag (Scattered\_Read\_Response). <u>Figure 33</u> shows the parameter values which, in this example, have been converted using a UDDT for correct presentation. COP (Copy) instructions could have been used for this purpose instead of a UDDT. If the parameters being read are a 32 bit integers, do not COP (copy) the data to a REAL tag.

| Figure 33 | - Example | Scattered | Read Rea | sponse ( | Converted | Data |
|-----------|-----------|-----------|----------|----------|-----------|------|
|-----------|-----------|-----------|----------|----------|-----------|------|

| Name                                                | Value 🗧   | Data Type 🔡 🛆  | Description |
|-----------------------------------------------------|-----------|----------------|-------------|
| - Scattered_Read_Response                           | {}        | Scattered_Read |             |
| + Scattered_Read_Response.Output_Frequency_Par_No   | 1         | INT            |             |
| -Scattered_Read_Response.Output_Frequency_Par_Value | 0.0       | REAL           |             |
| +-Scattered_Read_Response.Output_Current_Par_No     | 7         | INT            |             |
| -Scattered_Read_Response.Output_Current_Par_Value   | 0.0       | REAL           |             |
| +-Scattered_Read_Response.Output_Voltage_Par_No     | 8         | INT            |             |
| -Scattered_Read_Response.Output_Voltage_Par_Value   | 0.0       | REAL           |             |
| + Scattered_Read_Response.Output_Power_Par_No       | 9         | INT            |             |
| -Scattered_Read_Response.Output_Power_Par_Value     | 0.0       | REAL           |             |
| +-Scattered_Read_Response.DC_Bus_Volts_Par_No       | 11        | INT            |             |
| Scattered Read Response.DC Bus Volts Par Value      | 567.20544 | REAL           |             |

| PowerFlex 750-Series Drive Parameter | Read Value    |
|--------------------------------------|---------------|
| 1 - [Output Frequency]               | 60.205975 Hz  |
| 7 - [Output Current]                 | 12.570678 Amp |
| 8 - [Output Voltage]                 | 418.34348V AC |
| 9 - [Output Power]                   | 12.3534 kW    |
| 11 - [DC Bus Volts]                  | 566.5277V DC  |

In this message example, the parameters have the following values:

# ControlLogix Controller Example Ladder Logic Program to Write Multiple Parameters

A Scattered Write message is used to write to multiple parameters. This write message example writes the following values to these floating point (32 bit REAL) parameters in a PowerFlex 750-Series drive:

| PowerFlex 750-Series Drive Parameter | Write Value |
|--------------------------------------|-------------|
| 536 - [Accel Time 2]                 | 11.1 Sec    |
| 538 - [Decel Time 2]                 | 22.2 Sec    |
| 575 - [Preset Speed 5]               | 33.3 Hz     |
| 576 - [Preset Speed 6]               | 44.4 Hz     |
| 577 - [Preset Speed 7]               | 55.5 Hz     |

See <u>DPI Parameter Object on page 169</u> (Class code 0x93) or <u>Host DPI</u> <u>Parameter Object on page 184</u> (Class code 0x9F) for parameter numbering.

| Table 10 - E | xample Controll | er Tags to Write Mu | Itiple Parameters |
|--------------|-----------------|---------------------|-------------------|
|              |                 |                     |                   |

| Instruction | Controller Tags for Scattered Write Message | Data Type |
|-------------|---------------------------------------------|-----------|
| XIC         | Execute_Scattered_Write_Message             | BOOL      |
| MSG         | Scattered_Write_Message                     | MESSAGE   |

#### Figure 34 - Example Ladder Logic to Write Multiple Parameters

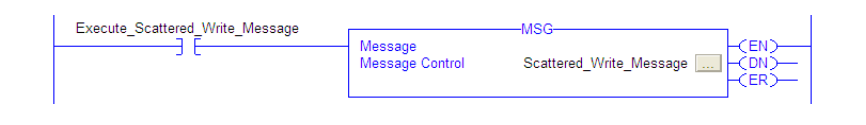

**IMPORTANT** If you need to continuously write the MSG instruction, use a separate MSG instruction for each parameter. Use DPI Parameter Object Class code 0x93 and attribute A (see <u>page 117</u>). Attribute A writes to RAM—not NVS (EEPROM) memory. This scattered write message example, uses attribute 0 writes to NVS. Over time, continuous writes will exceed the EEPROM lifecycle and cause the drive to malfunction.

### ControlLogix – Formatting a Message to Write Multiple Parameters

|                                                                                                    | Message Configuration - Scattered_Write_Message                                                                                | X         |
|----------------------------------------------------------------------------------------------------|----------------------------------------------------------------------------------------------------|-----------|
|                                                                                                    | Configuration Communication Tag Name: Scattered_Write_Message                                                                  |           |
| Message Configuration C                                                                                                    | vite Message                                                                                                    |           |
| Configuration Communication Tag<br>Message Type: CIP Generic<br>Service Custom<br>Type: Custom<br>Service 4e (Hex) Class:<br>Code: 1<br>Instance: 0 Attribute: | Source Element: Scattered_Write_Ret ↓<br>Source Length: 40 	(Bytes)<br>93 (Hex) Destination<br>0 (Hex) Element: New Tag 40 ↓   | 0<br>Help |
| Enable     Enable Waiting     Error Code:     Estended Error Path: My_PowerFlex_755_Drive Error Text:                                                          | Start         Done         Done Length: 40           Error Code:         Timed Out +           OK         Cancel         Apply |           |

Figure 35 - Scattered Write Multiple Message Configuration Dialog-boxes

The following table identifies the data that is required in each box to configure a message to write multiple parameters.

| Configuration Tab           | Example Value                           | Description                                                                                  |
|-----------------------------|-----------------------------------------|----------------------------------------------------------------------------------------------|
| Message Type                | CIP Generic                             | Used to access the DPI Parameter Object in the adapter.                                      |
| Service Type <sup>(1)</sup> | Custom                                  | Required for scattered messages.                                                             |
| Service Code <sup>(1)</sup> | 4e (hexadecimal)                        | Code for the requested service.                                                              |
| Class                       | 93 or 9F (hexadecimal) <sup>(4)</sup>   | Class ID for the DPI Parameter Object.                                                       |
| Instance                    | 0 (Dec.)                                | Required for scattered messages.                                                             |
| Attribute <sup>(2)</sup>    | 0 (hexadecimal)                         | Required for scattered messages.                                                             |
| Source Element              | Scattered_Write_Request <sup>(5)</sup>  | Name of the tag for any service data to be sent from scanner or bridge to the adapter/drive. |
| Source Length               | 40 bytes <sup>(5)</sup>                 | Number of bytes of service data to be sent in the message.                                   |
| Destination                 | Scattered_Write_Response <sup>(6)</sup> | The tag where the data that is read is stored.                                               |
| Communication Tab           | Example Value                           | Description                                                                                  |
| Path <sup>(3)</sup>         | My_PowerFlex_755_Drive                  | The path is the route that the message follows.                                              |
| Tag Tab                     | Example Value                           | Description                                                                                  |
| Name                        | Scattered_Write_Message                 | The name for the message.                                                                    |

(1) The default setting for Service Type is 'Custom', which enables the entry of a Service Code not available from the Service Type pull-down menu. When choosing a Service Type other than 'Custom' from the pull-down menu, an appropriate hexadecimal value is automatically assigned to the Service Code box, which is dimmed (unavailable). When writing to 32 bit REAL (floating point) parameters, as in this example, data conversion that is using COP (Copy) instructions or UDDTs is required to write the parameter values.

(2) Scattered writes always write parameter values to the Non-Volatile Storage (EEPROM) memory of the drive, which retains these values even after the drive power is cycled. **Important:** Be cautious as the EEPROM can quickly exceed its life cycle and cause the drive to malfunction.

(3) Click Browse to find the path, or type in the name of the device listed in the I/O Configuration folder (for this example, My\_PowerFlex\_755\_Drive).

(4) See Table 6 on page 112 for limitations of PowerFlex 750-Series drives.

(5) In this example, we are writing to five 32 bit REAL (floating point) parameters. Each parameter being written to requires two contiguous DINT registers. Therefore, a controller tag was created with its Data Type field set to the name of the UDDT of five interleaved DINTs and REALs. Also, the Source Length field on the Message Configuration dialog box must correspond to the selected Data Type in bytes. For this example, 40 bytes for an array of five scattered REAL structures). Scattered write messages always assume that every parameter being written to is a 32 bit parameter, regardless of its actual size. Maximum message length is 256 bytes, which can write up to 32 parameters, regardless of their size. For parameter numbers, see <u>DPI Parameter Object on page 169</u> (Class code 0x93) or <u>Host DPI Parameter Object on page 184</u> (Class code 0x9F).

(6) The controller tag for 'Scattered\_Write\_Response' must be the same size as the controller tag for 'Scattered\_Write\_Request' (for this example, 40 bytes). An array of DINTs is suggested to be able to read any error codes that are returned.

### ControlLogix Controller Example Scattered Write Request Data

In this message example, we use the data structure in <u>Figure 36</u> in the source tag (Scattered\_Write\_Request) to write new values to these floating point(32 bit REAL) parameters:

| PowerFlex 750-Series Drive Parameter | Write Value |
|--------------------------------------|-------------|
| 536 - [Accel Time 2]                 | 11.1 Sec    |
| 538 - [Decel Time 2]                 | 22.2 Sec    |
| 575 - [Preset Speed 5]               | 33.3 Hz     |
| 576 - [Preset Speed 6]               | 44.4 Hz     |
| 577 - [Preset Speed 7]               | 55.5 Hz     |

See <u>DPI Parameter Object on page 169</u> (Class code 0x93) or <u>Host DPI</u> <u>Parameter Object on page 184</u> (Class code 0x9F) for parameter numbering.

<u>Figure 36</u> shows the parameter values which, in this example, have been converted using a UDDT to write their values. COP (Copy) instructions could have been used for this purpose instead of a UDDT. If the parameters being written are 32 bit integers, do not COP (copy) the data to a REAL tag.

Figure 36 - Example Scattered Write Request Converted Data

| Scattered_Write_Request                           | {}   | Scattered_Write |
|---------------------------------------------------|------|-----------------|
| Scattered_Write_Request.Accel_Time_2_Par_No       | 536  | DINT            |
| -Scattered_Write_Request.Accel_Time_2_Par_Value   | 11.1 | REAL            |
| + Scattered_Write_Request.Decel_Time_2_Par_No     | 538  | DINT            |
| -Scattered_Write_Request.Decel_Time_2_Par_Value   | 22.2 | REAL            |
| +-Scattered_Write_Request.Preset_Speed_5_Par_No   | 575  | DINT            |
| -Scattered_Write_Request.Preset_Speed_5_Par_Value | 33.3 | REAL            |
| Scattered_Write_Request.Preset_Speed_6_Par_No     | 576  | DINT            |
| -Scattered_Write_Request.Preset_Speed_6_Par_Value | 44.4 | REAL            |
| Scattered_Write_Request.Preset_Speed_7_Par_No     | 577  | DINT            |
| Scattered_Write_Request.Preset_Speed_7_Par_Value  | 55.5 | REAL            |

### ControlLogix Controller Example Scattered Write Response Data

The results of the message appear in the destination tag named Scattered\_Write\_Response (<u>Figure 37</u>). Values of '0' indicate that no errors occurred.

Figure 37 - Example Scattered Write Response Data

| Name                          | Value 🗲 | Data Type 🔡 🛆 |
|-------------------------------|---------|---------------|
| Scattered_Write_Response      | {}      | DINT[10]      |
| + Scattered_Write_Response[0] | 536     | DINT          |
| + Scattered_Write_Response[1] | 0       | DINT          |
| + Scattered_Write_Response[2] | 538     | DINT          |
| + Scattered_Write_Response[3] | 0       | DINT          |
| + Scattered_Write_Response[4] | 575     | DINT          |
| + Scattered_Write_Response[5] | 0       | DINT          |
| + Scattered_Write_Response[6] | 576     | DINT          |
| + Scattered_Write_Response[7] | 0       | DINT          |
| + Scattered_Write_Response[8] | 577     | DINT          |
| + Scattered_Write_Response[9] | 0       | DINT          |

### ControlLogix Controller – Explanation of Request and Response Data for Read/Write Multiple Messaging

The data structures in <u>Table 11</u> and <u>Table 12</u> use 32 bit words and can accommodate up to 32 parameters in a message. In the Response Message, a parameter number with Bit 15 set indicates that the associated parameter value field contains an error code (parameter number in response data is negative).

The PowerFlex 750-Series AC Drives Programming Manual, publication <u>750-PM001</u>, lists the data type for each parameter. When performing a Scattered Read of REAL data type parameters, the DINT parameter value in the Response (Destination Data) array must be COP to a REAL tag.

|        | Request (Source Data)  |                             | Response (Destination Data) |  |
|--------|------------------------|-----------------------------|-----------------------------|--|
| DINT 0 | Parameter Number       | ber DINT 0 Parameter Number |                             |  |
| 1      | Pad 1 Parameter Value  |                             |                             |  |
| 2      | Parameter Number       | 2                           | Parameter Number            |  |
| 3      | Pad                    | 3                           | Parameter Value             |  |
| 4      | Parameter Number       | 4                           | Parameter Number            |  |
| 5      | Pad                    | 5                           | Parameter Value             |  |
| 6      | Parameter Number       | 6                           | Parameter Number            |  |
| 7      | Pad                    | 7                           | Parameter Value             |  |
| 8      | Parameter Number       | 8                           | Parameter Number            |  |
| 9      | Pad                    | 9                           | Parameter Value             |  |
| 10     | Parameter Number       | 10                          | Parameter Number            |  |
| 11     | Pad                    | 11                          | Parameter Value             |  |
| 12     | Parameter Number       | 12                          | Parameter Number            |  |
| 13     | Pad                    | 13                          | Parameter Value             |  |
| 14     | Parameter Number       | 14                          | Parameter Number            |  |
| 15     | Pad                    | 15                          | Parameter Value             |  |
| 16     | Parameter Number       | 16                          | Parameter Number            |  |
| 17     | Pad                    | 17                          | Parameter Value             |  |
| 18     | Parameter Number       | 18                          | Parameter Number            |  |
| 19     | Pad                    | 19                          | Parameter Value             |  |
| 20     | Parameter Number       | 20                          | Parameter Number            |  |
| 21     | Pad 21 Parameter Value |                             | Parameter Value             |  |
| 22     | Parameter Number       | 22                          | Parameter Number            |  |
| 23     | Pad                    | 23                          | Parameter Value             |  |
| 24     | Parameter Number       | 24                          | Parameter Number            |  |
| 25     | Pad                    | 25                          | Parameter Value             |  |
| 26     | Parameter Number       | 26                          | Parameter Number            |  |
| 27     | Pad                    | 27                          | Parameter Value             |  |
| 28     | Parameter Number       | 28                          | Parameter Number            |  |
| 29     | Pad                    | 29                          | Parameter Value             |  |
| 30     | Parameter Number       | 30                          | Parameter Number            |  |
| 31     | Pad                    | 31                          | Parameter Value             |  |
| 32     | Parameter Number       | 32                          | Parameter Number            |  |
| 33     | Pad                    | 33                          | Parameter Value             |  |
| 34     | Parameter Number       | 34                          | Parameter Number            |  |
| 35     | Pad                    | 35                          | Parameter Value             |  |
| :      |                        | - :                         |                             |  |
| 62     | Parameter Number       | 62                          | Parameter Number            |  |
| 63     | Pad                    | 63                          | Parameter Value             |  |

When performing a Scattered Write to REAL data type parameters, the REAL parameter value must be COP to the DINT parameter value tag in the Request (Source Data) array.

|        | Request (Source Data) |                  | Response (Destination Data) |
|--------|-----------------------|------------------|-----------------------------|
| DINT 0 | Parameter Number      | Parameter Number |                             |
| 1      | Parameter Value 1 Pad |                  | Pad                         |
| 2      | Parameter Number      | 2                | Parameter Number            |
| 3      | Parameter Value       | - 3              | Pad                         |
| 4      | Parameter Number      | - 4              | Parameter Number            |
| 5      | Parameter Value       | 5                | Pad                         |
| 6      | Parameter Number      | 6                | Parameter Number            |
| 7      | Parameter Value       | - 7              | Pad                         |
| 8      | Parameter Number      | - 8              | Parameter Number            |
| 9      | Parameter Value       | 9                | Pad                         |
| 10     | Parameter Number      | 10               | Parameter Number            |
| 11     | Parameter Value       | - 11             | Pad                         |
| 12     | Parameter Number      | 12               | Parameter Number            |
| 13     | Parameter Value       | 13               | Pad                         |
| 14     | Parameter Number      | - 14             | Parameter Number            |
| 15     | Parameter Value       | 15               | Pad                         |
| 16     | Parameter Number      | 16               | Parameter Number            |
| 17     | Parameter Value       | 17               | Pad                         |
| 18     | Parameter Number      | - 18             | Parameter Number            |
| 19     | Parameter Value       | 19               | Pad                         |
| 20     | Parameter Number      | 20               | Parameter Number            |
| 21     | Parameter Value       | 21               | Pad                         |
| 22     | Parameter Number      | 22               | Parameter Number            |
| 23     | Parameter Value       | 23               | Pad                         |
| 24     | Parameter Number      | 24               | Parameter Number            |
| 25     | Parameter Value       | 25               | Pad                         |
| 26     | Parameter Number      | 26               | Parameter Number            |
| 27     | Parameter Value       | 27               | Pad                         |
| 28     | Parameter Number      | - 28             | Parameter Number            |
| 29     | Parameter Value       | 29               | Pad                         |
| 30     | Parameter Number      | 30               | Parameter Number            |
| 31     | Parameter Value       | 31               | Pad                         |
| 32     | Parameter Number      | - 32             | Parameter Number            |
| 33     | Parameter Value       | - 33             | Pad                         |
| 34     | Parameter Number      | - 34             | Parameter Number            |
| 35     | Parameter Value       | 35               | Pad                         |
| :      |                       |                  |                             |
| 62     | Parameter Number      | - 62             | Parameter Number            |
| 63     | Parameter Value       | - 63             | Pad                         |
| 05     |                       | - 05             |                             |

# Notes:

# Troubleshooting

This chapter provides information for diagnosing and troubleshooting potential problems with the adapter and network.

| Topic                               | Page |
|-------------------------------------|------|
| Understanding the Status Indicators | 127  |
| ENET Status Indicator               | 128  |
| LINK Status Indicator               | 128  |
| Viewing Adapter Diagnostic Items    | 129  |
| Viewing and Clearing Events         | 131  |

# Understanding the Status Indicators

The adapter has two status indicators. They can be viewed with the drive HIM bezel closed or open.

Indicators that are shown with HIM

Embedded EtherNet/IP adapter indicators are on main control board in drive control pod

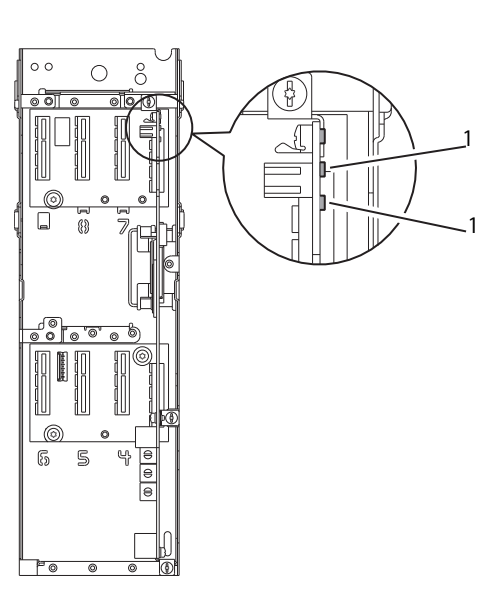

| ltem | Indicator Name | Description                   | Page       |
|------|----------------|-------------------------------|------------|
| 1    | ENET           | EtherNet/IP Connection Status | <u>128</u> |
| 1    | LINK           | EtherNet/IP Transmit Status   | <u>128</u> |

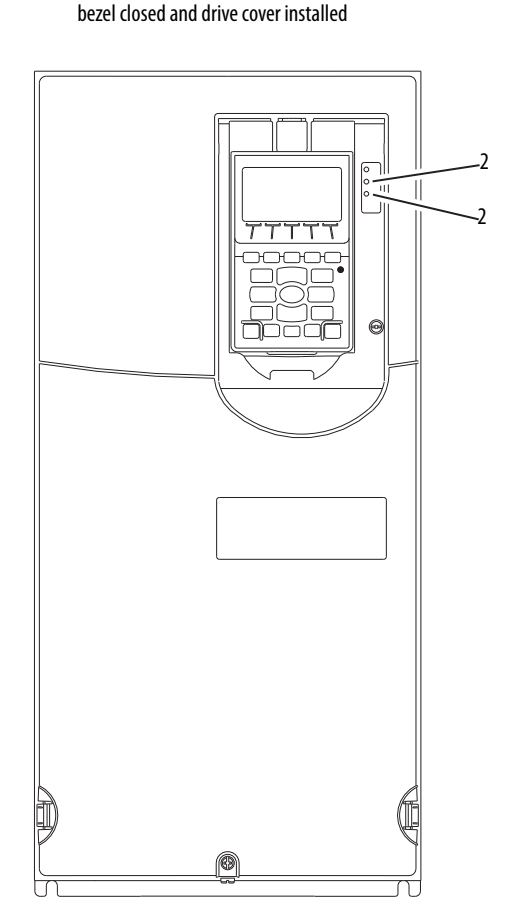

# **ENET Status Indicator**

This red/green bicolor status indicator shows the status of the network connection for the adapter, as shown in the following table.

| Status                              | Cause                                                                                       | Corrective Actions                                                                                                    |
|-------------------------------------|---------------------------------------------------------------------------------------------|----------------------------------------------------------------------------------------------------|
| Off The adapter is not powered, the |                                                                                             | Apply power to the drive.                                                                                                    |
|                                     | adapter is not properly connected to<br>the network, or the adapter needs an<br>IP address. | • Securely connect the adapter to the network by using an Ethernet cable. Also, make sure that the Ethernet cable is connected to the Ethernet connector. |
|                                     |                                                                                             | <ul> <li>Set a unique IP address by using the adapter switches, a BOOTP<br/>server, or by disabling BOOTP and using adapter parameters.</li> </ul>        |
| Steady Red                          | The adapter failed the duplicate IP address detection test.                                 | Configure the adapter to use a unique IP address and cycle power.                                                                                         |
| Flashing Red                        | An EtherNet/IP connection has timed out.                                                    | • Apply power to the scanner or enable the peer device that sends I/O.                                                                                    |
|                                     |                                                                                             | • Check the IGMP Snooping/Ethernet Switches for correct operation.                                                                                        |
|                                     |                                                                                             | Check the amount of traffic on the network.                                                                                                    |
| Flashing Red/Green                  | The adapter is performing a self-test.                                                      | No action required.                                                                                                    |
| Flashing Green                      | The adapter is properly connected but is not communicating with any devices                 | Place the controller in RUN mode, or apply power to the peer device that sends I/O.                                                                       |
|                                     | on the network.                                                                             | <ul> <li>Program the controller or peer device to recognize and transmit I/O<br/>or make a messaging connection to the adapter.</li> </ul>                |
|                                     |                                                                                             | <ul> <li>Configure the adapter for the program in the controller or the I/O<br/>from the peer device.</li> </ul>                                          |
| Steady Green                        | The adapter is properly connected and is communicating on the network.                      | No action required.                                                                                                    |

## **LINK Status Indicator**

This green status indicator shows the status of the adapter that is transmitting on the network as shown in the following table.

| Status         | Cause                                                                   | Corrective Actions                                                                                                    |
|----------------|-------------------------------------------------------------------------|----------------------------------------------------------------------------------------------------|
| Off            | The adapter is not powered or is not properly connected to the network. | <ul> <li>Apply power to the drive.</li> <li>Securely connect the adapter to the network by using an Ethernet cable. Also, make sure that the Ethernet cable is correctly connected to the Ethernet connector.</li> </ul>                                                                                                    |
| Flashing Green | The adapter is transmitting on the network.                             | No action required.                                                                                                    |
| Steady Green   | The adapter is linked to the network<br>and is ready to communicate.    | <ul> <li>Configure the adapter to use a unique IP address and cycle power.</li> <li>Check the IP address in the adapter and scanner, and verify that the controller can communicate with the adapter.</li> <li>Ping the adapter.</li> <li>Set a unique IP address by using the adapter switches, a BOOTP server, or by disabling BOOTP and using adapter parameters.</li> </ul> |

## Viewing Adapter Diagnostic Items

If you encounter unexpected communications problems, the diagnostic items of the adapter can help you or Rockwell Automation<sup>®</sup> personnel troubleshoot the problem. Adapter diagnostic items can be viewed with any of these drive configuration tools:

- PowerFlex® 20-HIM-A6 or 20-HIM-C6S HIM
- Connected Components Workbench<sup>™</sup> software, version 1.02 or later
- DriveExplorer<sup>™</sup> software, version 6.01 or later
- DriveExecutive<sup>™</sup> software, version 5.01 or later

For details on how to view diagnostic items with the HIM, see the PowerFlex 20-HIM-A6/-C6S HIM (Human Interface Module) User Manual, publication <u>20HIM-UM001</u>.

#### Table 13 - Adapter Diagnostic Items

| No. | Name             | Description                                                                                                    |
|-----|------------------|----------------------------------------------------------------------------------------------------|
| 1   | Common Logic Cmd | The present value of the Common Logic Command being transmitted to the drive by this adapter.                      |
| 2   | Prod Logic Cmd   | The present value of the Product Logic Command being transmitted to the drive by this adapter from the controller. |
| 3   | Reference        | The present value of the Reference being transmitted to the drive by this adapter.                                 |
| 4   | Common Logic Sts | The present value of the Common Logic Status being received from the drive by this adapter.                        |
| 5   | Prod Logic Sts   | The present value of the Product Logic Status being received from the drive by this adapter from the controller.   |
| 6   | Feedback         | The present value of the Feedback being received from the drive by this adapter.                                   |
| 7   | Input Size       | The size of the input image in bytes transferred from the network to the drive.                                    |
| 8   | Output Size      | The size of the output image in bytes transferred from the drive to the network.                                   |
| 9   | DL Fr Net Avail  | The number of From Net Datalinks currently available to the adapter.                                               |
| 10  | DL To Net Avail  | The number of To Net Datalinks currently available to the adapter.                                                 |
| 11  | DL Fr Net 01 Val | The present value of respective <b>DL From Net xx</b> parameter being transmitted to the drive by this             |
| 12  | DL Fr Net 02 Val | adapter. Il a Datallink is not used, its respective value must be zero.                                            |
| 13  | DL Fr Net 03 Val |                                                                                                    |
| 14  | DL Fr Net 04 Val |                                                                                                    |
| 15  | DL Fr Net 05 Val |                                                                                                    |
| 16  | DL Fr Net 06 Val |                                                                                                    |
| 17  | DL Fr Net 07 Val |                                                                                                    |
| 18  | DL Fr Net 08 Val |                                                                                                    |
| 19  | DL Fr Net 09 Val |                                                                                                    |
| 20  | DL Fr Net 10 Val |                                                                                                    |
| 21  | DL Fr Net 11 Val |                                                                                                    |
| 22  | DL Fr Net 12 Val |                                                                                                    |
| 23  | DL Fr Net 13 Val |                                                                                                    |
| 24  | DL Fr Net 14 Val |                                                                                                    |
| 25  | DL Fr Net 15 Val |                                                                                                    |
| 26  | DL Fr Net 16 Val |                                                                                                    |

| No.                              | Name                                                                       | Description                                                                                                    |
|----------------------------------|----------------------------------------------------------------------------|----------------------------------------------------------------------------------------------------|
| 27                               | DL To Net 01 Val                                                           | The present value of respective <b>DL To Net xx</b> parameter being received from the drive by this                                                                                                    |
| 28                               | DL To Net 02 Val                                                           | <ul> <li>adapter. If Datalink is not used, its respective value must be zero.</li> </ul>                                                                                                    |
| 29                               | DL To Net 03 Val                                                           | 1                                                                                                    |
| 30                               | DL To Net 04 Val                                                           | 1                                                                                                    |
| 31                               | DL To Net 05 Val                                                           | 1                                                                                                    |
| 32                               | DL To Net 06 Val                                                           | 1                                                                                                    |
| 33                               | DL To Net 07 Val                                                           |                                                                                                    |
| 34                               | DL To Net 08 Val                                                           | 1                                                                                                    |
| 35                               | DL To Net 09 Val                                                           | 1                                                                                                    |
| 36                               | DL To Net 10 Val                                                           | 1                                                                                                    |
| 37                               | DL To Net 11 Val                                                           |                                                                                                    |
| 38                               | DL To Net 12 Val                                                           |                                                                                                    |
| 39                               | DL To Net 13 Val                                                           |                                                                                                    |
| 40                               | DL To Net 14 Val                                                           |                                                                                                    |
| 41                               | DL To Net 15 Val                                                           |                                                                                                    |
| 42                               | DL To Net 16 Val                                                           |                                                                                                    |
| 43<br>44<br>45<br>46<br>47<br>48 | HW Addr 1<br>HW Addr 2<br>HW Addr 3<br>HW Addr 4<br>HW Addr 5<br>HW Addr 6 | Decimal value of each byte in the Ethernet hardware address of the adapter.<br>255:255:255:255:255:255<br>[HW Addr 1]                                                                                                    |
| 49<br>50<br>51<br>52             | IP Addr Act 1<br>IP Addr Act 2<br>IP Addr Act 3<br>IP Addr Act 4           | Value of each byte in the present IP address of the adapter. A value of '0' appears if the adapter<br>does not currently have an IP address.<br>255.255.255.255<br>[IP Addr Act 1]        <br>[IP Addr Act 2]<br>[IP Addr Act 3]  <br>[IP Addr Act 4] |
| 53<br>54<br>55<br>56             | Subnet Act 1<br>Subnet Act 2<br>Subnet Act 3<br>Subnet Act 4               | Value of each byte in the present subnet mask of the adapter. A value of '0' appears if the adapter does not currently have a subnet mask.  255.255.255.255  Subnet Act 1]  Subnet Act 2]  Subnet Act 3]  Subnet Act 4]                               |

| Table 13 - Adapter Diagnostic Items (continu | ed) |
|----------------------------------------------|-----|
|----------------------------------------------|-----|

| No.                  | Name                                                             | Description                                                                                                    |  |
|----------------------|------------------------------------------------------------------|----------------------------------------------------------------------------------------------------|--|
| 57<br>58<br>59<br>60 | Gateway Act 1<br>Gateway Act 2<br>Gateway Act 3<br>Gateway Act 4 | Value of each byte in the present gateway address of the adapter. A value of '0' appears if the adapter does not currently have a gateway address.          255.255.255.255         [Gateway Act 1]         [Gateway Act 2]         [Gateway Act 3]         [Gateway Act 4] |  |
| 61                   | Net Rx Overruns                                                  | A count of the number of receive buffer overruns reported by the Ethernet hardware.                                                                                                    |  |
| 62                   | Net Rx Packets                                                   | A count of the number of Ethernet packets that the adapter has received.                                                                                                    |  |
| 63                   | Net Rx Errors                                                    | A count of the number of Ethernet hardware errors that are received.                                                                                                    |  |
| 64                   | Net Tx Packets                                                   | A count of the number of Ethernet packets that the adapter has sent.                                                                                                    |  |
| 65                   | Net Tx Errors                                                    | A count of the number of transmit errors reported by the Ethernet hardware.                                                                                                    |  |
| 66                   | Last TCP Reset                                                   | The last reason that the adapter reset or rejected a TCP/IP connection.                                                                                                    |  |
| 67                   | Missed IO Pkts                                                   | A count of the number of incoming I/O connection packets that the adapter did not receive.                                                                                                    |  |
| 68                   | Net Addr Sw                                                      | The present value of the adapter IP address switches.                                                                                                    |  |

#### Table 13 - Adapter Diagnostic Items (continued)

### **Viewing and Clearing Events**

The adapter has an event queue to record significant events that occur in the operation of the adapter. When such an event occurs, an entry consisting of the numeric code of the event and a time stamp is put into the event queue. You can view the event queue with any of these drive configuration tools:

- PowerFlex 20-HIM-A6 or 20-HIM-C6S HIM
- Connected Components Workbench software, version 1.02 or later
- DriveExplorer software, version 6.01 or later
- DriveExecutive software, version 5.01 or later

For details on how to view and clear events with the HIM, see the PowerFlex 20-HIM-A6/-C6S HIM (Human Interface Module) User Manual, publication <u>20HIM-UM001</u>.

The event queue can contain up to 32 entries, which are stored in an EEPROM chip and makes the event queue non-volatile. Eventually the event queue becomes full, since its contents are retained through adapter power cycles and resets. At that point, a new entry replaces the oldest entry. Only an event queue clear operation or the corruption of the EEPROM group that contains the event queue clears the event queue contents. In the latter case, the adapter does not generate a fault to indicate that the event queue was corrupted.

If the adapter is reset to defaults there is no effect on the event queue, other than to log a Code 58 'Module Defaulted' event.

Many events in the event queue occur under normal operation. If you encounter unexpected communications problems, the events can help you or Allen-Bradley<sup>®</sup> personnel troubleshoot the problem. The following events can appear in the event queue.

| Code | Event            | Description                                                                                                    |
|------|------------------|----------------------------------------------------------------------------------------------------|
|      |                  | Adapter Events                                                                                                    |
| 1    | No Event         | Text that is displayed in an empty event queue entry.                                                                                                    |
| 2    | Device Power Up  | Power was applied to the adapter.                                                                                                    |
| 3    | Device Reset     | The adapter was reset.                                                                                                    |
| 4    | EEPROM CRC Error | The EEPROM checksum/CRC is incorrect, which limits adapter functionality.<br>Default parameter values must be loaded to clear this condition.             |
| 5    | App Updated      | The adapter application firmware was updated.                                                                                                    |
| 6    | Boot Updated     | The adapter boot firmware was updated.                                                                                                    |
| 724  | Reserved         | —                                                                                                    |
|      | 1                | DPI Events                                                                                                    |
| 25   | DPI Manual Reset | The adapter was reset.                                                                                                    |
| 2628 | Reserved         | —                                                                                                    |
|      | 1                | Network Events                                                                                                    |
| 29   | Net Link Up      | A network link was available for the adapter.                                                                                                    |
| 30   | Net Link Down    | The network link was removed from the adapter.                                                                                                    |
| 31   | Net Dup Address  | The adapter uses the same IP address as another device on the network.                                                                                    |
| 32   | Net Comm Fault   | The adapter detected a communications fault on the network.                                                                                               |
| 33   | Net Sent Reset   | The adapter received a reset from the network.                                                                                                    |
| 34   | Net IO Close     | An I/O connection from the network to the adapter was closed.                                                                                             |
| 35   | Net Idle Fault   | The adapter received 'idle' packets from the network.                                                                                                    |
| 36   | Net IO Open      | An I/O connection from the network to the adapter has been opened.                                                                                        |
| 37   | Net IO Timeout   | An I/O connection from the network to the adapter has timed out.                                                                                          |
| 38   | Net IO Size Err  | The adapter received an incorrectly sized I/O packet.                                                                                                    |
| 39   | PCCC IO Close    | The device that is sending PCCC Control messages to the adapter has set the PCCC Control Timeout to zero.                                                 |
| 40   | PCCC IO Open     | The adapter has begun receiving PCCC Control messages (the PCCC Control Timeout was previously set to a non-zero value).                                  |
| 41   | PCCC IO Timeout  | The adapter has not received a PCCC Control message for longer than the PCCC Control Timeout.                                                             |
| 42   | Msg Ctrl Open    | The timeout attribute in either the CIP Register or Assembly Object was written with a non-zero value. Allows control messages to be sent to the adapter. |
| 43   | Msg Ctrl Close   | The timeout attribute in either the CIP Register or Assembly Object was written with a zero value. Disallows control messages to be sent to the adapter.  |
| 44   | Msg Ctrl Timeout | The timeout attribute in either the CIP Register or Assembly Object elapsed between accesses of those objects.                                            |
| 45   | Peer IO Open     | The adapter received the first Peer I/O message.                                                                                                    |
| 46   | Peer IO Timeout  | The adapter has not received a Peer I/O message for longer than the Peer I/O Timeout.                                                                     |
| 4754 | Reserved         | -                                                                                                    |
| 55   | BOOTP Response   | The adapter received a response to its BOOTP request.                                                                                                    |
| 56   | E-mail Failed    | The adapter encountered an error that is attempting to send a requested email message.                                                                    |
| 57   | Option Card Flt  | The adapter experienced a generic fault condition (drive only).                                                                                           |
| 58   | Module Defaulted | The adapter has been set to defaults.                                                                                                    |
| 59   | Net Memory Mgmt  | Internal memory error                                                                                                    |
| 60   | Reserved         | _                                                                                                    |

### Table 14 - Adapter Events

# **Viewing the Adapter Web Pages**

This chapter provides instructions on how to monitor the PowerFlex<sup>®</sup> 755 drive and its embedded adapter by using the web interface of the adapter.

| Торіс                                 | Page |
|---------------------------------------|------|
| Enabling the Adapter Web Pages        | 133  |
| Viewing the Web Pages                 | 133  |
| Process Display Pop-up Dialog Box     | 136  |
| TCP/IP Configuration Web Page         | 137  |
| Configure Email Notification Web Page | 138  |
| Device Information Pages              | 141  |

Future enhancements can result in adapter web pages that look different than the examples shown in this chapter.

| Enabling the Adapter Web<br>Pages | After the adapter is configured and operating, you can view its web pages. They present information about the adapter, the drive to which it is connected, and the other DPI devices connected to the drive such as a HIM.            |  |
|-----------------------------------|----------------------------------------------------------------------------------------------------|--|
|                                   | By default the adapter web pages are disabled. To enable the adapter web pages, set <b>Parameter 52 - [Web Enable]</b> to '1' (Enabled) and then reset the adapter for the change to take effect.                                     |  |
| Viewing the Web Pages             | The adapter can be configured to send email messages. These messages are sent automatically to desired addresses when selected drive faults occur and/or are cleared. Or when the adapter takes a communication or idle fault action. |  |
|                                   | Bit 0 of <b>Parameter 53 - [Web Features]</b> can be used to help protect the configured settings. For more details, see <u>Configure Email Notification Web</u> <u>Page on page 138</u> .                                            |  |
|                                   | <ol> <li>On a computer with access to the EtherNet/IP network on which the<br/>drive/adapter is installed, launch a web browser such as Microsoft<sup>®</sup><br/>Internet Explorer<sup>™</sup>, version 5.0 or later.</li> </ol>     |  |
|                                   | The computer can access the adapter web pages if it is connected to:                                                                                                    |  |
|                                   | • The same network as the drive/adapter.                                                                                                    |  |
|                                   | • A network with access to the drive/adapter network via a gateway device (for example, a router).                                                                                                    |  |

- 2. In the Address box, type the IP address of the adapter.
- 3. Press Enter.

The adapter web Home Page (Figure 38) appears.

IMPORTANT From the browser View menu, choose Refresh to redisplay the adapter Home Page while viewing any of the other web pages for the adapter.

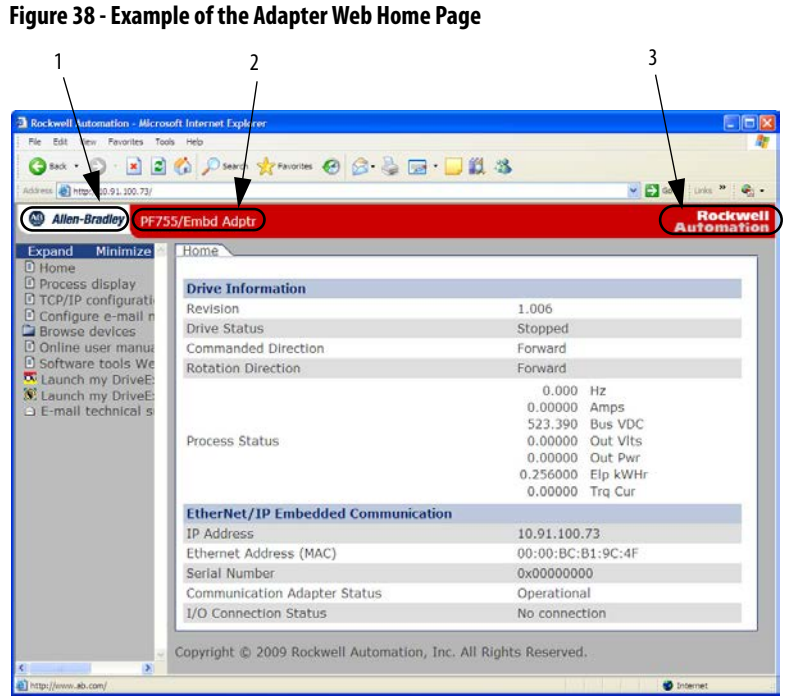

### **Title Bar on Adapter Web Pages**

The title bar appears on the adapter Home Page and all other web pages for the adapter. The title bar consists of three elements as shown in Figure 38.

| Title Bar Element |                           | Description                                                       |
|-------------------|---------------------------|-------------------------------------------------------------------|
| 1                 | Allen-Bradley® logo       | Click this logo to view the <u>Rockwell Automation</u> Home page. |
| 2                 | Adapter Title             | Shows the adapter type or user-configured title.                  |
| 3                 | Rockwell Automation® logo | Click this logo to view the <u>Rockwell Automation</u> Home page. |

### **Navigation Pane on Adapter Web Pages**

The navigation pane appears on the left side of the adapter Home Page and all other adapter web pages. The navigation pane consists of links and link folders, which can be expanded or minimized. The following table shows all navigation pane links and link folders.

| Navigation Pane<br>Link/Folder               | Description                                                                                                    |
|----------------------------------------------|----------------------------------------------------------------------------------------------------|
| Home link                                    | Click this link to view the Home page for the adapter(Figure 38).                                                                                                    |
| Process display link                         | Click this link to view the Process Display pop-up dialog box of the host drive( <u>Figure 39</u> ).                                                                                                    |
| TCP/IP configuration link                    | Click this link to view the TCP/IP Configuration web page for the adapter. This page shows information about the TCP/IP configuration, such as the IP address of the adapter and the number of packets being sent. <u>Figure 40</u> shows an example TCP/IP Configuration web page. |
| Configure email notification<br>link         | Click this link to view the Configure E-mail Notification web page of the adapter (Figure 41) to configure the adapter to send automatic email messages. An example email message is shown in Figure 43.                                                                            |
| Browse DPI devices folder                    | Click this folder to expand and view the Port folders for all present devices, including the drive, adapter, and other devices connected to the drive such as a HIM.                                                                                                    |
| Port x folders                               | Click a respective Port folder to expand and view various links its devices, which take you to related information pages. For Port 0 (PowerFlex 755 Drive) example information pages, see Figure 44, Figure 45, and Figure 46.                                                      |
| Online user manuals link                     | Click this link to go to the Rockwell Automation <u>Literature Library</u> website with provides access to product documentation.                                                                                                    |
| Product Compatibility and<br>Download Center | Click this link to go to the <u>software tools Home page</u> , for items such as DriveExplorer <sup>™</sup> and DriveExecutive <sup>™</sup> .                                                                                                    |
| Launch my DriveExplorer<br>software link     | Click this link to launch the DriveExplorer software that is already installed on your computer.                                                                                                    |
| Launch my DriveExecutive software link       | Click this link to launch the DriveExecutive software that is already installed on your computer.                                                                                                    |
| Email technical support link                 | Click this link to view a new email message dialog box to send a message to the Allen-Bradley Technical Support Team.                                                                                                    |

### Information on Adapter Home Page

The adapter Home Page displays the following information for the host PowerFlex 755 drive and its embedded EtherNet/IP adapter.

| Device                       | Information                                                                                                    |
|------------------------------|----------------------------------------------------------------------------------------------------|
| Host PowerFlex 755 Drive     | <ul> <li>Revision</li> <li>Status</li> <li>Commanded Direction</li> <li>Rotation Direction</li> <li>Process Status</li> </ul>                |
| Embedded EtherNet/IP Adapter | <ul> <li>IP Address</li> <li>Ethernet Address (MAC)</li> <li>Serial Number</li> <li>Adapter Status</li> <li>I/O Connection Status</li> </ul> |

# Process Display Pop-up Dialog Box

The Process Display pop-up dialog box dynamically shows the information for the host drive. To view this dialog box, click the 'Process display' link in the navigation pane.

### Figure 39 - Example of Process Display Pop-up Dialog Box

| http://10.91.100.73 - Rockwell Auto | omation - Microsoft Internet 🔳 🗖 🔀                                                                                                    |
|-------------------------------------|----------------------------------------------------------------------------------------------------|
| Process Display                     | A                                                                                                    |
|                                     |                                                                                                    |
| Product Text                        | PowerFlex 755                                                                                                    |
| Status                              | Stopped                                                                                                    |
| Commanded Direction                 | Forward                                                                                                    |
| Rotation Direction                  | Forward                                                                                                    |
| Process Status                      | 0.000         Hz           0.0000         Amps           523.280         Bus VDC           0.00000         Out Vlts           0.00000         Out Vlts           0.256000         Elp kWHr           0.00000         Trq Cur |
| This page refreshes autom           | atically every 3 seconds.                                                                                                    |
| E Done                              | S Internet                                                                                                    |

| Information         | Description                                                                                                    |  |
|---------------------|----------------------------------------------------------------------------------------------------|--|
| Product Text        | Description of host drive.                                                                                                    |  |
| Status              | Status of host drive.                                                                                                    |  |
| Commanded Direction | Commanded direction of host drive.                                                                                                    |  |
| Rotation Direction  | Rotation direction of host drive.                                                                                                    |  |
| Process Status      |                                                                                                    |  |
| Line 1              | Dynamic value of the host drive feedback parameter. This parameter is not selectable.                                                                                                    |  |
| Lines 27            | Dynamic value of each default-displayed host drive parameter. The displayed drive parameters for lines 27 are selectable using a HIM, or another drive configuration tool such as Connected Components Workbench™, DriveExecutive, or DriveExplorer software. |  |

# TCP/IP Configuration Web Page

The TCP/IP Configuration web page provides information about the Ethernet settings and network activities of the adapter. To view this web page, click the 'TCP/IP configuration' link (highlighted in <u>Figure 40</u>) in the navigation pane.

Figure 40 - Example of TCP/IP Configuration Web Page

| Rockwell Automation - Micros       | oft Internet Explorer                      |                        |
|------------------------------------|--------------------------------------------|------------------------|
| File Edit View Favorites Tool      | is Heb                                     | 1                      |
| 3 sat • 🕑 · 💌 🖻                    | 🏠 🔎 Search 👷 Favorites 🔗 🎯 - 🍓 🗔 - 📒       | 12 3                   |
| Address http://10.91.100.73/       |                                            | 🔛 🔂 Go 🛛 Links 🎽 🦓 •   |
| Allen-Bradley PF75                 | 5/Embd Adptr                               | Rockwell<br>Automation |
| Expand Minimize                    | TCP/IP Configuration                       |                        |
| Process display                    | IP Address                                 | 10.91.100.73           |
| TCP/IP configurati     Configurati | Subnet Mask                                | 0.0.0.0                |
| Browse devices                     | Gateway Address                            | 0.0.0.0                |
| Online user manua                  | BOOTP                                      | Disabled               |
| Software tools We                  | Ethernet Address (MAC)                     | 00:00:BC:B1:9C:4F      |
| E-mail technical c                 | Ethernet Received Packets                  | 302                    |
| a c-man technicar s                | Ethernet Receive Errors                    | 0                      |
|                                    | Ethernet Transmitted Packets               | 83                     |
|                                    | Ethernet Transmit Errors                   | 0                      |
|                                    | EtherNet/IP Missed I/O Packets             | 0                      |
|                                    | Copyright © 2009 Rockwell Automation, Inc. | All Rights Reserved.   |
| E Dove                             |                                            | Internet               |
| 2 Done                             |                                            | 🔮 Internet             |

| Information                    | Description                                                                                    |
|--------------------------------|------------------------------------------------------------------------------------------------|
| IP Address                     | IP address of the adapter.                                                                     |
| Subnet Mask                    | Subnet mask for the network of the adapter.                                                    |
| Gateway Address                | Address for the gateway device on the network of the adapter.                                  |
| воотр                          | Shows status for BOOTP, which can be used to configure the network information of the adapter. |
| Ethernet Address (MAC)         | Hardware address for the adapter.                                                              |
| Ethernet Received Packets      | Number of packets that the adapter has received.                                               |
| Ethernet Receive Errors        | Number of hardware errors that are received.                                                   |
| Ethernet Transmitted Packets   | Number of packets that the adapter has sent.                                                   |
| Ethernet Transmit Errors       | Number of transmit errors reported by the hardware.                                            |
| EtherNet/IP Missed I/O Packets | Number of I/O connection packets that the adapter did not receive.                             |

## Configure Email Notification Web Page

The Configure email Notification web page contains selections and data fields for configuring the adapter to send email messages to desired addresses when selected types of events occur. To view this web page, click the 'Configure email...' link (highlighted in Figure 41) in the navigation pane.

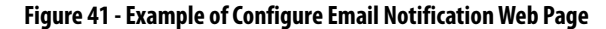

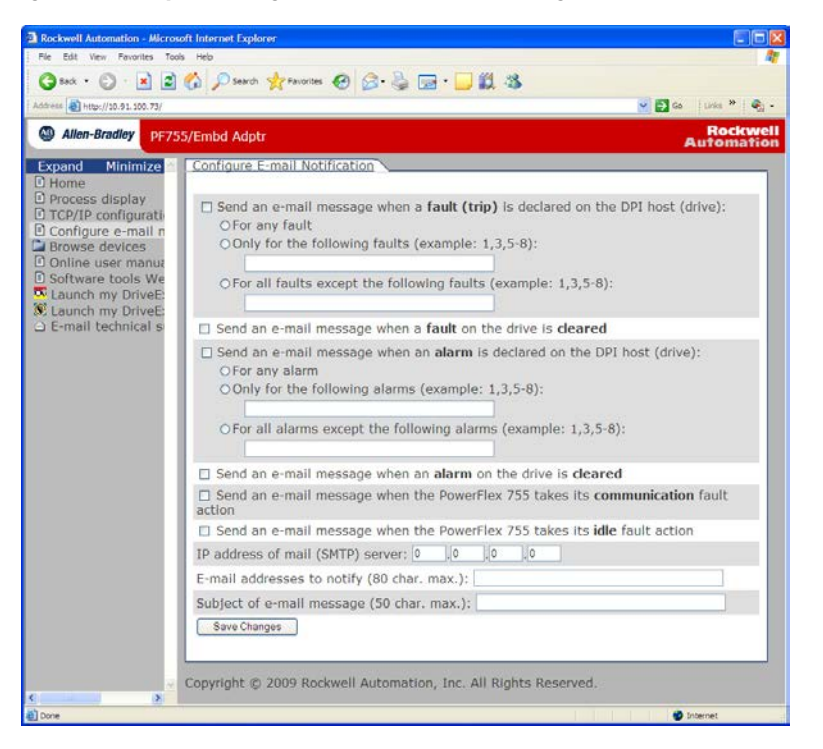

By default, settings are not protected. After configuration, settings can be protected by using **Parameter 53 - [Web Features]** to set email Cfg Bit 0 value to '0' (Disabled). To change a protected configuration, it must first be unprotected by setting the email Cfg Bit 0 value back to '1' (Enabled).

To configure email notifications, choose from the following list of options.

- Click the Send an email when a fault (trip) is declared on the DPI<sup>™</sup> Host (Drive) and choose the desired radio buttons that correspond to which faults you want to receive email notifications for.
  - For Any Fault: Click the radio button.
  - Only for the following faults: Enter the fault numbers.
  - For all fault except the following: Enter the fault numbers.
- 2. Click the Send an email when a fault on the drive is cleared if you want to know when the fault clears.
- 3. Click the Send an email when an alarm is declared on the DPI host (Drive) and choose the radio buttons that correspond to which alarms you want to receive email notifications for.
  - For Any Alarm: Click the radio button.
  - Only for the following alarms: Enter the alarm numbers.
  - For all alarms except the following: Enter the alarm numbers.

- 4. Click the Send an email when an alarm on the drive is cleared if you want to know when an alarm clears.
- 5. Click the PowerFlex 755 drive communication fault and/or idle fault checkbox if you want email notifications when these faults occur.
- 6. Type the following information in their respective boxes.

| Information                  | Description                                                                                                    |
|------------------------------|----------------------------------------------------------------------------------------------------|
| 'IP address of'              | Type in the address of the mail server that is used to deliver the email messages. When the IP address is unknown, read the TIP shown below this table to determine the mail server address. |
| 'E-mail addresses to notify' | Type in addresses to where you want email messages to be sent.<br>Separate multiple addresses by commas (comma delimited).                                                                   |
| 'Subject of e-mail message'  | Type in the desired subject text for the email message.                                                                                                    |

- **TIP** If the IP address of the email server is unknown, you can contact your IT department or use the following DOS command instructions to find its IP address.
  - a.From the Start menu On the Windows task bar, choose Run to display the Run dialog box.
  - b.In the Run dialog box Open field, type 'cmd'.
  - c.Click OK to display the DOS dialog box.
  - d.On the c:\ > command line, type 'nslookup [name of email server]'.
    - The entry 'c: > nslookup smtp.company.com' is an example.
  - e.Press Enter to display the email server IP address (Figure 42).
  - f.Type the second (bottom) IP address shown in the DOS dialog box (for this example, 131.200.165.58) into the E-mail Notification web page (Figure 41).

Figure 42 - DOS Dialog Box Example Showing Email Server IP Address

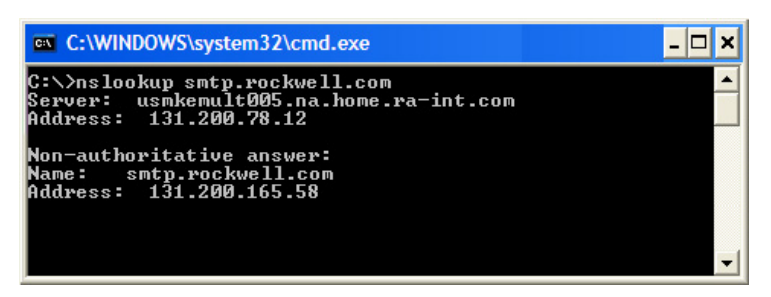

7. Click Save Changes.

IMPORTANTAfter configuring E-mail Notification, it is recommended to protect the<br/>settings. Otherwise the configuration can be changed anytime the web page<br/>is accessed with a browser. To help protect the settings, use Parameter 53 -<br/>[Web Features] to set E-mail Cfg Bit 0 value to '0' (Disabled).

Figure 43 shows an example email message that the adapter automatically sends in response to selected events.

Figure 43 - Example of Email Message Sent by the Adapter

|                                                                                      | PowerFlex755@10.91.100.79                                                                                                    | <u>To</u>                        | jdoe@example.com                                                                                                    |
|--------------------------------------------------------------------------------------|----------------------------------------------------------------------------------------------------|----------------------------------|----------------------------------------------------------------------------------------------------|
|                                                                                      | 11/05/2008 01:55 PM                                                                                                    | cc                               |                                                                                                    |
|                                                                                      |                                                                                                    | bcc                              |                                                                                                    |
|                                                                                      |                                                                                                    | Subject                          | Notice from example drive                                                                                                    |
| Seq 2 -<br>This is<br>10.91.1<br>replies<br>The dri<br>Fault c<br>Fault t<br>See thi | Drive at 10.91.100.79 rep<br>an automated message from<br>00.79. Please do not repl<br>we has logged the followin<br>code: 82<br>Mext: Fort 2 DPI Loss<br>s device's Web page at <u>htt</u> | orted in the Poly to the g fault | <pre>fault 82 - Port 2 DPI Loss  werFlex 755 EtherNet/IP port at IP address his message, as the drive cannot process c (trip): .91.100.79/.</pre> |

**TIP** To stop email messages, uncheck all 'Send an e-mail message when...' boxes.

If **Parameter 52 - [Web Enable]** is set to '0' (Disabled) to disable, the adapter web pages do **not stop** the adapter from sending email messages.

# **Device Information Pages**

Device information pages are viewed by clicking the respective links in the navigation pane:

| Web Page                   | Description                                                                                                    |
|----------------------------|----------------------------------------------------------------------------------------------------|
| Module Information         | Shows module information for the respective drive Port device. For example, Figure 44 shows module information for the Port 0 device (host drive).                      |
| Diagnostics                | Shows diagnostic item information for the respective drive Port device. For example, <u>Figure 45</u> shows diagnostic items for the Port 0 device (host drive).        |
| Fault Queue                | Shows fault queue information for the respective drive Port device. For example, Figure 46 shows the fault queue for the Port 0 device (host drive).                    |
| Alarm Queue                | Shows alarm queue information for the respective drive Port device. For example, Figure 47 shows the alarm queue for the Port 0 device (host drive).                    |
| Event Queue <sup>(1)</sup> | Shows event queue information for the respective drive Port device. For example, Figure 48 shows the event queue for the Port 13 device (embedded EtherNet/IP adapter). |

(1) Information that is shown only when supported by the device.

### Figure 44 - Example of Port 0 (PowerFlex 755 Drive) Module Information Page

|                                                                                                    | STATE AND STATE              |                                     |
|----------------------------------------------------------------------------------------------------|------------------------------|-------------------------------------|
| http://30.91.300.73/                                                                                                    |                              | 🖌 🔂 🕫 👘                             |
| -Bradley PF75                                                                                                    | 5/Embd Adptr                 | Au                                  |
| Minimize                                                                                                    | Port 0 - Module Information  | <b></b>                             |
| ss display                                                                                                    | Product Text                 | PowerFlex 755                       |
| P configurati                                                                                                    | Vendor ID                    | 1                                   |
| pure e-mail n                                                                                                    | Device Type                  | 0x008F                              |
| 0 - PowerFle                                                                                                    | Product Code                 | 0x0890                              |
| odule informa                                                                                                    | Revision                     | 1.006                               |
| agnostics<br>wit queue                                                                                                    | Serial Number                | 0×0000000                           |
| arm queue                                                                                                    | Status                       | Faulted                             |
| 3 - 20-HIM-<br>4 - Not Ava<br>5 - Not Ava<br>6 - Not Ava<br>7 - Not Ava<br>8 - Not Ava                                                                                                    | copyright © 2009 Rockwell Au | tomation, Inc. All Rights Reserved. |
| <ul> <li>3 - 20 -HIM</li> <li>4 - Not Ava</li> <li>5 - Not Ava</li> <li>6 - Not Ava</li> <li>7 - Not Ava</li> <li>8 - Not Ava</li> <li>10 - Not Ava</li> <li>11 - Not Ava</li> <li>13 - EtherNi</li> <li>14 - Devicela</li> <li>user manuar</li> <li>are tools We</li> <li>my DriveE:</li> </ul> | Copyright @ 2009 Rockwell Au | tomation, Inc. All Rights Reserved. |

| Information   | Description                                             |
|---------------|---------------------------------------------------------|
| Product Text  | Text that identifies the device                         |
| Vendor ID     | 1 = Allen-Bradley                                       |
| Device Type   | 0x008F (143 decimal) = PowerFlex 755 drive              |
| Product Code  | Code for the product name and its rating                |
| Revision      | Firmware revision used by the device                    |
| Serial Number | Serial number of the device                             |
| Status        | Operational status of the device (for example, faulted) |

| View Favorites Tools Help   |                     |                     |                |
|-----------------------------|---------------------|---------------------|----------------|
| • 🕑 • 💌 🗟 🏠 🔎 search        | 🐈 Favorites 🚱 🍰 🍓 🐋 | 🖵 🛍 🤹               |                |
| ttp://10.91.100.79/         |                     | Y                   | 🔁 Go 🛛 Links 1 |
| -Bradley PF755/Embd Adpl    | T                   |                     | Ro             |
| Minimize Port 0 - Di        | agnostic Items      |                     |                |
| is display Item no.         | Description         | Value               | Units          |
| P configurati               | MCB Pwrup Time      | 6.79738E+06         |                |
| e devices 2                 | PBLT Pwrup Time     | 1.16388E+07         |                |
| 0 - PowerFle 3              | PBLT GatesOnTime    | 2.57547E+06         |                |
| dule informa 4              | Reserved            | 0                   |                |
| agnostics                   | PBLT mWHrs          | 0.200000            |                |
| arm queue 6                 | DAC Update Sel      | 0000 0000 0000 0000 |                |
| 1 - Not Ava 7               | Spd Ref Command     | Ref A Auto          |                |
| 2 - 1203-U5<br>2 - 20 HTM 8 | Theta Adjust 1      | 0.00000             |                |
| 4 - DeviceN 9               | Theta Adjust 2      | 0.00000             |                |
| 5 - Not Ava 10              | JasCmd DC Tests     | 0.00000             |                |
| 6 - 20-COMI                 | IdsCmd DC Tests     | 0.00000             |                |
| 8 - Not Ava 12              | Pwr Device Drop     | 0.00000             |                |
| 9 - Not Ava 13              | Pwr Device Dynam    | 0.00000             |                |
| 10 - Not Av. 14             | Active PWM Freq     | 4.00000             | kHz            |
| 11 - Not Av. 15             | SRegCnfg InfoSel    | Ultimate BW         |                |
| 13 - EtherN- 16             | SRegCnfgInfoSrc     | MaxPriSrlsBW        |                |
| 14 - Devicel 17             | SRegCnfgInfoData    | 100.00              |                |
| user manua 18               | FV Control Sts      | 0000 0000 0000 0000 |                |
| h my DriveF: 19             | ASA Serial Num      | 0                   |                |
| h my DriveE: 20             | CEP Slot4 Errors    | 0                   |                |
| I technical s               | SEP Slot4 Errors    | 0                   |                |
| 22                          | CEP Slot5 Errors    | 0                   |                |

Figure 45 - Example of Port 0 (PowerFlex 755 Drive) Diagnostic Items Page

Figure 46 - Example of Port 0 (PowerFlex 755 Drive) Fault Queue Page

| Favorites Tools Help |                 |                  |                         |
|----------------------|-----------------|------------------|-------------------------|
| ) 🗉 📓 🏠 🔎 seard      | 🐈 Favorites 🚱 👔 | 3• 🞍 🖂 · 🗾 📖 ·   | 3                       |
| 0.91.100.79/         |                 |                  | So Links                |
| dley PF755/Embd Adp  | tr              |                  | ReAuto                  |
| linimize Port 0 - Fa | ult Queue       |                  |                         |
| splay Entry no.      | Fault code      | Description      | Time stamp              |
| nfigurati 1          | 83              | Port 3 DPI Loss  | 2008/11/25 18:12:38.305 |
| e-mail n             | 83              | Port 3 DPI Loss  | 2008/11/25 18:16:07.236 |
| PowerFle 3           | 82              | Port 2 DPI Loss  | 2008/11/25 18:13:05.343 |
| e informa 4          | 49              | Drive Powerup    | 2008/11/25 18:13:01.820 |
| Stics 5              | 49              | Drive Powerup    | 2008/11/25 18:12:52.090 |
| queue 6              | 49              | Drive Powerup    | 2008/11/25 18:10:30.710 |
| Not Ava 7            | 49              | Drive Powerup    | 2008/11/25 18:10:21.550 |
| 1203-05 8            | 49              | Drive Powerup    | 2008/11/25 18:00:00.000 |
| DeviceN 9            | 83              | Port 3 DPI Loss  | 2008/11/25 23:13:49.203 |
| Not Ava 10           | 13035           | Net Idle Flt     | 2008/11/25 18:35:09.533 |
| 20-COMI 11           | 49              | Drive Powerup    | 2008/11/25 21:30:16.010 |
| Not Ava 12           | 49              | Drive Powerup    | 2008/11/25 21:26:36.160 |
| Not Ava 13           | 83              | Port 3 DPI Loss  | 2008/11/25 21:24:35.611 |
| Not Av. 14           | 49              | Drive Powerup    | 2008/11/25 18:00:00.000 |
| Not Av. 15           | 49              | Drive Powerup    | 2008/11/25 18:00:00.000 |
| EtherN 16            | 49              | Drive Powerup    | 2008/11/25 18:00:00.000 |
| Devicel 17           | 83              | Port 3 DPI Loss  | 2008/11/25 23:34:23.524 |
| er manut 18          | 83              | Port 3 DPI Loss  | 2008/11/25 00:13:05:489 |
| DriveE 19            | 49              | Drive Powerup    | 2008/11/25 18:00:00 000 |
| DriveE: 20           | 40              | Drive Powerup    | 2008/11/25 18:00:00 000 |
| thnical s            | 93              | Port 3 DPI Loss  | 2008/11/25 18:30:17 387 |
| 21                   | 03              | Port 2 DDI Loss  | 2000/11/25 10:00:04 004 |
| 20 H 6.6             | 05              | 1 511 5 511 1033 | 2000/11/20 10:00:04:094 |

| He can ver retailes too      |                |                 |             |                  |
|------------------------------|----------------|-----------------|-------------|------------------|
| 🔾 sak • 💭 · 💌 📓              | 🕼 🔎 search 🤺   | Favorites 🚱 🍰 🗄 | 🗟 · 🛄 🗱 🤹   |                  |
| Address http://10.91.100.79/ |                |                 |             | 🖌 🛃 Go 🛛 Links 🎽 |
| Allen-Bradley PF75           | 5/Embd Adptr   |                 |             | Rock             |
| Expand Minimize              | Port 0 - Alarm | Queue           |             |                  |
| Home                         |                |                 |             |                  |
| Process display     TCD/ID   | Entry no.      | Alarm code      | Description | Time stamp       |
| Configure e-mail n           | 1              | 0               | No Entry    |                  |
| Browse devices               | 2              | 0               | No Entry    |                  |
| Se Port 0 - PowerFle         | 3              | 0               | No Entry    |                  |
| Module informa               | 4              | 0               | No Entry    |                  |
| Diagnostics     Eault queue  | 5              | 0               | No Entry    |                  |
| Alarm queue                  | 6              | 0               | No Entry    |                  |
| Port 1 - Not Ava             | 7              | 0               | No Entry    |                  |
| Port 2 - 1203-US             | 8              | 0               | No Entry    |                  |
| Port 4 - DeviceN             | 9              | 0               | No Entry    |                  |
| Port 5 - Not Ava             | 10             | 0               | No Entry    |                  |
| Port 6 - 20-COMI             | 11             | 0               | No Entry    |                  |
| Port 7 - Not Ava             | 12             | 0               | No Entry    |                  |
| Port 9 - Not Ava             | 12             | 0               | No Entry    |                  |
| Port 10 - Not Av.            | 15             | 0               | No Entry    |                  |
| Port 11 - Not Av.            | 19             | 0               | NO Entry    |                  |
| Port 12 - Not Av.            | 15             | 0               | No Entry    |                  |
| Port 13 - Ethern             | 10             | 0               | No Entry    |                  |
| Online user manua            | 17             | 0               | No Entry    |                  |
| Software tools We            | 18             | 0               | No Entry    |                  |
| Launch my DriveE:            | 19             | 0               | No Entry    |                  |
| E Launch my DriveE:          | 20             | 0               | No Entry    |                  |
| E-mail technical s           | 21             | 0               | No Entry    |                  |
| 3                            | 22             | 0               | No Entry    |                  |

Figure 47 - Example of Port 0 (PowerFlex 755 Drive) Alarm Queue Page

<u>Figure 48</u> shows an example event queue page for the Port 13 device (embedded EtherNet/IP adapter).

| view Pavorites Tools | Help         |                 |                 |                         |
|----------------------|--------------|-----------------|-----------------|-------------------------|
| · 🔘 · 🛃 🛃            | 🏠 🔎 search 🕚 | 🛧 Favorites 🚱 💈 | 3• 🍓 🖂 😓 🛍 💐    | 3                       |
| http://10.91.100.79/ |              |                 |                 | 💌 🔁 Go 🛛                |
| -Bradley PF75:       | 5/Embd Adptr |                 |                 | Au                      |
| Minimize             | Port 13 - Ev | ent Queue       |                 |                         |
| and the provest      |              |                 |                 |                         |
| ss display           | Entry no.    | Event code      | Description     | Time stamp              |
| ure e-mail n         | 1            | 37              | Net IO Timeout  | 2008/11/25 00:35:10.356 |
| e devices            | 2            | 36              | Net IO Open     | 2008/11/25 18:13:21.222 |
| 0 - PowerFle         | 3            | 37              | Net IO Timeout  | 2008/11/25 18:13:19.552 |
| 1 - Not Ava          | 4            | 36              | Net IO Open     | 2008/11/25 18:13:09.310 |
| 2 - 1203-US          | 5            | 29              | Net Link Up     | 2008/11/25 18:13:06.106 |
| 4 - DeviceN          | 6            | 2               | Device Power Up | 2008/11/25 18:13:01.820 |
| 5 - Not Ava          | 7            | 5               | App Updated     | 2008/11/25 18:13:01.820 |
| 6 - 20-COMI          | 8            | 0               | No Entry        | 2008/11/25 18:00:00.000 |
| 8 - Not Ava          | 9            | 0               | No Entry        | 2008/11/25 18:00:00.000 |
| 9 - Not Ava          | 10           | 0               | No Entry        | 2008/11/25 18:00:00.000 |
| 10 - Not Av.         | 11           | 0               | No Entry        | 2008/11/25 18:00:00 000 |
| 11 - Not Av          | 12           | 0               | No Entry        | 2008/11/25 18:00:00 000 |
| 13 - EtherN          | 13           | 0               | No Entry        | 2008/11/25 18:00:00 000 |
| odule Informa        | 14           | 0               | No Entry        | 2008/11/25 18:00:00 000 |
| agnostics            | 15           | 0               | No Entry        | 2008/11/25 18:00:00 000 |
| ent queue            | 16           | 0               | No Entry        | 2008/11/25 18:00:00 000 |
| e user manue         | 17           | 0               | No Entry        | 2008/11/25 18:00:00.000 |
| are tools We         | 10           | 0               | No Entry        | 2008/11/25 18:00:00.000 |
| h my DriveE:         | 18           | 0               | NO Entry        | 2008/11/25 18:00:00.000 |
| h my DriveE:         | 19           | 0               | No Entry        | 2008/11/25 18:00:00.000 |
| i technical s        | 20           | 0               | No Entry        | 2008/11/25 18:00:00.000 |
|                      | 21           | 0               | No Entry        | 2008/11/25 18:00:00.000 |
| 3                    | 22           | 0               | No Entry        | 2008/11/25 18:00:00.000 |

| Figure 48 - Examp | le of Port 13 | (Embedded EtherNet/IP | Adapter) Event Queue Page |
|-------------------|---------------|-----------------------|---------------------------|
|                   |               |                       |                           |

# Notes:
# **Specifications**

This appendix presents the specifications for the adapter.

# Communication

| Network                                                                 |                                                                                                    |
|-------------------------------------------------------------------------|----------------------------------------------------------------------------------------------------|
| Protocol                                                                | EtherNet/IP                                                                                                    |
| Data Rates                                                              | 10 Mbps full-duplex, 10 Mbps half-duplex, 100 Mbps full-duplex, or 100<br>Mbps half-duplex                                                                   |
| Connection Limits                                                       | 30 TCP connections                                                                                                    |
|                                                                         | 16 simultaneous CIP MSG instruction connections including one exclusive-<br>owner I/O connection                                                             |
|                                                                         | The following activities use a CIP connection:                                                                                                    |
|                                                                         | <ul> <li>I/O connections (for example, from a ControlLogix<sup>®</sup> controller) or<br/>Integrated Motion on the EtherNet/IP network connection</li> </ul> |
|                                                                         | MSG instruction, when 'connected' is checked on in the MSG configuration tab                                                                                 |
|                                                                         | <ul> <li>DriveExecutive<sup>™</sup> connections to the drive</li> </ul>                                                                                      |
|                                                                         | The following activities <b>do not</b> use a CIP connection:                                                                                                 |
|                                                                         | MSG instruction that uses PCCC or the Register or Assembly Objects                                                                                           |
|                                                                         | <ul> <li>MSG instruction, when 'connected' is not checked on the MSG<br/>Configuration tab (default)</li> </ul>                                              |
|                                                                         | <ul> <li>DriveExplorer<sup>™</sup> software connections to the drive</li> </ul>                                                                              |
| Requested Packet Interval (RPI)                                         | 2 ms minimum                                                                                                    |
| 'Integrated Motion on the<br>EtherNet/IP network' Coarse<br>Update Rate | 3 ms minimum                                                                                                    |
| Packet Rate                                                             | Up to 400 total I/O packets per second (200 in and 200 out)                                                                                                  |
| Drive                                                                   |                                                                                                    |
| Protocol                                                                | DPI™                                                                                                    |
| Data Rate                                                               | 500 Kbps                                                                                                    |

# **Regulatory Compliance**

| UL    | UL508C                     |
|-------|----------------------------|
| cUL   | CAN / CSA C22.2 No. 14-M91 |
| Œ     | EN50178 and EN61800-3      |
| CTick | EN61800-3                  |

**IMPORTANT** This product is a category C2 product according to IEC 61800-3. In a domestic environment, this product can cause radio interference in which case supplementary mitigation measures can be required.

# Notes:

# **Adapter Parameters**

This appendix provides information about the adapter parameters.

| Торіс                        | Page |
|------------------------------|------|
| How Parameters Are Organized | 147  |
| Parameter List               | 148  |

# How Parameters Are Organized

The embedded EtherNet/IP adapter parameters are numbered consecutively and displayed in a **Numbered List** view order.

You can view the adapter parameters with any of the following drive configuration tools:

- PowerFlex\* 20-HIM-A6 or 20-HIM-C6S HIM—use the definition or powerFlex\* 20-HIM-A6 or 20-HIM-C6S HIM—use the for powerFlex\* 20-HIM-A6 or powerFlex\* 20-HIM-A6 or power
- Connected Components Workbench<sup>™</sup> software—click the tab for the embedded EtherNet/IP adapter at the bottom of the window. Click the Parameters icon in the tool bar, and click the Parameters tab.
- DriveExplorer<sup>™</sup> software—find the embedded EtherNet/IP adapter in the Controller Organizer and open its Parameters folder.
- DriveExecutive<sup>™</sup> software—find the embedded EtherNet/IP adapter in the Controller Organizer, expand the adapter in the tree, and open its Parameters folder.

# **Parameter List**

#### Table 15 - Parameter List

| No.                                                                                                    | Description                                                                                                    | Details                                                                                                    |                                                                                             |  |  |  |
|----------------------------------------------------------------------------------------------------|----------------------------------------------------------------------------------------------------|----------------------------------------------------------------------------------------------------|---------------------------------------------------------------------------------------------|--|--|--|
| <b>No.</b><br>01<br>02<br>03<br>04<br>05<br>06<br>07<br>08<br>09<br>10<br>11<br>12<br>13<br>14<br>15<br>16 | Description[DL From Net 01][DL From Net 02][DL From Net 03][DL From Net 04][DL From Net 05][DL From Net 06][DL From Net 08][DL From Net 08][DL From Net 10][DL From Net 10][DL From Net 11][DL From Net 13][DL From Net 14][DL From Net 15][DL From Net 16]Sets the port number and parameter number to which the selected Datalinks must connect. Each selected port/parameter is written with data received from the network. These parameters are written and output by the controller.                                                                                                    | Details Default: Default: Default: Default: Default: Default: Default: Default: Default: Default: Default: Default: Default: Default: Default: Default: Default: Default: Default: Default: Default: Default: Minimum: Maximum: Type: Reset Required:                                                                                                    | 0<br>0<br>0<br>0<br>0<br>0<br>0<br>0<br>0<br>0<br>0<br>0<br>0<br>0<br>0<br>0<br>0<br>0<br>0 |  |  |  |
| 17                                                                                                    | If setting the value manually, the parameter value = (10000 *<br>port number) + (destination parameter number). For example,<br>suppose that you want to use <b>Parameter 01 - [DL From Net</b><br><b>01]</b> to write to Parameter 01 of an optional encoder card plugged<br>into drive Port 5. The value for <b>Parameter 01 - [DL From Net</b><br><b>01]</b> would be 50001 [(10000 * 5) + 1].                                                                                                    | Default:                                                                                                    | 0                                                                                           |  |  |  |
| 17<br>18<br>19<br>20<br>21<br>22<br>23<br>24<br>25<br>26<br>27<br>28<br>29<br>30<br>31<br>32               | [DL Io Net 01]         [DL To Net 02]         [DL To Net 03]         [DL To Net 04]         [DL To Net 05]         [DL To Net 07]         [DL To Net 07]         [DL To Net 09]         [DL To Net 10]         [DL To Net 10]         [DL To Net 11]         [DL To Net 12]         [DL To Net 13]         [DL To Net 15]         [DL To Net 16]         Sets the port number and parameter number to which the selected Datalinks must connect. Each selected port/parameter is read and their values transmitted over the network to the controller. The controller read these parameters (inputs to the controller). | Default:<br>Default:<br>Def | 0<br>0<br>0<br>0<br>0<br>0<br>0<br>0<br>0<br>0<br>0<br>0<br>0<br>0<br>0<br>0<br>0<br>0<br>0 |  |  |  |
|                                                                                                    | If setting the value manually, the parameter value = $(10000 * port number) + (origination parameter number)$ . For example, suppose that you want to use <b>Parameter 17 - [DL To Net 01]</b> to read Parameter 02 of an optional I/O card plugged into drive Port 6. The value for <b>Parameter 17 - [DL To Net 01]</b> would be 60002 [(10000 * 6) + 2].                                                                                                    |                                                                                                    |                                                                                             |  |  |  |
| 33                                                                                                    | [Port Number]<br>Displays the drive port to which the embedded EtherNet/IP<br>adapter is dedicated. This port is always Port 13.                                                                                                    | Value:<br>Type:                                                                                                    | 13<br>Read Only                                                                             |  |  |  |
| 34                                                                                                    | [DLs From Net Act]<br>Displays the number of controller-to-drive Datalinks that the<br>drive is using based on the I/O connection opened by the<br>controller.                                                                                                    | Minimum:<br>Maximum:<br>Type:                                                                                                    | 0<br>16<br>Read Only                                                                        |  |  |  |

| Tabl                 | Table 15 - Parameter List (continued)                                                                                                    |                                                                                                  |                                                                 |  |  |  |
|----------------------|----------------------------------------------------------------------------------------------------|--------------------------------------------------------------------------------------------------|-----------------------------------------------------------------|--|--|--|
| No.                  | Description                                                                                                    | Details                                                                                          |                                                                 |  |  |  |
| 35                   | [DLs To Net Act]<br>Displays the number of drive-to-controller Datalinks that the<br>controller is using based on the I/O connection opened by the<br>controller.                                                                                                    | Minimum:<br>Maximum:<br>Type:                                                                    | 0<br>16<br>Read Only                                            |  |  |  |
| 36                   | [BOOTP]<br>Configures the adapter to use BOOTP so that you can set its IP<br>address, subnet mask, and gateway address with a BOOTP server.<br>When this parameter is disabled, you must use either the adapter<br>IP address switches (Figure 1 on page 22) or the adapter<br>parameters to set these addressing functions.                                                                                                    | Default:<br>Values:<br>Type:<br>Reset Required:                                                  | 1 = Enabled<br>0 = Disabled<br>1 = Enabled<br>Read/Write<br>Yes |  |  |  |
| 37                   | [Net Addr Src]<br>Displays the source from which the node address of the adapter is<br>taken.                                                                                                    | Values:<br>Type:                                                                                 | 0 = Switches<br>1 = Parameters<br>2 = BOOTP<br>Read Only        |  |  |  |
| 38<br>39<br>40<br>41 | [IP Addr Cfg 1]         [IP Addr Cfg 2]         [IP Addr Cfg 3]         [IP Addr Cfg 4]         Sets the IP address bytes for the network address of the adapter when Parameter 36 - [BOOTP] with drive firmware         1.xxx7.xxx) is set to '0' (Disabled). Or Parameter 36 - [Net Addr Sel] (with drive firmware 8.xxx or later) is set to '0' (Parameters). And the IP address switches (Figure 1 on page 22) are not being used. That is, switches set to any value other than 001254 or 888.         255.255.255.255.255         [IP Addr Cfg 1]         [IP Addr Cfg 2]         [IP Addr Cfg 3]         Set with Octet Switch-on Drive main control board | Default:<br>Default:<br>Default:<br>Minimum:<br>Maximum:<br>Type:<br>Reset Required:             | 0<br>0<br>0<br>255<br>Read/Write<br>Yes                         |  |  |  |
| 42<br>43<br>44<br>45 | [Subnet Cfg 1]<br>[Subnet Cfg 2]<br>[Subnet Cfg 3]<br>[Subnet Cfg 4]<br>Sets the subnet mask bytes for the network address of the<br>adapter when <b>Parameter 36</b> - [BOOTP] (with drive firmware<br>1.xxx7.xxx) is set to '0' (Disabled). Or <b>Parameter 36</b> - [Net<br><b>Addr Sel</b> ] (with drive firmware 8.xxx or later) is set to '0'<br>(Parameters). And the IP address switches (Figure 1 on page 22)<br>are not being used. That is, switches set to any value other than<br>001254 or 888.<br>255.255.255.255<br>[Subnet Cfg 1]<br>[Subnet Cfg 2]<br>[Subnet Cfg 3]<br>[Subnet Cfg 4]                                                          | Default:<br>Default:<br>Default:<br>Default:<br>Minimum:<br>Maximum:<br>Type:<br>Reset Required: | 0<br>0<br>0<br>255<br>Read/Write<br>Yes                         |  |  |  |

| Table 15 | 5 - Parameter | List | (continued) |
|----------|---------------|------|-------------|
|----------|---------------|------|-------------|

| Tabl                 | Table 15 - Parameter List (continued)                                                                                                    |                                                                                                    |                                                                                                    |  |  |
|----------------------|----------------------------------------------------------------------------------------------------|----------------------------------------------------------------------------------------------------|----------------------------------------------------------------------------------------------------|--|--|
| No.                  | Description                                                                                                    | Details                                                                                                    |                                                                                                    |  |  |
| 46<br>47<br>48<br>49 | [Gateway Cfg 1]<br>[Gateway Cfg 2]<br>[Gateway Cfg 3]<br>[Gateway Cfg 3]<br>[Gateway Cfg 4]<br>Sets the gateway address bytes for the network address of the<br>adapter when Parameter 36 - [BOOTP] (with drive firmware<br>1.xxx7.xxx) is set to '0' (Disabled) or Parameter 36 - [Net<br>Addr Sel] (with drive firmware 8.xxx or later) is set to '0'<br>(Parameters). And the IP address switches (Figure 1 on page 22<br>are not being used (that is, switches set to any value other than<br>001254 or 888). | Default:<br>Default:<br>Default:<br>Default:<br>Minimum:<br>Maximum:<br>Type:<br>Reset Required:                                                                                                    | 0<br>0<br>0<br>255<br>Read/Write<br>Yes                                                                                                    |  |  |
|                      | 255.255.255<br>       <br>[Gateway Cfg 1]  <br>[Gateway Cfg 2]  <br>[Gateway Cfg 3]<br>[Gateway Cfg 4]                                                                                                    |                                                                                                    |                                                                                                    |  |  |
| 50                   | [Net Rate Cfg]<br>Sets the speed and duplex network data rate at which the<br>adapter communicates. Updates <b>Parameter 51 - [Net Rate</b><br><b>Act]</b> after a reset.                                                                                                    | Default:<br>Values:<br>Type:<br>Reset Required:                                                                                                    | $\begin{array}{l} 0 = \mbox{Autodetect} \\ 0 = \mbox{Autodetect} \\ 1 = \mbox{10 Mbps Full} \\ 2 = \mbox{10 Mbps Half} \\ 3 = \mbox{100 Mbps Half} \\ 4 = \mbox{100 Mbps Half} \\ \mbox{Read/Write} \\ \mbox{Yes} \end{array}$                                                                                                    |  |  |
| 51                   | [Net Rate Act]<br>Displays the actual speed and duplex network data rate used by<br>the adapter.                                                                                                    | Values:<br>/                                                                                                    | 0 = No Link<br>1 = 10 Mbps Full<br>2 = 10 Mbps Half<br>3 = 100 Mbps Full<br>4 = 100 Mbps Half<br>5 = Dup IP Addr<br>Read Only                                                                                                    |  |  |
| 52                   | [Web Enable]<br>Enables/disables the web pages of the adapter.                                                                                                    | Default:<br>Values:<br>Type:<br>Reset Required:                                                                                                    | 0 = Disabled<br>0 = Disabled<br>1 = Enabled<br>Read/Write<br>Yes                                                                                                    |  |  |
| 53                   | [Web Features]<br>Enables/disables the web-configurable email notification<br>feature.                                                                                                    | Default:<br>Bit Values:<br>Type:<br>Reset Required:                                                                                                    | xxxx xxxx xxxx xxx1<br>0 = Disabled<br>1 = Enabled<br>Read/Write<br>No                                                                                                    |  |  |
|                      | Bit Definition Default X X<br>Bit 15 14                                                                                                    | x         x         Notflxeq           x         x         x         x           x         x         x         x         x           x         x         x         x         x           x         x         x         x         x           x         x         x         x         x           x         x         x         x         x           x         x         x         x         x           x         x         x         x         x           x         x         x         x         x         x           x         x         x         x         x         x         x           x         x         x         x         x         x         x         x           x         x< | knotlysed       notlysed       x     Notlysed       x     x       x     x       x     < |  |  |

| No. | Dese                                                                                                    | cription                                                                                                    | Details                                         |                                                                                                    |  |
|-----|----------------------------------------------------------------------------------------------------|----------------------------------------------------------------------------------------------------|-------------------------------------------------|----------------------------------------------------------------------------------------------------|--|
| 54  | <b>[Comm Fit Action</b><br>Sets the action the detects that 1/0 or is effective only in through the adapt drive automatica again.                                                                                                    | on]<br>hat the adapter and drive takes if the adapter<br>communication has been disrupted. This setting<br>f I/O that controls the drive is transmitted<br>oter. When communication is re-established, the<br>Ily receives the commands over the network | Default:<br>Values:<br>Type:<br>Reset Required: | 0 = Fault<br>0 = Fault<br>1 = Stop<br>2 = Zero Data<br>3 = Hold Last<br>4 = Send Flt Cfg<br>Read/Write<br>No |  |
|     | S4 - [Lomm Fit Action] lets you determine the action of the adapter and connected drive if I/O communication is disrupted. By default, this parameter faults the drive. You can configure this parameter so that the drive continues to run. However, precautions must be taken to verify that the setting of this parameter does not create a risk of injury or equipment damage. When commissioning the drive, verify that your system responds correctly to various situations (for example, a disconnected cable).         [Idle Fit Action]       Default: 0 = Fault         Sets the action that the adapter and drive takes if the adapter       Values: 0 = Fault |                                                                                                    |                                                 |                                                                                                    |  |
|     | detects that the controller is in Program mode or faulted. This setting is effective only if I/O that controls the drive is transmitted through the adapter. When the controller is put back in Run mode, the drive automatically receives commands over the network again.                                                                                                    |                                                                                                    | Type:<br>Reset Required:                        | 1 = 5top<br>2 = Zero Data<br>3 = Hold Last<br>4 = Send Flt Cfg<br>Read/Write<br>No                           |  |
|     | ATTENTION: Risk of injury or equipment damage exists. <b>Parameter</b><br><b>55</b> - <b>[Idle FIt Action]</b> lets you determine the action of the adapter and<br>connected drive when the controller is idle. By default, this parameter<br>faults the drive. You can configure this parameter so that the drive<br>continues to run. However, precautions must be taken to verify that the<br>setting of this parameter does not create a risk of injury or equipment<br>damage. When commissioning the drive, verify that your system<br>responds correctly to various situations (for example, a controller in idle<br>state).                                       |                                                                                                    |                                                 |                                                                                                    |  |

|    | Description                                                                                                    | Details                                                                                                    |                                                                                                    |
|----|----------------------------------------------------------------------------------------------------|----------------------------------------------------------------------------------------------------|----------------------------------------------------------------------------------------------------|
| 56 | [Peer Flt Action]<br>Sets the action that the adapter and drive takes if the adapter<br>detects that peer I/O communication has been disrupted. This<br>setting is effective only if I/O is transmitted through the adapter.<br>When peer I/O communication is re-established, the drive<br>automatically receives commands over the network again.                                                                                                    | Default:<br>Values:<br>Type:<br>Reset Required:                                                                                                    | $\begin{array}{l} 0 = Fault \\ 0 = Fault \\ 1 = Stop \\ 2 = Zero Data \\ 3 = Hold Last \\ 4 = Send Flt Cfg \\ Read/Write \\ No \end{array}$                                                                                            |
|    | ATTENTION: Risk of injury or equipme<br>56 - [Peer Flt Action] lets you determ<br>and connected drive if the adapter is u<br>designated peer. By default, this paran<br>configure this parameter so that the du<br>precautions must be taken to verify that<br>does not create a risk of injury or equip<br>commissioning the drive, verify that you<br>various situations (for example, a disco                                                                                                    | ent damage exist<br>nine the action of<br>nable to commu-<br>neter faults the of<br>rive continues to<br>at the setting of<br>oment damage. <sup>1</sup><br>our system respo-<br>onnected cable).                                               | ts. <b>Parameter</b><br>f the adapter<br>nicate with the<br>drive. You can<br>run. However,<br>this parameter<br>When<br>nds correctly to                                                                                              |
| 57 | [Msg Flt Action]<br>Sets the action that the adapter and drive takes if the adapter<br>detects that a MSG instruction has been disrupted. Only when<br>used for drive control via PCCC or the CIP Register Object. When a<br>MSG instruction is re-established, data is automatically received/<br>sent over the network again.                                                                                                    | Default:<br>Values:<br>Type:                                                                                                    | 0 = Fault<br>0 = Fault<br>1 = Stop<br>2 = Zero Data<br>3 = Hold Last<br>4 = Send Flt Cfg<br>Read/Write                                                                                                    |
|    |                                                                                                    | Reset Required:                                                                                                    | No                                                                                                    |
|    | ATTENTION: Risk of injury or equipme<br>57 - [Msg Flt Action] lets you determing<br>connected drive if MSG instruction for a<br>default, this parameter faults the drive<br>parameter so that the drive continues the<br>must be taken to verify that the setting<br>create a risk of injury or equipment data<br>drive, verify that your system responds<br>(for example, a disconnected cable).                                                                                                    | Reset Required:<br>Int damage exist<br>ine the action of<br>drive control is d<br>. You can config<br>to run. However,<br>g of this parame<br>mage. When con<br>correctly to vari                                                               | No<br>ts. <b>Parameter</b><br>the adapter and<br>isrupted. By<br>ure this<br>precautions<br>ter does not<br>nmissioning the<br>ous situations                                                                                          |
| 8  | ATTENTION: Risk of injury or equipmed<br>57 - [Msg Flt Action] lets you determin<br>connected drive if MSG instruction for or<br>default, this parameter faults the drive<br>parameter so that the drive continues to<br>must be taken to verify that the setting<br>create a risk of injury or equipment data<br>drive, verify that your system responds<br>(for example, a disconnected cable).[Flt Cfg Logic]<br>Sets the Logic Command data that is sent to the drive if any of the<br>following is true:Parameter 54 - [Comm Flt Action] is set to '4' (Send Flt<br>Cfg) and I/0 communication is disrupted.                                                                                                    | Reset Required:<br>Int damage exist<br>ine the action of<br>drive control is d<br>. You can config<br>to run. However,<br>g of this parame<br>mage. When con<br>correctly to vari<br>Default:<br>0000<br>0000<br>Minimum:<br>0000               | No<br>is. <b>Parameter</b><br>the adapter and<br>isrupted. By<br>ure this<br>precautions<br>ter does not<br>missioning the<br>ous situations<br>0000 0000 0000<br>0000 0000 0000                                                       |
| 8  | ATTENTION: Risk of injury or equipmed         57 - [Msg Flt Action] lets you determing         connected drive if MSG instruction for or         default, this parameter faults the drive         parameter so that the drive continues to         must be taken to verify that the setting         create a risk of injury or equipment dat         drive, verify that your system responds         (for example, a disconnected cable).         [Flt Cfg Logic]         Sets the Logic Command data that is sent to the drive if any of the         following is true:         Parameter 54 - [Comm Flt Action] is set to '4' (Send Flt         Cfg) and I/0 communication is disrupted.         Parameter 55 - [Idle Flt Action] is set to '4' (Send Flt Cfg)         and the controller is idle.         Parameter 56 - [Peer Flt Action] is set to '4' (Send Flt Cfg)                                                                                                    | Reset Required:<br>Int damage exist<br>ine the action of<br>drive control is d<br>. You can configu-<br>to run. However,<br>g of this parame<br>mage. When con<br>correctly to vari<br>Default:<br>0000<br>Minimum:<br>0000<br>Maximum:<br>1111 | No<br>is. <b>Parameter</b><br>the adapter and<br>isrupted. By<br>ure this<br>precautions<br>ter does not<br>missioning the<br>ous situations<br>0000 0000 0000<br>0000 0000 0000<br>0000 0000 0000<br>0000 0000 0000<br>1111 1111      |
| i8 | ATTENTION: Risk of injury or equipmer         57 - [Msg Flt Action] lets you determine         connected drive if MSG instruction for or         default, this parameter faults the drive         parameter so that the drive continues the         must be taken to verify that the setting         create a risk of injury or equipment data         drive, verify that your system responds         (for example, a disconnected cable).         [Flt Cfg Logic]         Sets the Logic Command data that is sent to the drive if any of the         following is true:         Parameter 54 - [Comm Flt Action] is set to '4' (Send Flt         Cfg) and I/0 communication is disrupted.         Parameter 55 - [Idle Flt Action] is set to '4' (Send Flt Cfg)         and the controller is idle.         Parameter 56 - [Peer Flt Action] is set to '4' (Send Flt Cfg)         and peer I/0 communication is disrupted.         Parameter 57 - [Msn Elt Action] is set to '4' (Send Flt Cfg) | Reset Required:<br>Int damage exist<br>ine the action of<br>drive control is d<br>You can configi-<br>to run. However,<br>g of this parame<br>mage. When con-<br>correctly to vari<br>Default:<br>0000<br>Minimum:<br>0000<br>Maximum:<br>1111  | No<br>rs. <b>Parameter</b><br>the adapter and<br>isrupted. By<br>ure this<br>precautions<br>ter does not<br>missioning the<br>ous situations<br>0000 0000 0000<br>0000 0000 0000<br>0000 0000 0000<br>0000 0000 0000<br>1111 1111 1111 |

| No.                                                                          | Description                                                                                                    | Details                                                                                                    |                                                                                             |
|------------------------------------------------------------------------------|----------------------------------------------------------------------------------------------------|----------------------------------------------------------------------------------------------------|---------------------------------------------------------------------------------------------|
| ;9                                                                           | <ul> <li>[Flt Cfg Ref]</li> <li>Sets the Reference data that is sent to the drive if any of the following is true:</li> <li>Parameter 54 - [Comm Flt Action] is set to '4' (Send Flt Cfg) and I/O communication is disrupted.</li> </ul>                                                                                                    | Default:<br>Minimum:<br>Maximum:<br>Type:<br>Reset Required:                                                                                                    | 0<br>-3.40282 x 10 <sup>38</sup><br>3.40282 x 10 <sup>38</sup><br>Read/Write<br>No          |
|                                                                              | <ul> <li>Parameter 55 - [Idle Flt Action] is set to '4' (Send Flt Cfg)<br/>and the controller is idle.</li> </ul>                                                                                                    |                                                                                                    |                                                                                             |
|                                                                              | <ul> <li>Parameter 56- [Peer Flt Action] is set to '4' (Send Flt Cfg)<br/>and peer I/O communication is disrupted.</li> </ul>                                                                                                    |                                                                                                    |                                                                                             |
|                                                                              | <ul> <li>Parameter 57 - [Msg Flt Action] is set to '4' (Send Flt Cfg)<br/>and MSG instruction for drive control is disrupted.</li> </ul>                                                                                                    |                                                                                                    |                                                                                             |
| 0<br>1<br>2<br>3<br>4<br>5<br>6<br>7<br>8<br>9<br>0<br>1<br>2<br>3<br>4<br>5 | [Fit Cfg DL 01]<br>[Fit Cfg DL 02]<br>[Fit Cfg DL 03]<br>[Fit Cfg DL 04]<br>[Fit Cfg DL 05]<br>[Fit Cfg DL 05]<br>[Fit Cfg DL 07]<br>[Fit Cfg DL 07]<br>[Fit Cfg DL 09]<br>[Fit Cfg DL 10]<br>[Fit Cfg DL 11]<br>[Fit Cfg DL 12]<br>[Fit Cfg DL 13]<br>[Fit Cfg DL 13]<br>[Fit Cfg DL 14]<br>[Fit Cfg DL 15]<br>[Fit Cfg DL 15]<br>[Fit Cfg DL 15]<br>[Fit Cfg DL 16]<br>Sets the data that is sent to the Datalink in the drive if any of the<br>following is true:<br>• Parameter 54 - [Comm Fit Action] is set to '4' (Send Fit<br>Cfg) and I/0 communication is disrupted.<br>• Parameter 55 - [Idle Fit Action] is set to '4' (Send Fit Cfg)<br>and the controller is idle.<br>• Parameter 56 - [Peer Fit Action] is set to '4' (Send Fit Cfg)<br>and peer I/0 communication is disrupted. | Default:<br>Default:<br>Default:<br>Default:<br>Default:<br>Default:<br>Default:<br>Default:<br>Default:<br>Default:<br>Default:<br>Default:<br>Default:<br>Default:<br>Default:<br>Minimum:<br>Maximum:<br>Type:<br>Reset Required: | 0<br>0<br>0<br>0<br>0<br>0<br>0<br>0<br>0<br>0<br>0<br>0<br>0<br>0<br>0<br>0<br>0<br>0<br>0 |
| 76                                                                           | <b>[DLs Fr Peer Cfg]</b><br>Sets the number of peer-to-drive Datalinks (parameters) that are used for peer I/O. The Datalinks being used are allocated from the end of the list. For example, if this parameter value is set to '3', Datalinks 1416 are allocated for the three selected Datalinks. The Datalinks that are allocated for peer I/O cannot overlap with other assigned DL From Net 0116 parameters.<br><b>NOTE:</b> The adapter allows the peer input configuration parameters to be written while peer inputs are running. However, the changes do not take effect until peer inputs are disabled and then re-enabled, or until the powered to the adapter is cycled or reset.                                                                                                   | Default:<br>Minimum:<br>Maximum:<br>Type:<br>Reset Required:                                                                                                    | 0<br>0<br>16<br>Read/Write<br>Yes                                                           |
| 7                                                                            | [DLs Fr Peer Act]<br>Displays the value of Parameter 76 - [DLs Fr Peer Cfg] at the<br>time the adapter/drive was reset. This value is the number of<br>actual peer-to-drive Datalinks that the drive is expecting.                                                                                                    | Minimum:<br>Maximum:<br>Type:                                                                                                    | 0<br>16<br>Read Only                                                                        |

| No. | Description                                                                                                    | Details                                                      |                                                                    |
|-----|----------------------------------------------------------------------------------------------------|--------------------------------------------------------------|--------------------------------------------------------------------|
| 78  | [Logic Src Cfg]<br>Controls, which of the peer-to-drive Datalinks contain the Logic<br>Command for the drive. The value zero specifies that none of the<br>Datalinks contain the Logic Command for the drive. Non-zero<br>values specify the 'index' for the Datalink that contains the Logic<br>Command for the drive. For example, if <b>Parameter 76 - [DLs Fr</b><br><b>Peer Cfg]</b> has the value 3 specifying that Datalinks 1416 are<br>allocated for peer I/O. And <b>Parameter 78 - [Logic Src Cfg]</b> has<br>the value 1 specifying that the first peer I/O Datalink contains the<br>Logic Command for the drive. Then Datalink 14 contains the Logic<br>Command for the drive. | Default:<br>Minimum:<br>Maximum:<br>Type:<br>Reset Required: | 0<br>0<br>16<br>Read/Write<br>No                                   |
|     | <b>NOTE:</b> The adapter allows the peer input configuration parameters to be written while peer inputs are running. However, the changes do not take effect until peer inputs are disabled and then re-enabled, or until power to the adapter is cycled or reset.                                                                                                    |                                                              |                                                                    |
| 79  | [Ref Src Cfg]<br>Controls, which of the peer-to-drive Datalinks contain the<br>Reference for the drive. The value zero specifies that none of the<br>Datalinks contain the Reference for the drive. Non-zero values<br>specify the 'index' for the Datalink that contains the Reference for<br>the drive. For example, if <b>Parameter 76 - [DLs Fr Peer Cfg]</b> has<br>the value 3 specifying that Datalinks 1416 are allocated for<br>peer I/0. And <b>Parameter 79 - [Ref Src Cfg]</b> has the value 1<br>specifying that the first peer I/0 Datalink contains the Reference<br>for the drive. Then Datalink 14 contains the Reference for the<br>drive.                                | Default:<br>Minimum:<br>Maximum:<br>Type:<br>Reset Required: | 0<br>0<br>16<br>Read/Write<br>No                                   |
|     | NOTE: The adapter allows the peer input configuration<br>parameters to be written while peer inputs are running.<br>However, the changes do not take effect until peer inputs are<br>disabled and then re-enabled, or until the power to the adapter<br>is cycled or reset.                                                                                                    |                                                              |                                                                    |
| 80  | [Fr Peer Timeout]<br>Sets the timeout for a peer I/O connection. If the time is reached<br>without the adapter having received (consumed) a message, the<br>adapter responds with the action specified in <b>Parameter 56</b> -<br>[Peer Flt Action].                                                                                                    | Default:<br>Minimum:<br>Maximum:<br>Type:<br>Reset Required: | 10.00 Seconds<br>0.01 Seconds<br>10.00 Seconds<br>Read/Write<br>No |
|     | In an adapter that receives (consumes) peer I/O, the value the parameter must be greater than the product of the value of <b>Parameter 89 - [To Peer Period]</b> .                                                                                                    |                                                              |                                                                    |
|     | In the adapter that transmitted (produced) the peer I/O.<br>Multiplied by the value of <b>Parameter 90 - [To Peer Skip]</b> . In<br>the adapter that transmitted (produced) peer I/O.                                                                                                    |                                                              |                                                                    |
|     | <b>NOTE:</b> The adapter allows the peer input configuration parameters to be written while peer inputs are running. However, the changes do not take effect until peer inputs are disabled and then re-enabled, or until the power to the adapter is cycled or reset.                                                                                                    |                                                              |                                                                    |

#### Table 15 - Parameter List (continued)

| NI .                 | Des minister                                                                                                    | Dataila                                                                              |                                                                     |
|----------------------|----------------------------------------------------------------------------------------------------|--------------------------------------------------------------------------------------|---------------------------------------------------------------------|
| No.                  | Description                                                                                                    | Details                                                                              |                                                                     |
| 81<br>82<br>83<br>84 | [Fr Peer Addr 1]         [Fr Peer Addr 2]         [Fr Peer Addr 3]         [Fr Peer Addr 4]         Sets the IP address bytes that specify the device from which the adapter receives (consumes) peer I/O data.         255.255.255.255                   [Peer Inp Addr 1]         [Peer Inp Addr 2]         [Peer Inp Addr 3]         [Peer Inp Addr 4]         Important: The Fr Peer Addr must be on the same subnet as the embedded EtherNet/IP adapter. See IP Addresses on page 202 for more information.         Changes to these parameters are ignored when Parameter 85 -                                                                                         | Default:<br>Default:<br>Default:<br>Minimum:<br>Maximum:<br>Type:<br>Reset Required: | 0<br>0<br>0<br>255<br>Read/Write<br>No                              |
|                      | [Fr Peer Enable] is '1' (On).                                                                                                    |                                                                                      |                                                                     |
| 85                   | <ul> <li>[Fr Peer Enable]</li> <li>Controls whether peer I/O input is operating. A value of 'O' (Off) turns off peer I/O input. A value of '1' (Cmd/Ref) overrides the settings in Parameters:</li> <li>76 - [DLs Fr Peer Cfg]</li> <li>78 - [Logic Src Cfg]</li> <li>79 - [Ref Src Cfg]</li> <li>And automatically uses peer Datalink 01 as the present Logic Command of the drive and peer Datalink 02 as the Reference of the drive. A value of '2' (Custom) enables peer I/O input that uses the Datalink count and settings that you provide.</li> </ul>                                                                                                    | Default:<br>Values:<br>Type:<br>Reset Required:                                      | 0 = Off<br>0 = Off<br>1 = Cmd/Ref<br>2 = Custom<br>Read/Write<br>No |
|                      | If the value of this parameter is changed from '1' (Cmd/Ref) to 2'<br>(Custom) or from '2' (Custom) to '1' (Cmd/Ref) while peer<br>I/O is running, the drive is commanded to do its Peer Fault Action<br>before the Peer Input mode is changed.                                                                                                    |                                                                                      |                                                                     |
| 36                   | [Fr Peer Status]<br>Displays the status of the consumed peer I/O input connection.                                                                                                    | Values:<br>Type:                                                                     | 0 = Off<br>1 = Waiting<br>2 = Running<br>3 = Faulted<br>Read Only   |
| 37                   | [DLs To Peer Cfg]<br>Sets the number of drive-to-peer Datalinks (parameters) that are<br>used for peer I/O. The Datalinks being used are allocated from the<br>end of the list. For example, if this parameter value is set to '3',<br>Datalinks 1416 are allocated for the three selected Datalinks.<br>The Datalinks that are allocated cannot overlap with other<br>assigned DL To Net 0116 parameters.<br><b>NOTE:</b> The adapter allows the peer output configuration<br>parameters to be written while peer outputs are running.<br>However, the changes do not take effect until peer outputs are<br>disabled and then re-enabled, or until the power to the adapter | Default:<br>Minimum:<br>Maximum:<br>Type:<br>Reset Required:                         | 0<br>0<br>16<br>Read/Write<br>Yes                                   |
|                      |                                                                                                    |                                                                                      |                                                                     |
| 38                   | [DLs To Peer Act]<br>Displays the value of Parameter 87 - [DLs To Peer Cfg] at the<br>time the drive was reset. This value is the number of actual drive-<br>to-peer Datalinks that the drive is expecting.                                                                                                    | Minimum:<br>Maximum:<br>Type:                                                        | 0<br>16<br>Read Only                                                |

| No. | Description                                                                                                    | Details                                                                                        |                                                                     |
|-----|----------------------------------------------------------------------------------------------------|------------------------------------------------------------------------------------------------|---------------------------------------------------------------------|
| 89  | [To Peer Period]<br>Sets the minimum time that an adapter waits when transmitting<br>data to a peer.<br>Important: Changes to this parameter are ignored when<br>Parameter 91 - [To Peer Enable] is '1' (0n).                                                                                                    | Default:10.00 SecondsMinimum:0.01 SecondsMaximum:10.00 SecondsType:Read/WriteReset Required:No |                                                                     |
| 90  | [To Peer Skip]<br>Sets the maximum time that an adapter waits when<br>transmitting data to a peer. The value of <b>Parameter 89 - [To</b><br><b>Peer Period]</b> is multiplied by the value of this parameter to set<br>the time.<br>Important: Changes to this parameter are ignored when<br><b>Parameter 91 - [To Peer Enable]</b> is '1' (0n).                                                                                                    | Default:<br>Minimum:<br>Maximum:<br>Type:<br>Reset Required:                                   | 1<br>1<br>16<br>Read/Write<br>No                                    |
| 91  | <ul> <li>[To Peer Enable]</li> <li>Controls whether peer I/O output is operating. A value of 'O' (Off) turns off peer I/O output. A value of '1' (Cmd/Ref) overrides the settings in Parameters: <ul> <li>31 - [DL To Net 15]</li> <li>32 - [DL To Net 16]</li> <li>76 - [DLs Fr Peer Cfg]</li> <li>77 - [DLs Fr Peer Act]</li> </ul> </li> <li>And automatically sends the present Logic Command of the drive (as Datalink 01) and Reference (as Datalink 02). A value of '2' (Custom) enables peer I/O output by using the Datalink count and settings you provide.</li> </ul> | Default:<br>Values:<br>Type:<br>Reset Required:                                                | 0 = Off<br>0 = Off<br>1 = Cmd/Ref<br>2 = Custom<br>Read/Write<br>No |

# **EtherNet/IP Objects**

This appendix presents information about the EtherNet/IP objects that can be accessed by using MSG instructions. For information on the format of MSG instructions and example ladder logic programs, see <u>Chapter 6</u>, Using Message Instructions.

| Object               | Class ( | Page |     |
|----------------------|---------|------|-----|
|                      | Hex.    | Dec. |     |
| Identity Object      | 0x01    | 1    | 158 |
| Assembly Object      | 0x04    | 4    | 160 |
| Register Object      | 0x07    | 7    | 161 |
| PCCC Object          | 0x67    | 103  | 162 |
| DPI Device Object    | 0x92    | 146  | 166 |
| DPI Parameter Object | 0x93    | 147  | 169 |
| DPI Fault Object     | 0x97    | 151  | 176 |

| Object                    | Class Code |      | Page |
|---------------------------|------------|------|------|
|                           | Hex.       | Dec. |      |
| DPI Alarm Object          | 0x98       | 152  | 178  |
| DPI Diagnostic Object     | 0x99       | 153  | 180  |
| DPI Time Object           | 0x9B       | 155  | 182  |
| Host DPI Parameter Object | 0x9F       | 159  | 184  |
| TCP/IP Interface Object   | 0xF5       | 245  | 191  |
| Ethernet Link Object      | 0xF6       | 246  | 192  |

**TIP** See the EtherNet/IP specification for more information about EtherNet/IP objects. Information about the EtherNet/IP specification is available on the ODVA website (http://www.odva.org).

# **Supported Data Types**

| Data Type    | Description                                                                                         |  |  |
|--------------|----------------------------------------------------------------------------------------------------|--|--|
| BOOL         | 8 bit value low bit is true or false                                                                |  |  |
| BOOL[x]      | Array of n bits                                                                                     |  |  |
| CONTAINER    | 32 bit parameter value - sign extended if necessary                                                 |  |  |
| DINT         | 32 bit signed integer                                                                               |  |  |
| INT          | 16 bit signed integer                                                                               |  |  |
| LWORD        | 64 bit unsigned integer                                                                             |  |  |
| REAL         | 32 bit floating point                                                                               |  |  |
| SHORT_STRING | Struct of: USINT length indicator (L); USINT[L] characters                                          |  |  |
| SINT         | 8 bit signed integer                                                                                |  |  |
| STRINGN      | Struct of: UINT character length indicator (W); UINT length indicator (L); USINT[W x L] string data |  |  |
| STRING[x]    | Array of n characters                                                                               |  |  |
| STRUCT       | Structure name only - no size and elements                                                          |  |  |
| TCHAR        | 8 bit or 16 bit character                                                                           |  |  |

| Data Type | Description             |
|-----------|-------------------------|
| UDINT     | 32 bit unsigned integer |
| UINT      | 16 bit unsigned integer |
| USINT     | 8 bit unsigned integer  |

# **Identity Object**

## **Class Code**

| Hexadecimal | Decimal |  |
|-------------|---------|--|
| 0x01        | 1       |  |

### **Services**

|              | Implemented for |          |                      |
|--------------|-----------------|----------|----------------------|
| Service Code | Class           | Instance | Service Name         |
| 0x05         | No              | Yes      | Reset                |
| 0x0E         | Yes             | Yes      | Get_Attribute_Single |
| 0x01         | Yes             | Yes      | Get_Attributes_All   |

## Instances

The number of instances depends on the number of components in the device connected to the adapter. This number of components can be read in Instance 0, Attribute 2.

| Instance | Description              |  |
|----------|--------------------------|--|
| 0        | Class                    |  |
| 1        | Host                     |  |
| 215      | Peripherals on Ports 114 |  |

## **Class Attributes**

| Attribute ID | Access Rule | Name         | Data Type | Description               |
|--------------|-------------|--------------|-----------|---------------------------|
| 2            | Get         | Max Instance | UINT      | Total number of instances |

| Attribute ID | Access Rule | Name                        | Data Type                    | Description                                                                          |
|--------------|-------------|-----------------------------|------------------------------|--------------------------------------------------------------------------------------|
| 1            | Get         | Vendor ID                   | UINT                         | 1 = Allen-Bradley <sup>®</sup>                                                       |
| 2            | Get         | Device Type                 | UINT                         | 123                                                                                  |
| 3            | Get         | Product Code                | UINT                         | Number that identifies the product name and rating                                   |
| 4            | Get         | Revision:<br>Major<br>Minor | STRUCT of:<br>USINT<br>USINT | Value varies<br>Value varies                                                         |
| 5            | Get         | Status                      | UINT                         | Bit 0 = Owned<br>Bit 8 = Minor recoverable fault<br>Bit 10 = Major recoverable fault |
| 6            | Get         | Serial Number               | UDINT                        | Unique 32 bit number                                                                 |
| 7            | Get         | Product Name                | SHORT_STRING                 | Product name and rating                                                              |

### **Instance Attributes**

# **Assembly Object**

### **Class Code**

| Hexadecimal | Decimal |
|-------------|---------|
| 0x04        | 4       |

### Services

|              | Implemente | ed for   |                      |
|--------------|------------|----------|----------------------|
| Service Code | Class      | Instance | Service Name         |
| 0x0E         | Yes        | Yes      | Get_Attribute_Single |
| 0x10         | Yes        | Yes      | Set_Attribute_Single |

#### Instances

| Instance | Description                                              |  |
|----------|----------------------------------------------------------|--|
| 1        | All I/O data being read from the DPI™ device (read-only) |  |
| 2        | All I/O data written to the DPI device (read/write)      |  |

## **Class Attributes**

| Attribute ID | Access Rule | Name            | Data Type | Description                 |
|--------------|-------------|-----------------|-----------|-----------------------------|
| 1            | Get         | Revision        | UINT      | 2                           |
| 2            | Get         | Max Instance    | UINT      | 2                           |
| 100          | Set         | Control Timeout | UINT      | Control time out in seconds |

### **Instance Attributes**

| Attribute ID | Access Rule                | Name              | Data Type        | Description                   |
|--------------|----------------------------|-------------------|------------------|-------------------------------|
| 1            | Get                        | Number of Members | UINT             | 1                             |
| 2            | Get                        | Member List       | ARRAY of STRUCT: |                               |
|              |                            |                   | UINT             | Size of member data           |
|              |                            |                   | UINT             | Size of member path           |
|              |                            |                   | Packed EPATH     | Member path                   |
| 3            | Conditional <sup>(1)</sup> | Data              | Array of Bits    | Data to be transferred        |
| 4            | Get                        | Size              | UINT             | Size of assembly data in bits |

(1) For instance 1, access rule for the data attribute is Get. For instance 2, it is Get/Set.

**IMPORTANT** The setting an Assembly Object attribute can be done only when the Control Timeout (class attribute 100) has been set to a non-zero value.

# **Register Object**

### **Class Code**

| Hexadecimal | Decimal |
|-------------|---------|
| 0x07        | 7       |

### Services

| Service Code | Implemented for |          | Service Name         |
|--------------|-----------------|----------|----------------------|
|              | Class           | Instance |                      |
| 0x0E         | Yes             | Yes      | Get_Attribute_Single |
| 0x10         | Yes             | Yes      | Set_Attribute_Single |

#### Instances

| Instance | Description                                                                |
|----------|----------------------------------------------------------------------------|
| 1        | All I/O data being read from the embedded adapter (read-only)              |
| 2        | All I/O data written to the embedded adapter (read/write)                  |
| 3        | Logic Status and Feedback data (read-only)                                 |
| 4        | Logic Command and Reference data (read/write)                              |
| 5        | Logic Status data (read-only)                                              |
| 6        | Logic Command data (read/write)                                            |
| 7        | Logic Status and Feedback data (read-only)                                 |
| 8        | Masked Logic Command ( <sup>(1)</sup> read/write)                          |
| 9        | Feedback data (read-only)                                                  |
| 10       | Reference data (read/write)                                                |
| 11       | DL To Net 01 (input data from embedded adapter to scanner) (read only)     |
| 12       | DL From Net 01 (output data from scanner to embedded adapter) (read/write) |
| :        | :                                                                          |
| 41       | DL To Net 16 (input data from embedded adapter to scanner) (read only)     |
| 42       | DL From Net 16 (output data from scanner to embedded adapter) (read/write) |

(1) The mask command DWORD is set to the value of the first DWORD of the data where there are ones in the second DWORD of the data. Only the bits of the Logic Command that have the corresponding mask bit set are applied.

### **Class Attributes**

| Attribute ID | Access Rule | Description         |
|--------------|-------------|---------------------|
| 1            | Read        | Revision            |
| 2            | Read        | Maximum Instance    |
| 3            | Read        | Number of Instances |
| 100          | Read/Write  | Timeout             |

## **Instance Attributes**

| Attribute ID | Access Rule                | Name      | Data Type     | Description                                             |
|--------------|----------------------------|-----------|---------------|---------------------------------------------------------|
| 1            | Get                        | Bad Flag  | BOOL          | If set to 1, then attribute 4 can contain invalid data. |
|              |                            |           |               | 0 = good                                                |
|              |                            |           |               | 1 = bad                                                 |
| 2            | Get                        | Direction | BOOL          | Direction of data transfer                              |
|              |                            |           |               | 0 = Producer Register (drive to network)                |
|              |                            |           |               | 1 = Consumer Register (network to drive)                |
| 3            | Get                        | Size      | UINT          | Size of register data in bits                           |
| 4            | Conditional <sup>(1)</sup> | Data      | ARRAY of BITS | Data to be transferred                                  |

(1) For this attribute, the Access Rule is Get if Direction = 0. The Access Rule is Set if Direction = 1.

# PCCC Object

### **Class Code**

| Hexadecimal | Decimal |
|-------------|---------|
| 0x67        | 103     |

# Services

| Service Code | Implemented for |          | Service Name |
|--------------|-----------------|----------|--------------|
|              | Class           | Instance |              |
| 0x4B         | No              | Yes      | Execute_PCCC |
| 0x4C         | No              | Yes      | Execute_DH+  |

#### Instances

Supports Instance 1.

## **Class Attributes**

Not supported.

### **Instance Attributes**

Not supported.

# Message Structure for Execute\_PCCC

| Request       |                  |                                                          |  |
|---------------|------------------|----------------------------------------------------------|--|
| Name          | Data Type        | Description                                              |  |
| Length        | USINT            | Length of requestor ID                                   |  |
| Vendor        | UINT             | Vendor number of requestor                               |  |
| Serial Number | UDINT            | ASA serial number of requestor                           |  |
| Other         | Product Specific | Identifier of user, task, and so forth, on the requestor |  |
| CMD           | USINT            | Command byte                                             |  |
| STS           | USINT            | 0                                                        |  |
| TNSW          | UINT             | Transport word                                           |  |
| FNC           | USINT            | Function code. Not used for all CMDs.                    |  |
| PCCC_params   | ARRAY of USINT   | CMD/FNC specific parameters                              |  |

| Response      |                  |                                                          |
|---------------|------------------|----------------------------------------------------------|
| Name          | Data Type        | Description                                              |
| Length        | USINT            | Length of requestor ID                                   |
| Vendor        | UINT             | Vendor number of requestor                               |
| Serial Number | UDINT            | ASA serial number of requestor                           |
| Other         | Product Specific | Identifier of user, task, and so forth, on the requestor |
| CMD           | USINT            | Command byte                                             |
| STS           | USINT            | Status byte                                              |
| TNSW          | UINT             | Transport word. Same value as the request                |
| EXT_STS       | USINT            | Extended status. Not used for all CMDs                   |
| PCCC_results  | ARRAY of USINT   | CMD/FNC specific result data                             |

| Request     |                |                                      | Response     |                |                                           |
|-------------|----------------|--------------------------------------|--------------|----------------|-------------------------------------------|
| Name        | Data Type      | Description                          | Name         | Data Type      | Description                               |
| DLink       | UINT           | Destination Link ID                  | DLink        | UINT           | Destination Link ID                       |
| DSta        | USINT          | Destination Station number           | DSta         | USINT          | Destination Station number                |
| DUser       | USINT          | Destination 'User' number            | DUser        | USINT          | Destination 'User' number                 |
| SLink       | UINT           | Source Link ID                       | SLink        | UINT           | Source Link ID                            |
| SSta        | USINT          | Source Station number                | SSta         | USINT          | Source Station number                     |
| SUser       | USINT          | Source User number                   | SUser        | USINT          | Source User number                        |
| CMD         | USINT          | Command byte                         | CMD          | USINT          | Command byte                              |
| STS         | USINT          | 0                                    | STS          | USINT          | Status byte                               |
| TNSW        | UINT           | Transport word                       | TNSW         | UINT           | Transport word. Same value as the request |
| FNC         | USINT          | Function code; not used for all CMDs | EXT_STS      | USINT          | Extended Status; not used for all CMDs    |
| PCCC_params | ARRAY of USINT | CMD/FNC specific parameters          | PCCC_results | ARRAY of USINT | CMD/FNC specific result data              |

### Message Structure for Execute\_DH+

The embedded EtherNet/IP adapter supports the following PCCC command types:

| CMD  | FNC  | Description                                         |  |
|------|------|-----------------------------------------------------|--|
| 0x06 | 0x03 | Identify host and some status                       |  |
| 0x0F | 0x67 | PLC-5 typed write                                   |  |
| 0x0F | 0x68 | PLC-5 typed read                                    |  |
| 0x0F | 0x95 | Encapsulate other protocol                          |  |
| 0x0F | 0xA2 | SLC 500 protected typed read with 3 address fields  |  |
| 0x0F | 0xAA | SLC 500 protected typed write with 3 address fields |  |
| 0x0F | 0xA1 | SLC 500 protected typed read with 2 address fields  |  |
| 0x0F | 0xA9 | SLC 500 protected typed write with 2 address fields |  |
| 0x0F | 0x00 | Word range read                                     |  |
| 0x0F | 0x01 | Word range writes                                   |  |

For more information regarding PCCC commands, see the DF1 Protocol and Command Set Reference Manual, publication <u>1770-6.5.16</u>.

### **N-Files**

| N-File         | Description                                                                                                    |                                                                                                    |  |  |
|----------------|----------------------------------------------------------------------------------------------------|----------------------------------------------------------------------------------------------------|--|--|
| N42            | This N-file lets you read and write some value                                                                                                  | es configuring the port.                                                                                                    |  |  |
| N42:3          | Time-out (read/write): Time (in seconds) allo<br>does not receive a message in the specified ti<br>Action] parameter. A valid setting is 132762 | wed between messages to the N45 file. If the adapter<br>me, it does the fault action configured in its [Comm Flt<br>7 seconds (5 20 seconds is recommended). |  |  |
| N42:7          | Adapter Port Number (read only): Drive Port                                                                                                    | 13 in which the adapter resides.                                                                                                    |  |  |
| N42:8          | Peer Adapters (read only): Bit field of devices with peer messaging capabilities.                                                               |                                                                                                    |  |  |
| N45            | This N-file lets you read and write control I/O messages. You can write control I/O messages only when all following conditions are true:       |                                                                                                    |  |  |
|                | <ul> <li>The adapter is not receiving I/O from a sca<br/>the scanner is in Idle (program) mode, the<br/>scanner.</li> </ul>                     | nner. For example, there is no scanner on the network,<br>e scanner is faulted, or the adapter is not mapped to the                                          |  |  |
|                | • The adapter is not receiving Peer I/O from                                                                                                    | another adapter.                                                                                                    |  |  |
|                | • The value of N42:3 is set to a non-zero value                                                                                                 | ue.                                                                                                    |  |  |
|                | Write                                                                                                    | Read                                                                                                    |  |  |
| N/15·0         | Logic Command (least significant)                                                                                                    | Logic Status (least significant)                                                                                                    |  |  |
| N45.1          | Logic Command (most significant)                                                                                                    | Logic Status (most significant)                                                                                                    |  |  |
| N45.7          | Reference (least significant)                                                                                                    | Feedback (least significant)                                                                                                    |  |  |
| N45.2<br>N45.3 | Reference (most significant)                                                                                                    | Feedback (most significant)                                                                                                    |  |  |
| N45.3<br>N45.4 | DL From Net 01 (least significant)                                                                                                    | DI To Net 01 (least significant)                                                                                                    |  |  |
| N45.5          | DI From Net 01 (most significant)                                                                                                    | DL To Net 01 (nest significant)                                                                                                    |  |  |
| N45.6          | DI From Net 02 (least significant)                                                                                                    | DI To Net 02 (least significant)                                                                                                    |  |  |
| N45·7          | DI From Net 02 (most significant)                                                                                                    | DI To Net 02 (most significant)                                                                                                    |  |  |
| N45·8          | DI From Net 03 (least significant)                                                                                                    | DI To Net 03 (least significant)                                                                                                    |  |  |
| N45.9          | DI From Net 03 (most significant)                                                                                                    | DI To Net 03 (most significant)                                                                                                    |  |  |
| N45:10         | DI From Net 04 (least significant)                                                                                                    | DI To Net 04 (least significant)                                                                                                    |  |  |
| N45:11         | DL From Net 04 (most significant)                                                                                                    | DL To Net 04 (most significant)                                                                                                    |  |  |
| N45:12         | DL From Net 05 (least significant)                                                                                                    | DL To Net 05 (least significant)                                                                                                    |  |  |
| N45:13         | DL From Net 05 (most significant)                                                                                                    | DL To Net 05 (most significant)                                                                                                    |  |  |
| N45:14         | DL From Net 06 (least significant)                                                                                                    | DL To Net 06 (least significant)                                                                                                    |  |  |
| N45:15         | DL From Net 06 (most significant)                                                                                                    | DL To Net 06 (most significant)                                                                                                    |  |  |
| N45:16         | DL From Net 07 (least significant)                                                                                                    | DL To Net 07 (least significant)                                                                                                    |  |  |
| N45:17         | DL From Net 07 (most significant)                                                                                                    | DL To Net 07 (most significant)                                                                                                    |  |  |
| N45:18         | DL From Net 08 (least significant)                                                                                                    | DL To Net 08 (least significant)                                                                                                    |  |  |
| N45:19         | DL From Net 08 (most significant)                                                                                                    | DL To Net 08 (most significant)                                                                                                    |  |  |
| N45:20         | DL From Net 09 (least significant)                                                                                                    | DL To Net 09 (least significant)                                                                                                    |  |  |
| N45:21         | DL From Net 09 (most significant)                                                                                                    | DL To Net 09 (most significant)                                                                                                    |  |  |
| N45:22         | DL From Net 10 (least significant)                                                                                                    | DL To Net 10 (least significant)                                                                                                    |  |  |
| N45:23         | DL From Net 10 (most significant)                                                                                                    | DL To Net 10 (most significant)                                                                                                    |  |  |
| N45:24         | DL From Net 11 (least significant)                                                                                                    | DL To Net 11 (least significant)                                                                                                    |  |  |
| N45:25         | DL From Net 11 (most significant)                                                                                                    | DL To Net 11 (most significant)                                                                                                    |  |  |
| N45:26         | DL From Net 12 (least significant)                                                                                                    | DL To Net 12 (least significant)                                                                                                    |  |  |
| N45:27         | DL From Net 12 (most significant)                                                                                                    | DL To Net 12 (most significant)                                                                                                    |  |  |
| N45:28         | DL From Net 13 (least significant)                                                                                                    | DL To Net 13 (least significant)                                                                                                    |  |  |
| N45:29         | DL From Net 13 (most significant)                                                                                                    | DL To Net 13 (most significant)                                                                                                    |  |  |
| N45:30         | DL From Net 14 (least significant)                                                                                                    | DL To Net 14 (least significant)                                                                                                    |  |  |
| N45:31         | DL From Net 14 (most significant)                                                                                                    | DL To Net 14 (most significant)                                                                                                    |  |  |
| N45:32         | DL From Net 15 (least significant)                                                                                                    | DL To Net 15 (least significant)                                                                                                    |  |  |
| N45:33         | DL From Net 15 (most significant)                                                                                                    | DL To Net 15 (most significant)                                                                                                    |  |  |
| N45:34         | DL From Net 16 (least significant)                                                                                                    | DL To Net 16 (least significant)                                                                                                    |  |  |
| N45:35         | DL From Net 16 (most significant)                                                                                                    | DL To Net 16 (most significant)                                                                                                    |  |  |

| N-File                  | Description                                                                                                    |
|-------------------------|----------------------------------------------------------------------------------------------------|
| N150N199                | These N-files let you read and write parameter values in the PowerFlex® 755 drive as 32 bit double                                                                                                 |
|                         | words. You can interpret the data in various ways (for example, 32 bit real, 32 bit integer) To read a                                                                                             |
|                         | parameter, you must send a message with two elements. For example, to read parameter 1, read                                                                                                    |
|                         | start at N150:4.                                                                                                    |
| N150·0 1                | Number of parameters in the drive                                                                                                    |
| N150:2249               | Drive narameters 1124                                                                                                    |
| N151:0249               | Drive narameters 125249                                                                                                    |
| N152:0249               | Drive parameters 250374                                                                                                    |
| N153:0249               | Drive parameters 375499                                                                                                    |
| :                       |                                                                                                    |
| N199:0249               | Drive parameters 61256249                                                                                                    |
| N201N212                | These N-files let you read and write parameter values in DPI Peripherals (for example, a HIM or                                                                                                    |
|                         | adapter) as 32 bit double words. You can interpret the data in various ways (for example, 32 bit                                                                                                   |
|                         | real, 32 bit integer) To read a parameter, you must send a message with two elements. For                                                                                                    |
|                         | example, to read parameter 1 in the peripheral connected to DPI port 1, read two elements, start<br>at N201-2. As another example, to read parameters 2, 6 in the peripheral connected to DPI port |
|                         | 5 (the adapter), read ten elements, start at N209:4.                                                                                                    |
| N201:01                 | Number of parameters in the DPI peripheral at DPI port 1                                                                                                    |
| N201:2249               | Parameters 1124 in the DPI peripheral at DPI port 1                                                                                                    |
| N202:0249               | Parameters 125249 in the DPI peripheral at DPI port 1                                                                                                    |
| N203:01                 | Number of parameters in the DPI peripheral at DPI port 2                                                                                                    |
| N203:2249               | Parameters 1124 in the DPI peripheral at DPI port 2                                                                                                    |
| N204:0249               | Parameters 125249 in the DPI peripheral at DPI port 2                                                                                                    |
| N205:01                 | Number of parameters in the DPI peripheral at DPI port 3                                                                                                    |
| N205:2249               | Parameters 1124 in the DPI peripheral at DPI port 3                                                                                                    |
| N206:0249               | Parameters 125249 in the DPI peripheral at DPI port 3                                                                                                    |
| N207:01                 | Number of parameters in the DPI peripheral at DPI port 4                                                                                                    |
| N207:2249               | Parameters 1124 in the DPI peripheral at DPI port 4                                                                                                    |
| N208:0249               | Parameters 125249 in the DPI peripheral at DPI port 4                                                                                                    |
| N209:01                 | Number of parameters in the DPI peripheral at DPI port 5                                                                                                    |
| N209:2249               | Parameters 1124 in the DPI peripheral at DPI port 5                                                                                                    |
| N210:0249               | Parameters 125249 in the DPI peripheral at DPI port 5                                                                                                    |
| N211:01                 | Number of parameters in the DPI peripheral at DPI port 6                                                                                                    |
| N211:2249               | Parameters 1124 in the DPI peripheral at DPI port 6                                                                                                    |
| N212:0249               | Parameters 125249 in the DPI peripheral at DPI port 6                                                                                                    |
| N213:01                 | Number of parameters in the DPI peripheral at DPI port 7                                                                                                    |
| N213:2249               | Parameters 1124 in the DPI peripheral at DPI port 7                                                                                                    |
| N214:0249               | Parameters 125249 in the DPI peripheral at DPI port 7                                                                                                    |
| N215:01                 | Number of parameters in the DPI peripheral at DPI port 8                                                                                                    |
| N215:2249               | Parameters 1124 in the DPI peripheral at DPI port 8                                                                                                    |
| NZ16:0249               | Parameters 125249 in the DPI peripheral at DPI port 8                                                                                                    |
| NZ17:01                 | Number of parameters in the DPI peripheral at DPI port 9                                                                                                    |
| N217.2249<br>N218.0 240 | Parameters 125 240 in the DDI novinheral at DDI novi 0                                                                                                    |
| N210.0249<br>N210.0 1   | Number of parameters in the DDI peripheral at DDI port 10                                                                                                    |
| N219.01<br>N210.7 7/0   | Parameters 1 $12/1$ in the DPI peripheral at DPI port 10                                                                                                    |
| N270.0 249              | Parameters 125 249 in the DPI nerinheral at DPI nort 10                                                                                                    |
| N220.0219               | Number of parameters in the DPI peripheral at DPI port 10                                                                                                    |
| N221.01                 | Parameters 1 124 in the DPI peripheral at DPI port 11                                                                                                    |
| N222:0249               | Parameters 125249 in the DPI peripheral at DPI port 11                                                                                                    |
| N223:01                 | Number of parameters in the DPI peripheral at DPI port 12                                                                                                    |
| N223:2249               | Parameters 1124 in the DPI peripheral at DPI port 12                                                                                                    |
| N224:0249               | Parameters 125249 in the DPI peripheral at DPI port 12                                                                                                    |
| N225:01                 | Number of parameters in the DPI peripheral at DPI port 13                                                                                                    |
| N225:2249               | Parameters 1124 in the DPI peripheral at DPI port 13                                                                                                    |
| N226:0249               | Parameters 125249 in the DPI peripheral at DPI port 13                                                                                                    |
| N227:01                 | Number of parameters in the DPI peripheral at DPI port 14                                                                                                    |
| N227:2249               | Parameters 1124 in the DPI peripheral at DPI port 14                                                                                                    |
| N228:0249               | Parameters 125249 in the DPI peripheral at DPI port 14                                                                                                    |

# **DPI Device Object**

### **Class Code**

| Hexadecimal | Decimal |
|-------------|---------|
| 0x92        | 146     |

### Services

| Service Code | Implement | ed for:  | Service Name         |
|--------------|-----------|----------|----------------------|
|              | Class     | Instance |                      |
| 0x0E         | Yes       | Yes      | Get_Attribute_Single |
| 0x10         | Yes       | Yes      | Set_Attribute_Single |

#### Instances

The number of instances depends on the number of components in the device. The total number of components can be read in Instance 0, Class Attribute 4.

| Instances    |            | Device     | Device | Example | Description                |  |
|--------------|------------|------------|--------|---------|----------------------------|--|
| (Hex.)       | (Dec.)     |            |        |         |                            |  |
| 0x00000x3FFF | 016383     | Host Drive | _      | 0       | Class Attributes (Drive)   |  |
| 0x40000x43FF | 1638417407 | Adapter    | _      | 1       | Drive Component 1          |  |
| 0x44000x47FF | 1740818431 | Port 1     | _      | 2       | Drive Component 2          |  |
| 0x48000x4BFF | 1843219455 | Port 2     | _      | :       | :                          |  |
| 0x4C000x4FFF | 1945620479 | Port 3     | _      | 16384   | Class Attributes (Adapter) |  |
| 0x50000x53FF | 2048021503 | Port 4     | _      | 16385   | Adapter Component 1        |  |
| 0x54000x57FF | 2150422527 | Port 5     | _      | :       | :                          |  |
| 0x58000x5BFF | 2252823551 | Port 6     | _      |         |                            |  |
| 0x5C000x5FFF | 2355224575 | Port 7     | _      |         |                            |  |
| 0x60000x63FF | 2457625599 | Port 8     | _      |         |                            |  |
| 0x64000x67FF | 2560026623 | Port 9     | _      |         |                            |  |
| 0x68000x6BFF | 2662427647 | Port 10    | _      |         |                            |  |
| 0x6C000x6FFF | 2764828671 | Port 11    | _      |         |                            |  |
| 0x70000x73FF | 2867229695 | Port 12    | _      |         |                            |  |
| 0x74000x77FF | 2969630719 | Port 13    | _      |         |                            |  |
| 0x78000x7BFF | 3072031743 | Port 14    | _      |         |                            |  |

## **Class Attributes**

| Table 16        | - Class A      | ttributes              |                                      |                                                                                                    |
|-----------------|----------------|------------------------|--------------------------------------|----------------------------------------------------------------------------------------------------|
| Attribute<br>ID | Access<br>Rule | Name                   | Data Type                            | Description                                                                                                    |
| 0               | Get            | Family Code            | USINT                                | 0x00 = DPI Peripheral<br>0x90 = PowerFlex 750-Series Drive<br>0xA0 = 20-750-xxxx Option Module<br>0xFF = HIM                                                                                                    |
| 1               | Get            | Family Text            | STRING[16]                           | Text identifying the device.                                                                                                    |
| 2               | Set            | Language Code          | USINT                                | 0 = English<br>1 = French<br>2 = Spanish<br>3 = Italian<br>4 = German<br>5 = Japanese<br>6 = Portuguese<br>7 = Mandarin Chinese<br>8 = Russian<br>9 = Dutch<br>10 = Korean                                                                                                    |
| 3               | Get            | Product Series         | USINT                                | 1 = A<br>2 = B                                                                                                    |
| 4               | Get            | Number of Components   | USINT                                | Number of components (for example, main control board, I/O boards) in the device.                                                                                                    |
| 5               | Set            | User Definable Text    | STRING[16]                           | Text identifying the device with a user-supplied name.                                                                                                    |
| 6               | Get            | Status Text            | STRING[12]                           | Text describing the status of the device.                                                                                                    |
| 7               | Get            | Configuration Code     | USINT                                | Identification of variations.                                                                                                    |
| 8               | Get            | Configuration Text     | STRING[16]                           | Text identifying a variation of a family device.                                                                                                    |
| 9               | Get            | Brand Code             | UINT                                 | 0x0001 = Allen-Bradley                                                                                                    |
| 11              | Get            | NVS Checksum           | UINT                                 | Checksum of the Non-Volatile Storage in a device.                                                                                                    |
| 12              | Get            | Class Revision         | UINT                                 | 2 = DPI                                                                                                    |
| 13              | Get            | Character Set Code     | USINT                                | 0 = SCANport HIM<br>1 = ISO 8859-1 (Latin 1)<br>2 = ISO 8859-2 (Latin 2)<br>3 = ISO 8859-3 (Latin 3)<br>4 = ISO 8859-4 (Latin 4)<br>5 = ISO 8859-5 (Cyrillic)<br>6 = ISO 8859-5 (Cyrillic)<br>7 = ISO 8859-6 (Arabic)<br>7 = ISO 8859-7 (Greek)<br>8 = ISO 8859-7 (Greek)<br>8 = ISO 8859-8 (Hebrew)<br>9 = ISO 8859-9 (Turkish)<br>10 = ISO 8859-10 (Nordic)<br>255 = ISO 10646 (Unicode) |
| 14              | Get            | Product Option Support | B00L[64]                             |                                                                                                    |
| 15              | Get            | Languages Supported    | STRUCT of:<br>USINT<br>USINT[n]      | Number of Languages<br>Language Codes (see Class Attribute 2)                                                                                                    |
| 16              | Get            | Date of Manufacture    | STRUCT of:<br>UINT<br>USINT<br>USINT | Year<br>Month<br>Day                                                                                                    |
| 17              | Get            | Product Revision       | STRUCT of:<br>USINT<br>USINT         | Major Firmware Release<br>Minor Firmware Release                                                                                                    |
| 18              | Get            | Serial Number          | UDINT                                | Value between 0x00000000 and 0xFFFFFFF                                                                                                    |

| Table 16        | Table 16 - Class Attributes (continued) |                                      |            |                                                                                              |  |
|-----------------|-----------------------------------------|--------------------------------------|------------|----------------------------------------------------------------------------------------------|--|
| Attribute<br>ID | Access<br>Rule                          | Name                                 | Data Type  | Description                                                                                  |  |
| 19              | Set                                     | Language Selected                    | USINT      | 0 = Default (HIM prompts at startup)                                                         |  |
|                 |                                         |                                      |            | 1 = Language was selected (no prompt)                                                        |  |
| 20              | Set                                     | Customer-Generated<br>Firmware       | STRING[36] | GUID (Globally Unique Identifier) that identifies customer firmware flashed into the device. |  |
| 30              | Get                                     | International Status Text            | STRINGN    | Text describing the status of device with support for Unicode.                               |  |
| 31              | Get/Set                                 | International User<br>Definable Text | STRINGN    | Text identifying the device with a user-supplied name with support for Unicode.              |  |
| 34              | Get                                     | Key Information                      | STRUCT of: |                                                                                              |  |
|                 |                                         |                                      | UDINT      | Rating Code                                                                                  |  |
|                 |                                         |                                      | UDINT      | Device Serial Number                                                                         |  |
|                 |                                         |                                      | UINT       | Customization Code                                                                           |  |
|                 |                                         |                                      | UINT       | Customization Revision                                                                       |  |
|                 |                                         |                                      | UINT       | Brand Code                                                                                   |  |
|                 |                                         |                                      | USINT      | Family Code                                                                                  |  |
|                 |                                         |                                      | USINT      | Config Code                                                                                  |  |
|                 |                                         |                                      | USINT      | Language Code                                                                                |  |
|                 |                                         |                                      | USINT      | Major Revision                                                                               |  |
|                 |                                         |                                      | USINT      | Minor Revision                                                                               |  |
|                 |                                         |                                      | USINT[16]  | Customer-Generated Firmware UUID                                                             |  |
| 35              | Get                                     | NVS CRC                              | UDINT      | A 32 bit CRC of the Non-Volatile Storage in a device.                                        |  |
| 38              | Set                                     | ADC Configuration<br>Signature       | USINT[16]  | A value stored by the device. Zeroed if its configuration changes.                           |  |
| 39              | Get                                     | SI Driver Code                       | UINT       | Code identifying the protocol between the device and host.                                   |  |
| 128             | Get                                     | Customization Code                   | UINT       | Code identifying the customized device.                                                      |  |
| 129             | Get                                     | Customization Revision<br>Number     | UINT       | Revision of the customized device.                                                           |  |
| 130             | Get                                     | Customization Device Text            | STRING[32] | Text identifying the customized device.                                                      |  |

## **Instance Attributes**

| Attribute<br>ID | Access<br>Rule | Name                            | Data Type                    | Description                                     |
|-----------------|----------------|---------------------------------|------------------------------|-------------------------------------------------|
| 3               | Get            | Component Name                  | STRING[32]                   | Name of the component                           |
| 4               | Get            | Component Firmware<br>Revision  | STRUCT of:<br>USINT<br>USINT | Major Revision<br>Minor Revision                |
| 8               | Get            | Component Serial<br>Number      | UDINT                        | Value between 0x00000000 and 0xFFFFFFFF         |
| 9               | Get            | International Component<br>Name | STRINGN                      | Name of the component with support for Unicode. |

# **DPI Parameter Object**

### **Class Code**

| Hexadecimal | Decimal |
|-------------|---------|
| 0x93        | 147     |

To access 'Host Config' parameters, use the Host DPI Parameter Object (Class Code 0x9F).

#### Instances

The number of instances depends on the number of parameters in the device. The total number of parameters can be read in Instance 0, Attribute 0.

| Instances    | Device     |            |
|--------------|------------|------------|
| (Hex.)       | (Dec.)     | 1          |
| 0x00000x3FFF | 016383     | Host Drive |
| 0x40000x43FF | 1638417407 | Adapter    |
| 0x44000x47FF | 1740818431 | Port 1     |
| 0x48000x4BFF | 1843219455 | Port 2     |
| 0x4C000x4FFF | 1945620479 | Port 3     |
| 0x50000x53FF | 2048021503 | Port 4     |
| 0x54000x57FF | 2150422527 | Port 5     |
| 0x58000x5BFF | 2252823551 | Port 6     |
| 0x5C000x5FFF | 2355224575 | Port 7     |
| 0x60000x63FF | 2457625599 | Port 8     |
| 0x64000x67FF | 2560026623 | Port 9     |
| 0x68000x6BFF | 2662427647 | Port 10    |
| 0x6C000x6FFF | 2764828671 | Port 11    |
| 0x70000x73FF | 2867229695 | Port 12    |
| 0x74000x77FF | 2969630719 | Port 13    |
| 0x78000x7BFF | 3072031743 | Port 14    |

| Example | Description                    |  |  |
|---------|--------------------------------|--|--|
| 0       | Class Attributes (Drive)       |  |  |
| 1       | Drive Parameter 1 Attributes   |  |  |
| 2       | Drive Parameter 2 Attributes   |  |  |
| :       | :                              |  |  |
| 16384   | Class Attributes (Adapter)     |  |  |
| 16385   | Adapter Parameter 1 Attributes |  |  |
| :       | :                              |  |  |

## **Class Attributes**

| Table 17        | Table 17 - Class Attributes |                                 |           |                                                                                                    |  |  |
|-----------------|-----------------------------|---------------------------------|-----------|----------------------------------------------------------------------------------------------------|--|--|
| Attribute<br>ID | Access<br>Rule              | Name                            | Data Type | Description                                                                                                    |  |  |
| 0               | Get                         | Number of Instances             | UINT      | Number of parameters in the device                                                                                                    |  |  |
| 1               | Set                         | Write Protect Password          | UINT      | 0 = Password disabled<br>n = Password value                                                                                                    |  |  |
| 2               | Set                         | NVS Command Write               | USINT     | 0 = No Operation<br>1 = Store values in active memory to NVS<br>2 = Load values in NVS to active memory<br>3 = Load default values to active memory<br>4 = Partial defaults<br>5 = System defaults |  |  |
| 3               | Get                         | NVS Parameter Value<br>Checksum | UINT      | Checksum of all parameter values in a user set in NVS                                                                                                    |  |  |
| 4               | Get                         | NVS Link Value<br>Checksum      | UINT      | Checksum of parameter links in a user set in NVS                                                                                                    |  |  |
| 5               | Get                         | First Accessible<br>Parameter   | UINT      | First parameter available if parameters are protected by passwords.<br>A '0' indicates that all parameters are protected.                                                                          |  |  |

| Table 17        | Table 17 - Class Attributes (continued) |                                     |           |                                                                                                    |  |  |
|-----------------|-----------------------------------------|-------------------------------------|-----------|----------------------------------------------------------------------------------------------------|--|--|
| Attribute<br>ID | Access<br>Rule                          | Name                                | Data Type | Description                                                                                             |  |  |
| 7               | Get                                     | Class Revision                      | UINT      | 2 = DPI                                                                                                 |  |  |
| 8               | Get                                     | First Parameter<br>Processing Error | UINT      | The first parameter that has been written with a value outside of its range. A '0' indicates no errors. |  |  |
| 9               | Set                                     | Link Command                        | USINT     | 0 = No Operation<br>1 = Clear All Parameter Links, does not clear links to function<br>blocks.          |  |  |

# **Instance Attributes**

| Table 18        | Table 18 - Instance Attributes |                       |                          |                                            |  |
|-----------------|--------------------------------|-----------------------|--------------------------|--------------------------------------------|--|
| Attribute<br>ID | Access<br>Rule                 | Name                  | Data Type                | Description                                |  |
| 6               | Get                            | DPI Offline Read Full | STRUCT of:               |                                            |  |
|                 |                                |                       | B00L[32]                 | Descriptor                                 |  |
|                 |                                |                       | CONTAINER                | Offline minimum value                      |  |
|                 |                                |                       | CONTAINER                | Offline maximum value                      |  |
|                 |                                |                       | CONTAINER                | Offline Default value                      |  |
|                 |                                |                       | STRING[16]               | Parameter name                             |  |
|                 |                                |                       | STRING[4]                | Offline parameter units                    |  |
|                 |                                |                       | UINT                     | Online minimum parameter instance          |  |
|                 |                                |                       | UINT                     | Online maximum parameter instance          |  |
|                 |                                |                       | UINT                     | Online default parameter instance          |  |
|                 |                                |                       | UINT                     | Multiplier parameter instance              |  |
|                 |                                |                       | UINT                     | Divisor parameter instance                 |  |
|                 |                                |                       | UINT                     | Base parameter instance                    |  |
|                 |                                |                       | UINT                     | Offset parameter instance                  |  |
|                 |                                |                       | USINT                    | Formula number                             |  |
|                 |                                |                       | USINT                    | Pad byte (always zero)                     |  |
|                 |                                |                       | UINT                     | Help instance                              |  |
|                 |                                |                       | UINT                     | Pad word (always a value of zero)          |  |
|                 |                                |                       | CONTAINER                | Parameter value                            |  |
|                 |                                |                       | UINT                     | Multiplier                                 |  |
|                 |                                |                       | UNIT                     | Divisor                                    |  |
|                 |                                |                       | UNIT                     | Base                                       |  |
|                 |                                |                       | INT                      | Offset                                     |  |
| 7               | Get                            | DPI Online Read Full  | STRUCT of:               |                                            |  |
|                 |                                |                       | B00L[32]                 | Descriptor (see page 173)                  |  |
|                 |                                |                       | CONTAINER <sup>(1)</sup> | Parameter value                            |  |
|                 |                                |                       | CONTAINER                | Minimum value                              |  |
|                 |                                |                       | CONTAINER                | Maximum value                              |  |
|                 |                                |                       | CONTAINER                | Default value                              |  |
|                 |                                |                       | UINT                     | Next parameter                             |  |
|                 |                                |                       | UINT                     | Previous parameter                         |  |
|                 |                                |                       | STRING[4]                | Units (for example, Amps, Hz)              |  |
|                 |                                |                       | UINT                     | Multiplier <sup>(2)</sup>                  |  |
|                 |                                |                       | UINT                     | Divisor <sup>(2)</sup>                     |  |
|                 |                                |                       | UINT                     | Base <sup>(2)</sup>                        |  |
|                 |                                |                       | INT                      | Offset <sup>(2)</sup>                      |  |
|                 |                                |                       | USINT[3]                 | Link (source of the value) $(0 = no link)$ |  |
|                 |                                |                       | USINT                    | Always zero                                |  |
|                 |                                |                       | STRING[16]               | Parameter name                             |  |
| 8               | Get                            | DPI Descriptor        | B001[32]                 | Descriptor (see page 173)                  |  |
| 0               | Got/Co+                        | DDI Descriptor        | Various                  | Parameter value in NVC <sup>(3)</sup>      |  |
| 7               | uet/set                        | UPI Parameter value   | various                  | raidilleter value III NVS. "               |  |

| Table 18 - Instance Attributes (continued) |                |                                             |                                                                                                    |                                                                                             |
|--------------------------------------------|----------------|---------------------------------------------|----------------------------------------------------------------------------------------------------|---------------------------------------------------------------------------------------------|
| Attribute<br>ID                            | Access<br>Rule | Name                                        | Data Type                                                                                                    | Description                                                                                 |
| 10                                         | Get/Set        | DPI RAM Parameter<br>Value                  | Various                                                                                                    | Parameter value in temporary memory. Valid only for DPI drives.                             |
| 11                                         | Get/Set        | DPI Link                                    | USINT[3]                                                                                                    | Link (parameter or function block that is the source of the value) $(0 = no link)$ .        |
| 12                                         | Get            | Help Object Instance                        | UINT                                                                                                    | ID for help text for this parameter                                                         |
| 13                                         | Get            | DPI Read Basic                              | STRUCT of:       BOOL[32]       Descriptor (see page 173)         CONTAINER       Parameter value         CONTAINER       Minimum value         CONTAINER       Maximum value         CONTAINER       Default value         STRING[16]       Parameter name         STRING[16]       Ibits (for example, Amps, Hz) |                                                                                             |
| 14                                         | Get            | DPI Parameter Name                          | STRING[16]                                                                                                    | Parameter name                                                                              |
| 15                                         | Get            | DPI Parameter Alias                         | STRING[16]                                                                                                    | Customer-supplied parameter name.                                                           |
| 16                                         | Get            | Parameter Processing<br>Error               | USINT                                                                                                    | 0 = No error<br>1 = Value is less than the minimum<br>2 = Value is greater than the maximum |
| 18                                         | Get            | International DPI<br>Offline Parameter Text | Struct of:<br>STRINGN<br>STRINGN                                                                                                    | International parameter name<br>International offline units                                 |
| 19                                         | Get            | International DPI<br>Online Parameter Text  | Struct of:<br>STRINGN<br>STRINGN                                                                                                    | International parameter name<br>International online units                                  |

| Table 18        | Table 18 - Instance Attributes (continued) |                            |            |                                           |  |  |
|-----------------|--------------------------------------------|----------------------------|------------|-------------------------------------------|--|--|
| Attribute<br>ID | Access<br>Rule                             | Name                       | Data Type  | Description                               |  |  |
| 20              | Get                                        | International DPI          | Struct of: |                                           |  |  |
|                 |                                            | Unline Read Full           | B00L[32]   | Descriptor                                |  |  |
|                 |                                            |                            | CONTAINER  | Parameter value                           |  |  |
|                 |                                            |                            | CONTAINER  | Online minimum value                      |  |  |
|                 |                                            |                            | CONTAINER  | Online maximum value                      |  |  |
|                 |                                            |                            | CONTAINER  | Online default value                      |  |  |
|                 |                                            |                            | UINT       | Next                                      |  |  |
|                 |                                            |                            | UINT       | Previous                                  |  |  |
|                 |                                            |                            | UINT       | Multiplier                                |  |  |
|                 |                                            |                            | UINT       | Divisor                                   |  |  |
|                 |                                            |                            | UINT       | Base                                      |  |  |
|                 |                                            |                            | INT        | Offset                                    |  |  |
|                 |                                            |                            | USINT[3]   | Link                                      |  |  |
|                 |                                            |                            | USINT      | Pad word (always zero)                    |  |  |
|                 |                                            |                            | B00L[32]   | Extended descriptor                       |  |  |
|                 |                                            |                            | STRINGN    | International parameter name              |  |  |
|                 |                                            |                            | STRINGN    | International online parameter units      |  |  |
| 21              | Get                                        | DPI Extended<br>Descriptor | UDINT      | Extended Descriptor (see page 174)        |  |  |
| 22              | Get                                        | International DPI          | Struct of: |                                           |  |  |
|                 |                                            | Offline Read Full          | BOOL       | Descriptor                                |  |  |
|                 |                                            |                            | CONTAINER  | Offline minimum value                     |  |  |
|                 |                                            |                            | CONTAINER  | Offline maximum value                     |  |  |
|                 |                                            |                            | CONTAINER  | Offline default value                     |  |  |
|                 |                                            |                            | UINT       | Online minimum parameter instance         |  |  |
|                 |                                            |                            | UINT       | Online maximum parameter instance         |  |  |
|                 |                                            |                            | UINT       | Online default parameter instance         |  |  |
|                 |                                            |                            | UINT       | Multiplier parameter instance             |  |  |
|                 |                                            |                            | UINT       | Divisor parameter instance                |  |  |
|                 |                                            |                            | UINT       | Base parameter instance                   |  |  |
|                 |                                            |                            | UINT       | Offset parameter instance                 |  |  |
|                 |                                            |                            | USINT      | Formula number                            |  |  |
|                 |                                            |                            | USINT      | Pad word (always zero)                    |  |  |
|                 |                                            |                            | UINT       | Help instance                             |  |  |
|                 |                                            |                            | UINT       | Pad word (always a value of zero)         |  |  |
|                 |                                            |                            | CONTAINER  | Parameter value                           |  |  |
|                 |                                            |                            | UINT       | Multiplier                                |  |  |
|                 |                                            |                            | UINT       | Divisor                                   |  |  |
|                 |                                            |                            | UINT       | Base                                      |  |  |
|                 |                                            |                            | INT        | Offset                                    |  |  |
|                 |                                            |                            | B00L[32]   | Extended DPI descriptor                   |  |  |
|                 |                                            |                            | STRINGN    | International DPI parameter name          |  |  |
|                 |                                            |                            | STRINGN    | International DPI offline parameter units |  |  |

(1) A CONTAINER is a 32 bit block of data that contains the data type used by a parameter value. If signed, the value is sign that is extended. Padding is used in the CONTAINER to maintain that it is 32 bits.

(2) This value is used in the formulas that are used to convert the parameter value between display units and internal units. See Formulas for Converting on page 175.

(3) Do NOT continually write parameter data to NVS. See the attention on page 111.

# **Descriptor Attributes**

| Bit | Name                       | Description                                                                                                    |
|-----|----------------------------|----------------------------------------------------------------------------------------------------|
| 0   | Data Type (Bit 1)          | Right bit is least significant bit (0).                                                                                            |
| 1   | Data Type (Bit 2)          | 000 = USINT used as an array of Boolean                                                                                            |
| 2   | Data Type (Bit 3)          | 001 = UINT used as an array of Boolean                                                                                             |
|     |                            | 010 = USINT (8 bit integer)                                                                                                    |
|     |                            | U11 = UINI (16 bit integer)                                                                                                    |
|     |                            | $100 = \text{UDINI}(32 \text{ Dir Integer})$ $101 = \text{TCHAP}(/8 \text{ bit (not Unicode) or 16 \text{ bits (Unicode)})$        |
|     |                            | 10 = RFAL (32  bit floating point value)                                                                                           |
|     |                            | 111 = Use bits 16, 17, 18                                                                                                    |
| 3   | Sign Type                  | 0 = unsigned                                                                                                    |
|     |                            | 1 = signed                                                                                                    |
| 4   | Hidden                     | 0 = visible                                                                                                    |
|     |                            | 1 = hidden                                                                                                    |
| 5   | Not a Link Sink            | 0 = Can be the sink end of a link.                                                                                                 |
|     |                            | 1 = Cannot be the sink end of a link.                                                                                              |
| 6   | Not Recallable             | 0 = Recallable from NVS                                                                                                    |
| 7   |                            |                                                                                                    |
| /   | ENUM                       |                                                                                                    |
| 8   | Writable                   |                                                                                                    |
| 0   | WITCHDIC                   | 1 = Read/write                                                                                                    |
| 9   | Not Writable When Enabled  | 0 = Writable when enabled. For example, drive running.                                                                             |
|     |                            | 1 = Not writable when enabled.                                                                                                    |
| 10  | Instance                   | 0 = Parameter value is not a Reference to another parameter.                                                                       |
|     |                            | 1 = Parameter value refers to another parameter.                                                                                   |
| 11  | Uses Bit ENUM Mask         | This parameter instance supports the Bit ENUM Mask attribute. For more information, see the definition of the attribute.           |
| 12  | Decimal Place (Bit 0)      | Number of digits to the right of the decimal point.                                                                                |
| 13  | Decimal Place (Bit 1)      | 0000 = 0                                                                                                    |
| 14  | Decimal Place (Bit 2)      | 1111 = 15                                                                                                    |
| 15  | Decimal Place (Bit 3)      |                                                                                                    |
| 16  | Extended Data Type (Bit 4) | Bit 16 is the least significant bit.                                                                                               |
| 17  | Extended Data Type (Bit 5) | 000 = Reserved                                                                                                    |
| 18  | Extended Data Type (Bit 6) | UU I = UDINI Used as an array of Boolean                                                                                           |
|     |                            | 0.0 = Reserved                                                                                                    |
|     |                            | 100 = Reserved                                                                                                    |
|     |                            | 101 = Reserved                                                                                                    |
|     |                            | 110 = Reserved                                                                                                    |
|     |                            | 111 = Reserved                                                                                                    |
| 19  | Parameter Exists           | Used to mark parameters that are not available to network tools.                                                                   |
| 20  | Not Used                   | Reserved                                                                                                    |
| 21  | Formula Links              | Indicates that the Formula Data is derived from other parameters.                                                                  |
| 22  | Access Level (Bit 1)       | A 3 bit field that is used to control access to parameter data.                                                                    |
| 23  | Access Level (Bit 2)       |                                                                                                    |
| 24  | Access Level (Bit 3)       |                                                                                                    |
| 25  | Writable ENUM              | ENUM text: 0 = Read Only, 1 = Read/Write                                                                                           |
| 26  | Not a Link Source          | 0 =  Can be the source end of a link.                                                                                              |
| 72  | Enhanced Dit ENUM          | I = Cannol be the source end of a link.                                                                                            |
| 2/  |                            | raianieter supports enhanced ENUMs.                                                                                                |
| 20  | Lindilleu ENUM             | r arameter supports eminanceu Envirus.                                                                                             |
| 27  | טאבא ערו בווווונא טעןפננ   | r arameter uses the Dri Linnis Object.<br>Intelligent offline tools use the Limits Object to select limits and units               |
| 30  | Extended Descriptor        | Parameter uses Extended Descriptor bits, which can be obtained by reading the DPI Extended Descriptor attribute for this parameter |
| 31  | Always Upload/Download     | Parameter must always be included in uploads and downloads.                                                                        |
| -   |                            |                                                                                                    |

# **Extended Descriptor Attributes**

| Table 1 | 9 - Extended Descript            | or Attributes                                                                                                    |
|---------|----------------------------------|----------------------------------------------------------------------------------------------------|
| Bit     | Name                             | Description                                                                                                    |
| 0       | Indirect Mode                    | 0 = Analog (selects entire parameters)                                                                                                    |
|         |                                  | 1 = Digital (selects individual bits within parameters)                                                                                                    |
| 1       | Indirect Type 0                  | Analog input list (Instance 0xFFFF)                                                                                                    |
| 2       | Indirect Type 1                  | Digital input list (Instance 0xFFFE)                                                                                                    |
| 3       | Indirect Type 2                  | Feedback list (Instance 0xFFFD)                                                                                                    |
| 4       | Indirect Type 3                  | Analog output list (Instance 0xFFFC)                                                                                                    |
| 5       | Indirect Type 4                  | Digital output list (Instance 0xFFFB)                                                                                                    |
| 6       | Indirect Type 5                  | Undefined (Instance 0xFFFA)                                                                                                    |
| 7       | Indirect Type 6                  | Undefined (Instance 0xFFF9)                                                                                                    |
| 8       | Indirect Type 7                  | Undefined (Instance 0xFFF8)                                                                                                    |
| 9       | Indirect Type 8                  | Undefined (Instance 0xFFF7)                                                                                                    |
| 10      | Indirect Type 9                  | Undefined (Instance 0xFFF6)                                                                                                    |
| 11      | Indirect Type 10                 | Undefined (Instance 0xFFF5)                                                                                                    |
| 12      | Indirect Type 11                 | Undefined (Instance 0xFFF4)                                                                                                    |
| 13      | Indirect Type 12                 | Undefined (Instance 0xFFF3)                                                                                                    |
| 14      | Indirect Type 13                 | Undefined (Instance 0xFF2)                                                                                                    |
| 15      | Indirect Type 14                 | Parameter-specific list                                                                                                    |
| 16      | FP Max Decimals Bit 0            | These 4 bits are used on REAL parameters only. They indicate the maximum number of decimal places to be                                                                                                    |
| 17      | FP Max Decimals Bit 1            | displayed for small values. A value of 0 indicates that there is no limit to the number of decimal places used.                                                                                                    |
| 18      | FP Max Decimals Bit 2            |                                                                                                    |
| 19      | FP Max Decimals Bit 1            |                                                                                                    |
| 20      | Extended Parameter<br>Reference  | 0 = Not an Extended Parameter Reference.<br>1 = Extended Parameter Reference.                                                                                                    |
|         |                                  | An Extended Parameter Reference contains a reference to another parameter. The value is formatted the same as an analog-mode Indirect Selector parameter SSpppp. Where SS = slot number of device to which this Extended Parameter Reference is pointing. And pppp = number of the parameter or diagnostic item to which this Extended Parameter Reference is pointed. An Extended Parameter Reference can only select parameters unlike an Indirect Selector. An Extended Parameter Reference of a Reference (among other uses). |
| 21      | Uses Rating Table Object         | This parameter has rating-dependent defaults and limits that can be obtained from the Rating Table Object. The Offline Read Full includes the default value for the smallest rating and limits. These limits accommodate the full range of values allowed in the family of devices using this particular combination of Family Code and Config Code. The Online Read Full includes the rating-dependent default and limit values for this particular combination of Family Code and Config Code.                                  |
| 22      | Writable Referenced<br>Parameter | This bit must be zero unless the parameter is an Extended Parameter Reference. If the parameter is an Extended Parameter Reference, then:                                                                                                    |
|         |                                  | U = The referenced parameter can be read-only of writable.                                                                                                    |
| 23      | Disallow Zero                    | This hit must be zero unless the parameter is an Indirect Selector or Extended Parameter Reference. If the                                                                                                    |
| 25      | Disallow Zelo                    | parameter is an Indirect Selector or Extended Parameter Reference, then:                                                                                                    |
|         |                                  | 0 = Allow zero                                                                                                    |
|         |                                  | 1 = Disallow zero                                                                                                    |
|         |                                  | If this bit is cleared, to indicate that a value of zero is allowed. The device must support the 'Zero Text' parameter attribute so that a software tool or HIM can obtain text from the Zero Text parameter attribute                                                                                                    |
|         |                                  | If this bit is set (indicating that a value of zero is disallowed), a software tool or HIM does not allow you to enter a                                                                                                    |
| 24      | Datalink Out                     | This hit is used by offline tools and indicates a Datalink Out parameter. Bit 20 must also be set                                                                                                    |
| 25      | Datalink In                      | This bit is used by offline tools and indicate a Datalink In parameter. Bits 20 and 22 must also be set.                                                                                                    |
| 26      | Not Writable While IO            | This parameter cannot be written if the I/O data being exchanged between the Host and the peripheral is valid.                                                                                                    |
|         | Active                           |                                                                                                    |
| 27      | Command Parameter                | This parameter commands the drive to do an action, such as 'Reset Defaults' or 'Autotune', and then returns to a value of zero. Offline software tools does not allow setting this parameter to anything other than a value of zero. If an offline file contains a Command Parameter with a non-zero value, the offline software tool changes the value to zero. Command parameters cannot have values that do not return to zero.                                                                                                |

| Table 1 | Table 19 - Extended Descriptor Attributes (continued) |                                                                                                    |  |  |  |
|---------|-------------------------------------------------------|----------------------------------------------------------------------------------------------------|--|--|--|
| Bit     | Name                                                  | Description                                                                                                    |  |  |  |
| 28      | Current Value Is Default                              | This bit identifies a parameter that does not change if a 'Reset Defaults' is commanded. For example, if a drive contains a Language parameter that is set to German, setting defaults leave the parameter set to German. Likewise, if the parameter is set to French, setting defaults leave the parameter set to French. |  |  |  |
| 29      | Use Zero Text                                         | If the 'Disallow Zero' bit is set, this bit must be cleared. If the 'Disallow Zero' bit is cleared, then:<br>0 = Use Disabled Text parameter class attribute.<br>1 = Use Zero Text parameter instance attribute.                                                                                                    |  |  |  |
| 3031    | Reserved                                              | Reserved                                                                                                    |  |  |  |

### **Formulas for Converting**

Display Value = ((Internal Value + Offset) x Multiplier x Base) / (Divisor x 10<sup>Decimal Places</sup>))

Internal Value = ((Display Value x Divisor x 10<sup>Decimal Places</sup>) / (Multiplier x Base)) - Offset

### **Common Services**

| Service Code | Implemented for: |          | Service Name         |
|--------------|------------------|----------|----------------------|
|              | Class            | Instance |                      |
| 0x0E         | Yes              | Yes      | Get_Attribute_Single |
| 0x10         | Yes              | Yes      | Set_Attribute_Single |

### **Object Specific Services**

| Service Code | Implemented for: |    | Service Name             | Allocation Size (in bytes) |            |
|--------------|------------------|----|--------------------------|----------------------------|------------|
|              | Class Instance   |    |                          | Par. Number                | Par. Value |
| 0x4D         | Yes              | No | Get_Attributes_Scattered | 4                          | 4          |
| 0x4E         | Yes              | No | Set_Attributes_Scattered | 4                          | 4          |

This table lists the parameters for the Get\_Attributes\_Scattered and Set\_Attributes\_Scattered object-specific service:

| Name             | Data Type | Description                                |  |
|------------------|-----------|--------------------------------------------|--|
| Parameter Number | UDINT     | Parameter to read or write                 |  |
| Parameter Value  | UDINT     | Parameter value writes (zero when reading) |  |

The response data appears in the following format:

| Name             | Data Type | Description                                             |  |
|------------------|-----------|---------------------------------------------------------|--|
| Parameter Number | UDINT     | Parameter can read or write <sup>(1)</sup>              |  |
| Parameter Value  | UDINT     | Parameter value read (zero when writing) <sup>(2)</sup> |  |

(1) If an error occurred, bit 15 is turned on in the response.

(2) If an error occurred, the error code appears instead of the value.

# **DPI Fault Object**

### **Class Code**

| Hexadecimal | Decimal |  |
|-------------|---------|--|
| 0x97        | 151     |  |

Products such as PowerFlex drives use this object for faults. Adapters use this object for events.

#### **Services**

| Service Code | Implemented for: |          | Service Name         |
|--------------|------------------|----------|----------------------|
|              | Class            | Instance |                      |
| 0x0E         | Yes              | Yes      | Get_Attribute_Single |
| 0x10         | Yes              | Yes      | Set_Attribute_Single |

#### Instances

The number of instances depends on the maximum number of faults or events supported in the queue. The maximum number of faults/events can be read in Instance 0, Attribute 2.

| Instances    | Device     |            |
|--------------|------------|------------|
| (Hex.)       | (Dec.)     |            |
| 0x00000x3FFF | 016383     | Host Drive |
| 0x40000x43FF | 1638417407 | Adapter    |
| 0x44000x47FF | 1740818431 | Port 1     |
| 0x48000x4BFF | 1843219455 | Port 2     |
| 0x4C000x4FFF | 1945620479 | Port 3     |
| 0x50000x53FF | 2048021503 | Port 4     |
| 0x54000x57FF | 2150422527 | Port 5     |
| 0x58000x5BFF | 2252823551 | Port 6     |
| 0x5C000x5FFF | 2355224575 | Port 7     |
| 0x60000x63FF | 2457625599 | Port 8     |
| 0x64000x67FF | 2560026623 | Port 9     |
| 0x68000x6BFF | 2662427647 | Port 10    |
| 0x6C000x6FFF | 2764828671 | Port 11    |
| 0x70000x73FF | 2867229695 | Port 12    |
| 0x74000x77FF | 2969630719 | Port 13    |
| 0x78000x7BFF | 3072031743 | Port 14    |

| Example | Description                    |  |  |
|---------|--------------------------------|--|--|
|         |                                |  |  |
| 0       | Class Attributes (Drive)       |  |  |
| 1       | Most Recent Drive Fault        |  |  |
| 2       | Second Most Recent Drive Fault |  |  |
| ÷       | :                              |  |  |
| 16384   | Class Attributes (Adapter)     |  |  |
| 16385   | Most Recent Adapter Event      |  |  |
| :       | :                              |  |  |

| Attribute ID | Access Rule | Name                      | Data Type                               | Description                                                                         |
|--------------|-------------|---------------------------|-----------------------------------------|-------------------------------------------------------------------------------------|
| 1            | Get         | Class Revision            | UINT                                    | Revision of object                                                                  |
| 2            | Get         | Number of Instances       | UINT                                    | Maximum number of faults/events that the device can record in its queue.            |
| 3            | Set         | Fault Command Write       | USINT                                   | 0 = No Operation<br>1 = Clear Fault/Event<br>2 = Clear Fault/Event                  |
|              |             |                           |                                         | 2 = Clear Fault/Event Queue<br>3 = Reset Device                                     |
| 4            | Get         | Fault Trip Instance Read  | UINT                                    | Fault that tripped the device. For adapters, this value is always 1 when faulted.   |
| 5            | Get         | Fault Data List           | STRUCT of:<br>USINT<br>USINT<br>UINT[n] | Reserved                                                                            |
| 6            | Get         | Number of Recorded Faults | UINT                                    | Number of faults/events in the queue. A'0' indicates that the fault queue is empty. |
| 7            | Get         | Fault Parameter Reference | UINT                                    | Reserved                                                                            |

## **Class Attributes**

## **Instance Attributes**

| Attribute ID | Access Rule | Name                     | Data Type      | Description                                         |
|--------------|-------------|--------------------------|----------------|-----------------------------------------------------|
| 0            | Get         | Full/All Information     | STRUCT of UINT | Fault code                                          |
|              |             |                          | STRUCT of:     | Fault source                                        |
|              |             |                          | USINT          | DPI port                                            |
|              |             |                          | USINT          | DPI Device Object                                   |
|              |             |                          | STRING[16]     | Fault text                                          |
|              |             |                          | STRUCT of:     | Fault time stamp                                    |
|              |             |                          | LWORD          | Timer value (0 = timer not supported)               |
|              |             |                          | B00L[16]       | BOOL[0]: (0 = invalid data, 1 = valid data)         |
|              |             |                          |                | BOOL[1]: (0 = elapsed time, 1 = real time)          |
|              |             |                          |                | BOOL[215]: Not used                                 |
|              |             |                          | UINT           | Reserved                                            |
|              |             |                          | CONTAINER[n]   | Reserved                                            |
| 1            | Get         | Basic Information        | STRUCT of UINT | Fault code                                          |
|              |             |                          | STRUCT of:     | Fault source                                        |
|              |             |                          | USINT          | DPI port                                            |
|              |             |                          | USINT          | DPI Device Object                                   |
|              |             |                          | STRUCT of:     | Fault time stamp                                    |
|              |             |                          | LWORD          | Timer value (0 = timer not supported)               |
|              |             |                          | B00L[16]       | BOOL[0]: $(0 = invalid data, 1 = valid data)$       |
|              |             |                          |                | BOOL[1]: (0 = elapsed time, 1 = real time)          |
|              |             |                          |                | BOOL[215]: Not used                                 |
| 2            | Get         | International Fault Text | STRINGN        | Text describing the fault with support for Unicode. |

# **DPI Alarm Object**

### **Class Code**

| Hexadecimal | Decimal |  |
|-------------|---------|--|
| 0x98        | 152     |  |

Products such as PowerFlex drives use this object for alarms or warnings. Adapters do not support this object.

#### **Services**

| Service Code | Implemented for: |          | Service Name         |
|--------------|------------------|----------|----------------------|
|              | Class            | Instance |                      |
| 0x0E         | Yes              | Yes      | Get_Attribute_Single |
| 0x10         | Yes              | Yes      | Set_Attribute_Single |

#### Instances

The number of instances depends on the maximum number of alarms supported by the queue. The maximum number of alarms can be read in Instance 0, Attribute 2.

| Instances                          | Device |            |  |
|------------------------------------|--------|------------|--|
| (Hex.)                             | (Dec.) |            |  |
| 0x00000x3FFF                       | 016383 | Host Drive |  |
| Only host devices can have alarms. |        |            |  |

| Example |   | Description              |
|---------|---|--------------------------|
|         | 0 | Class Attributes (Drive) |
|         | 1 | Most Recent Alarm        |
|         | 2 | Second Most Recent Alarm |
|         | : | :                        |

## **Class Attributes**

| Attribute ID | Access Rule | Name                      | Data Type                               | Description                                                                      |
|--------------|-------------|---------------------------|-----------------------------------------|----------------------------------------------------------------------------------|
| 1            | Get         | Class Revision            | UINT                                    | Revision of object                                                               |
| 2            | Get         | Number of Instances       | UINT                                    | Maximum number of alarms that the device can record in its queue.                |
| 3            | Set         | Alarm Command Write       | USINT                                   | 0 = No Operation<br>1 = Clear Alarm<br>2 = Clear Alarm Queue<br>3 = Reset Device |
| 4            | Get         | Fault Data List           | STRUCT of:<br>USINT<br>USINT<br>UINT[n] | Reserved                                                                         |
| 5            | Get         | Number of Recorded Alarms | UINT                                    | Number of alarms in the queue. A '0' indicates that the alarm queue is empty.    |

| Attribute ID | Access Rule | Name                     | Data Type      | Description                                         |
|--------------|-------------|--------------------------|----------------|-----------------------------------------------------|
| 0            | Get         | Full/All Information     | STRUCT of UINT | Alarm code                                          |
|              |             |                          | STRUCT of:     | Alarm source                                        |
|              |             |                          | USINT          | DPI port                                            |
|              |             |                          | USINT          | DPI Device Object                                   |
|              |             |                          | STRING[16]     | Alarm text                                          |
|              |             |                          | STRUCT of:     | Alarm time stamp                                    |
|              |             |                          | LWORD          | Timer value (0 = timer not supported)               |
|              |             |                          | B00L[16]       | BOOL[0]: $(0 = invalid data, 1 = valid data)$       |
|              |             |                          |                | BOOL[1]: (0 = elapsed time, 1 = real time)          |
|              |             |                          |                | BOOL[215] Reserved                                  |
|              |             |                          | UINT           | Reserved                                            |
|              |             |                          | CONTAINER[n]   | Reserved                                            |
| 1            | Get         | Basic Information        | STRUCT of UINT | Alarm code                                          |
|              |             |                          | STRUCT of:     | Alarm source                                        |
|              |             |                          | USINT          | DPI port                                            |
|              |             |                          | USINT          | DPI Device Object                                   |
|              |             |                          | STRUCT of:     | Alarm time stamp                                    |
|              |             |                          | LWORD          | Timer value ( $0 =$ timer not supported)            |
|              |             |                          | B00L[16]       | BOOL[0]: $(0 = invalid data, 1 = valid data)$       |
|              |             |                          |                | BOOL[1]: (0 = elapsed time, 1 = real time)          |
|              |             |                          |                | BOOL[215] Reserved                                  |
| 2            | Get         | International Alarm Text | STRINGN        | Text describing the alarm with support for Unicode. |

### **Instance Attributes**

# **DPI Diagnostic Object**

### **Class Code**

| Hexadecimal | Decimal |
|-------------|---------|
| 0x99        | 153     |

### Services

| Service Code | Implemented for: |          | Service Name         |
|--------------|------------------|----------|----------------------|
|              | Class            | Instance |                      |
| 0x0E         | Yes              | Yes      | Get_Attribute_Single |
| 0x10         | Yes              | Yes      | Set_Attribute_Single |

#### Instances

The number of instances depends on the maximum number of diagnostic items in the device. The total number of diagnostic items can be read in Instance 0, Attribute 2.

| Instances    |            | Device     | Example | Description                |  |
|--------------|------------|------------|---------|----------------------------|--|
| (Hex.)       | (Dec.)     |            |         |                            |  |
| 0x00000x3FFF | 016383     | Host Drive | 0       | Class Attributes (Drive)   |  |
| 0x40000x43FF | 1638417407 | Adapter    | 1       | Drive Diagnostic Item 1    |  |
| 0x44000x47FF | 1740818431 | Port 1     | 2       | Drive Diagnostic Item 2    |  |
| 0x48000x4BFF | 1843219455 | Port 2     | :       | :                          |  |
| 0x4C000x4FFF | 1945620479 | Port 3     | 16384   | Class Attributes (Adapter) |  |
| 0x50000x53FF | 2048021503 | Port 4     | 16385   | Adapter Diagnostic Item 1  |  |
| 0x54000x57FF | 2150422527 | Port 5     | :       | :                          |  |
| 0x58000x5BFF | 2252823551 | Port 6     |         |                            |  |
| 0x5C000x5FFF | 2355224575 | Port 7     |         |                            |  |
| 0x60000x63FF | 2457625599 | Port 8     |         |                            |  |
| 0x64000x67FF | 2560026623 | Port 9     |         |                            |  |
| 0x68000x6BFF | 2662427647 | Port 10    |         |                            |  |
| 0x6C000x6FFF | 2764828671 | Port 11    |         |                            |  |
| 0x70000x73FF | 2867229695 | Port 12    |         |                            |  |
| 0x74000x77FF | 2969630719 | Port 13    |         |                            |  |
| 0x78000x7BFF | 3072031743 | Port 14    |         |                            |  |

### **Class Attributes**

| Attribute ID | Access Rule | Name                | Data Type | Description                              |
|--------------|-------------|---------------------|-----------|------------------------------------------|
| 1            | Get         | Class Revision      | UINT      | 1                                        |
| 2            | Get         | Number of Instances | UINT      | Number of diagnostic items in the device |
| 3            | Get         | ENUM Offset         | UINT      | DPI ENUM object instance offset          |
| Attribute ID | Access Rule | Name                                  | Data Type                | Description                                  |
|--------------|-------------|---------------------------------------|--------------------------|----------------------------------------------|
| 0            | Get         | Full/All Information                  | STRUCT of:               |                                              |
|              |             |                                       | B00L[32]                 | Descriptor (see page 173)                    |
|              |             |                                       | CONTAINER <sup>(1)</sup> | Value                                        |
|              |             |                                       | CONTAINER                | Minimum value                                |
|              |             |                                       | CONTAINER                | Maximum value                                |
|              |             |                                       | CONTAINER                | Default value                                |
|              |             |                                       | UINT                     | Pad Word                                     |
|              |             |                                       | UINT                     | Pad Word                                     |
|              |             |                                       | STRING[4]                | Units (for example, Amps, Hz)                |
|              |             |                                       | UINT                     | Multiplier <sup>(2)</sup>                    |
|              |             |                                       | UINT                     | Divisor <sup>(2)</sup>                       |
|              |             |                                       | UINT                     | Base <sup>(2)</sup>                          |
|              |             |                                       | INT                      | Offset <sup>(2)</sup>                        |
|              |             |                                       | UDINT                    | Link (source of the value) ( $0 = no link$ ) |
|              |             |                                       | STRING[16]               | Diagnostic name text                         |
| 1            | Get/Set     | Value                                 | Various                  | Diagnostic item value                        |
| 2            | Get         | International Diagnostic<br>Item Text | Struct of:               |                                              |
|              |             |                                       | STRINGN                  | Diagnostic name text                         |
|              |             |                                       | STRINGN                  | Diagnostic units text                        |
| 3            | Get         | International Full Read All           | STRUCT of:               |                                              |
|              |             |                                       | B00L[32]                 | Descriptor                                   |
|              |             |                                       | CONTAINER                | Value                                        |
|              |             |                                       | CONTAINER                | Minimum                                      |
|              |             |                                       | CONTAINER                | Maximum                                      |
|              |             |                                       | CONTAINER                | Default                                      |
|              |             |                                       | UINT                     | Pad word                                     |
|              |             |                                       | UINT                     | Pad word                                     |
|              |             |                                       | UINT                     | Multiplier                                   |
|              |             |                                       | UINT                     | Divisor                                      |
|              |             |                                       | UINT                     | Base                                         |
|              |             |                                       | INT                      | Offset                                       |
|              |             |                                       | UDINT                    | Pad                                          |
|              |             |                                       | B00L[32]                 | Extended descriptor                          |
|              |             |                                       | STRINGN                  | Diagnostic name text                         |
|              |             |                                       | STRINGN                  | Diagnostic units text                        |

## **Instance Attributes**

(1) A CONTAINER is a 32 bit block of data that contains the data type used by a value. If signed, the value is sign that is extended. Padding is used in the CONTAINER to ensure that it is always 32 bits.

(2) This value is used in the formulas that are used to convert the value between display units and internal units. See Formulas for Converting on page 175.

# **DPI Time Object**

## **Class Code**

| Hexadecimal | Decimal |  |
|-------------|---------|--|
| 0x9B        | 155     |  |

### Services

| Service Code | Implemented for: | Service Name |                      |
|--------------|------------------|--------------|----------------------|
|              | Class            | Instance     |                      |
| 0x0E         | Yes              | Yes          | Get_Attribute_Single |
| 0x10         | Yes              | Yes          | Set_Attribute_Single |

## Instances

0x7800...0x7BFF

The number of instances depends on the number of timers in the device. Instance 1 is always reserved for a real-time clock although a device does not support it. The total number of timers can be read in Instance 0, Attribute 2.

| Instances    | Device     |            | Example | Description |                                                        |
|--------------|------------|------------|---------|-------------|--------------------------------------------------------|
| (Hex.)       | (Dec.)     |            |         |             |                                                        |
| 0x00000x3FFF | 016383     | Host Drive | •       | 0           | Class Attributes (Drive)                               |
| 0x40000x43FF | 1638417407 | Adapter    |         | 1           | Real-Time Clock (Predefined)<br>(not always supported) |
| 0x44000x47FF | 1740818431 | Port 1     |         | 2           | Timer 1                                                |
| 0x48000x4BFF | 1843219455 | Port 2     | •       | 3           | Timer 2                                                |
| 0x4C000x4FFF | 1945620479 | Port 3     | -       | :           | :                                                      |
| 0x50000x53FF | 2048021503 | Port 4     |         |             | •                                                      |
| 0x54000x57FF | 2150422527 | Port 5     |         |             |                                                        |
| 0x58000x5BFF | 2252823551 | Port 6     | -       |             |                                                        |
| 0x5C000x5FFF | 2355224575 | Port 7     |         |             |                                                        |
| 0x60000x63FF | 2457625599 | Port 8     |         |             |                                                        |
| 0x64000x67FF | 2560026623 | Port 9     |         |             |                                                        |
| 0x68000x6BFF | 2662427647 | Port 10    |         |             |                                                        |
| 0x6C000x6FFF | 2764828671 | Port 11    |         |             |                                                        |
| 0x70000x73FF | 2867229695 | Port 12    | -       |             |                                                        |
| 0x74000x77FF | 2969630719 | Port 13    | -       |             |                                                        |

Port 14

30720...31743

| Attribute ID | Access Rule | Name                              | Data Type                                                                                                    | Description                                                                                                    |
|--------------|-------------|-----------------------------------|----------------------------------------------------------------------------------------------------|----------------------------------------------------------------------------------------------------|
| 1            | Get         | Class Revision                    | UINT                                                                                                    | Revision of object                                                                                                    |
| 2            | Get         | Number of Instances               | UINT                                                                                                    | Number of timers in the object, excluding the real-time clock that is predefined.                                                                                                    |
| 3            | Get         | First Device Specific Timer       | UINT                                                                                                    | Instance of the first timer that is not predefined.                                                                                                    |
| 4            | Set         | Time Command Write                | USINT                                                                                                    | 0 = No Operation                                                                                                    |
|              |             |                                   |                                                                                                    | 1 = Clear all timers (Does not clear real-time clock or read-only timers)                                                                                                    |
| 5            | Get         | Number of Supported Time<br>Zones | UINT                                                                                                    | Number of time zones described in the Time Zone List attribute.                                                                                                    |
| 6            | Get         | Time Zone List                    | STRUCT                                                                                                    | Identifies a time zone.                                                                                                    |
| 7            | Get/Set     | Active Time Zone ID               | UINT                                                                                                    | The ID field of the Time Zone List structure for the desired time zone.                                                                                                    |
| 8            | Get         | Active Time Zone Data             | Struct of:<br>INT<br>USINT<br>USINT<br>USINT<br>USINT<br>USINT<br>USINT<br>USINT<br>USINT<br>USINT<br>USINT<br>USINT<br>USINT<br>USINT | Standard bias<br>Standard month<br>Standard day of week<br>Standard week<br>Standard hour<br>Standard minute<br>Standard second<br>Daylight offset<br>Daylight month<br>Daylight day of week<br>Daylight week<br>Daylight hour<br>Daylight minute<br>Daylight second |
| 9            | Get/Set     | Custom Time Zone Data             | Struct of:<br>INT<br>USINT<br>USINT<br>USINT<br>USINT<br>USINT<br>USINT<br>USINT<br>USINT<br>USINT<br>USINT<br>USINT<br>USINT<br>USINT | Standard bias<br>Standard month<br>Standard day of week<br>Standard week<br>Standard hour<br>Standard minute<br>Standard second<br>Daylight offset<br>Daylight month<br>Daylight day of week<br>Daylight week<br>Daylight hour<br>Daylight hour<br>Daylight second   |

# **Class Attributes**

| Attribute ID | Access Rule | Name                     | Data Type                                                                              | Description                                                                                                    |
|--------------|-------------|--------------------------|----------------------------------------------------------------------------------------|----------------------------------------------------------------------------------------------------|
| 0            | Get         | Read Full                | STRUCT of:<br>STRING[16]<br>LWORD or STRUCT<br>BOOL[16]                                | Name of the timer<br>Elapsed time in milliseconds unless timer is a real-time clock (see attribute 2).<br>See Attribute 3                                                                                                    |
| 1            | Get         | Timer Text               | STRING[16]                                                                             | Name of the timer                                                                                                    |
| 2            | Get/Set     | Timer Value              | LWORD -or-<br>STRUCT of:<br>UINT<br>USINT<br>USINT<br>USINT<br>USINT<br>USINT<br>USINT | Elapsed time in milliseconds unless the timer is a real-time clock.<br>Real-Time Clock Data:<br>Milliseconds (0999)<br>Seconds (059)<br>Minutes (059)<br>Hours (023)<br>Days (131)<br>Months (1 = January, 12 = December)<br>Years (since 1972) |
| 3            | Get         | Timer Descriptor         | B00L[16]                                                                               | BOOL[0]: (0 = invalid data, 1 = valid data)<br>BOOL[1]: (0 = elapsed time, 1 = real time)<br>BOOL[215]: Not used                                                                                                    |
| 4            | Get         | International Read Full  | Struct of:<br>STRINGN<br>STRUCT<br>BOOL[16]                                            | International timer text<br>Timer value<br>Timer descriptor                                                                                                    |
| 5            | Get         | International Timer Text | STRINGN                                                                                | Name of this timer                                                                                                    |
| 6            | Get         | Clock Status             | B00L[32]                                                                               | Identifies clock status                                                                                                    |
| 8            | Get/Set     | Number of Leap Seconds   | INT                                                                                    | Identifies the current number of Leap Seconds.                                                                                                    |
| 9            | Get         | Clock Options            | B00L[32]                                                                               | Identifies the optional functionality available in the System Clock of the device.                                                                                                    |
| 10           | Get/Set     | Clock Options Enable     | B00L[32]                                                                               | Identifies which of the options for the clock are enabled.                                                                                                    |

# **Instance Attributes**

# Host DPI Parameter Object

# **Class Code**

| Hexadecimal | Decimal |
|-------------|---------|
| 0x9F        | 159     |

To access 'Device' parameters, use the DPI Parameter Object (Class Code 0x93).

## Instances

| Instances    | Device     |          |
|--------------|------------|----------|
| (Hex.)       | (Dec.)     |          |
| 0x00000x3FFF | 016383     | Reserved |
| 0x40000x43FF | 1638417407 | Adapter  |
| 0x44000x47FF | 1740818431 | Port 1   |
| 0x48000x4BFF | 1843219455 | Port 2   |
| 0x4C000x4FFF | 1945620479 | Port 3   |
| 0x50000x53FF | 2048021503 | Port 4   |
| 0x54000x57FF | 2150422527 | Port 5   |
| 0x58000x5BFF | 2252823551 | Port 6   |
| 0x5C000x5FFF | 2355224575 | Port 7   |
| 0x60000x63FF | 2457625599 | Port 8   |
| 0x64000x67FF | 2560026623 | Port 9   |
| 0x68000x6BFF | 2662427647 | Port 10  |
| 0x6C000x6FFF | 2764828671 | Port 11  |
| 0x70000x73FF | 2867229695 | Port 12  |
| 0x74000x77FF | 2969630719 | Port 13  |
| 0x78000x7BFF | 3072031743 | Port 14  |

The number of instances depends on the number of parameters in the device. The total number of parameters can be read in Instance 0, Attribute 0.

| Example | Description                    |  |  |
|---------|--------------------------------|--|--|
|         |                                |  |  |
| 16384   | Class Attributes (Adapter)     |  |  |
| 16385   | Adapter Parameter 1 Attributes |  |  |
| 16386   | Adapter Parameter 2 Attributes |  |  |
| :       | ÷                              |  |  |
| 17408   | Class Attributes (HIM)         |  |  |
| 17409   | HIM Parameter 1 Attributes     |  |  |
| 17410   | HIM Parameter 2 Attributes     |  |  |
| ÷       | :                              |  |  |

# **Class Attributes**

| Attribute ID | Access Rule | Name                             | Data Type | Description                                                                                                    |
|--------------|-------------|----------------------------------|-----------|----------------------------------------------------------------------------------------------------|
| 0            | Get         | Number of Instances              | UINT      | Number of parameters in the device                                                                                     |
| 1            | Set         | Write Protect Password           | UINT      | 0 = Password disabled                                                                                                  |
|              |             |                                  |           | n = Password                                                                                                    |
| 2            | Set         | NVS Command Write                | USINT     | 0 = No Operation                                                                                                    |
|              |             |                                  |           | 1 = Store values in active memory to NVS                                                                               |
|              |             |                                  |           | 2 = Load values in NVS to active memory                                                                                |
|              |             |                                  |           | 3 = Load default values to active memory                                                                               |
| 3            | Get         | NVS Parameter Value Checksum     | UINT      | Checksum of all parameter values in a user set in NVS                                                                  |
| 4            | Get         | NVS Link Value Checksum          | UINT      | Checksum of parameter links in a user set in NVS                                                                       |
| 5            | Get         | First Accessible Parameter       | UINT      | First parameter available if parameters are protected by passwords. A '0' indicates that all parameters are protected. |
| 7            | Get         | Class Revision                   | UINT      | 2 = DPI                                                                                                    |
| 8            | Get         | First Parameter Processing Error | UINT      | The first parameter that has been written with a value outside of its range. A '0' indicates no errors.                |
| 9            | Set         | Link Command                     | USINT     | 0 = No Operation                                                                                                    |
|              |             |                                  |           | 1 = Clear All Parameter Links. Does not clear links to function blocks.                                                |

| Attribute ID | Access Rule | Name                    | Data Type  | Description                                                         |
|--------------|-------------|-------------------------|------------|---------------------------------------------------------------------|
| б            | Get         | DPI Offline Read Full   | STRUCT of: |                                                                     |
|              |             |                         | B00L[32]   | Descriptor                                                          |
|              |             |                         | CONTAINER  | Offline Minimum value                                               |
|              |             |                         | CONTAINER  | Offline Maximum value                                               |
|              |             |                         | CONTAINER  | Offline Default value                                               |
|              |             |                         | STRING[16] | Parameter name                                                      |
|              |             |                         | STRING[4]  | Offline parameter units                                             |
|              |             |                         | UINT       | Online minimum parameter instance                                   |
|              |             |                         | UINT       | Online maximum parameter instance                                   |
|              |             |                         | UINT       | Online default parameter instance                                   |
|              |             |                         | UINI       | Multiplier parameter instance                                       |
|              |             |                         | UINI       | Divisor parameter instance                                          |
|              |             |                         | UINI       | Base parameter instance                                             |
|              |             |                         | UINI       | Offset parameter instance                                           |
|              |             |                         | USINI      | Formula number                                                      |
|              |             |                         |            | Pad byte (always zero)                                              |
|              |             |                         |            | Help Instance                                                       |
|              |             |                         |            | Pau word (always a value of zero)                                   |
|              |             |                         |            | Paralineter value                                                   |
|              |             |                         |            | Divisor                                                             |
|              |             |                         |            | Baco                                                                |
|              |             |                         |            | Offcot                                                              |
| 7            | Cat         | DDI Online Deed Full    |            |                                                                     |
| /            | Get         | DPI Unine Read Full     |            | Descriptor (see page 199)                                           |
|              |             |                         |            | Descriptor (see <u>page 188</u> )                                   |
|              |             |                         |            | Parameter value                                                     |
|              |             |                         | CONTAINER  | Minimum value                                                       |
|              |             |                         | CONTAINER  |                                                                     |
|              |             |                         |            | Next parameter                                                      |
|              |             |                         |            | Provious parameter                                                  |
|              |             |                         | STRING[4]  | Inits (for example Amps Hz)                                         |
|              |             |                         |            | Multinlier <sup>(2)</sup>                                           |
|              |             |                         | UINT       | Divisor <sup>(2)</sup>                                              |
|              |             |                         | UINT       | Base <sup>(2)</sup>                                                 |
|              |             |                         | INT        | Offset <sup>(2)</sup>                                               |
|              |             |                         | USINT[3]   | Link (source of the value) $(0 = no link)$                          |
|              |             |                         | USINT      | Always zero (0)                                                     |
|              |             |                         | STRING[16] | Parameter name                                                      |
| 8            | Get         | DPI Descriptor          | B001 [32]  | Descriptor (see page 188)                                           |
| 9            | Get/Set     | DPI Parameter Value     | Various    | Parameter value in NVS <sup>(3)</sup>                               |
| 10           | Get/Set     | DPI RAM Parameter Value | Various    | Parameter value in temporary memory Valid only for DPI drives       |
| 10           |             |                         |            | Link (as remeter or function block that is the source of the value) |
| 11           | Gel/Sel     |                         |            | (0 = no link)                                                       |
| 12           | Get         | Help Object Instance    | UINT       | ID for help text for this parameter                                 |
| 13           | Get         | DPI Read Basic          | STRUCT of: |                                                                     |
|              |             |                         | B00L[32]   | Descriptor (see <u>page 188</u> )                                   |
|              |             |                         | CONTAINER  | Parameter value                                                     |
|              |             |                         | CONTAINER  | Minimum value                                                       |
|              |             |                         | CONTAINER  | Maximum value                                                       |
|              |             |                         | CONTAINER  | Default value                                                       |
|              |             |                         | STRING[16] | Parameter name                                                      |
|              |             |                         | STRING[4]  | Units (for example, Amps, Hz)                                       |
| 14           | Get         | DPI Parameter Name      | STRING[16] | Parameter name                                                      |
| 15           | Get         | DPI Parameter Alias     | STRING[16] | Customer supplied parameter name.                                   |

## **Instance Attributes**

| Attribute ID | Access Rule | Name                       | Data Type  | Description                                |
|--------------|-------------|----------------------------|------------|--------------------------------------------|
| 16           | Get         | Parameter Processing Error | USINT      | 0 = No error                               |
|              |             |                            |            | 1 = Value is less than the minimum         |
|              |             |                            |            | 2 = Value is greater than the maximum      |
| 18           | Get         | International DPI Offline  | Struct of: |                                            |
|              |             | Parameter Text             | STRINGN    | International parameter name               |
|              |             |                            | STRINGN    | International offline units                |
| 19           | Get         | International DPI Online   | Struct of: |                                            |
|              |             | Parameter Text             | STRINGN    | International parameter name               |
|              |             |                            | STRINGN    | International online units                 |
| 20           | Get         | International DPI Online   | Struct of: |                                            |
|              |             | Read Full                  | B00L[32]   | Descriptor                                 |
|              |             |                            | CONTAINER  | Parameter value                            |
|              |             |                            | CONTAINER  | Online minimum value                       |
|              |             |                            | CONTAINER  | Online maximum value                       |
|              |             |                            | CONTAINER  | Online default value                       |
|              |             |                            | UINT       | Next                                       |
|              |             |                            | UINT       | Previous                                   |
|              |             |                            | UINT       | Multiplier                                 |
|              |             |                            | UINT       | Divisor                                    |
|              |             |                            | UINT       | Base                                       |
|              |             |                            | INT        | Offset                                     |
|              |             |                            | USINT[3]   |                                            |
|              |             |                            | USINT      | Pad word (always zero)                     |
|              |             |                            | BOOL[32]   | Extended descriptor                        |
|              |             |                            | STRINGN    | International parameter name               |
|              |             |                            | STRINGN    |                                            |
| 21           | Get         | DPI Extended Descriptor    | UDINI      | Extended Descriptor (see <u>page 189</u> ) |
| 22           | Get         | International DPI Offline  | Struct of: |                                            |
|              |             | nedu Full                  | BOOL       | Descriptor                                 |
|              |             |                            | CONTAINER  | Offline minimum value                      |
|              |             |                            | CONTAINER  |                                            |
|              |             |                            | CONTAINER  |                                            |
|              |             |                            |            | Online minimum parameter instance          |
|              |             |                            |            | Online maximum parameter instance          |
|              |             |                            |            | Multiplior parameter instance              |
|              |             |                            |            | Divisor parameter instance                 |
|              |             |                            |            | Base parameter instance                    |
|              |             |                            |            | Offset parameter instance                  |
|              |             |                            | USINT      | Formula number                             |
|              |             |                            | USINT      | Pad word (always zero)                     |
|              |             |                            | UINT       | Help instance                              |
|              |             |                            | UINT       | Pad word (always a value of zero)          |
|              |             |                            | CONTAINER  | Parameter value                            |
|              |             |                            | UINT       | Multiplier                                 |
|              |             |                            | UINT       | Divisor                                    |
|              |             |                            | UINT       | Base                                       |
|              |             |                            | INT        | Offset                                     |
|              |             |                            | B00L[32]   | Extended DPI descriptor                    |
|              |             |                            | STRINGN    | International DPI parameter name           |
|              |             |                            | STRINGN    | International DPI offline parameter units  |

(1) A CONTAINER is a 32 bit block of data that contains the data type used by a parameter value. If signed, the value is sign that is extended. Padding is used in the CONTAINER to ensure

that it is always 32 bits.

(2) This value is used in the formulas that are used to convert the parameter value between display units and internal units. See Formulas for Converting on page 190.

(3) Do NOT continually write parameter data to NVS. See the attention on page 111.

# **Descriptor Attributes**

| 0         Data Type (Br 1)         Right bit is less significant bit (D).           1         Data Type (Br 3)         OUI UNIT cost as an arry of Boolean           2         Deta Type (Br 3)         OUI UNIT Cost integen           1         US Sign Type         OUI UNIT Cost integen           10         UNIT Cost integen         Itil cost as an arry of Boolean           10         UNIT Cost integen         Itil cost as an arry of Boolean           11         UNIT Cost integen         Itil cost as an arry of Boolean           11         UNIT Cost integen         Itil cost as an arry of Boolean           11         UNIT Cost integen         Itil cost as an arry of Boolean           11         UNIT Cost integen         Itil cost as an arry of Boolean           11         UNIT Cost integen         Itil cost as an arry of Boolean           11         UNIT Cost integen         Itil cost as an arry of Boolean           11         Unit Cost integen         Itil cost as an arry of Boolean           11         Not Unit Cost integen         Itil cost as an arry of Boolean           12         Writable         Itil cost as an arry of Boolean           13         Decimal Place (Bit 1)         Out place (Bit 100 NTS.           14         Writable         Iti cost anded for a lon NTS.                                                                                                    | Bit | Name                       | Description                                                                                                    |
|----------------------------------------------------------------------------------------------------|-----|----------------------------|----------------------------------------------------------------------------------------------------|
| 1         Use Jype (Br 2)         000 - USHT used as an array of Boolean<br>010 - USHT (Bo bit integer)<br>010 - USHT (Bo bit integer)<br>010 - USHT (Bo bit integer)<br>010 - USHT (Bo bit integer)<br>010 - USHT (Bo bit integer)<br>010 - USHT (Bo bit integer)           3         Sign Type (Br 3)         00 - USHT (Bo bit integer)<br>010 - USHT (Bo bit integer)           4         Hidden         0 - using ref           1         Use bit (I, J, J, Bo           3         Sign Type (Br 3)         0 - using ref           1         Use bit (I, J, J, Bo           4         Hidden         0 - wishile           1         Use bit (I, J, J, Bo           5         Not a Link Sink         0 - Gan be the ink end of a link.           6         Not Recalable         0 - Becalable from WS.           7         DUM         0 - Bocd Mote           8         Wittable When Enabled         0 - Bocd may           1         Bocd may         1 - Bocd write           9         Not Wittable When Enabled         0 - Bocd may           1         Bocd may         1 - Bocd write           1         Bocd may         1 - Bocd write           1         Bocd may         1 - Bocd write           1         Bocd may         1 - Bocd write           1         Bocd may         1 - B                                                                                                    | 0   | Data Type (Bit 1)          | Right bit is least significant bit (0).                                                                                             |
| 2         Data Type (Bt 3)         001 = UWI took as an array of Bookean<br>010 = UWI (regor)<br>011 = UWI (16 bit integor)<br>010 = UWI (16 bit integor)<br>010 = CKAR (18 bit integor)<br>010 = CKAR (18 bit integor)<br>010 = CKAR (18 bit integor)<br>010 = CKAR (18 bit integor)<br>010 = CKAR (18 bit integor)<br>010 = CKAR (18 bit integor)<br>010 = CKAR (18 bit integor)<br>010 = CKAR (18 bit integor)<br>010 = CKAR (18 bit integor)<br>010 = CKAR (18 bit integor)<br>011 = UWI (16 bit integor)<br>011 = UWI (16 bit integor)<br>011 = CKAR (16 bit integor)<br>011 = Read Avit<br>011 = Read Avit<br>011 = Read | 1   | Data Type (Bit 2)          | 000 = USINT used as an array of Boolean                                                                                             |
| Image: Second Processing Second Processing Processing                                                                                                    | 2   | Data Type (Bit 3)          | 001 = UINT used as an array of Boolean                                                                                              |
| 01 = UMR (16 bit integer)           100 = UMR (12 bit integer)           101 = CKMR (16 bit integer)           101 = CKMR (16 bit integer)           101 = CKMR (16 bit integer)           101 = CKMR (16 bit integer)           111 = Use bits 16, 17, 18           3         Sign Type           1 = signed           4         Hidden           0 = wibile           1 = signed           1 = con not be the sink of al link.           1 = Con not be the sink of al link.           1 = Con not be the sink of al link.           1 = Con not be the sink of al link.           1 = Con not be the sink of al link.           1 = Sink (100 = Recallable from IVS.           1 = Non Recallable from IVS.           1 = Non Recallable from IVS.           1 = Non Recallable from IVS.           1 = Non Recallable from IVS.           1 = Non Recallable from IVS.           1 = Non Recallable from IVS.           1 = Non Recallable from IVS.           1 = Read only           1 = Non Recallable from IVS.           1 = Non Recallable from IVS.           1 = Non Recallable from IVS.           1 = Non Recallable from IVS.           1 = Non Recallable from IVS.           1 = Non Recallable from IVS.      <                                                                                                    |     |                            | 010 = USINT (8 bit integer)                                                                                                    |
| 100 = UDMT (2) bit integer)     101 = UDMT (2) bit integer)       31     Sign Type     0 = unsigned       32     Sign Type     0 = unsigned       33     Sign Type     0 = unsigned       34     Hidden     0 = wibile       35     Not a Link Sink     0 = Can be the sink end of a link.       36     Not a Link Sink     0 = Can be the sink end of a link.       37     B Nut Recallable     0 = Recallable from NVS.       38     Not Recallable     0 = Recallable from NVS.       39     Not Recallable     0 = Recallable from NVS.       40     Hidden     0 = No RUM text       41     Not Recallable from NVS.     0 = Recallable from NVS.       42     Not Writable     0 = Recallable from NVS.       43     Writable     0 = Recallable from NVS.       44     0 = No RUM text     1 = Read/write       45     Not Writable when enabled. For example, drive running.     1 = Read/write       46     Not Writable When Enabled     0 = Reameter value for a Reference to another parameter.       47     Decimal Place (Bit 0)     Numeer of digits to a Reference to another parameter.       48     Decimal Place (Bit 1)     0000 = 0       49     Not Writable when enabled. For example, drive running.       40     Decimal Place (Bit 2)                                                                                                    |     |                            | 011 = UINT (16 bit integer)                                                                                                    |
| 10 = TCHR (k) bit (not lunced)       11 = CKL (2) bit (not no point value)       11 = Use bits (1, 7, 18       2     Sign / ype       4     Hilden       0 = visble       11 = signed       5     Not a link Sink       0 = Can be the sink end of a link.       1 = Ander       1 = Nor Recallable       1 = Nor Recallable from NVS.       1 = Ander       1 = Nor Recallable from NVS.       1 = Read only       1 = Read only       1 = Read                                                                                                    |     |                            | 100 = UDINT (32 bit integer)                                                                                                    |
| 110         #KL (22 bit floating point value)           31         Sign Type         0 = unsigned           42         Hidden         0 = visible           43         Sign Type         0 = unsigned           44         Hidden         0 = visible           45         Not a Link Sink         0 = Canbe the sink end of a link.           46         Not Recallable         0 = Recaltable from NVS.           47         ENUM         0 = Recaltable from NVS.           48         Wittable         0 = Recaltable from NVS.           49         Not Recallable         0 = Recaltable from NVS.           41         = Roll/Wittable         0 = Recaltable from NVS.           41         = Roll/Wittable         0 = Recal and Pix           41         = Roll/Wittable         0 = Recal and Pix           42         Wittable         0 = Recal and Pix           43         Wittable When enabled.         0 = Wittable when enabled.           44         Instance         0 = Rearret value refers to another parameter.           45         Parameter value refers to another parameter.           46         Decimal Pixer (Bit 1)         0000 = 0           47         Decimal Pixer (Bit 2)         00000 = 0           48                                                                                                    |     |                            | 101 = TCHAR ((8 bit (not Unicode) or 16 bits (Unicode))                                                                             |
| 111 = Use Bits, ID, 7, 18           Sign Type         0 = unsigned           4         Hidden         0 = visible           5         Not a Link Sink         0 = Can be the sink end of a link.           6         Not Recallable         0 = Roc Table from NVS.           7         ENUM         0 = Not Recallable from NVS.           7         ENUM         0 = Roc Table from NVS.           8         Writable         0 = Roc Table from NVS.           9         Not Writable when enabled. For example, drive running.           9         Not Writable when enabled.           10         Instance         0 = Parameter value is not a Reference to another parameter.           11         Uses Bit ENUM Mask         This parameter instance supports the Bit ENUM Mask attribute. For more information, see the definition of the attribute.           12         Decimal Pixec Bit 10         Number of Gits to the right of the decimal point.           13         Decimal Pixec Bit 10         0000 = 0         1111 = 15           14         Decimal Pixec Bit 10         0000 = 0.         1111 = 15           15         Decimal Pixec Bit 20         0000 = 0.         001 = conserved           16         Extended Data Type (Bit 3)         0000 = Reserved         010 = Reserved           17                                                                                                    |     |                            | 110 = REAL (32 bit floating point value)                                                                                            |
| 3       Sign type       0 = unsigned         4       Hidden       0 = visile         5       Not a Link Sink       0 = Can be the sink end of a link.         5       Not a Link Sink       0 = Can be the sink end of a link.         6       Not Fecaliable       0 = Recaliable from NVS.         7       ENUM       0 = NorsDiable from NVS.         8       Witable       0 = Recaliable from NVS.         9       Not Witable       0 = Recaliable from NVS.         9       Not Witable       0 = Recaliable from NVS.         1       = Row / Nite       1 = Read/wite         9       Not Witable       0 = Parameter value is not a Reference to another parameter.         10       Instance       0 = Parameter value refers to another parameter.         12       Parameter value refers to another parameter.       1 = Parameter value refers to another parameter.         13       Decimal Place (Bit 1)       0000 = 0       1111 = 15         15       Decimal Place (Bit 2)       001 = UDM Miss the right of the decimal point.       1111 = 15         16       Extended Data Type (Bit 4)       000 = Reserved       01 = Reserved         17       Extended Data Type (Bit 6)       001 = UDM Tused as an array of Boolean.       010 = UDM Tused as an array of Boolean.                                                                                                    |     | <i>a</i>                   |                                                                                                    |
| 4       Hidden       0= visible<br>1 = hidden         6       Not a Link Sink       0 = Can be the sink end of a link.         6       Not Recallable       0 = Recallable from NVS.         7       ENUM       0 = No ENUM text         8       Writable       0 = Read only         1       = Read virite       0 = Witable when enabled.         9       Not Writable When fanbed       0 = Read only         1       = Read/write       0 = Praneter visite is not a Reference to another parameter.         10       Instance       0 = Praneter visite is not a Reference to another parameter.         11       Uses Bit ENUM Mask       This parameter instance supports the Bit ENUM Mask attribute. For more information, see the definition of the attribute.         10       Instance       000 = 0         11       Uses Bit ENUM Mask       This parameter instance supports the Bit ENUM Mask attribute. For more information, see the definition of the attribute.         12       Decrimal Place (Bit 1)       0000 = 0         13       Decrimal Place (Bit 2)       0001 = 0         14       Decrimal Place (Bit 3)       0000 = Reserved         17       Extended Data Type (Bit 6)       000 = Reserved         18       Extended Data Type (Bit 6)       000 = Reserved         111 = Reserv                                                                                                    | 3   | Sign lype                  | 0 = unsigned<br>1 = signed                                                                                                    |
| Image: stand stand                                                                                                    | 4   | Hidden                     | 0 = visible                                                                                                    |
| S         Not a Link Sink         0 = Can be the sink end of a link.           1         a Can not be the sink end of a link.         1 = Can not be the sink end of a link.           7         ENUM         0 = Necallable from NVS.           8         Writable         0 = Read and from on VS.           9         Not Writable         0 = Read only           1 = Not Writable         0 = Read only           1 = Not Writable When Enabled         0 = Writable when enabled.           0         Instance         0 = Pranneter value is not a Reference to another parameter.           11         Isses BR ENUM Mask         This parameter instance supports the Bit ENUM Mask attribute. For more information, see the definition of the attribute.           11         Uses BR ENUM Mask         Bit 16 is the least significant bit.           12         Decimal Place (Bit 1)         0000 = 0           14         Decimal Place (Bit 2)         1111 = 15           15         Decimal Place (Bit 3)         000 = Neerered           16         Extended Data Type (Bit 5)         000 = Neerered           101 = Reerered         010 = Neerered         010 = Neerered           110 = Reerered         110 = Reerered         110 = Reerered           110 = Reerered         110 = Reerered           110 = Reerered                                                                                                    |     |                            | 1 = hidden                                                                                                    |
| Image: second second                                                                                                    | 5   | Not a Link Sink            | 0 = Can be the sink end of a link.                                                                                                  |
| 6       Not Recallable       0 = Recallable from WS.<br>1 = Not Recallable from WS.         7       ENUM       0 = No ENUM text<br>1 = ENUM text<br>1 = ENUM text         8       Writable       0 = Recallable from WS.         9       Not Writable When Enabled       0 = Recallable from NUS.         10       Instance       0 = Parameter value for example, drive running.<br>1 = Not writable when enabled.         10       Instance       0 = Parameter value for to another parameter.<br>1 = Parameter value for to another parameter.<br>1 = Parameter value for to another parameter.         11       Uses Bit ENUM Mask       This parameter instance supports the Bit ENUM Mask attribute. For more information, see the definition of the attribute.         13       Decimal Place (Bit 1)       0000 = 0         14       Decimal Place (Bit 2)       1111 = 15         15       Decimal Place (Bit 3)       001 = UDMT used as an array of Boolean.<br>010 = Reserved<br>111 = Reserved<br>110 = Reserved<br>111 = Reserved<br>111 = Reserved<br>111 = Reserved<br>111 = Reserved<br>111 = Reserved<br>111 = Reserved<br>111 = Reserved<br>111 = Reserved<br>111 = Reserved<br>111 = Reserved<br>111 = Reserved<br>112 Access Level (Bit 1)         20       Not Ubed       Reserved<br>111 = Reserved<br>111 = Reserved<br>111 = Reserved<br>111 = Reserved<br>111 = Reserved<br>111 = Reserved<br>111 = Reserved<br>111 = Reserved<br>111 = Reserved<br>111 = Reserved<br>111 = Reserved<br>111 = Reserved<br>112 Formula Links       Indicates that the Formula Data is derived from other parameters.<br>22 Access Level (Bit 1)         24 Access Level (Bit 1) </td <td></td> <td></td> <td>1 = Can not be the sink end of a link.</td>                                                                                                    |     |                            | 1 = Can not be the sink end of a link.                                                                                              |
| Image: Second Second                                                                                                    | 6   | Not Recallable             | 0 = Recallable from NVS.                                                                                                    |
| 7       ENUM       0 = No ENUM text         1 = ENUM text       1 = ENUM text         9       Not Writable When Enabled       0 = Read/write         9       Not Writable When Enabled       0 = Writable when enabled, for example, drive running, 1 = Not writable when enabled.         10       Instance       0 = Parameter value is not a Reference to another parameter.         11       Uses Bit ENUM Mask       This parameter subare fers to another parameter.         12       Decimal Place (Bit 0)       Number of digits to the right of the decimal point.         13       Decimal Place (Bit 1)       0000 = 0         14       Decimal Place (Bit 1)       0000 = 0         15       Decimal Place (Bit 2)       0000 = 0         11111 = 15       0000 = 0         12       Decimal Place (Bit 3)       0000 = Reserved         01       Reserved       001 = UDNT used as an array of Boolean.         01       Reserved       001 = Reserved         010       Reserved       011 = Reserved         101       Reserved       011 = Reserved         101       Reserved       011 = Reserved         101       Reserved       011 = Reserved         101       Reserved       011 = Reserved         101 <t< td=""><td></td><td></td><td>1 = Not Recallable from NVS.</td></t<>                                                                                                    |     |                            | 1 = Not Recallable from NVS.                                                                                                    |
| Image: market is a start of the start of the st                                                                                                    | 7   | ENUM                       | 0 = No ENUM text                                                                                                    |
| 8         Writable         0 = Read only<br>1 = Read/write           9         Not Writable When Enabled         0 = Writable when enabled. For example, drive running,<br>1 = Not writable when enabled.           10         Instance         0 = Parameter value refors to another parameter.<br>1 = Parameter value refors to another parameter.           11         Uses Bit ENUM Mask         This parameter value refors to another parameter.           12         Decimal Place (Bit 1)         Number of digits to the right of the decimal point.           13         Decimal Place (Bit 1)         0000 = 0           14         Decimal Place (Bit 3)         0000 = 0           16         Extended Data Type (Bit 4)         Bit 16 is the least significant bit.           17         Extended Data Type (Bit 5)         000 = Reserved           101 = Reserved         001 = Reserved         001 = Reserved           102 = Arces Level (Bit 1)         11 = Reserved         111 = Reserved           110 = Reserved         111 = Reserved         111 = Reserved           111 = Reserved         111 = Reserved         111 = Reserved           112 = Arces Level (Bit 1)         A 3 bit field that is used to control access to parameters.           123 Access Level (Bit 2)         Access Level (Bit 2)         Access Level (Bit 2)           134 Access Level (Bit 2)         2                                                                                                    |     |                            | 1 = ENUM text                                                                                                    |
| Image: Second Second                                                                                                    | 8   | Writable                   | 0 = Read only                                                                                                    |
| 9         Not Writable When Enabled         0 = Writable when enabled. For example, drive running.           10         Instance         0 = Parameter value is not a Reference to another parameter.           11         Uses Bit ENUM Mask         This parameter value refers to another parameter.           12         Decimal Place (Bit 0)         Number of digits to the right of the decimal point.           13         Decimal Place (Bit 1)         0000 = 0           14         Decimal Place (Bit 2)         1111 = 15           15         Decimal Place (Bit 3)         0010 = 0           16         Extended Data Type (Bit 4)         Bit 16 is the least significant bit.           17         Extended Data Type (Bit 5)         000 = Reserved           011 = Reserved         011 = Reserved         011 = Reserved           102 = Reserved         011 = Reserved         102 = Reserved           103 = Reserved         101 = Reserved         101 = Reserved           114         Recel (Bit 1)         A 3 bit field that is used to control access to parameter stalls           18         Extended Data Type (Bit 4)         Reserved           101 = Reserved         101 = Reserved           102 = Reserved         103 = Reserved           113 = Reserved         104 = Reserved           114 = Reserved <td></td> <td></td> <td>1 = Read/write</td>                                                                                                    |     |                            | 1 = Read/write                                                                                                    |
| Instance         1 = Not writable when enabled.           10         Instance         0 = Parameter value is not a Reference to another parameter.           11         Uses Bit ENUM Mask         This parameter value refers to another parameter.           12         Decimal Place (Bit 0)         Number of digits to the right of the decimal point.           13         Decimal Place (Bit 1)         0000 = 0           14         Decimal Place (Bit 3)         1111 = 15           15         Decimal Place (Bit 3)         000 = Reserved           16         Extended Data Type (Bit 4)         Bit 16 is the least significant bit.           17         Extended Data Type (Bit 4)         001 = UDINT used as an array of Boolean.           101 = Reserved         010 = Reserved         010 = Reserved           111 = Reserved         1111 = Reserved         1111 = Reserved           12         Access Level (Bit 1)         Ib field that is used to control access to parameters.           24         Access Level (Bit 1)         A 2 bit field that is used to control access to parameters.           24         Access Level (Bit 1)         A 2 bit field that is used to control access to parameters.           25         Writable ENUM         ENUM text: 0 = Read/Write           26         Not Link Source         0 = Can be the source end of a link.                                                                                                    | 9   | Not Writable When Enabled  | 0 = Writable when enabled. For example, drive running.                                                                              |
| 10       Instance       0 = Parameter value effect to another parameter.<br>1 = Parameter value effect to another parameter.         11       Uses Bit ENUM Mask       This parameter instance supports the Bit ENUM Mask attribute. For more information, see the definition of the attribute.         12       Decimal Place (Bit 1)       0000 = 0         13       Decimal Place (Bit 2)       1111 = 15         14       Decimal Place (Bit 3)       0000 = 0         15       Decimal Place (Bit 3)       0000 = Reserved         16       Extended Data Type (Bit 5)       0000 = Reserved         10       = Ubit 101111 used san array of Boolean.         10       = Reserved       011 = Reserved         10       = Reserved       011 = Reserved         10       = Reserved       111 = Reserved         10       = Reserved       111 = Reserved         11       = Reserved       111 = Reserved         11       = Reserved       111 = Reserved         11       = Reserved       111 = Reserved         12       Access Level (Bit 1)       A 3 bit field that is used to control access to parameter s.         12       Access Level (Bit 1)       A 3 bit field that is used to control access to parameter s.         13       Access Level (Bit 3)       Extended Data Type (Bit 5) </td <td></td> <td></td> <td>1 = Not writable when enabled.</td>                                                                                                    |     |                            | 1 = Not writable when enabled.                                                                                                    |
| Image: space of the second space of the second space of the space of the                                                                                                    | 10  | Instance                   | 0 = Parameter value is not a Reference to another parameter.                                                                        |
| 11       Uses Bit ENUM Mask       This parameter instance supports the Bit ENUM Mask attribute. For more information, see the definition of the attribute.         12       Decimal Place (Bit 0)       Number of digits to the right of the decimal point.         13       Decimal Place (Bit 1)       0000 = 0         14       Decimal Place (Bit 3)       1111 = 15         15       Decimal Place (Bit 3)       000 = Reserved         16       Extended Data Type (Bit 4)       001 = Reserved         101 = Reserved       001 = Reserved         101 = Reserved       101 = Reserved         100 = Reserved       101 = Reserved         101 = Reserved       101 = Reserved         102 = Reserved       101 = Reserved         110 = Reserved       111 = Reserved         111 = Reserved       111 = Reserved         112 Formula Links       Indicates that the Formula Data is derived from other parameters.         21 Formula Links       Indicates that the Formula Data is derived from other parameters.         22 Access Level (Bit 1)       A 3 bit field that is used to control access to parameter data.         23 Access Level (Bit 2)       At Access Level (Rit 3)         24 Access Level (Rit 3)       1 = Cannot be the source end of a link.         25 Writable ENUM       ENUM text: 0 = Read Only, 1 = Read/Write                                                                                                    |     |                            | 1 = Parameter value refers to another parameter.                                                                                    |
| 12       Decimal Place (Bit 0)       Number of digits to the right of the decimal point.         13       Decimal Place (Bit 1)       0000 = 0         14       Decimal Place (Bit 2)       1111 = 15         15       Decimal Place (Bit 3)       Bit 16 is the least significant bit.         17       Extended Data Type (Bit 4)       Bit 16 is the least significant bit.         17       Extended Data Type (Bit 5)       000 = Reserved         18       Extended Data Type (Bit 6)       001 = UDINT used as an array of Boolean.         010 = Reserved       011 = Reserved       010 = Reserved         100 = Reserved       101 = Reserved       101 = Reserved         101 = Reserved       101 = Reserved       101 = Reserved         101 = Reserved       101 = Reserved       101 = Reserved         111 = Reserved       111 = Reserved       111 = Reserved         21       Formula Links       Indicates that the Formula Data is derived from other parameters.         22       Access Level (Bit 1)       A 3 bit field that is used to control access to parameter data.         23       Access Level (Bit 3)       2         24       Access Level (Bit 3)       2         25       Writable ENUM       ENUM text: 0 = Read Only, 1 = Read/Write         26       Not a Link S                                                                                                    | 11  | Uses Bit ENUM Mask         | This parameter instance supports the Bit ENUM Mask attribute. For more information, see the definition of the attribute.            |
| 13       Decimal Place (Bit 1)       0000 = 0         14       Decimal Place (Bit 2)       1111 = 15         15       Decimal Place (Bit 3)       1111 = 15         16       Extended Data Type (Bit 4)       Bit 16 is the least significant bit.         17       Extended Data Type (Bit 5)       000 = Reserved         18       Extended Data Type (Bit 6)       01 = UDINT used as an array of Boolean.         101 = Reserved       011 = Reserved         101 = Reserved       101 = Reserved         101 = Reserved       101 = Reserved         101 = Reserved       1111 = Reserved         101 = Reserved       1111 = Reserved         111 = Reserved       1111 = Reserved         111 = Reserved       1111 = Reserved         111 = Reserved       1111 = Reserved         111 = Reserved       111 = Reserved         112 Access Level (Bit 1)       A3 bit field that is used to control access to parameter st.         12 Access Level (Bit 3)       2         13 Access Level (Bit 3)       2         14 Access Level (Bit 3)       1         15 Writable ENUM       ENUM text: 0 = Read Only, 1 = Read/Write         26 Not a Link Source       0 - Gan be the source end of a link.         1 = Gannotb the source end of a link.       1                                                                                                    | 12  | Decimal Place (Bit 0)      | Number of digits to the right of the decimal point.                                                                                 |
| 14       Decimal Place (Bit 2)       1111 = 15         15       Decimal Place (Bit 3)       1111 = 15         16       Extended Data Type (Bit 4)       Bit 16 is the least significant bit.         17       Extended Data Type (Bit 5)       000 = Reserved         18       Extended Data Type (Bit 6)       001 = UDINT used as an array of Boolean.       010 = Reserved         10       Reserved       101 = Reserved       100 = Reserved         101       Reserved       101 = Reserved       110 = Reserved         110       Reserved       111 = Reserved       111 = Reserved         111       Reserved       110 = Reserved       111 = Reserved         111       Reserved       111 = Reserved       111 = Reserved         120       Not Used       Reserved       111 = Reserved         131       Access Level (Bit 1)       A 3 bit field that is used to control access to parameters.         14       Access Level (Bit 2)       Access Level (Bit 3)       21         25       Writable ENUM       ENUM text: 0 = Read Only, 1 = Read/Write       26         26       Not a Link Source       0 = Can be the source end of a link.       1 = Cannot be the source end of a link.         27       Enhanced ENUM       Parameter supports enhanced ENUMs.       <                                                                                                    | 13  | Decimal Place (Bit 1)      | 0000 = 0                                                                                                    |
| 15       Decimal Place (Bit 3)         16       Extended Data Type (Bit 4)       Bit 16 is the least significant bit.         17       Extended Data Type (Bit 5)       000 = Reserved         18       Extended Data Type (Bit 6)       001 = UDINT used as an array of Boolean.         010       Reserved       011 = Reserved         100       Reserved       100 = Reserved         101       Reserved       101 = Reserved         111       Reserved       111 = Reserved         111       Reserved       111 = Reserved         111       Reserved       111 = Reserved         111       Reserved       111 = Reserved         20       Not Used       Reserved         21       Formula Links       Indicates that the Formula Data is derived from other parameters.         22       Access Level (Bit 1)       A 3 bit field that is used to control access to parameter data.         23       Access Level (Bit 2)       Access Level (Bit 3)         24       Access Level (Bit 3)       ENUM text: 0 = Read Only, 1 = Read/Write         25       Writable ENUM       ENUM text: 0 = Read Only, 1 = Read/Write         26       Not a Link Source       0 = Can be the source end of a link.         1       Cannot be the source end of a link. <td>14</td> <td>Decimal Place (Bit 2)</td> <td>1111 = 15</td>                                                                                                    | 14  | Decimal Place (Bit 2)      | 1111 = 15                                                                                                    |
| 16         Extended Data Type (Bit 4)         Bit 16 is the least significant bit.           17         Extended Data Type (Bit 5)         000 = Reserved           18         Extended Data Type (Bit 6)         010 = Reserved           10         Reserved         011 = Reserved           101         Reserved         101 = Reserved           101         Reserved         101 = Reserved           101         Reserved         101 = Reserved           101         Reserved         101 = Reserved           102         Not Used         Reserved           20         Not Used         Reserved           21         Formula Links         Indicates that the Formula Data is derived from other parameters.           22         Access Level (Bit 1)         A 3 bit field that is used to control access to parameter data.           23         Access Level (Bit 2)         Access Level (Bit 3)           24         Access Level (Bit 3)         ENUM text: 0 = Read Only, 1 = Read/Write           25         Writable ENUM         ENUM text: 0 = Read Only, 1 = Read/Write           26         Not a Link Source         0 = Can be the source end of a link.           27         Enhanced Bit ENUM         Parameter supports enhanced ENUMs.           28         Enhanced ENUM                                                                                                    | 15  | Decimal Place (Bit 3)      |                                                                                                    |
| 17       Extended Data Type (Bit 5)       000 = Reserved         18       Extended Data Type (Bit 6)       001 = UDINT used as an array of Boolean.         010 = Reserved       011 = Reserved         100 = Reserved       101 = Reserved         101 = Reserved       100 = Reserved         111 = Reserved       111 = Reserved         120       Not Used       Reserved         21       Formula Links       Indicates that the Formula Data is derived from other parameters.         22       Access Level (Bit 1)       A 3 bit field that is used to control access to parameter data.         23       Access Level (Bit 2)       4         24       Access Level (Bit 3)       ENUM text: 0 = Read Only, 1 = Read/Write         26       Not a Link Source       0 = Can be the source end of a link.         27       Enhanced Bit ENUM       Parameter supports enhanced bit ENUMs.         28       Enhanced Bit ENUM       Parameter supports enhanced bit ENUMs.         29       Uses DPI Limits Object       Parameter uses the DPI Limits Object Limits Object to select limits and units.         30       Extended Descriptor       Parameter uses Extended Descriptor bits, which can be obtained by reading the DPI Extended Descriptor attribute for this parameter.         31       Always Upload//Download       Parameter muse Standed Descriptor bi                                                                                                    | 16  | Extended Data Type (Bit 4) | Bit 16 is the least significant bit.                                                                                                |
| 18       Extended Data Type (Bit 6)       001 = UDINT used as an array of Boolean.         10       Reserved       011 = Reserved         101 = Reserved       101 = Reserved         101 = Reserved       111 = Reserved         111 = Reserved       111 = Reserved         120       Not Used       Reserved         21       Formula Links       Indicates that the Formula Data is derived from other parameters.         22       Access Level (Bit 1)       A 3 bit field that is used to control access to parameter data.         23       Access Level (Bit 2)       4         24       Access Level (Bit 3)       ENUM text: 0 = Read Only, 1 = Read/Write         26       Not a Link Source       0 = Can be the source end of a link.<br>1 = Cannot be the source end of a link.         27       Enhanced Bit ENUM       Parameter supports enhanced bit ENUMs.         28       Enhanced ENUM       Parameter supports enhanced ENUMs.         29       Uses DPI Limits Object.<br>Intelligent offline tools use the Limits Object to select limits and units.         30       Extended Descriptor       Parameter uses Extended Descriptor bits, which can be obtained by reading the DPI Extended Descriptor attribute for this parameter.         30       Extended Descriptor       Parameter uses Extended in uploads and downloads.                                                                                                    | 17  | Extended Data Type (Bit 5) | 000 = Reserved                                                                                                    |
| 010 = Reserved       011 = Reserved         101 = Reserved       101 = Reserved         101 = Reserved       101 = Reserved         111 = Reserved       111 = Reserved         111 = Reserved       111 = Reserved         111 = Reserved       111 = Reserved         120 Not Used       Reserved         21 Formula Links       Indicates that the Formula Data is derived from other parameters.         22 Access Level (Bit 1)       A 3 bit field that is used to control access to parameter data.         23 Access Level (Bit 2)       Access Level (Bit 3)         24 Access Level (Bit 3)       ENUM text: 0 = Read Only, 1 = Read/Write         26 Not a Link Source       0 = Can be the source end of a link.         1 = Cannot be the source end of a link.       1 = Cannot be the source end of a link.         27 Enhanced Bit ENUM       Parameter supports enhanced bit ENUMs.         28 Enhanced ENUM       Parameter supports enhanced bit ENUMs.         29 Uses DPI Limits Object       Parameter uses the DPI Limits Object to select limits and units.         30 Extended Descriptor       Parameter uses Extended Descriptor bits, which can be obtained by reading the DPI Extended Descriptor attribute for this parameter.         31 Always Upload/Download       Parameter uses bit endude in uploads and downloads.                                                                                                    | 18  | Extended Data Type (Bit 6) | 001 = UDINT used as an array of Boolean.                                                                                            |
| 011 = Reserved         100 = Reserved         101 = Reserved         110 = Reserved         111 = Reserved         111 = Reserved         111 = Reserved         111 = Reserved         111 = Reserved         111 = Reserved         111 = Reserved         111 = Reserved         112 Formula Links       Indicates that the Formula Data is derived from other parameters.         22 Access Level (Bit 1)       A 3 bit field that is used to control access to parameter data.         23 Access Level (Bit 2)       Access Level (Bit 3)         24 Access Level (Bit 3)       ENUM text: 0 = Read Only, 1 = Read/Write         26 Writable ENUM       ENUM text: 0 = Read Only, 1 = Read/Write         26 Not a Link Source       0 = Can be the source end of a link.         27 Enhanced Bit ENUM       Parameter supports enhanced bit ENUMs.         28 Enhanced ENUM       Parameter supports enhanced ENUMs.         29 Uses DPI Limits Object       Intelligent offline tools use the Limits Object to select limits and units.         30 Extended Descriptor       Parameter uses Extended Descriptor bits, which can be obtained by reading the DPI Extended Descriptor attribute for this parameter.         31 Always Upload/Download       Parameter use Set enclude in uploads and downloads.                                                                                                    |     |                            | 010 = Reserved                                                                                                    |
| 100 = Reserved       101 = Reserved         101 = Reserved       110 = Reserved         111 = Reserved       111 = Reserved         19       Parameter Exists       Used to mark parameters that are not available to network tools.         20       Not Used       Reserved         21       Formula Links       Indicates that the Formula Data is derived from other parameters.         22       Access Level (Bit 1)       A 3 bit field that is used to control access to parameter data.         23       Access Level (Bit 2)                                                                                                    |     |                            | 011 = Reserved                                                                                                    |
| 101 = Reserved<br>110 = Reserved<br>111 = Reserved19Parameter ExistsUsed to mark parameters that are not available to network tools.20Not UsedReserved21Formula LinksIndicates that the Formula Data is derived from other parameters.22Access Level (Bit 1)A 3 bit field that is used to control access to parameter data.23Access Level (Bit 2)24Access Level (Bit 3)25Writable ENUM26Not a Link Source0 = Can be the source end of a link.<br>1 = Cannot be the source end of a link.<br>1 = Cannot be the source end of a link.27Enhanced ENUMParameter supports enhanced bit ENUMs.28Enhanced ENUMParameter supports enhanced ENUMs.29Uses DPI Limits ObjectParameter uses the DPI Limits Object.<br>Intelligent offline tools use the Limits Object to select limits and units.30Extended DescriptorParameter uses Extended Descriptor bits, which can be obtained by reading the DPI Extended Descriptor attribute for this parameter.31Always Upload/DownloadParameter must always be included in uploads and downloads.                                                                                                    |     |                            | 100 = Reserved                                                                                                    |
| 110 = Reserved         111 = Reserved         19       Parameter Exists         20       Not Used         21       Formula Links         22       Access Level (Bit 1)         23       Access Level (Bit 2)         24       Access Level (Bit 3)         25       Writable ENUM         26       Not a Link Source         0       = Can be the source end of a link.         1       = Cannot be the source end of a link.         1       = Cannot be the source end of a link.         27       Enhanced Bit ENUM         28       Enhanced ENUM         29       Uses DPI Limits Object         29       Uses DPI Limits Object         20       Parameter uses Extended Descriptor bits, which can be obtained by reading the DPI Extended Descriptor attribute for this parameter.         30       Extended Descriptor         31       Always Upload/Download                                                                                                    |     |                            | 101 = Reserved                                                                                                    |
| 111 = Reserved19Parameter ExistsUsed to mark parameters that are not available to network tools.20Not UsedReserved21Formula LinksIndicates that the Formula Data is derived from other parameters.22Access Level (Bit 1)A 3 bit field that is used to control access to parameter data.23Access Level (Bit 2)24Access Level (Bit 3)25Writable ENUMENUM text: 0 = Read Only, 1 = Read/Write26Not a Link Source0 = Can be the source end of a link.<br>1 = Cannot be the source end of a link.27Enhanced Bit ENUMParameter supports enhanced bit ENUMs.28Enhanced ENUMParameter supports enhanced ENUMs.29Uses DPI Limits ObjectParameter uses the DPI Limits Object.<br>Intelligent offline tools use the Limits Object to select limits and units.30Extended DescriptorParameter uses Extended Descriptor bits, which can be obtained by reading the DPI Extended Descriptor attribute for this parameter.31Always Upload/DownloadParameter must always be included in uploads and downloads.                                                                                                    |     |                            | 110 = Reserved                                                                                                    |
| 19       Parameter Exists       Used to mark parameters that are not available to network tools.         20       Not Used       Reserved         21       Formula Links       Indicates that the Formula Data is derived from other parameters.         22       Access Level (Bit 1)       A 3 bit field that is used to control access to parameter data.         23       Access Level (Bit 2)       A 4 access Level (Bit 3)         24       Access Level (Bit 3)       ENUM text: 0 = Read Only, 1 = Read/Write         26       Not a Link Source       0 = Can be the source end of a link.         27       Enhanced Bit ENUM       Parameter supports enhanced bit ENUMs.         28       Enhanced ENUM       Parameter supports enhanced ENUMs.         29       Uses DPI Limits Object       Parameter uses the DPI Limits Object.<br>Intelligent offline tools use the Limits Object to select limits and units.         30       Extended Descriptor       Parameter uses Extended Descriptor bits, which can be obtained by reading the DPI Extended Descriptor attribute for this parameter.         31       Always Upload/Download       Parameter must always be included in uploads and downloads.                                                                                                    | 10  |                            |                                                                                                    |
| 20       Not osed       Reserved         21       Formula Links       Indicates that the Formula Data is derived from other parameters.         22       Access Level (Bit 1)       A 3 bit field that is used to control access to parameter data.         23       Access Level (Bit 2)         24       Access Level (Bit 3)         25       Writable ENUM         26       Not a Link Source         0       = Can be the source end of a link.         1       = Cannot be the source end of a link.         27       Enhanced Bit ENUM         28       Enhanced ENUM         29       Uses DPI Limits Object         29       Uses DPI Limits Object         20       Parameter uses the DPI Limits Object.         21       Intelligent offline tools use the Limits Object to select limits and units.         30       Extended Descriptor         31       Always Upload/Download                                                                                                    | 19  | Parameter Exists           | Used to mark parameters that are not available to network tools.                                                                    |
| 21       Formula Links       Indicates that the formula bata is derived nom other parameters.         22       Access Level (Bit 1)       A 3 bit field that is used to control access to parameter data.         23       Access Level (Bit 2)                                                                                                    | 20  | Formula Links              | neserveu                                                                                                    |
| 22       Access Level (bit 1)       A S bit field that is used to control access to parameter data.         23       Access Level (bit 2)                                                                                                    | 21  |                            | A 2 bit field that is used to control access to parameter data                                                                      |
| 23       Access Level (bit 2)         24       Access Level (Bit 3)         25       Writable ENUM       ENUM text: 0 = Read Only, 1 = Read/Write         26       Not a Link Source       0 = Can be the source end of a link.<br>1 = Cannot be the source end of a link.         27       Enhanced Bit ENUM       Parameter supports enhanced bit ENUMs.         28       Enhanced ENUM       Parameter supports enhanced ENUMs.         29       Uses DPI Limits Object       Parameter uses the DPI Limits Object.<br>Intelligent offline tools use the Limits Object to select limits and units.         30       Extended Descriptor       Parameter uses Extended Descriptor bits, which can be obtained by reading the DPI Extended Descriptor attribute for this parameter.         31       Always Upload/Download       Parameter must always be included in uploads and downloads.                                                                                                    | 22  | Access Level (Dit 1)       |                                                                                                    |
| 24       Access Level (Bit 3)         25       Writable ENUM         26       Not a Link Source       0 = Can be the source end of a link.<br>1 = Cannot be the source end of a link.         27       Enhanced Bit ENUM       Parameter supports enhanced bit ENUMs.         28       Enhanced ENUM       Parameter supports enhanced ENUMs.         29       Uses DPI Limits Object       Parameter uses the DPI Limits Object.<br>Intelligent offline tools use the Limits Object to select limits and units.         30       Extended Descriptor       Parameter uses Extended Descriptor bits, which can be obtained by reading the DPI Extended Descriptor attribute for this parameter.         31       Always Upload/Download       Parameter must always be included in uploads and downloads.                                                                                                    | 23  | Access Level (Bit 2)       |                                                                                                    |
| 25       Writable ENUM       ENUM text: 0 = Read Unly, 1 = Read/Write         26       Not a Link Source       0 = Can be the source end of a link.         27       Enhanced Bit ENUM       Parameter supports enhanced bit ENUMs.         28       Enhanced ENUM       Parameter supports enhanced ENUMs.         29       Uses DPI Limits Object       Parameter uses the DPI Limits Object.         30       Extended Descriptor       Parameter uses Extended Descriptor bits, which can be obtained by reading the DPI Extended Descriptor attribute for this parameter.         31       Always Upload/Download       Parameter must always be included in uploads and downloads.                                                                                                    | 24  | Access Level (Bit 3)       |                                                                                                    |
| 26       Not a Link Source       0 = Can be the source end of a link.         27       Enhanced Bit ENUM       Parameter supports enhanced bit ENUMs.         28       Enhanced ENUM       Parameter supports enhanced ENUMs.         29       Uses DPI Limits Object       Parameter uses the DPI Limits Object.         1ntelligent offline tools use the Limits Object to select limits and units.       30         30       Extended Descriptor       Parameter uses Extended Descriptor bits, which can be obtained by reading the DPI Extended Descriptor attribute for this parameter.         31       Always Upload/Download       Parameter must always be included in uploads and downloads.                                                                                                    | 25  | Writable ENUM              | ENUM text: 0 = Kead Uniy, 1 = Kead/Write                                                                                            |
| 27       Enhanced Bit ENUM       Parameter supports enhanced bit ENUMs.         28       Enhanced ENUM       Parameter supports enhanced ENUMs.         29       Uses DPI Limits Object       Parameter uses the DPI Limits Object.<br>Intelligent offline tools use the Limits Object to select limits and units.         30       Extended Descriptor       Parameter uses Extended Descriptor bits, which can be obtained by reading the DPI Extended Descriptor attribute for this parameter.         31       Always Upload/Download       Parameter must always be included in uploads and downloads.                                                                                                    | 26  | Not a Link Source          | 0 = Can be the source end of a link.1 = Cannot be the source end of a link.                                                         |
| 28       Enhanced ENUM       Parameter supports enhanced ENUMs.         29       Uses DPI Limits Object       Parameter uses the DPI Limits Object.<br>Intelligent offline tools use the Limits Object to select limits and units.         30       Extended Descriptor       Parameter uses Extended Descriptor bits, which can be obtained by reading the DPI Extended Descriptor attribute for this parameter.         31       Always Upload/Download       Parameter must always be included in uploads and downloads.                                                                                                    | 27  | Enhanced Bit ENUM          | Parameter supports enhanced bit ENUMs.                                                                                              |
| 29       Uses DPI Limits Object       Parameter uses the DPI Limits Object.<br>Intelligent offline tools use the Limits Object to select limits and units.         30       Extended Descriptor       Parameter uses Extended Descriptor bits, which can be obtained by reading the DPI Extended Descriptor attribute for this parameter.         31       Always Upload/Download       Parameter must always be included in uploads and downloads.                                                                                                    | 28  | Enhanced ENUM              | Parameter supports enhanced ENUMs.                                                                                                  |
| Intelligent offline tools use the Limits Object to select limits and units.           30         Extended Descriptor           31         Always Upload/Download   Parameter must always be included in uploads and downloads.                                                                                                    | 29  | Uses DPI Limits Object     | Parameter uses the DPI Limits Object.                                                                                               |
| 30         Extended Descriptor         Parameter uses Extended Descriptor bits, which can be obtained by reading the DPI Extended Descriptor attribute for this parameter.           31         Always Upload/Download         Parameter must always be included in uploads and downloads.                                                                                                    |     |                            | Intelligent offline tools use the Limits Object to select limits and units.                                                         |
| 31 Always Upload/Download Parameter must always be included in uploads and downloads.                                                                                                    | 30  | Extended Descriptor        | Parameter uses Extended Descriptor bits, which can be obtained by reading the DPI Extended Descriptor attribute for this parameter. |
|                                                                                                    | 31  | Always Upload/Download     | Parameter must always be included in uploads and downloads.                                                                         |

# **Extended Descriptor Attributes**

| Bit | Name                             | Description                                                                                                    |
|-----|----------------------------------|----------------------------------------------------------------------------------------------------|
| 0   | Indirect Mode                    | 0 = Analog (selects entire parameters)<br>1 = Digital (selects individual bits within parameters)                                                                                                    |
| 1   | Indirect Type 0                  | Analog input list (Instance 0xFFFF)                                                                                                    |
| 2   | Indirect Type 1                  | Digital input list (Instance 0xFFFE)                                                                                                    |
| 3   | Indirect Type 2                  | Feedback list (Instance 0xFFFD)                                                                                                    |
| 4   | Indirect Type 3                  | Analog output list (Instance 0xFFFC)                                                                                                    |
| 5   | Indirect Type 4                  | Digital output list (Instance 0xFFFB)                                                                                                    |
| 6   | Indirect Type 5                  | Undefined (Instance 0xFFFA)                                                                                                    |
| 7   | Indirect Type 6                  | Undefined (Instance 0xFFF9)                                                                                                    |
| 8   | Indirect Type 7                  | Undefined (Instance 0xFFF8)                                                                                                    |
| 9   | Indirect Type 8                  | Undefined (Instance 0xFFF7)                                                                                                    |
| 10  | Indirect Type 9                  | Undefined (Instance 0xFFF6)                                                                                                    |
| 11  | Indirect Type 10                 | Undefined (Instance 0xFFF5)                                                                                                    |
| 12  | Indirect Type 11                 | Undefined (Instance 0xFFF4)                                                                                                    |
| 13  | Indirect Type 12                 | Undefined (Instance 0xFFF3)                                                                                                    |
| 14  | Indirect Type 13                 | Undefined (Instance 0xFFF2)                                                                                                    |
| 15  | Indirect Type 14                 | Parameter-specific list                                                                                                    |
| 16  | FP Max Decimals Bit 0            | These 4 bits are used on REAL parameters only. They indicate the maximum number of decimal places to be                                                                                                    |
| 17  | FP Max Decimals Bit 1            | displayed for small values. A value of 0 indicates that there is no limit to the number of decimal places used.                                                                                                    |
| 18  | FP Max Decimals Bit 2            |                                                                                                    |
| 19  | FP Max Decimals Bit 1            |                                                                                                    |
| 20  |                                  | 1 = Extended Parameter Reference<br>An Extended Parameter Reference contains a reference to another parameter. The value is formatted the same as<br>an analog-mode Indirect Selector parameter SSpppp. Where SS = slot number of device to which this Extended<br>Parameter Reference is pointing. And pppp = number of the parameter or diagnostic item to which this Extended<br>Parameter Reference is pointed. An Extended Parameter Reference can only select parameters unlike an Indirect<br>Selector. An Extended Parameter Reference could be used to configure a Datalink or show the source of a<br>Reference (among other uses). |
| 21  | Uses Rating Table Object         | This parameter has rating-dependent defaults and limits that can be obtained from the Rating Table Object. The Offline Read Full includes the default value for the smallest rating and limits. These limits accommodate the full range of values allowed in the family of devices using this particular combination of Family Code and Config Code. The Online Read Full includes the rating-dependent default and limit values for this particular combination of Family Code and Config Code.                                                                                                    |
| 22  | Writable Referenced<br>Parameter | This bit must be zero unless the parameter is an Extended Parameter Reference. If the parameter is an Extended Parameter Reference, then:                                                                                                    |
|     |                                  | 0 = The referenced parameter can be read-only or writable.                                                                                                    |
| 72  | Dicallow Zoro                    | The following while the parameter is an indirect Selector or Extended Parameter Peference. If the                                                                                                    |
|     |                                  | This bit hists be zero timess the parameter is an indirect selector of Extended Parameter Reference. If the parameter is an indirect Selector or Extended Parameter Reference, then:<br>0 =  Allow zero<br>1 =  Disallow zero<br>If this bit is cleared, indicating that a value of zero is allowed. The device must support the 'Zero Text' parameter attribute so that a software tool or HIM can obtain text from the Zero Text parameter attribute.<br>If this bit is set (indicating that a value of zero is disallowed), a software tool or HIM does not allow you to enter a value of zero.                                            |
| 24  | Datalink Out                     | This bit is used by offline tools and indicates a Datalink Out parameter. Bit 20 must also be set.                                                                                                    |
| 25  | Datalink In                      | This bit is used by offline tools and indicates a Datalink In parameter. Bits 20 and 22 must also be set.                                                                                                    |
| 26  | Not Writable While IO Active     | This parameter cannot be written if the I/O data being exchanged between the Host and the peripheral is valid.                                                                                                    |
| 27  | Command Parameter                | This parameter commands the drive to complete and action, such as 'Reset Defaults' or 'Autotune', and then returns to a value of zero. Offline software tools do not allow setting this parameter to anything other than a value of zero. If an offline file contains a Command Parameter with a non-zero value, the offline software tool changes the value to zero. Command parameters cannot have values that do not return to zero.                                                                                                    |

| Bit  | Name                     | Description                                                                                                    |
|------|--------------------------|----------------------------------------------------------------------------------------------------|
| 28   | Current Value Is Default | This bit identifies a parameter that does not change if a 'Reset Defaults' is commanded. For example, if a drive contains a Language parameter that is set to German, setting defaults leave the parameter set to German. Likewise, if the parameter is set to French, setting defaults leave the parameter set to French. |
| 29   | Use Zero Text            | If the 'Disallow Zero' bit is set, this bit must be cleared. If the 'Disallow Zero' bit is cleared, then:<br>0 = Use Disabled Text parameter class attribute.<br>1 = Use Zero Text parameter instance attribute.                                                                                                    |
| 3031 | Reserved                 | Reserved                                                                                                    |

# **Formulas for Converting**

Display Value = ((Internal Value + Offset) x Multiplier x Base) / (Divisor x 10<sup>Decimal Places</sup>)) Internal Value = ((Display Value x Divisor x 10<sup>Decimal Places</sup>) / (Multiplier x Base)) - Offset

## **Common Services**

| Service Code | Implemented for: |          | Service Name         |
|--------------|------------------|----------|----------------------|
|              | Class            | Instance |                      |
| 0x0E         | Yes              | Yes      | Get_Attribute_Single |
| 0x10         | Yes              | Yes      | Set_Attribute_Single |

## **Object Specific Services**

| Service Code | ervice Code Implemented for: |          | Service Name             | Allocation Size (in bytes) |            |
|--------------|------------------------------|----------|--------------------------|----------------------------|------------|
| Class Insta  |                              | Instance |                          | Par. Number                | Par. Value |
| 0x4D         | Yes                          | No       | Get_Attributes_Scattered | 4                          | 4          |
| 0x4E         | Yes                          | No       | Set_Attributes_Scattered | 4                          | 4          |

This table lists the parameters for the Get\_Attributes\_Scattered and Set\_Attributes\_Scattered object-specific service:

| Name                   | Data Type | Description                                |  |
|------------------------|-----------|--------------------------------------------|--|
| Parameter Number UDINT |           | Parameter to read or write                 |  |
| Parameter Value UDINT  |           | Parameter value writes (zero when reading) |  |

The response data appears in the following format:

| Name Data Type        |       | Description                                             |  |
|-----------------------|-------|---------------------------------------------------------|--|
| Parameter Number      | UDINT | Parameter to read or write <sup>(1)</sup>               |  |
| Parameter Value UDINT |       | Parameter value read (zero when writing) <sup>(2)</sup> |  |

(1) If an error occurred, bit 15 is turned on in the response.

(2) If an error occurred, the error code bit appears instead of the value.

# TCP/IP Interface Object

# **Class Code**

| Hexadecimal | Decimal |  |
|-------------|---------|--|
| 0xF5        | 245     |  |

# Services

| Service Code | Implemented fo | or:      | Service Name         |
|--------------|----------------|----------|----------------------|
|              | Class          | Instance |                      |
| 0x0E         | Yes            | Yes      | Get_Attribute_Single |
| 0x10         | No             | Yes      | Set_Attribute_Single |

### Instances

The adapter supports one instance of the TCP/IP Interface object.

| Number | Description       |  |
|--------|-------------------|--|
| 0      | Class Attributes  |  |
| 1      | Object Attributes |  |

# **Class Attributes**

| Attribute ID | Access Rule | Name     | Data Type | Description                 |
|--------------|-------------|----------|-----------|-----------------------------|
| 1            | Get         | Revision | UINT      | The revision of this object |

# **Instance Attributes**

| Attribute ID | Access Rule | Name                                  | Data Type | Description                                                                                                    |
|--------------|-------------|---------------------------------------|-----------|----------------------------------------------------------------------------------------------------|
| 1            | Get         | Status of TCP/IP Network<br>Interface | UDINT     | 0 = Not configured<br>1 = Valid configuration<br>215 = Reserved                                                                                                    |
| 2            | Get         | Configuration Capability              | UDINT     | Bit   Value (0 = False, 1 = True)         0 = Supports BOOTP         1 = DNS Client (able to resolve host names by query to DNS server)         2 = DHCP Client (not supported)         3 = DHCP-DNS Update (not supported)         4 = Configuration Settable (able to set the network configuration via TCP/IP object)         531 = Reserved |
| 3            | Set         | Configuration Control                 | UDINT     | Bit   Value         03 = Startup configuration         0 = Use configuration saved in NVS         1 = Obtain configuration via BOOTP         2 = Obtain configuration via DHCP (not supported)         315 = Reserved         4 = DNS Enabled (resolves host names by query to DNS server)         531 = Reserved                               |

| Attribute ID | Access Rule | Name                    | Data Type    | Description                               |
|--------------|-------------|-------------------------|--------------|-------------------------------------------|
| 4            | Get         | Physical Link Object    | STRUCT of:   |                                           |
|              |             |                         | UINT         | Path size                                 |
|              |             |                         | Padded EPATH | Path                                      |
| 5            | Get         | Interface Configuration | STRUCT of:   |                                           |
|              |             |                         | UDINT        | Adapter IP address                        |
|              |             |                         | UDINT        | Adapter subnet mask                       |
|              |             |                         | UDINT        | Adapter gateway address                   |
|              |             |                         | UDINT        | Primary name server                       |
|              |             |                         | UDINT        | Secondary name server                     |
|              |             |                         | STRING       | Default domain name                       |
| 6            | Get         | Host Name               | STRING       | Host name when using DHCP (not supported) |

# Ethernet Link Object

# **Class Code**

| Hexadecimal | Decimal |
|-------------|---------|
| 0xF6        | 246     |

## **Services**

| Service Code | Implemented for: |          | Service Name         |
|--------------|------------------|----------|----------------------|
|              | Class            | Instance |                      |
| 0x0E         | Yes              | Yes      | Get_Attribute_Single |
| 0x4C         | No               | Yes      | Get_and_Clear        |

## Instances

The adapter supports one instance of the TCP/IP Interface object.

| Number | Description       |
|--------|-------------------|
| 0      | Class Attributes  |
| 1      | Object Attributes |

# **Class Attributes**

| Attribute ID | Access Rule | Name     | Data Type | Description                 |
|--------------|-------------|----------|-----------|-----------------------------|
| 1            | Get         | Revision | UINT      | The revision of this object |

# **Instance Attributes**

| Attribute ID | Access Rule | Name             | Data Type | Description                                                                                                    |
|--------------|-------------|------------------|-----------|----------------------------------------------------------------------------------------------------|
| 1            | Get         | Interface Speed  | UDINT     | Speed in megabits per second (Mbs)                                                                                           |
| 2            | Get         | Interface Flags  | UDINT     | Bit   Value<br>0 = Link status (0 = inactive, 1 = active)<br>1 = Duplex (0 = Half-duplex, 1 = Full-duplex)<br>231 = Reserved |
| 3            | Get         | Physical Address | USINT[6]  | MAC address (XX-XX-XX-XX-XX-XX)<br>The first octet (USINT[0]) is on the left.                                                |

| Attribute ID | Access Rule | Name               | Data Type  | Description                                            |
|--------------|-------------|--------------------|------------|--------------------------------------------------------|
| 4            | Get         | Interface Counters | STRUCT of: |                                                        |
|              |             |                    | UDINT      | Octets received                                        |
|              |             |                    | UDINT      | Unicast packets received                               |
|              |             |                    | UDINT      | Non-unicast packets received                           |
|              |             |                    | UDINT      | Inbound packets received but discarded                 |
|              |             |                    | UDINT      | Inbound packets with errors (not discarded)            |
|              |             |                    | UDINT      | Inbound packets with unknown protocol                  |
|              |             |                    | UDINT      | Octets sent                                            |
|              |             |                    | UDINT      | Unicast packets sent                                   |
|              |             |                    | UDINT      | Non-unicast packets sent                               |
|              |             |                    | UDINT      | Outbound packets discarded                             |
|              |             |                    | UDINT      | Outbound packets with errors                           |
| 5            | Get         | Media Counters     | STRUCT of: | RX = Received, TX = Transmitted                        |
|              |             |                    | UDINT      | RX frames not having integral number of octets long    |
|              |             |                    | UDINT      | RX frames not passing FCS check                        |
|              |             |                    | UDINT      | TX frames having one collision                         |
|              |             |                    | UDINT      | TX frames having multiple collisions                   |
|              |             |                    | UDINT      | Number of times of SQE test error message              |
|              |             |                    | UDINT      | TX Frames delayed first attempt by busy medium         |
|              |             |                    | UDINT      | Collisions detected later than 512 bit-times in trans. |
|              |             |                    | UDINT      | TX frames failing due to excessive collisions          |
|              |             |                    | UDINT      | TX frames failing due to intern MAC sublayer TX error  |
|              |             |                    | UDINT      | Times of carrier sense condition loss during trans     |
|              |             |                    | UDINT      | RX frames exceeding the maximum frame size             |
|              |             |                    | UDINT      | RX frames failing due to intern MAC sublaver RX erro   |

# Notes:

# Logic Command/Status Words: PowerFlex 750-Series Drives

This appendix presents the definitions of the Logic Command and Logic Status words that are used for PowerFlex\* 750-Series drives.

| Table 20 - Logic Command Word |                            |                                  |  |
|-------------------------------|----------------------------|----------------------------------|--|
| Logic Bit                     | Command                    | Description                      |  |
| 0                             | Normal Stop                | 0 = Not Normal Stop              |  |
|                               |                            | 1 = Normal Stop                  |  |
| 1                             | Start <sup>(1)</sup>       | 0 = Not Start                    |  |
|                               |                            | 1 = Start                        |  |
| 2                             | Jog 1 <sup>(2)</sup>       | 0 = Not Jog 1 (Par. 556)         |  |
|                               |                            | 1 = Jog 1                        |  |
| 3                             | Clear Fault <sup>(3)</sup> | 0 = Not Clear Fault              |  |
|                               |                            | 1 = Clear Fault                  |  |
| 4                             | Unipolar Direction         | 00 = No Command                  |  |
|                               |                            | 01 = Forward Command             |  |
|                               |                            | 10 = Reverse Command             |  |
|                               |                            | 11 = Hold Direction Control      |  |
| 5                             | Unipolar Direction         | 00 = No Command                  |  |
|                               |                            | 01 = Forward Command             |  |
|                               |                            | 10 = Reverse Command             |  |
|                               |                            | 11 = Hold Direction Control      |  |
| 6                             | Manual                     | 0 = Not Manual                   |  |
|                               |                            | 1 = Manual                       |  |
| 7                             | Reserved                   |                                  |  |
| 8                             | Accel Time                 | 00 = No Command                  |  |
|                               |                            | 01 = Use Accel Time 1 (Par. 535) |  |
|                               |                            | 10 = Use Accel Time 2 (Par. 536) |  |
|                               |                            | 11 = Use Present Time            |  |
| 9                             | Accel Time                 | 00 = No Command                  |  |
|                               |                            | 01 = Use Accel Time 1 (Par. 535) |  |
|                               |                            | 10 = Use Accel Time 2 (Par. 536) |  |
|                               |                            | 11 = Use Present Time            |  |
| 10                            | Decel Time                 | 00 = No Command                  |  |
|                               |                            | 01 = Use Decel Time 1 (Par. 537) |  |
|                               |                            | 10 = Use Decel Time 2 (Par. 538) |  |
|                               |                            | 11 = Use Present Time            |  |
| 11                            | Decel Time                 | 00 = No Command                  |  |
|                               |                            | 01 = Use Decel Time 1 (Par. 537) |  |
|                               |                            | 10 = Use Decel Time 2 (Par. 538) |  |
|                               |                            | 11 = Use Present Time            |  |

### Logic Command Word

| Table 20 - | Table 20 - Logic Command Word (continued) |                               |  |  |
|------------|-------------------------------------------|-------------------------------|--|--|
| Logic Bit  | Command                                   | Description                   |  |  |
| 12         | Ref Select 1                              | 000 = No Command              |  |  |
| 13         | Ref Select 2                              | 001 = Ref A Select (Par. 545) |  |  |
| 14         | Ref Select 3                              | 010 = Ref B Select (Par. 550) |  |  |
|            |                                           | 011 = Preset 3 (Par. 573)     |  |  |
|            |                                           | 100 = Preset 4 (Par. 574)     |  |  |
|            |                                           | 101 = Preset 5 (Par. 575)     |  |  |
|            |                                           | 110 = Preset 6 (Par. 576)     |  |  |
|            |                                           | 111 = Preset 7 (Par. 577)     |  |  |
| 15         | Reserved                                  |                               |  |  |
| 16         | Coast Stop                                | 0 = Not Coast to Stop         |  |  |
|            |                                           | 1 = Coast to Stop             |  |  |
| 17         | Current Limit Stop                        | 0 = Not Current Limit Stop    |  |  |
|            |                                           | 1 = Current Limit Stop        |  |  |
| 18         | Run <sup>(4)</sup>                        | 0 = Not Run                   |  |  |
|            |                                           | 1 = Run                       |  |  |
| 19         | Jog 2 <sup>(2)</sup>                      | 0 = Not Jog 2 (Par. 557)      |  |  |
|            |                                           | 1 = Jog 2                     |  |  |
| 2031       | Reserved                                  |                               |  |  |

A Not Stop condition (logic bit 0 = 0) must first be present before a 1 = Start condition starts the drive.
 A Not Stop condition (logic bit 0 = 0) must first be present before a 1 = Jog 1/Jog 2 condition jogs the drive. A transition to a '0' stops the drive.
 To perform this Xcommand, the value must switch from '0' to '1'.
 A Not Stop condition (logic bit 0 = 0) must first be present before a 1 = Run condition runs the drive. A transition to a '0' stops the drive.

# Logic Status Word

| Table 21 - Logic Status Word |                   |                                 |  |  |
|------------------------------|-------------------|---------------------------------|--|--|
| Logic Bit                    | Command           | Description                     |  |  |
| 0                            | Run Ready         | 0 = Not Ready to Run            |  |  |
|                              |                   | 1 = Ready to Run                |  |  |
| 1                            | Active            | 0 = Not Active                  |  |  |
|                              |                   | 1 = Active                      |  |  |
| 2                            | Command Direction | 0 = Reverse                     |  |  |
|                              |                   | 1 = Forward                     |  |  |
| 3                            | Actual Direction  | 0 = Reverse                     |  |  |
|                              |                   | 1 = Forward                     |  |  |
| 4                            | Accelerating      | 0 = Not Accelerating            |  |  |
|                              |                   | 1 = Accelerating                |  |  |
| 5                            | Decelerating      | 0 = Not Decelerating            |  |  |
|                              |                   | 1 = Decelerating                |  |  |
| 6                            | Alarm             | 0 = No Alarm (Par. 959 and 960) |  |  |
|                              |                   | 1 = Alarm                       |  |  |
| 7                            | Fault             | 0 = No Fault (Par. 952 and 953) |  |  |
|                              |                   | 1 = Fault                       |  |  |
| 8                            | At Setpt Spd      | 0 = Not at Setpoint Speed       |  |  |
|                              |                   | 1 = At Setpoint Speed           |  |  |
| 9                            | Manual            | 0 = Manual ode Not Active       |  |  |
|                              |                   | 1 = Manual Mode Active          |  |  |

| Table 21 - Logic Status Word (continued) |               |                                                       |  |  |
|------------------------------------------|---------------|-------------------------------------------------------|--|--|
| Logic Bit                                | Command       | Description                                           |  |  |
| 10                                       | Spd Ref ID 0  | 00000 = Reserved                                      |  |  |
| 11                                       | Spd Ref ID 0  | 00001 = Auto Ref A (Par. 545)                         |  |  |
| 12                                       | Snd Ref ID 0  | 00010 = Auto Ref B (Par. 550)                         |  |  |
| 12                                       | Spd Ref ID 0  | 00011 = Auto Preset Speed 3 (Par. 573)                |  |  |
| 13                                       |               | 00100 = Auto Preset Speed 4 (Par. 574)                |  |  |
| 14                                       | Spa ket ID U  | 00101 = Auto Preset Speed 5 (Par. 575)                |  |  |
|                                          |               | 00110 = Auto Preset Speed 6 (Par. 576)                |  |  |
|                                          |               | 00111 = Auto Preset Speed 7 (Par. 577)                |  |  |
|                                          |               | 01000 = Reserved                                      |  |  |
|                                          |               | 01001 = Reserved                                      |  |  |
|                                          |               | 01010 = Reserved                                      |  |  |
|                                          |               | 01011 = Reserved                                      |  |  |
|                                          |               | 01100 = Reserved                                      |  |  |
|                                          |               | 01110 = Reserved                                      |  |  |
|                                          |               | 011110 = Reserved                                     |  |  |
|                                          |               | 10000 - Map Port 0                                    |  |  |
|                                          |               | 10000 = Mall Port 0                                   |  |  |
|                                          |               | 10001 = Mail Port 1 $10010 = Man Port 2$              |  |  |
|                                          |               | 10010 - Mail Foll 2<br>10011 - Man Port 3             |  |  |
|                                          |               | 10011 - Man Port 3<br>10100 - Man Port 4              |  |  |
|                                          |               | 10100 - Man Port 5                                    |  |  |
|                                          |               | 10101 = Man Port 6                                    |  |  |
|                                          |               | 10111 = Reserved                                      |  |  |
|                                          |               | 11000 = Reserved                                      |  |  |
|                                          |               | 11001 = Reserved                                      |  |  |
|                                          |               | 11010 = Reserved                                      |  |  |
|                                          |               | 11011 = Reserved                                      |  |  |
|                                          |               | 11100 = Reserved                                      |  |  |
|                                          |               | 11101 = Man Port 13 (embedded ENET)                   |  |  |
|                                          |               | 11110 = Man Port 14 (Drive Logix)                     |  |  |
|                                          |               | 11111 = Alternate Man Ref Sel                         |  |  |
| 15                                       | Reserved      |                                                       |  |  |
| 16                                       | Running       | 0 = Not Running                                       |  |  |
|                                          |               | 1 = Running                                           |  |  |
| 17                                       | Jogging       | 0 = Not Jogging (Par. 556 and 557)                    |  |  |
|                                          |               | 1 = Jogging                                           |  |  |
| 18                                       | Stopping      | 0 = Not Stopping                                      |  |  |
|                                          | stoppg        | 1 = Stopping                                          |  |  |
| 19                                       | DC Brake      | 0 = Not DC Brake                                      |  |  |
| 12                                       | Deblake       | 1 = DC Brake                                          |  |  |
| 20                                       | DR Active     | 0 - Not Dynamic Brake Active                          |  |  |
| 20                                       | DDACTIVE      | 1 - Dynamic Brake Active                              |  |  |
| 21                                       | Speed Mede    | 0 - Not Speed Mede (Par 200)                          |  |  |
| 21                                       | speed mode    | 0 = Not Speed Mode                                    |  |  |
| <u></u>                                  | Desition Mode | 0 - Not Desition Mode (Day 200)                       |  |  |
| 22                                       | Position mode | 0 = Not Position Mode (Par. 309)<br>1 - Position Mode |  |  |
|                                          | Toursue Mede  |                                                       |  |  |
| 25                                       | lordne woae   | U = NOL IOPQUE MODE (Par. 309)                        |  |  |
|                                          |               |                                                       |  |  |
| 24                                       | At Zero Speed | 0 = Not at Zero Speed                                 |  |  |
|                                          |               | 1 =At Zero Speed                                      |  |  |
| 25                                       | At Home       | 0 = Not at Home                                       |  |  |
|                                          |               | 1 = At Home                                           |  |  |
| 26                                       | At Limit      | 0 = Not at Limit                                      |  |  |
|                                          |               | 1 = At Limit                                          |  |  |

| Table 21 - Logic Status Word (continued) |                |                                                  |  |
|------------------------------------------|----------------|--------------------------------------------------|--|
| Logic Bit                                | Command        | Description                                      |  |
| 27                                       | Current Limit  | 0 = Not at Current Limit<br>1 = At Current Limit |  |
| 28                                       | Bus Freq Reg   | 0 = Not Bus Freq Reg<br>1 = Bus Freq Reg         |  |
| 29                                       | Enable On      | 0 = Not Enable On<br>1 = Enable On               |  |
| 30                                       | Motor Overload | 0 = Not Motor Overload<br>1 = Motor Overload     |  |
| 31                                       | Regen          | 0 = Not Regen<br>1= Regen                        |  |

|                                         | The following terms and abbreviations are used throughout this manual.<br>For definitions of terms that are not listed here, see the Allen-Bradley <sup>®</sup><br>Industrial Automation Glossary, publication <u>AG-7.1</u> .                                                                                                    |
|-----------------------------------------|----------------------------------------------------------------------------------------------------|
| Adapter                                 | Devices such as drives, controllers, and computers usually require a network<br>communication adapter to provide a communication interface between them<br>and a network such as EtherNet/IP. An adapter reads data on the network and<br>transmits it to the connected device. It also reads data in the device and<br>transmits it to the network.                                                                                                    |
|                                         | The embedded EtherNet/IP adapter connects its PowerFlex® 755 drive to an EtherNet/IP network. Adapters are sometimes also called 'cards', 'embedded communication options', 'gateways', 'modules', or 'peripherals'.                                                                                                    |
| Adapter Parameter                       | A configuration parameter for the embedded Ethernet adapter. These appear as host parameters on port 13.                                                                                                    |
| ADC (Automatic Device<br>Configuration) | A feature that supports the automatic download of configuration data upon<br>the Logix controller establishing an EtherNet/IP network connection to a<br>PowerFlex 750-Series drive (firmware version 4.001 or later) and its associated<br>peripherals.                                                                                                    |
| BOOTP (Bootstrap Protocol)              | BOOTP lets the adapter configure itself dynamically at restart if the network<br>has a BOOTP server. The BOOTP server assigns the adapter a preconfigured<br>IP address, a subnet mask, and a gateway address; therefore, you do not have to<br>configure these with the parameters in the adapter. BOOTP can make it easier<br>to administer an Ethernet network. A <b>free version</b> of the Rockwell Software <sup>®</sup><br>BOOTP server can be obtained at <u>https://</u><br><u>compatibility.rockwellautomation.com/Pages/home.aspx</u> . |
| Bridge                                  | A network device that can route messages from one network to another. A bridge also refers to a communications module in a ControlLogix controller that connects the controller to a network. See also Scanner.                                                                                                    |
| CIP (Common Industrial Protocol)        | CIP is the transport and application layer protocol used for messaging over<br>EtherNet/IP, ControlNet, and DeviceNet networks. The protocol is used for<br>implicit messaging (real-time I/O) and MSG instruction (configuration, data<br>collection, and diagnostics).                                                                                                    |
| ControlFLASH                            | A <b>free</b> software tool that is used to electronically update the firmware of Allen-<br>Bradley products and network communication adapters. ControlFLASH <sup>™</sup> software is downloaded automatically when the firmware revision file for the<br>product being updated is downloaded from the Allen-Bradley updates website<br>to your computer.                                                                                                    |

| Controller                                    | A controller, also called programmable logic controller, is a solid-state control<br>system that has a user-programmable memory for storage of instructions to<br>implement specific functions such as I/O control, logic, timing, counting,<br>report generation, communication, arithmetic, and data file manipulation. A<br>controller consists of a central processor, input/output interface, and memory.<br>See also Scanner.                                                                                                    |
|-----------------------------------------------|----------------------------------------------------------------------------------------------------|
| Data Rate                                     | The speed at which data is transferred on the EtherNet/IP network. You can<br>set the adapter to a data rate of 10 Mbps Full-Duplex, 10 Mbps Half-Duplex,<br>100 Mbps Full-Duplex, or 100 Mbps Half-Duplex. If another device on the<br>network sets or auto-negotiates the data rate, you can set the adapter to<br>automatically detect the data rate.                                                                                                    |
| Datalinks                                     | A Datalink is a type of pointer that is used by PowerFlex 750-Series drives to transfer data to and from the controller. Datalinks allow specified parameter values to be accessed or changed without using explicit messages. When enabled, each 32 bit Datalink in a PowerFlex 750-Series drive consumes 4 bytes in the input image table and/or 4 bytes in the output image table of the controller.                                                                                                    |
| Device Parameter                              | A type of configuration parameter for the drive, an option card, or a DPI<br>peripheral device such as a HIM, where the parameter and its operation are<br>managed by the device itself. Examples include network address and speed<br>settings for communication option cards.                                                                                                    |
|                                               | Embedded Ethernet adapter only: The embedded Ethernet adapter has host<br>parameters (see separate definition) and no device parameters. However, the<br>embedded Ethernet adapter can be used to access device parameters in the<br>drive and other option cards.                                                                                                    |
| DHCP (Dynamic Host<br>Configuration Protocol) | DHCP lets the adapter configure itself dynamically at restart if the network<br>has a DHCP server. The DHCP server assigns the adapter a preconfigured IP<br>address, a subnet mask, and a gateway address; therefore, you do not have to<br>configure these with the parameters in the adapter. DHCP can make it easier<br>to administer an Ethernet network. A <b>free version</b> of the Rockwell Software <sup>®</sup><br>BOOTP-DHCP server can be obtained at <u>https://</u><br>compatibility.rockwellautomation.com/Pages/home.aspx. |
| Duplex                                        | Duplex describes the mode of communication. 'Full-duplex' communications<br>let a device exchange data in both directions simultaneously. 'Half-duplex'<br>communications let a device exchange data only in one direction at a time. The<br>duplex that is used by the adapter depends on the type of duplex that other<br>network devices, such as switches, support.                                                                                                    |
| EtherNet/IP Network                           | EtherNet/IP (Industrial Protocol) is an open producer-consumer<br>communication network based on the Ethernet standard (IEEE 802.3), TCP/<br>IP, UDP/IP, and CIP. Designed for industrial communications, both I/O and<br>explicit messages can be transmitted over the network. Each device is assigned<br>a unique IP address and transmits data on the network. The number of devices                                                                                                    |

that an EtherNet/IP network can support depends on the class of IP address. For example, a network with a Class C IP address can have 254 nodes.

|                              | General information about EtherNet/IP and the EtherNet/IP specification are maintained by the Open DeviceNet Vendor's Association (ODVA). ODVA is online at <u>http://www.odva.org</u> .                                                                                                    |
|------------------------------|----------------------------------------------------------------------------------------------------|
| Explicit Messaging           | Explicit messages (MSG instructions) are used to transfer data that does not require continuous updates. They are typically used to configure, monitor, and diagnose devices over the network.                                                                                                    |
| Fault Action                 | A fault action determines how the adapter and connected drive act when a communication fault (for example, a disconnected cable) occurs or when the controller is switched out of run mode. The former uses a communication fault action, and the latter uses an idle fault action.                                                                                                    |
| Fault Configuration          | When communication is disrupted (for example, a cable is disconnected), the adapter and its PowerFlex 750-Series drive can respond with a user-defined fault configuration. The user sets the data that is sent to the drive by using specific fault configuration parameters in the adapter. When a fault action parameter is set to use the fault configuration data and a fault occurs, the data from these parameters is sent as the Logic Command, Reference, and/or Datalinks. |
| Gateway                      | A device on a network that connects an individual network to a system of<br>networks. When a node must communicate with a node on another network, a<br>gateway transfers the data between the two networks. You must configure the<br>address for the gateway device in the adapter if you want the adapter to<br>communicate with devices that are not on its network.                                                                                                    |
| Hardware Address             | Each Ethernet device has a unique hardware address (sometimes called a MAC address) that is 48 bits. The address appears as six digits separated by colons (for example, xx:xx:xx:xx). Each digit has a value from 0 to 255 (0x00 and 0xFF). This address is assigned in the hardware and cannot be changed. It is required to identify the device if you are using a BOOTP server.                                                                                                  |
| HIM (Human Interface Module) | A device that can be used to configure and control a drive. The PowerFlex 20-<br>HIM-A6 or 20-HIM-C6S HIM can be used to configure PowerFlex 750-<br>Series drives and their connected peripherals.                                                                                                    |
| Hold Last                    | When communication is disrupted (for example, a cable is disconnected), the<br>adapter and its PowerFlex drive can respond by holding last. Hold last results in<br>the drive that is receiving the last data received via the network connection<br>before the disruption. If the drive was running and was using the Reference<br>from the adapter, it continues to run at the same Reference.                                                                                     |
| Host Parameter               | A type of configuration parameter for a physical or embedded option card<br>where the parameter and its operation are managed by the drive firmware.<br>These are used on option cards where a set of cards require common behavior,<br>and on ports that do not correspond to a physical option card. Examples<br>include communication fault action settings for communication option cards,<br>and settings for embedded ports such as DeviceLogix.                               |

- **Idle Action** An idle action determines how the adapter and connected drive act when the controller is switched out of run mode.
- **IGMP Snooping** The process of listening to Internet Group Management Protocol (IGMP) network traffic. The feature allows a network switch to listen in on the IGMP conversation between hosts and routers. By listening to these conversations, the switch maintains a map of which links need which IP multicast streams.
  - I/O Data I/O data, sometimes called 'implicit messages' or 'input/output', is time-critical data such as a Logic Command and Reference. The terms 'input' (To Net) and 'output' (From Net) are defined from the controller's point of view. Output is produced by the controller and consumed by the adapter. Input is produced by the adapter and consumed by the controller.
  - IP Addresses A unique IP address identifies each node on an EtherNet/IP network. An IP address consists of 32 bits that are divided into four segments of one byte each. It appears as four decimal integers separated by periods (xxx.xxx.xxx). Each 'xxx' can have a decimal value from 0 to 255. For example, an IP address could be 192.168.0.1.

An IP address has two parts: a network ID and a host ID. The class of network determines the format of the address.

|         | 0 1              | 7       | 15      | 23      | 31 |
|---------|------------------|---------|---------|---------|----|
| Class A | 0 Network ID     | Host ID |         |         |    |
|         | 0 1              | 7       | 15      | 22      | 21 |
|         | 0 1              | 1       | 15      | 23      | 31 |
| Class B | 1 0 Network ID   |         | Host ID |         |    |
|         |                  |         |         |         |    |
|         | 0 1 2            | 7       | 15      | 23      | 31 |
| Class C | 1 1 0 Network ID | 1       |         | Host ID |    |

The number of devices on your EtherNet/IP network vary depending on the number of bytes that are used for the network address. In many cases, you are given a network with a Class C address, in which the first three bytes contain the network address (subnet mask = 255.255.255.0). This leaves 8 bits or 256 addresses on your network. Because two addresses are reserved for special uses (0 is an address for the network that is used by the router, and 255 is an address for broadcast messages to all network devices), you have 254 addresses to use on a Class C address block.

To be sure that each device on the Internet has a unique address, contact your network administrator or Internet Service Provider for unique fixed IP addresses. You can then set the unique IP address for the adapter by using its rotary address switches, a DHCP server, or by manually configuring the parameters in the adapter. The adapter reads the values of these parameters only at power-up.

Logic Command/Logic Status The Logic Command is used to control the PowerFlex 750-Series drive (for example, start, stop, and direction). It consists of one 32 bit word of output to the adapter from the network. The definitions of the bits in this word are shown in <u>Appendix D</u>.

|                                                         | The Logic Status is used to monitor the PowerFlex 750-Series drive (for example, operating state and motor direction). It consists of one 32 bit word of input from the adapter to the network. The definitions of the bits in this word are shown in <u>Appendix D</u> .                                                                                                    |
|---------------------------------------------------------|----------------------------------------------------------------------------------------------------|
| Master-Slave Hierarchy                                  | An adapter configured for a master-slave hierarchy exchanges data with the master device. Usually, a network has one scanner, which is the master device, and all other devices (for example, drives connected to EtherNet/IP adapters) are slave devices.                                                                                                    |
|                                                         | On a network with multiple scanners (called a multi-master hierarchy), each slave device must have a scanner specified as a master.                                                                                                    |
| NVS (Nonvolatile Storage)                               | NVS is the permanent memory of a device. Devices such as the adapter and drive store parameters and other information in NVS so that they are not lost when the device loses power. NVS is sometimes called 'EEPROM'.                                                                                                    |
| PCCC (Programmable Controller<br>Communication Command) | PCCC is the protocol that is used by some controllers to communicate with devices on a network. Some software products (for example, DriveExplorer software and DriveExecutive software) also use PCCC to communicate.                                                                                                    |
| Peer-to-Peer Hierarchy                                  | An adapter that is configured for a peer-to-peer hierarchy can exchange data<br>with a device on the network that is not a scanner. This type of hierarchy can<br>be configured so that a scanner configures or transmits data to one PowerFlex<br>750-Series drive, which then sends the same configuration or data to other<br>PowerFlex 750-Series drives on the network. To use a peer-to-peer hierarchy,<br>you configure one adapter to transmit data and one or more adapters to receive<br>the data. |
| Ping                                                    | A message that is sent on the network to determine if a node exists.                                                                                                    |
| Reference/Feedback                                      | The Reference is used to send a setpoint (for example, speed, frequency, and torque) to the drive. It consists of one 32 bit word of output to the adapter from the network.                                                                                                    |
|                                                         | Feedback is used to monitor the speed of the drive. It consists of one 32 bit word of input from the adapter to the network.                                                                                                    |
| Status Indicators                                       | LEDs that are used to report the status of the adapter, network, and drive. The status indicators for the adapter can be viewed on the front cover of the drive when the drive is powered.                                                                                                    |
| Stop Action                                             | When communication is disrupted (for example, a cable is disconnected), the<br>adapter and drive can respond with a stop action. A stop action results in the<br>drive receiving zero as values for Logic Command, Reference, and Datalink<br>data. If the drive was running and using the Reference from the adapter, it will<br>stay running but at zero Reference.                                                                                                    |
| Subnet Mask                                             | An extension to the IP addressing scheme that lets you use a single network ID for multiple physical networks. A bit mask identifies the part of the address that specifies the network and the part of the address that specifies the unique                                                                                                    |

|                                          | node on the network. A '1' in the subnet mask indicates the bit is used to specify the network. A '0' in the subnet mask indicates that the bit is used to specify the node.                                                                                                    |
|------------------------------------------|----------------------------------------------------------------------------------------------------|
|                                          | For example, a subnet mask on a network may appear as follows: 1111111<br>1111111 1111111 11000000 (255.255.255.192). This mask indicates that<br>26 bits are used to identify the network and 6 bits are used to identify devices<br>on each network. Instead of a single physical Class C network with 254<br>devices, this subnet mask divides it into four networks with up to 62 devices<br>each. |
| Switches                                 | Network devices that provide virtual connections that help to control collisions and reduce traffic on the network. They are able to reduce network congestion by transmitting packets to an individual port only if they are destined for the connected device. In a control application, in which real-time data access is critical, network switches can be required in place of hubs.              |
| TCP (Transmission Control Proto-<br>col) | EtherNet/IP uses this protocol to transfer explicit messaging packets using IP.<br>TCP guarantees delivery of data through the use of retries.                                                                                                    |
| UDP (User Datagram Protocol)             | EtherNet/IP uses this protocol to transfer I/O packets by using IP. UDP provides a simple, but fast capability to send I/O messaging packets between devices. This protocol ensures that adapters transmit the most recent data because it does not use acknowledgments or retries.                                                                                                    |
| UDDT (User-Defined Data Type)            | A structure data type that you define during the development of an application (for example, to convert 32 bit REAL parameter data for written and read values to display them in human readable format).                                                                                                    |
| Update                                   | The process of updating firmware in a device. The adapter can be updated using various Allen-Bradley software tools. See <u>Updating the Adapter</u><br><u>Firmware on page 49</u> for more information.                                                                                                    |
| Zero Data                                | When communication is disrupted (for example, a cable is disconnected), the<br>adapter and drive can respond with zero data. Zero data results in the drive<br>receiving zero as values for Logic Command, Reference, and Datalink data. If<br>the drive was running and by using the Reference from the adapter, it stays<br>running but at zero Reference.                                           |

### A

#### adapter

applying power 24 commissioning 27 compatible products 13 components 11 configuration tools 29 connecting to the network 23 definition 199 features 12 firmware updating 49 hardware address 31, 130 installation 19 ... 27 IP address setting with BOOTP server 21, 30 setting with parameters 21, 34 setting with switches 20 parameters 148 ... 156 resetting 47 restoring parameters to factory default values 47 viewing its status using parameters 48 web pages 133 ... 143 ADC (Automatic Device Configuration) 199 AOP (Add-On Profile) drive configuration 53 obtain add-on profiles 53 applying power to the adapter 24 Assembly object 160 attentions 16

### B

baud rate, see data rate bit definitions of Logic Command/Status word for PowerFlex 750-Series drives 195 BOOTP (Bootstrap Protocol) definition 199 disabling 34 free server application 199 using 30 BOOTP parameter (with drive firmware 1.xxx...7.xxx) 149 bridge 199

### C

cable, Ethernet 23 CIP (Common Industrial Protocol) 199 classes of IP addresses 202 Comm Flt Action parameter 151 commissioning the adapter 27 communications module, see adapter compatible products description 13 components of the adapter 11 configuration tools 29

#### Connected Components Workbench software adapter configuration tool 14, 29 connecting adapter to the network 23 ControlFLASH software 199 controller 200 ControlLogix controller configuring the I/0 54

explicit messaging 114 using the I/O 104

# D

data rate definition 200 setting 36 Datalinks (parameters DL From Net 01-16 and DL To Net 01-16) definition 200 in I/O image 100 using 102 DHCP (Dynamic Host Configuration Protocol) definition 200 free server application 200 diagnostic items 129 DL From Net 01-16 parameters 148 DL To Net 01-16 parameters 148 DLs Fr Peer Act parameter 153 DLs Fr Peer Cfg parameter 153 **DLs From Net Act parameter** 148 **DLs To Net Act parameter** 149 DLs To Peer Act parameter 155 DLs To Peer Cfg parameter 155 DPI Alarm object 178 **DPI Device object** 166 **DPI Diagnostic object** 180 **DPI Fault object** 176 **DPI Parameter object** 169 DPI Time object 182 DriveExecutive software adapter configuration tool 14, 29 definition/website 200 DriveExplorer software adapter configuration tool 14, 29 DriveTools SP software 200 duplex communication mode definition 200 selecting 36

### E

EEPROM, see Nonvolatile Storage (NVS) ENET status indicator locating 127 troubleshooting with 128 equipment required 13 Ethernet cable 23 connector on adapter 11 switch 23 EtherNet/IP data rates 145 example network for ControlLogix controller 54 network definition 200 objects 157 ... 192 specification 200 events clearing/viewing 131 list of 132 explicit messaging about 111 configuring for ControlLogix controller 114 definition 201 performing 113

### F

fault action configuring the adapter for 44 definition 201 fault configuration configuring the adapter for 45 definition 201 faults, see events features 12 firmware revision 9 update guidelines 49 Fit Cfg DL 01-16 parameters 153 Flt Cfg Logic parameter 152 Flt Cfg Ref parameter 153 Fr Peer Addr 1-4 parameters 155 Fr Peer Enable parameter 155 Fr Peer Status parameter 155 Fr Peer Timeout parameter 154 full duplex, see duplex

### G

gateway 201 gateway address setting with BOOTP server 30 setting with parameters 34 Gateway Cfg 1-4 parameters 150

### H

half duplex, see duplex hardware address definition 201 in diagnostic item 130 on label on main control board 31 HIM (Human Interface Module) accessing parameters with 30 definition 201 hold last configuring the adapter for 44

definition 201 Host DPI Parameter object 184 host IDs 202

### 

I/0

about 99 configuring for ControlLogix controller 54 definition 202 understanding the I/O image 100 using with ControlLogix controller 104 Identity object 158 idle action 202

Idle Flt Action parameter 151

important statements 76

#### installation

applying power to the adapter 24 commissioning the adapter 27 connecting to the network 23 preparing for 19

IP Addr Cfg 1-4 parameters 149 IP address

> definition/classes 202 setting with BOOTP server 21, 30 setting with parameters 21, 34 setting with switches 20

### L

LEDs, see status indicators LINK status indicator locating 127 troubleshooting with 128 Linx-based software using 51 Logic Command/Status bit definitions for PowerFlex 750-Series drives 195 definition 202 in 1/0 image for ControlLogix controller 100 using 101 Logic Src Cfg parameter 154

### М

MAC address, see hardware address manual conventions 9 Master-Slave hierarchy configuring adapter for 37 definition 203 messages, see explicit messaging or I/O or MSG instruction Msg Flt Action parameter 152

#### MSG instruction

about 111 configuring for ControlLogix controller 114 definition 201 performing 113

#### Ν

Net Addr Src parameter 149 Net Rate Act parameter 150 Net Rate Cfg parameter 150 network cable 23 network IDs 202 Nonvolatile Storage (NVS) definition 203 in adapter 29 in drive 102

### 0

objects - list of 157 ... 192 ODVA EtherNet/IP specification 200

### Ρ

parameters accessing 29 convention 9 list of 148 . . . 156 restoring to factory default values 47 PCCC (Programmable Controller **Communications Command)** 203 PCCC object 162 Peer Flt Action parameter 152 Peer-to-Peer hierarchy custom peer I/O setting up master (broadcaster) 41 setting up slave (receiver) 41 definition 203 simple peer I/O setting up master (broadcaster) 40 setting up slave (receiver) 40 ping 203 Port Number parameter 148 PowerFlex 20-HIM-A6 or 20-HIM-C6S HIM 30 PowerFlex 755 (Architecture Class) drives compatible with adapter 13 HIM<sup>30</sup> preparing for an installation 19 processor, see controller

programmable logic controller, see controller

#### 0

quick start 17

### R

Ref Src Cfg parameter 154 Reference/Feedback definition 203 in I/O image for ControlLogix controller 100 using 101 Register object 161 regulatory compliance 145 requested packet interval 62, 94 resetting the adapter 47

### S

safety precautions 16 important 76 specifications adapter 145 EtherNet/IP address 200 EtherNet/IP subnet mask 203 status indicators definition 203 **ENET 128** LINK 128 locating 127 normal operation 24 troubleshooting with 128 understanding 127 stop action 203 Subnet Cfg 1-4 parameters 149 subnet mask definition 203 setting with BOOTP server 30 setting with parameters 34 switches 204

### Τ

TCP (Transmission Control Protocol) 204 TCP/IP Interface object 191 technical support 9 To Peer Enable parameter 156 To Peer Period parameter 156 To Peer Skip parameter 156 tools required 13 troubleshooting 127 ... 132

### U

UDDT (User-Defined Data Type) 204 UDP (User Datagram Protocol) 204 update definition 204 guidelines 49 uploading the EDS file 52

#### W

Web Enable parameter 150 Web Features parameter 150 web pages enabling with parameter 46 for the adapter 133 . . . 143 website for BOOTP server 199 BOOTP/DHCP server 200 DriveExecutive software 200 DriveTools SP software 200 EtherNet/IP network information and specifications 200 ODVA (Open DeviceNet Vendor's Association) 200 wiring, see cable, Ethernet

# Z

zero data configuring the adapter for 44 definition 204

## **Rockwell Automation Support**

Use the following resources to access support information.

| Technical Support Center                            | Knowledgebase Articles, How-to Videos, FAQs, Chat, User<br>Forums, and Product Notification Updates.                  | https://rockwellautomation.custhelp.com/                                  |
|-----------------------------------------------------|----------------------------------------------------------------------------------------------------|---------------------------------------------------------------------------|
| Local Technical Support Phone Numbers               | Locate the phone number for your country.                                                                             | http://www.rockwellautomation.com/global/support/get-support-now.page     |
| Direct Dial Codes                                   | Find the Direct Dial Code for your product. Use the code to route your call directly to a technical support engineer. | http://www.rockwellautomation.com/global/support/direct-dial.page         |
| Literature Library                                  | Installation Instructions, Manuals, Brochures, and Technical Data.                                                    | http://www.rockwellautomation.com/global/literature-library/overview.page |
| Product Compatibility and Download<br>Center (PCDC) | Get help determining how products interact, check features and capabilities, and find associated firmware.            | http://www.rockwellautomation.com/global/support/pcdc.page                |

### **Documentation Feedback**

Your comments will help us serve your documentation needs better. If you have any suggestions on how to improve this document, complete the How Are We Doing? form at <u>http://literature.rockwellautomation.com/idc/groups/literature/documents/du/ra-du002\_-en-e.pdf</u>.

Rockwell Automation maintains current product environmental information on its website at http://www.rockwellautomation.com/rockwellautomation/about-us/sustainability-ethics/product-environmental-compliance.page.

Allen-Bradley, Connected Components Workbench, ControlLogix, ControlFLASH, DPI, DriveExecutive, DriveExplorer, DriveObserver, DriveTools, IntelliCenter, MicroLogix, PLC-5, PowerFlex, Rockwell Software, Rockwell Automation, RSLinx, RSLogix, SSLogix, SSLogix, SOO0, RSNetWorx, SLC, Stratix, and Studio 5000 are trademarks of Rockwell Automation, Inc. Trademarks not belonging to Rockwell Automation are property of their respective companies.

Rockwell Otomasyon Ticaret A.Ş., Kar Plaza İş Merkezi E Blok Kat:6 34752 İçerenköy, İstanbul, Tel: +90 (216) 5698400

#### www.rockwellautomation.com

#### Power, Control and Information Solutions Headquarters

Americas: Rockwell Automation, 1201 South Second Street, Milwaukee, WI 53204-2496 USA, Tel: (1) 414.382.2000, Fax: (1) 414.382.4444 Europe/Middle East/Africa: Rockwell Automation NV, Pegasus Park, De Kleetlaan 12a, 1831 Diegem, Belgium, Tel: (32) 2 663 0600, Fax: (32) 2 663 0640 Asia Pacific: Rockwell Automation, Level 14, Core F, Cyberport 3, 100 Cyberport Road, Hong Kong, Tel: (852) 2887 4788, Fax: (852) 2508 1846

Supersedes Publication 750COM-UM001F-EN-P - October 2015